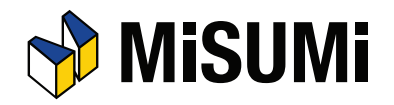

米思米单轴机器人控制器

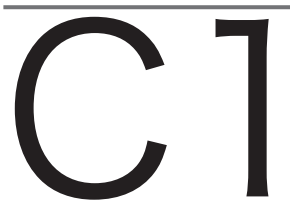

使用说明书

### 前言

非常感谢购买使用本公司生产的 C1 控制器(以下简称控制器)。使用前,请仔细阅读、掌握本书 内容,正确、安全地使用控制器。

### 主要功能

| 功能               | 说明                                                                                                    | 参考章节                                                                                                    |
|------------------|----------------------------------------------------------------------------------------------------|----------------------------------------------------------------------------------------------------|
| 定位运转             | 移动机器人的滑块到指定位置。<br>定位运转分 4 种。<br>1.定位运转<br>2.定位连续运转<br>3.推进运转<br>4.减速后进行推进运转<br>※各定位运转可以指定为绝对位置移动或相对位<br>置移动。                                                                                       | <ul> <li>→第 5 章 "5.3 定位运转"</li> <li>→第 5 章 "5.3.3 定位连续运转"</li> <li>→第 5 章 "5.3.4 推进运转"</li> <li>→第 5 章 "5.3.5 减速推进运转</li> </ul> |
| 点数据              | 指定滑块的位置(点)。<br>可使用 255 点的点数据。<br>各点数据包括下列因素。<br>•运转形式 •位置 •速度 •加速度<br>•减速度 •推进力•区域(-) •区域(+)<br>•位置近傍幅•分岐 •标记 •定时                                                                                  | 第 3 章"3.2 点数据"                                                                                                    |
| 点数据表类型<br>设定     | 可以变更点数据类型的设定。<br>可以选择"标准设定"和"自定义设定"。<br>本项只能用支持软件进行设定。                                                                                                    | 第 3 章 "3.2 点数据"                                                                                                    |
| 原点复位             | 通过输入原点复位命令,使原点复位操作更简单。                                                                                                    | 第 5 章 "5.1 运转步骤"<br>第 5 章 "5.2 原点复位"                                                                                            |
| 寸动运转 /<br>当前位置提示 | 可以通过上级控制装置进行机器人的寸动运转以<br>及当前位置的提示 (示教)。                                                                                                    | 第 5 章 "5.3 定位运转"                                                                                                    |
| 软限制功能            | 设定机器人的移动范围。<br>有干扰物时,用于回避冲突等情况。                                                                                                    | 第 5 章<br>"5.6.1 软限制功能"                                                                                                    |
| 输出功能             | 可以将各种状态选择性输出到上级控制装置。<br>• 点号码输出 • 警报编号输出<br>• 区域输出 • 单独区域输出<br>• 位置近旁输出 • 推进状态<br>• 原点复位结束状态 • 警告输出<br>• 移动中输出 • 手动模式状态                                                                            | 第 4 章"4.3 输入、输出<br>信号的详细内容"                                                                                                    |
| 警报记录             | <ul> <li>可以保存过去发生的 50 条警报记录。</li> <li>记录中保存下列要素。</li> <li>・原因</li> <li>・启动时间</li> <li>・位置</li> <li>・速度</li> <li>・运转状态</li> <li>・运转点</li> <li>・电流</li> <li>・电压</li> <li>・输入</li> <li>・輸出</li> </ul> | 第 6 章"6.2 警报记录功能"                                                                                                    |
| 动作模式             | 可进行输入、输出控制和通信控制的排他处理。                                                                                                    | 第 5 章 "5.5 动作模式"                                                                                                    |
| 支持工具             | <ul> <li>■ H1(手持编程器)</li> <li>配备点数、参数数据的编辑和监控功能。</li> <li>■ RS-Manager (Windows 用 PC 软件)</li> <li>用于数据设计、调试、维护保养及管理。</li> </ul>                                                                    | H1 操作篇                                                                                                    |

i.

### 本书说明

本书由安全注意事项和控制器篇以及补充篇(H1 操作篇)组成。请根据使用目的仔细阅读本书, 有效使用本控制器以及选配产品。请在阅读后妥善保管本书,以便在需要时随时取阅,并确保本书 送达最终使用者手中。

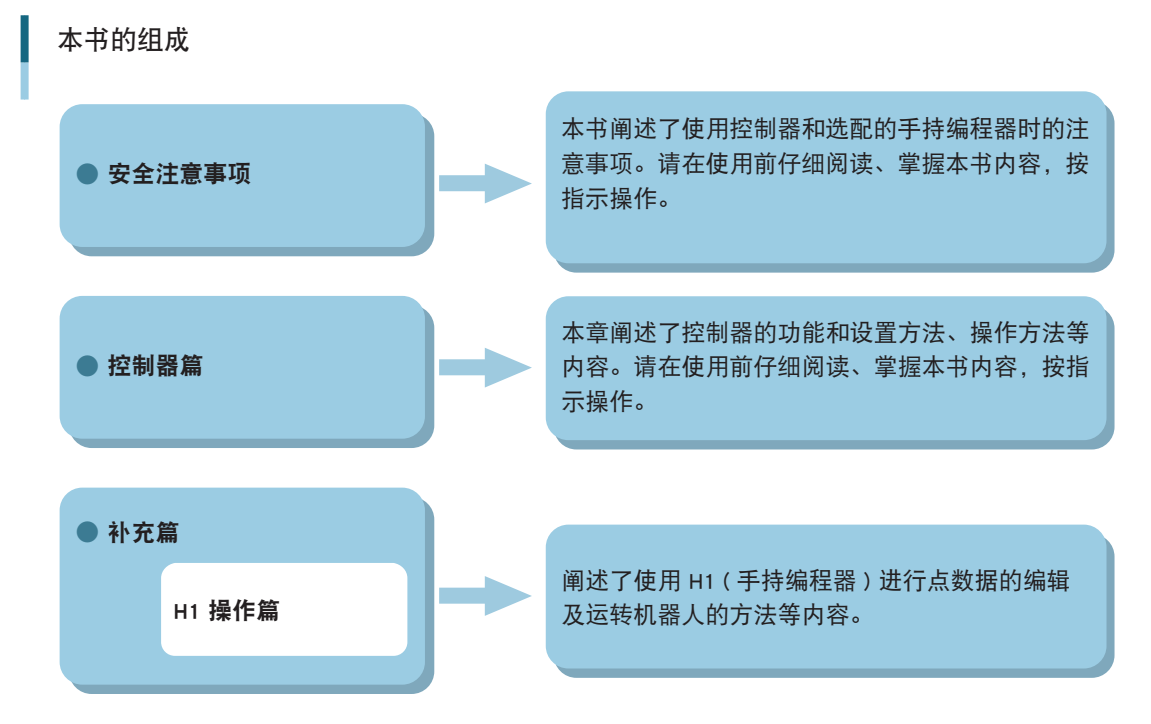

请采取下述方法之一,以便在对控制器进行设置、操作、调节等操作时,可以随时查阅本书的内容。

- 📕 在进行设置、操作和调节时,将本书放在手边,以便随时参阅。
- 在计算机画面中显示 CD-ROM 版电子手册,同时进行设置、操作和调节。
- 预先打印 CD-ROM 版电子手册中必要的内容,并在进行设置、操作和调节时,将其放 在手边查阅。

本公司将尽力完善本书内容,如发现有错误等不妥之处,请联系本公司。 机器人主机和支持软件,以及其他选配产品的有关事项,请分别参阅各自的使用说明书。

## 标记的含义

为了安全使用本设备,在本书中对必须遵守的事项以及使用上的注意、禁止、指示和步骤要点等标 记如下。请充分理解标记的含义后,再行阅读本书。

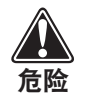

无视此标记所示的注意事项,会引起极其危险的情况发生,甚至导致死亡和重伤事故。

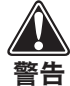

无视此标记所示的注意事项,会导致死亡或重伤事故发生。

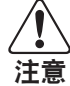

无视此标记所示的注意事项,会导致受伤、财物损失和数据丢失等事故发生。

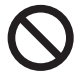

本标记表示在使用产品时的禁止事项。 请仔细阅读说明内容,绝对不得实施所禁止的行为。

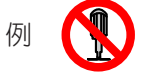

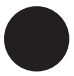

本标记表示在使用产品时必须执行的指示。请仔细阅读说明内容,务必按所指示的事项 进行操作。

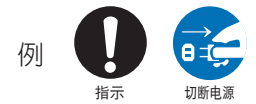

#### 关于 CE 标记

### 关于 CE 标记

#### 1. 安全规格

#### ■ 符合适用 EC 命令的注意事项

米思米机器人(机器人和控制器)不是机器人系统。米思米机器人系列产品是组装入用户装置中的部件(嵌入式装置),本公司保证在此范围内符合 EC 命令的要求。因此,虽然米思米机器 人系列产品单体贴有 CE 标记,但是不表示使用米思米机器人系列产品单体的设备符合 EC 命 令的要求。用户将组装有米思米机器人的最终产品出口到欧洲或在欧洲使用时,请务必自行确 认是否符合适用 EC 命令的要求。

米思米机器人(机器人和控制器)与机器人系统的区别

米思米机器人(机器人和控制器)是机器人系统的<u>组成部分</u>,并<u>非机器人系统</u>。 这是因为米思米机器人不含有 EN10218-1:2006 规格 - 3.20 项"机器人系统"定义中的"末端执行器 (end effector(s))"和"机器人执行任务时所需的所有设备、装置或传感器 (any equipment, devices, or sensors required for the robot to perform its tasks)"。

#### ■ 适用命令及其他相关规格

对应 CE 标记的机器人适用命令及其相关规格如下所示。

| EC 命令            | 相关规格                                                 |
|------------------|------------------------------------------------------|
| 机械命令<br>98/37/EC | EN ISO12100 : Safety of machinery - basic concepts   |
|                  | EN ISO10218-1: Safety requirements - Part 1 : ROBOT  |
|                  | EN ISO14121-1: Safety of machinery - risk assessment |
| EMC 命令           | EN55011 : Emission / ISM equipment                   |
| 2004/108/EC      | EN61000-6-2 : Immunity / Industrial environment      |

### 2. 安全对策

#### ■ 使用条件

米思米机器人系列产品的几个使用条件如下所示。

#### EMC (Electromagnetic compatibility)

米思米机器人系列产品为工业用产品。(适用 EMC 命令的定义:请参阅 EN61000-6-2 规格 第一项的 Scope 的内容。)

请对用户的最终产品(装置整体)进行评价和采取对策,以适用于 EMC 命令。

#### ● 防爆

机器人及控制器不是防爆规格。请勿在有易燃性气体和汽油及溶剂等环境、会导致爆炸和引发火灾危险的场所使用机器人。

V \_\_\_\_\_

### 安全注意事项

本控制器是在充分考虑安全的基础上设计、生产。但是如果错误使用,则会导致受伤、引发火灾、 触电等事故和故障发生。请务必遵守下列注意事项,避免此类事故发生。 同时,请仔细阅读机器人主机的使用说明书中记载的注意事项,按照指示使用。

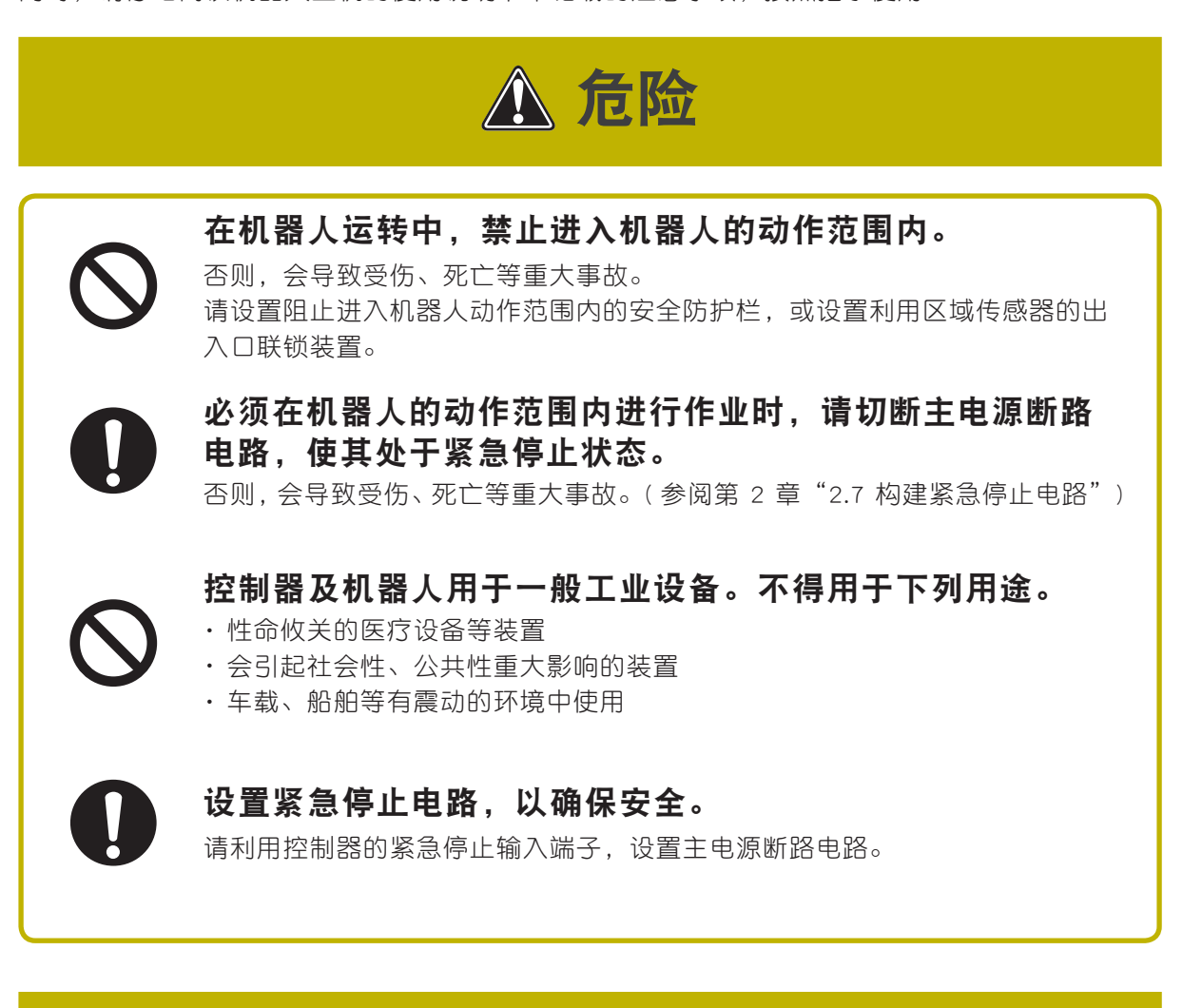

▲ 警告

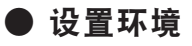

在可以保持环境温度和湿度的指定环境中使用。

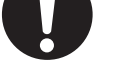

在指定环境外使用,会引起触电、火灾、误动作发生或导致产品老化。

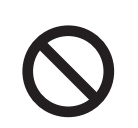

在会受到震动和撞击的场所,以及有电磁干扰、静电放电、无 线电干扰的场所禁止使用。

否则,会导致误动作发生和引起故障。

#### 安全注意事项

在暴露于水、腐蚀性气体、金属屑、粉尘以及直射阳光的环境 中禁止使用。 会导致误动作、故障及漏电。

● 设置环境

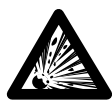

### 禁止在易燃、易爆环境中使用。

否则,会导致受伤、死亡等重大事故,及引发火灾。

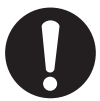

**应设置在有安全作业(示教、检查等)空间的场所。** 否则,不仅作业困难,还会导致受伤等事故发生。

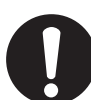

#### **应牢固固定在不燃型垂直金属墙面。** 控制器会产生高温。请安装在金属墙面,以免引发火灾。

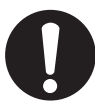

**应设置在周围有充足的空间、通风良好的场所。** 会导致误动作、故障及火灾。

布线和连接
 布线和连接作业应在切断控制器电源的状态下进行。
 不则 合导致故障和触电

否则,会导致故障和触电。

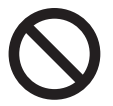

连接电缆时, 应避免撞击连接器和施加负载。 会导致连接器针头变形、内部 PC 基板受损。

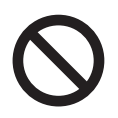

禁止损伤电缆。

禁止加工、拉伸电缆或将重物置于电缆上。电缆受损会导致误动作和触电事故。

**牢固连接各电缆的连接器和端子。** 切实拧紧固定螺丝。否则,会因连接不良而导致误动作发生。

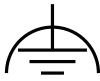

**电源端子座的接地端子必须接地。** 否则,会导致误动作发生和引起故障。

(=

#### 安全注意事项

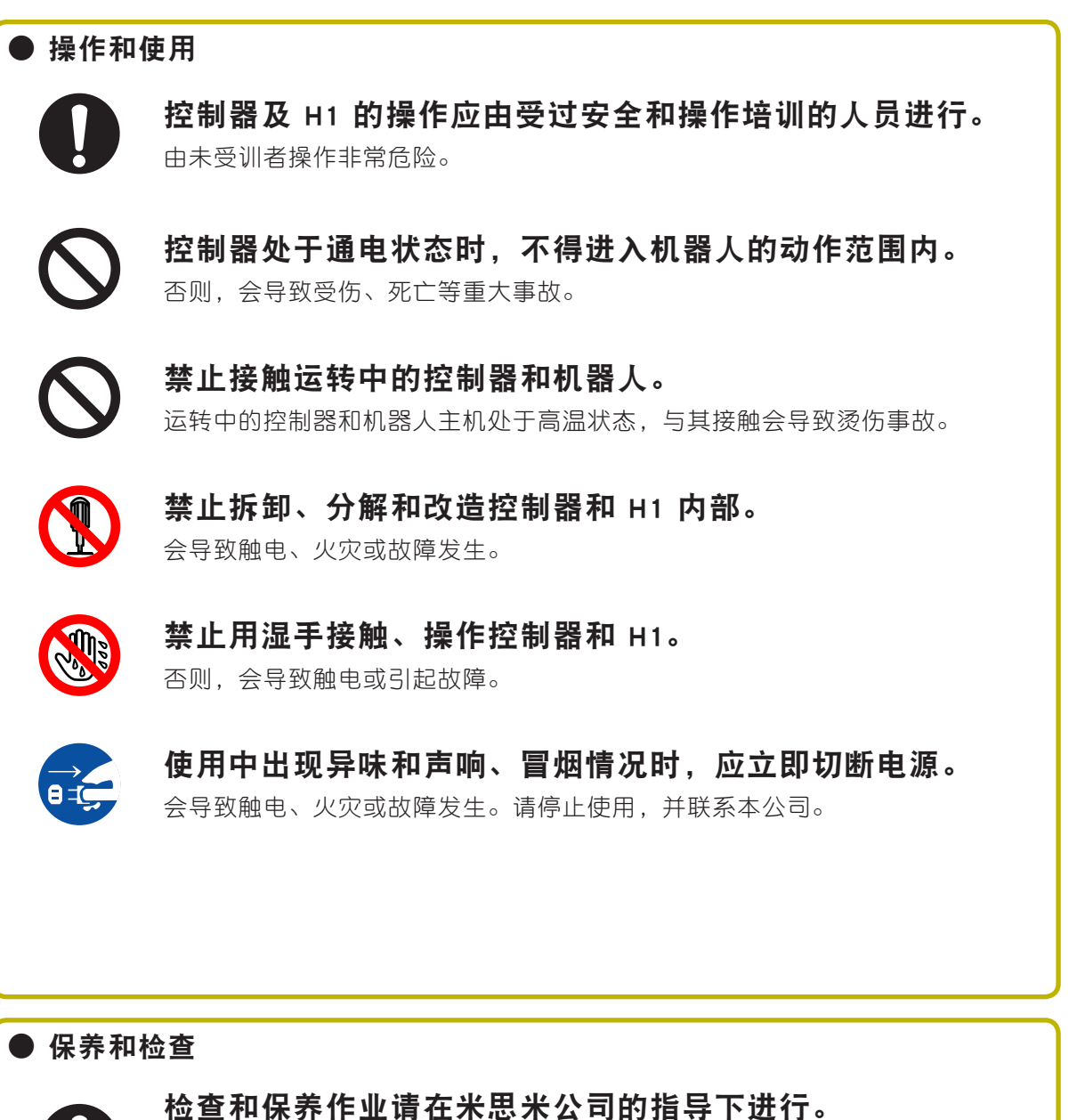

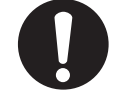

位 **2** 和保养作业 **请** 在 本 忠 本 公 可 的 指 导 卜 进 行 。 由未接受过专业知识培训和指导的人员进行控制器和机器人的保养和检查,是非 常危险的。

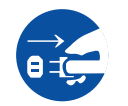

检查和保养作业应在切断控制器的电源后实施。

请切断电源后再行作业。否则会导致触电和烫伤事故。

# ⚠ 注意

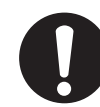

控制器和机器人应按指定的组合使用。 使用不合适的组合会引发火灾和导致故障发生。

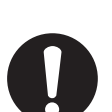

**请将控制器内部的数据保存在外部存储装置中。** 控制器内部的数据有时会因意外故障而丢失。

请务必做好备份工作。

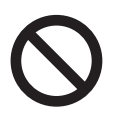

禁止使用稀释剂和汽油、酒精等擦拭 H1 表面的污垢。 会使表面的标签和印刷脱落,或导致故障发生。请使用软布擦拭。

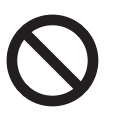

操作 H1 的按键时,禁止使用坚固或尖头物体。 会使按键损坏,而导致误动作和故障发生。请用手指进行按键操作。

0

**废弃产品时,请作为工业废弃物处理。** 请按法律规定的方法,委托专业废弃物处理公司处理。

## 保修

当购买的米思米机器人及相关设备发生故障时,本公司提供产品保障如下。

- 保修内容 : 遵照 FA 用机械标准零部件目录卷末记载的 "保修规定"。
- **保修期** : 符合下列条件之一时,表示保修期已经结束。
  - 1)出厂 1 年以上
  - 2)运转时间超过 2400 小时

## MEMO

| 目录                          |      |
|-----------------------------|------|
| 第1章 概要                      |      |
| 1.1 包装的确认                   | 1-1  |
| 1.2 各部分的名称                  | 1-1  |
| 1.3 系统结构                    | 1-2  |
| 1.4 使用步骤                    | 1-3  |
| 第2章 设备和布线                   |      |
| 2.1 设置方法                    | 2-1  |
| 2.2 设置条件                    | 2-2  |
| 2.3 布线                      | 2-3  |
| 2.3.1 电源的连接                 | 2-3  |
| 2.4 机器人的连接                  | 2-5  |
| 2.5 通信单元的连接                 | 2-7  |
| 2.6 输入、输出信号的连接              | 2-10 |
| 2.7 构建紧急停止电路                | 2-11 |
| 2.8 I/O 单元的连接               | 2-12 |
| 第3章 数据的设定                   |      |
| 3.1 数据的组成                   | 3-1  |
| 3.2 点数据                     | 3-2  |
| 3.2.1 标准设定                  | 3-3  |
|                             | 3-4  |
|                             | 3-5  |
| 3.4 参数数据<br>3.4 1 参数列表      | 3-9  |
| 3.4.2 详细参数                  | 3-11 |
| 第 4 章 输入、输出信号的功能            |      |
| 4.1 输入、输出规格                 | 4-1  |
| 4.1.1 输入、输出规格 1 (NPN、PNP 型) | 4-1  |
| 4.1.2 输入、输出规格 2 (CC-Link 型) | 4-2  |
| <u>4.2 输入、输出信号列表</u>        | 4-3  |

### 目录

1 \_\_\_\_

| 4.3 制八、制出信号的详细内容                                                                                                    | 4-4                                                                                                    |
|----------------------------------------------------------------------------------------------------|----------------------------------------------------------------------------------------------------|
| 4.3.1 输入信号的详细内容                                                                                                    | 4-4                                                                                                    |
| 4.3.2 输出信号的详细内容                                                                                                    | 4-6                                                                                                    |
| 第5章 运转                                                                                                    |                                                                                                    |
| 5.1 运转步骤                                                                                                    | 5-1                                                                                                    |
| 5.1.1 运转的整体时序图                                                                                                    | 5-1                                                                                                    |
| 5.1.2 警报的发生和解除                                                                                                    | 5-3                                                                                                    |
| 5.2 原点复位                                                                                                    | 5-4                                                                                                    |
| 5.2.1 原点检测方法                                                                                                    | 5-4                                                                                                    |
| 5.2.2 原点与坐标的关系                                                                                                    | 5-5                                                                                                    |
| 5.2.3 原点复位时序图                                                                                                    | 5-6                                                                                                    |
| 5.3 定位运转                                                                                                    | 5-7                                                                                                    |
| 5.3.1 基本动作                                                                                                    | 5-7                                                                                                    |
| 5.3.2 定位时序图 5                                                                                                    | -11                                                                                                    |
| 5.3.3 定位连续运转 5                                                                                                    | -13                                                                                                    |
| 5.3.4 推进运转 5                                                                                                    | -15                                                                                                    |
| 5.3.5 减压性应应转 5.3.6 连续运转 5.3.6 运续运转 5.3.6 运续运转 5.3.6 运续运转 5.3.6 运续运转 5.3.6 运续运转 5.3.6 运续运转 5.3.6 运货运转 5.3.6 运货运货 5.3.6 运货运货 5.3.6 运货运货 5.3.6 运货运货 5.3.6 运货运货 5.3.6 运货运货 5.3.6 运货运货 5.3.6 运货运货 5.3.6 运货运货 5.3.6 运货运货 5.3.6 运货运货 5.3.6 运货运货 5.3.6 运货运货 5.3.6 运货运货 5.3.6 运货运货 5.3.6 运货运货 5.3.6 运货运货 5.3.6 运货运货 5.3.6 运货运货 5.3.6 运货运货 5.3.6 运运货运货 5.3.6 运运运运转 5.3.6 运运货 5.3.6 运运货 5.3.6 运货运货 5.3.6 运货运货 5.3.6 运货运货 5.3.6 运货运货 5.3.6 运货运货 5.3.6 运货运货 5.3.6 运货运货 5.3.6 运货 5.3.6 运货 5.3.6 运货 5.3.6 运货运货 5.3.6 运货 5.3.6 5.3.6 5.3.6 5.3. | -17<br>-18                                                                                                    |
| 5.3.7 输出功能 5                                                                                                    | -19                                                                                                    |
| 538 远柱示例 5                                                                                                    |                                                                                                    |
| 5.5.6 运行//// 5                                                                                                    | -20                                                                                                    |
| 5.4 手动模式 5                                                                                                    | -20                                                                                                    |
| 5.4 手动模式     5.4.1 手动模式的时序图     5                                                                                                    | -20<br>-23<br>-23                                                                                                    |
| 5.4 手动模式       5         5.4.1 手动模式的时序图       5         5.4.2 寸动移动       5                                                                                                    | -20<br>-23<br>-23                                                                                                    |
| 5.4 手动模式       5         5.4.1 手动模式的时序图       5         5.4.2 寸动移动       5         5.4.3 提示(示教)       5                                                                                                    | -20<br>-23<br>-23<br>-24<br>-25                                                                                                    |
| 5.4 手动模式       5         5.4.1 手动模式的时序图       5         5.4.2 寸动移动       5         5.4.3 提示(示教)       5         5.5 动作模式       5                                                                                                    | -20<br>-23<br>-23<br>-24<br>-25<br>-26                                                                                                    |
| 5.4 手动模式       5         5.4.1 手动模式的时序图       5         5.4.2 寸动移动       5         5.4.3 提示(示教)       5         5.5 动作模式       5         5.6 其他功能       5                                                                                                    | -20<br>-23<br>-23<br>-24<br>-25<br>-26<br>-27                                                                                                    |
| 5.4 手动模式       5         5.4 手动模式       5         5.4.1 手动模式的时序图       5         5.4.2 寸动移动       5         5.4.3 提示(示教)       5         5.5 动作模式       5         5.6 其他功能       5         5.6.1 软限制功能       5                                                                                                    | -20<br>-23<br>-23<br>-24<br>-25<br>-26<br>-27<br>-27                                                                                                    |
| 5.4 手动模式       5         5.4 手动模式       5         5.4.1 手动模式的时序图       5         5.4.2 寸动移动       5         5.4.3 提示(示教)       5         5.5 动作模式       5         5.6 其他功能       5         5.6.1 软限制功能       5         5.6.2 区域输出功能       5                                                                                                    | -20<br>-23<br>-23<br>-24<br>-25<br>-25<br>-26<br>-27<br>-27                                                                                                    |
| 5.4 手动模式       5         5.4 手动模式       5         5.4.1 手动模式的时序图       5         5.4.2 寸动移动       5         5.4.3 提示(示教)       5         5.5 动作模式       5         5.6 其他功能       5         5.6.1 软限制功能       5         5.6.2 区域输出功能       5         5.6.3 警报编号输出功能       5                                                                                                    | -20<br>-23<br>-23<br>-24<br>-25<br>-26<br>-27<br>-27<br>-27<br>-27                                                                                                    |
| 5.4 手动模式       5         5.4 手动模式       5         5.4.1 手动模式的时序图       5         5.4.2 寸动移动       5         5.4.3 提示(示教)       5         5.5 动作模式       5         5.6 其他功能       5         5.6.1 软限制功能       5         5.6.2 区域输出功能       5         5.6.3 警报编号输出功能       5         5.6.4 搬运重量切换       5                                                                                                    | -23<br>-23<br>-23<br>-24<br>-25<br>-26<br>-27<br>-27<br>-27<br>-27<br>-28<br>-28                                                                                                    |
| 5.4 手动模式       5         5.4 手动模式       5         5.4.1 手动模式的时序图       5         5.4.2 寸动移动       5         5.4.3 提示(示教)       5         5.5 动作模式       5         5.6 其他功能       5         5.6.1 软限制功能       5         5.6.2 区域输出功能       5         5.6.3 警报编号输出功能       5         5.6.4 搬运重量切换       5         5.6.5 停止模式       5                                                                                                    | -23<br>-23<br>-23<br>-24<br>-25<br>-26<br>-27<br>-27<br>-27<br>-27<br>-28<br>-28<br>-28                                                                                                   |
| 5.4 手动模式       5         5.4 手动模式       5         5.4.1 手动模式的时序图       5         5.4.2 寸动移动       5         5.4.3 提示(示教)       5         5.5 动作模式       5         5.6 其他功能       5         5.6.1 软限制功能       5         5.6.2 区域输出功能       5         5.6.3 警报编号输出功能       5         5.6.5 停止模式       5         5.6.6 LED 状态       5                                                                                                    | -23<br>-23<br>-23<br>-24<br>-25<br>-26<br>-27<br>-27<br>-27<br>-27<br>-27<br>-27<br>-28<br>-28<br>-29<br>-29                                                                              |
| 5.4 手动模式       5.         5.4 手动模式       5.         5.4.1 手动模式的时序图       5         5.4.2 寸动移动       5         5.4.3 提示(示教)       5         5.5 动作模式       5         5.6 其他功能       5         5.6.1 软限制功能       5         5.6.2 区域输出功能       5         5.6.3 警报编号输出功能       5         5.6.4 搬运重量切换       5         5.6.5 停止模式       5         5.6.6 LED 状态       5 <b>第 6 章 故障排除</b>                                                                                                    | -23<br>-23<br>-24<br>-25<br>-26<br>-27<br>-27<br>-27<br>-27<br>-28<br>-28<br>-28<br>-29<br>-29                                                                                            |
| 5.4 手动模式       5         5.4 手动模式       5         5.4.1 手动模式的时序图       5         5.4.2 寸动移动       5         5.4.3 提示(示教)       5         5.5 动作模式       5         5.6 其他功能       5         5.6.1 软限制功能       5         5.6.2 区域输出功能       5         5.6.3 警报编号输出功能       5         5.6.5 停止模式       5         5.6.5 停止模式       5         5.6.6 LED 状态       5         6.1 警报的分类       5                                                                                                    | -20<br>-23<br>-23<br>-23<br>-23<br>-23<br>-23<br>-25<br>-26<br>-27<br>-27<br>-27<br>-27<br>-27<br>-27<br>-27<br>-27<br>-27<br>-27                                                         |
| 5.4 手动模式       5         5.4 手动模式       5         5.4.1 手动模式的时序图       5         5.4.2 寸动移动       5         5.4.3 提示(示教)       5         5.5 动作模式       5         5.6 其他功能       5         5.6 其他功能       5         5.6.1 软限制功能       5         5.6.2 区域输出功能       5         5.6.3 警报编号输出功能       5         5.6.4 搬运重量切换       5         5.6.5 停止模式       5         5.6.6 LED 状态       5         6.1 警报的分类       6         6.2 警报记录功能       5                                                                                                    | -20<br>-23<br>-23<br>-23<br>-23<br>-23<br>-23<br>-25<br>-26<br>-27<br>-27<br>-27<br>-27<br>-27<br>-27<br>-27<br>-28<br>-29<br>-29<br>-29<br>-29<br>-29<br>-29<br>-29<br>-29<br>-29<br>-29 |
| 5.4 手动模式       5         5.4.1 手动模式的时序图       5         5.4.2 寸动移动       5         5.4.3 提示(示教)       5         5.5 动作模式       5         5.6 其他功能       5         5.6 其他功能       5         5.6.1 软限制功能       5         5.6.2 区域输出功能       5         5.6.3 警报编号输出功能       5         5.6.4 搬运重量切换       5         5.6.5 停止模式       5         5.6.6 LED 状态       5         6.1 警报的分类       6         6.2 警报记录功能       6         6.3 警报列表       5                                                                                                    | -20<br>-23<br>-23<br>-23<br>-23<br>-23<br>-23<br>-25<br>-26<br>-27<br>-27<br>-27<br>-27<br>-27<br>-27<br>-27<br>-28<br>-29<br>-29<br>-29<br>-29<br>-29<br>-29<br>-29<br>-29<br>-29<br>-29 |

| 第7章 规格                   |              |
|--------------------------|--------------|
| 7.1 C1 规格                | 7-1          |
| 7.1.1 一般规格               | 7-1          |
| 7.1.2 外形尺寸图              | 7-2          |
| 7.2 I/O 接口规格             | 7-3          |
| 7.2.1 NPN                | 7-3          |
| 7.2.2 PNP                | 7-3          |
| 7.2.3 CC-Link            | 7-3          |
| H1 操作篇                   |              |
| 前言                       | H-1          |
| 1. H1 的功能                | H-2          |
| 1.1 各部分的名称和功能            | H-3          |
| 1.2 外部安全电路的布线 (H1-D)     | H-5          |
| 2. 与控制器的连接和拔出            | H-7          |
| 2.1 与控制器的连接              | H-7          |
| 2.2 从控制器拔出               | H-9          |
| 3. 基本操作                  | H-10         |
| 3.1 操作键的配置和功能            | H-10         |
| 3.2 画面组成                 | H-11         |
| 3.3 按键操作                 | H-13         |
| 3.4 数值输入万法               | H-17         |
| 3.5 采单系统图                | H-18         |
| 4. 点数据的编辑                | H-19         |
| 4.1 点示教                  | H-19         |
| 4.1.1                    | H-19         |
| 4.1.4.自这小级<br>4.2.占数据的复制 | п-22<br>H-23 |
| 4.3 点数据的删除               | H-24         |
| 4.4 列表显示点数据              | H-25         |
| 5. 参数设定                  | H-26         |
| 5.1 运转参数的设定              | H-26         |
| 5.2 I/O 参数的设定            | H-28         |
| 5.3 选配参数的设定              | H-29         |
| 5.4 控制参数的设定              | H-30         |
| 6. 机器人的运转                | H-31         |
| 6.1 伺服 ON/OFF            | H-31         |
| 6.2 原点复位                 | H-32         |
| 6.3 机器人的运转               | H-34         |

日录 3 \_\_\_\_

| 6.4 警报复位   | H-36 |
|------------|------|
| 7. 监视显示    | H-37 |
| 7.1 I/O 监视 | H-37 |
| 7.2 状态监视   | H-38 |
| 7.3 运转监视   | H-39 |
| 7.4 警报显示   | H-40 |
| 7.5 警告显示   | H-41 |
| 7.6 警报记录显示 | H-42 |
| 7.7 信息显示   | H-43 |
| 8. 其他功能    | H-44 |
| 8.1 动作模式   | H-44 |
| 9. 规格      | H-45 |
| 9.1 一般规格   | H-45 |
| 9.2 外形尺寸图  | H-45 |
| 9.2.1 H1   | H-45 |
| 9.2.2 H1-D | H-46 |

# 索引

| 索引 | (控制器) | 1 |
|----|-------|---|
| 索引 | (H1)  | 2 |

MEMO

4 日录

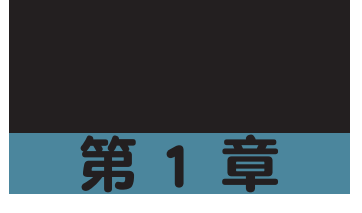

# 概要

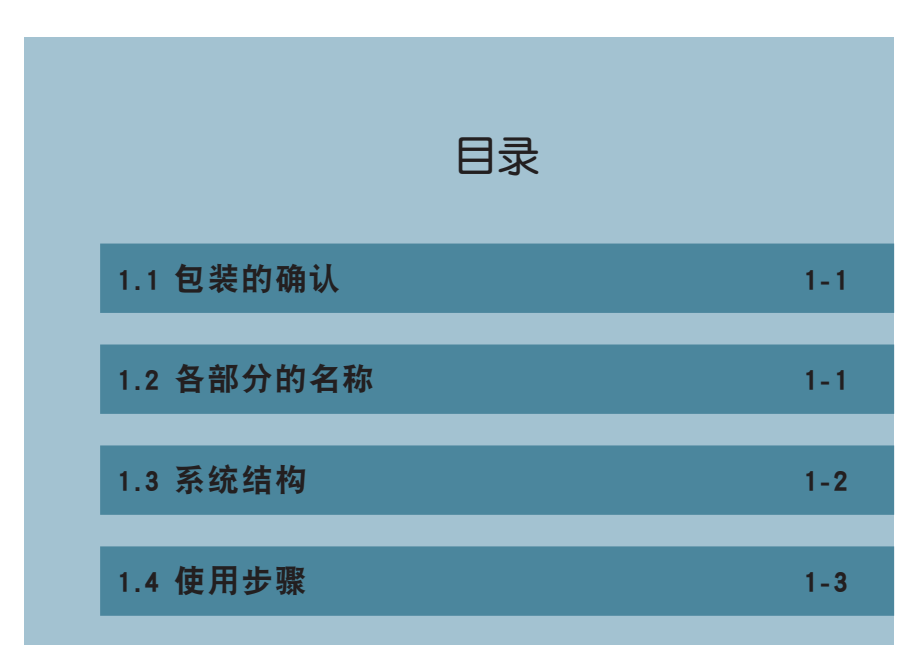

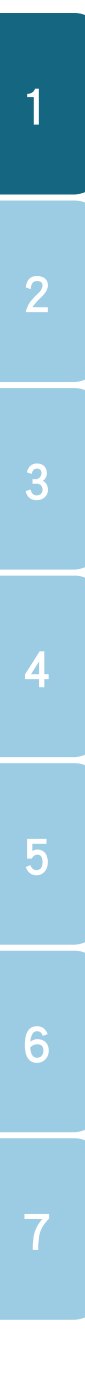

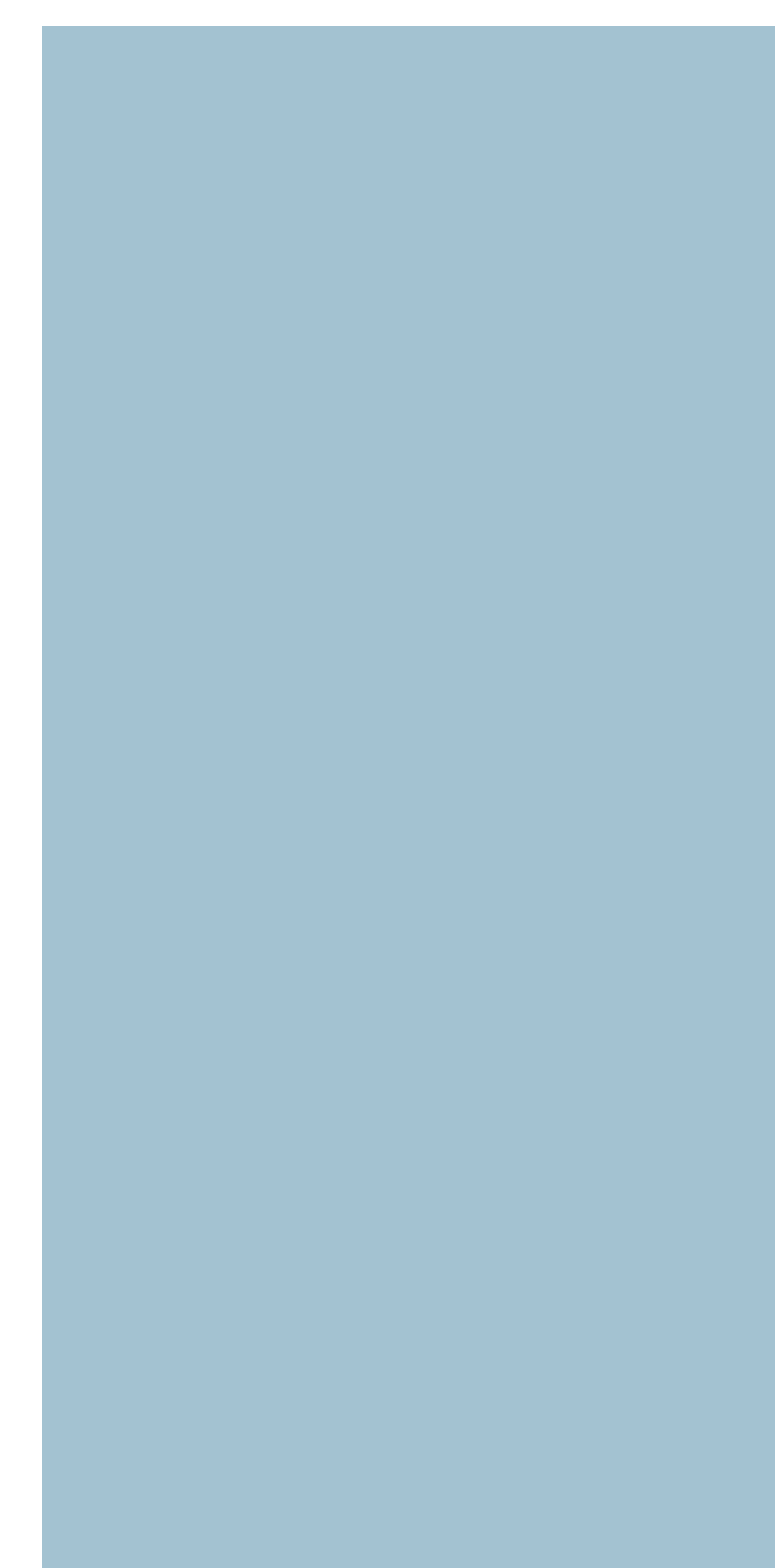

#### 1.1 包装的确认

### 1.1 包装的确认

本产品包括下列附件。

| 控制器    | 1台  |           |
|--------|-----|-----------|
| 电源连接器  | 1个  |           |
| 仿真连接器  | 1个  | COM1 连接器用 |
| 1/0 电缆 | 1 根 | NPN、PNP 时 |

附件因出厂形式不同而不同。详细情况请咨询本公司或销售商。

### 1.2 各部分的名称

各部分的名称

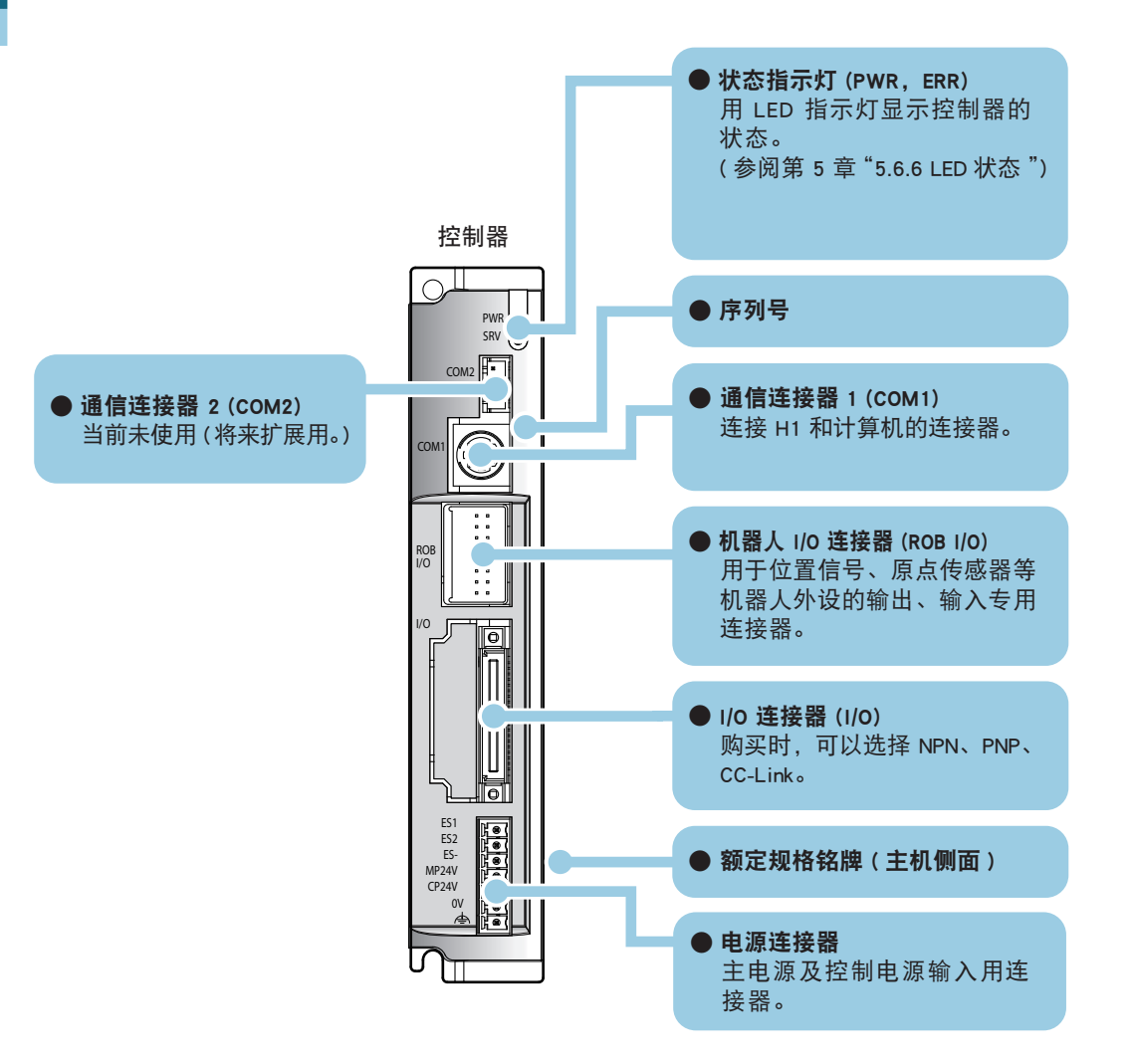

6

#### 1.3 系统结构

### 1.3 系统结构

系统结构图

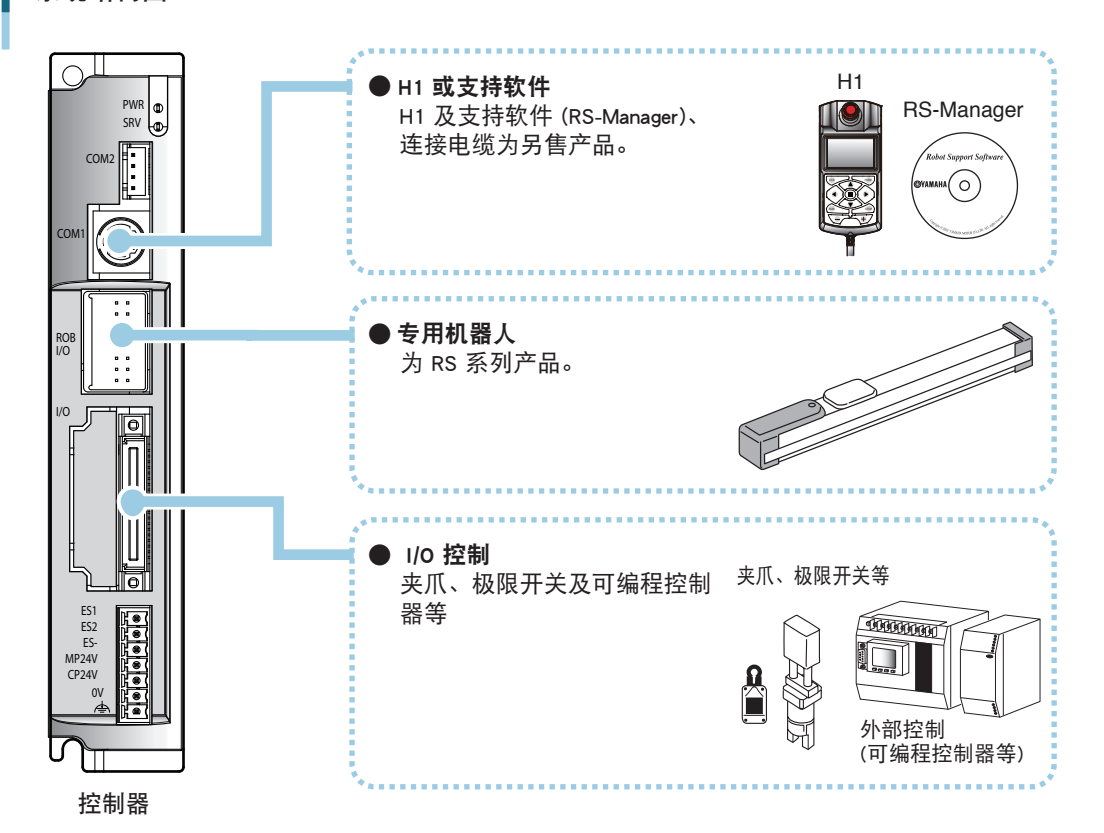

7

1

1-2 第1章 概要

#### 1.4 使用步骤

### 1.4 使用步骤

从控制器的设置到实际运转为止的基本步骤如下所示。

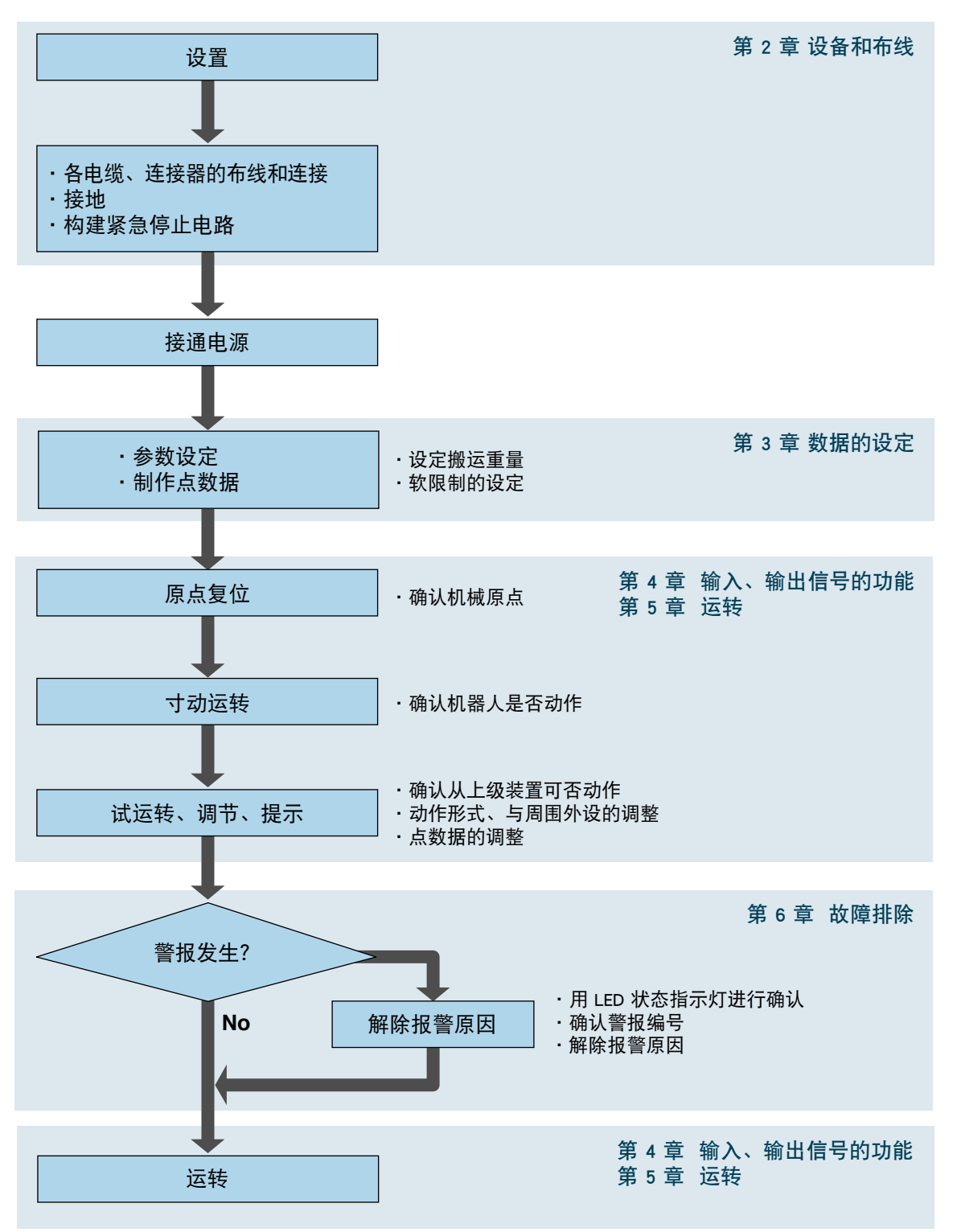

| 1 | МЕМО |  |  |
|---|------|--|--|
| 2 |      |  |  |
| 3 |      |  |  |
| 4 |      |  |  |
| 5 |      |  |  |
| 6 |      |  |  |
| 7 |      |  |  |
|   |      |  |  |
|   |      |  |  |

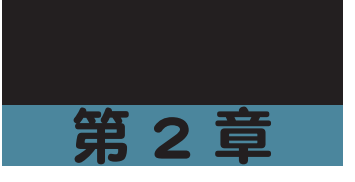

# 设备和布线

| 目录             |      |
|----------------|------|
| 2.1 设置方法       | 2-1  |
| 2.2 设置条件       | 2-2  |
| 2.3 布线         | 2-3  |
| 2.3.1 电源的连接    | 2-3  |
| 2.4 机器人的连接     | 2-5  |
| 2.5 通信单元的连接    | 2-7  |
| 2.6 输入、输出信号的连接 | 2-10 |
| 2.7 构建紧急停止电路   | 2-11 |
| 2.8 I/O 单元的连接  | 2-12 |

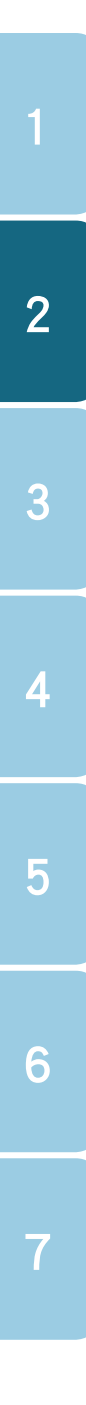

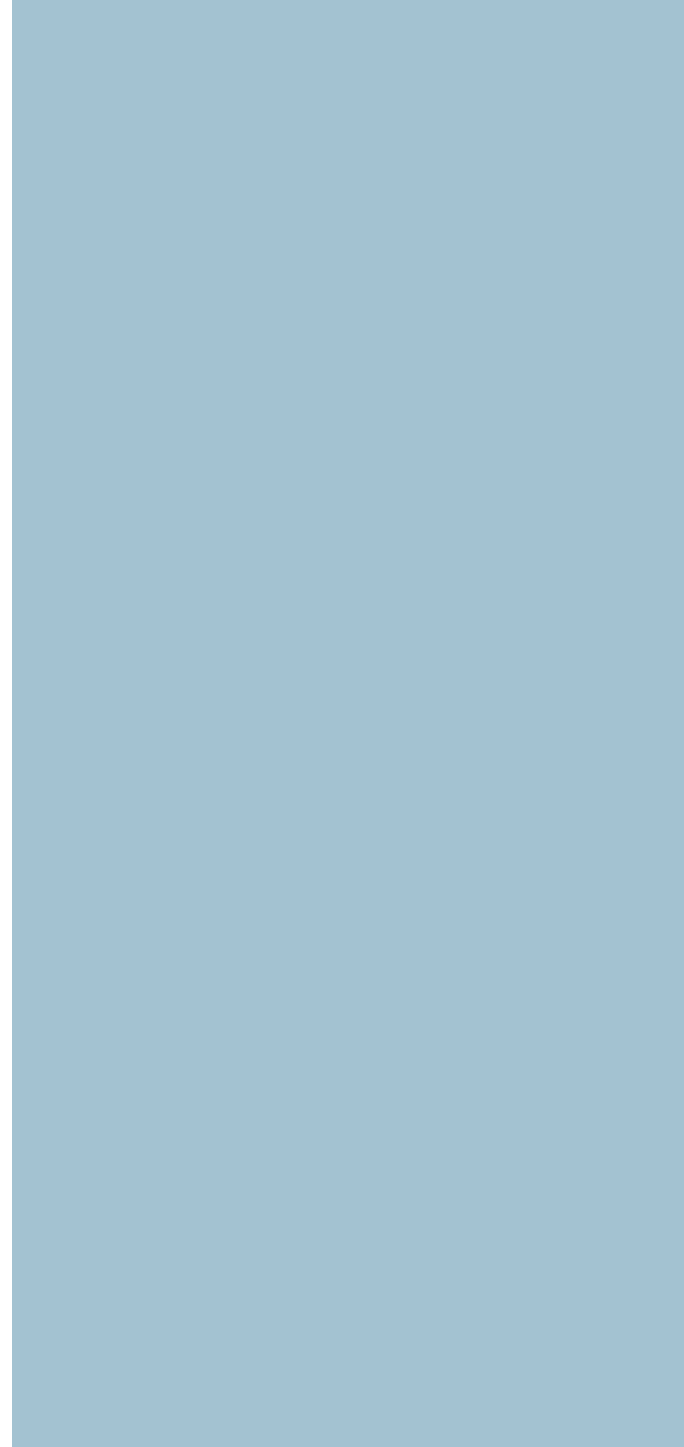

#### 2.1 设置方法

## 2.1 设置方法

利用安装用螺丝孔,设置控制器为下列状态。

安装

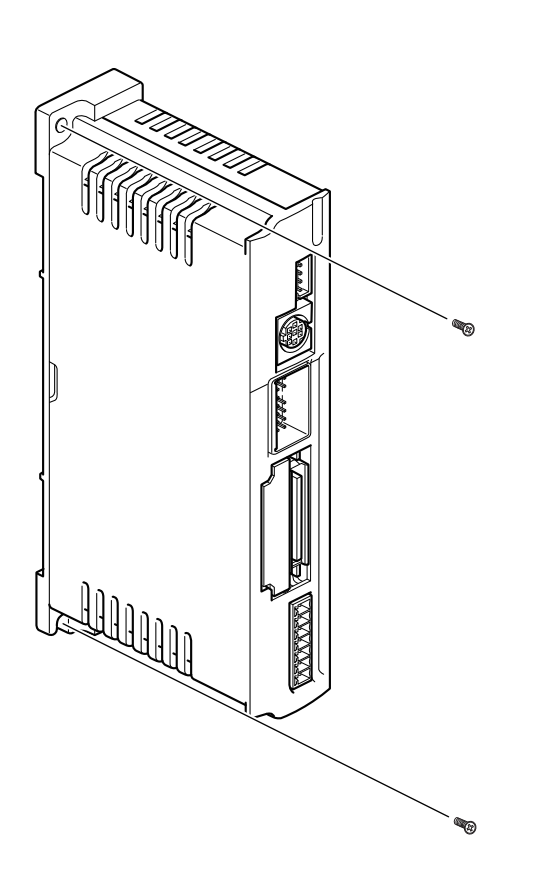

#### ■ 安装螺丝

请使用下列螺丝进行安装。

| 安装部位厚度 | 孔径   | 推荐螺丝 | 建议紧固扭矩  |
|--------|------|------|---------|
| 5mm    | φ4.5 | M4   | 0.5 N•m |

5

#### 2.2 设置条件

### 2.2 设置条件

#### ■ 周围空间

请在控制器周围保持充足的空间,并在通风良好处进行设 置。(参照右图)

#### ■ 使用温度和湿度

请将控制器的使用环境温度和湿度控制在下列条件范围 内。

- ·环境温度:0~40℃
- ・环境湿度:35~85%RH(无结露)

#### ■ 应避开的使用环境

为了保证控制器正常动作,请避免在下列环境中使用。

- 含有硫酸、盐酸等腐蚀性气体和可燃性气体、易燃性液 体的环境
- ·粉尘、灰尘较多的场所
- ·其他机器的切屑和油、水会溅到的场所
- · 有较大震动的场所
- ·会产生电磁干扰、静电干扰的场所
- · 日光直射场所

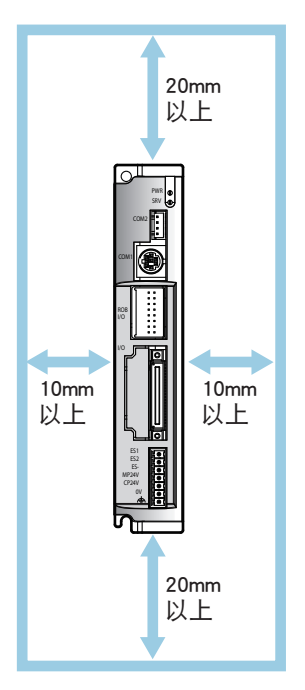

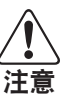

·请按规定的距离将控制器与控制盘内部或其他功能区隔开。否则,会导致故障发生。 ·请勿在指定环境外使用。否则,会导致老化和引起故障。

2

3

5

## 2.3 布线

### 2.3.1 电源的连接

■ 电源连接示例

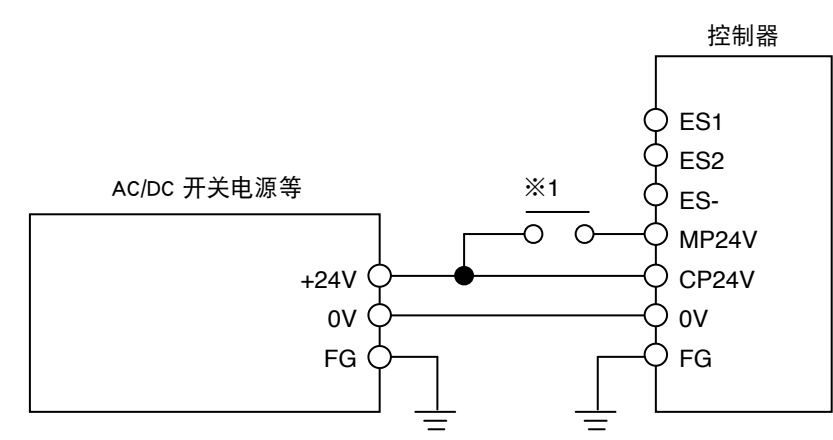

※1 切断主电源用触点。详情请参阅第2章"2.7构建紧急停止电路"。

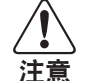

请勿错误连接电源电压及端子。否则,会导致故障发生。

#### ■ 供应电源

| 电压   | DC24V±10%                           |
|------|-------------------------------------|
| 电流   | 最大 3A/ 台                            |
| 推荐电线 | 0.5 $\sim$ 0.75sq (AWG20 $\sim$ 18) |

 ・如果控制器的供应电量不足,会导致警报停止或异常情况发生。选定 24V 电源时,应特别 注意。

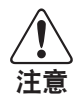

·控制器采用电容降压式电源,因此在接通电源时电流量较大。请勿使用速断保护式的断路器 或保险丝。

基于同样原因,请勿在 10 秒以内反复操作电源的 ON/OFF 键,否则将会导致控制器内部的主 电路元件的老化。

#### 2.3 布线

#### ■ 电源连接器端子的名称和功能

| 信号名称     | 内容                |  |  |  |
|----------|-------------------|--|--|--|
| ES1      | 紧急停止触点 1          |  |  |  |
| ES2      | 紧急停止触点 2          |  |  |  |
| ES-      | 紧急停止准备信号(开放:紧急停止) |  |  |  |
| MP24V    | 主电源 24V           |  |  |  |
| CP24V    | 控制电源 24∨          |  |  |  |
| 0V       | 电源 0∨             |  |  |  |
| <u> </u> | 接地端子              |  |  |  |

✓! 注音

2

3

5

6

7

#### 为了避免干扰引起机器误动作,请务必将接地端子接地。

#### ■ 电源连接器的布线方法

1. 电线的指定

使可以使用的电线尺寸如下所示。可以剥去电线的被覆,直接使用。

• 0.15  $\sim$  1.5sq (AWG26  $\sim$  16)

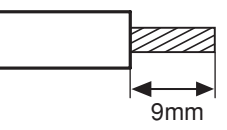

2. 连接方法

将电线的芯线按下图所示方法插入电源连接器的开口部,并确认电线不会脱落。

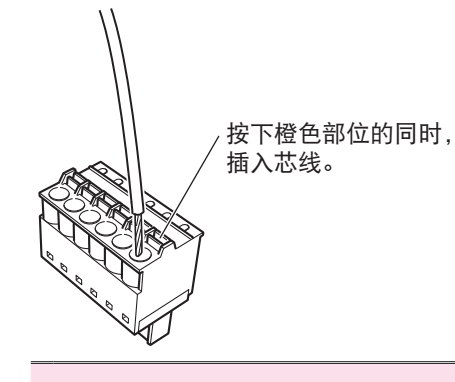

▲ 注意

・请从控制器拆下电源连接器后,再行接线。
 ・请在电源连接器的1个电线插口中插入1根电线。
 ・插入电线时,注意不要使芯线的毛刺接触到其他导体部位。
 ・电线的插入部分由于某种原因出现老化时,请重新剥线后,再行接线。

#### 2.4 机器人的连接

### 2.4 机器人的连接

将机器人电缆连接到控制器前侧的机器人 I/O 连接器上。

#### ■ 连接方法

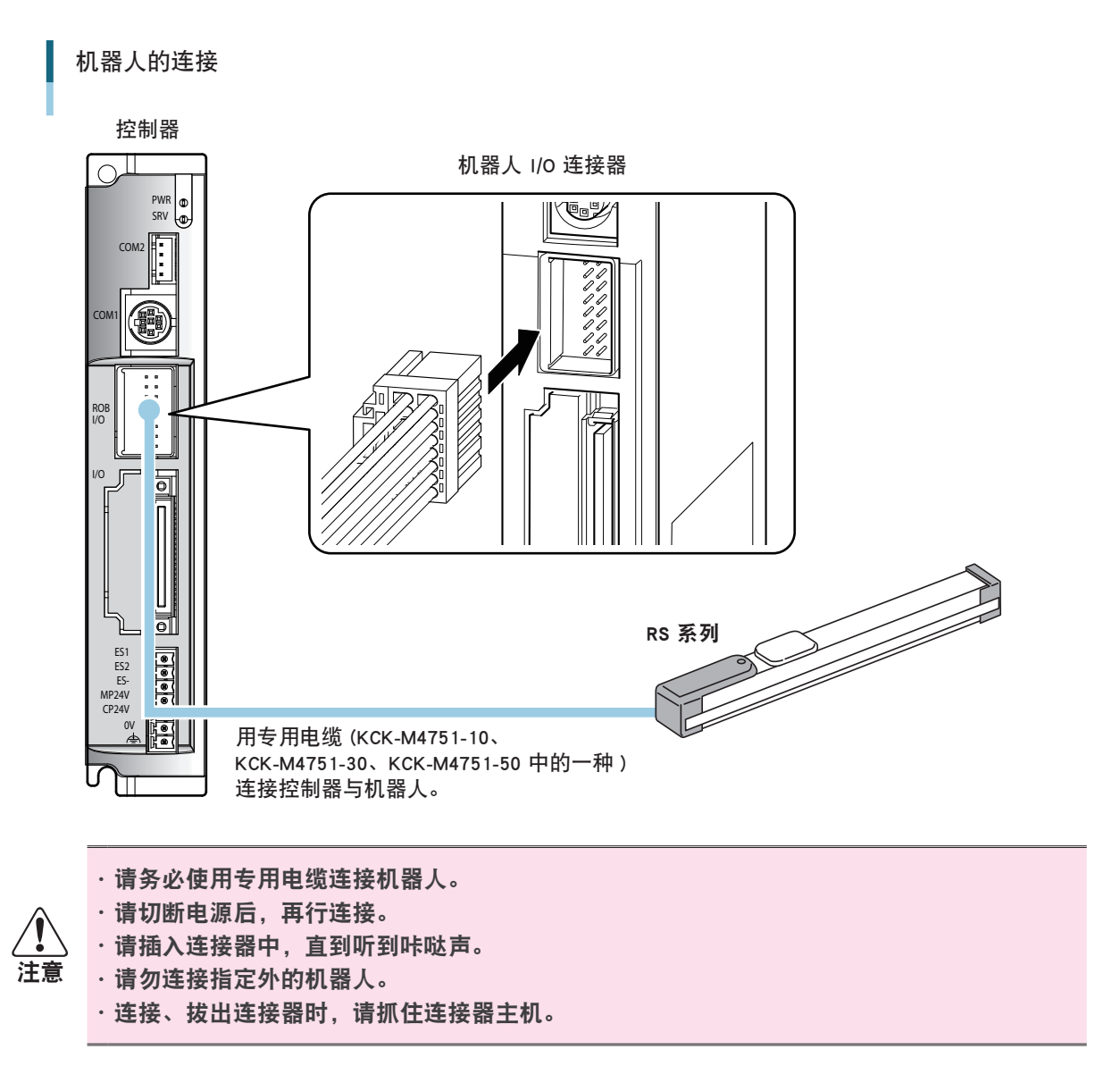

2

3

5

### 2.4 机器人的连接

#### ■ 机器人 I/O 连接器信号表

| 针编号 | 信号名称 | 内容               |  |  |  |  |
|-----|------|------------------|--|--|--|--|
| 1A  | PS + | 旋转变压器 SIN 输入 (+) |  |  |  |  |
| 1B  | PS — | 旋转变压器 SIN 输入 (-) |  |  |  |  |
| 2A  | PC + | 旋转变压器 COS 输入 (+) |  |  |  |  |
| 2B  | PC — | 旋转变压器 COS 输入 (-) |  |  |  |  |
| ЗA  | R +  | 旋转变压器励磁输出(+)     |  |  |  |  |
| 3B  | R —  | 旋转变压器励磁输出(-)     |  |  |  |  |
| 4A  | FG   | <sup>按</sup> 加按批 |  |  |  |  |
| 4B  | FG   | 性栄按心             |  |  |  |  |
| 5A  | вк + | 刹车信号 (+)         |  |  |  |  |
| 5B  | вк — | 刹车信号 (-)         |  |  |  |  |
| 6A  | A +  | 马达 A 相输出 (+)     |  |  |  |  |
| 6B  | А —  | 马达 A 相输出 (-)     |  |  |  |  |
| 7A  | ACOM | 马达 A 相共点         |  |  |  |  |
| 7B  | всом | 马达 B 相共点         |  |  |  |  |
| 8A  | в +  | 马达 B 相输出 (+)     |  |  |  |  |
| 8B  | в —  | 马达 B 相输出 (-)     |  |  |  |  |

1 2

2-6 第2章 设备和布线

#### 2.5 通信单元的连接

2

3

4

5

6

7

### 2.5 通信单元的连接

可以使用 H1 (手持编程器)或个人电脑等带 USB 接口的设备操作控制器。

- ・H1 为另售产品。
- ・连接个人电脑还需要连接用的 USB 电缆。

连接 H1 的方法

注意

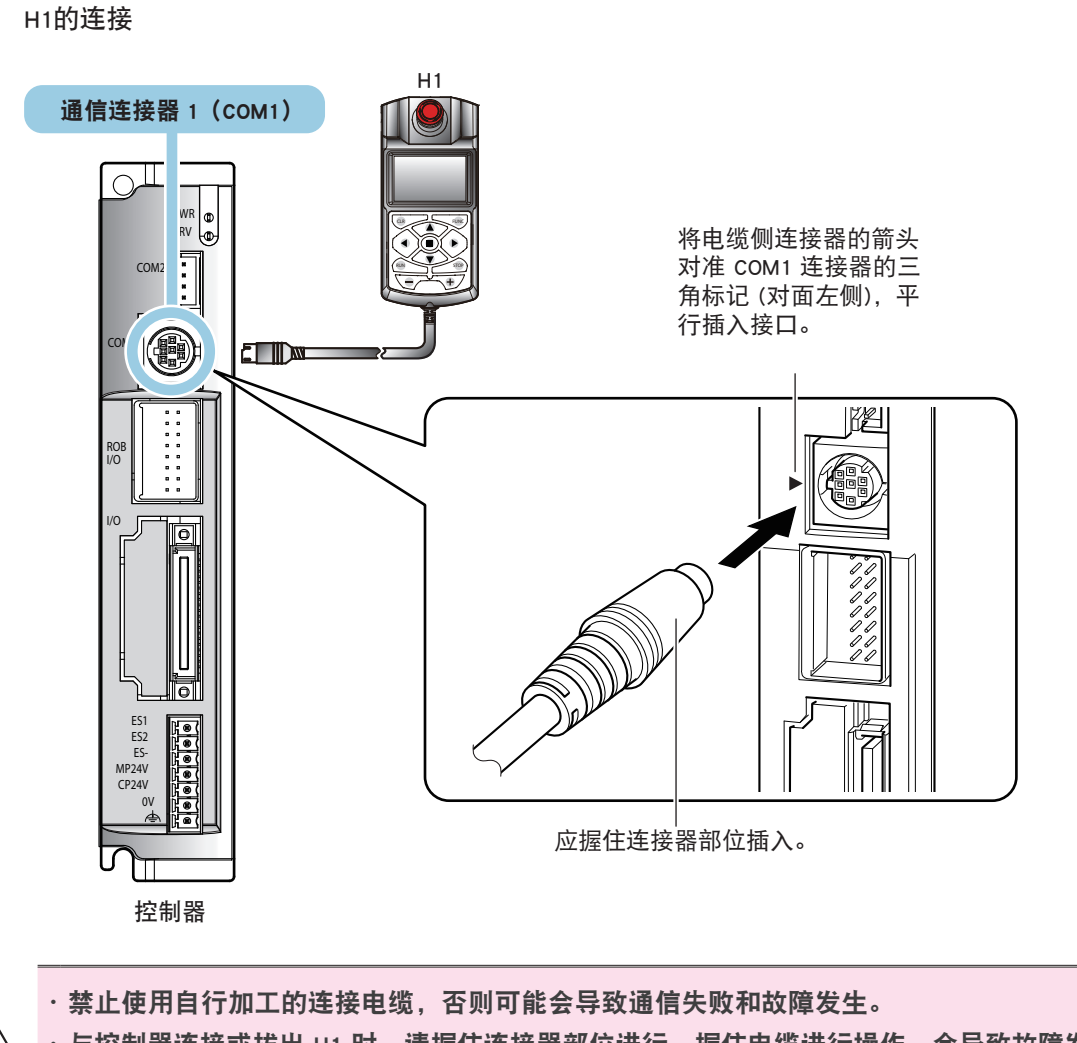

- ・与控制器连接或拔出 H1 时,请握住连接器部位进行。握住电缆进行操作,会导致故障发生。
- ·错误插入连接器或连接不良,会导致故障或误动作发生,请务必正确连接。
  - ·从控制器拔出连接器时,请水平拔出,切勿使连接器的针头弯曲。
  - ・如果控制器电源处于接通状态时拔出 H1,则进入紧急停止状态,机器人的伺服机构停止 动作。

#### ■ 与通信设备的连接方法

请使用选配的连接 PC 用 USB 电缆。

#### 通信设备的连接

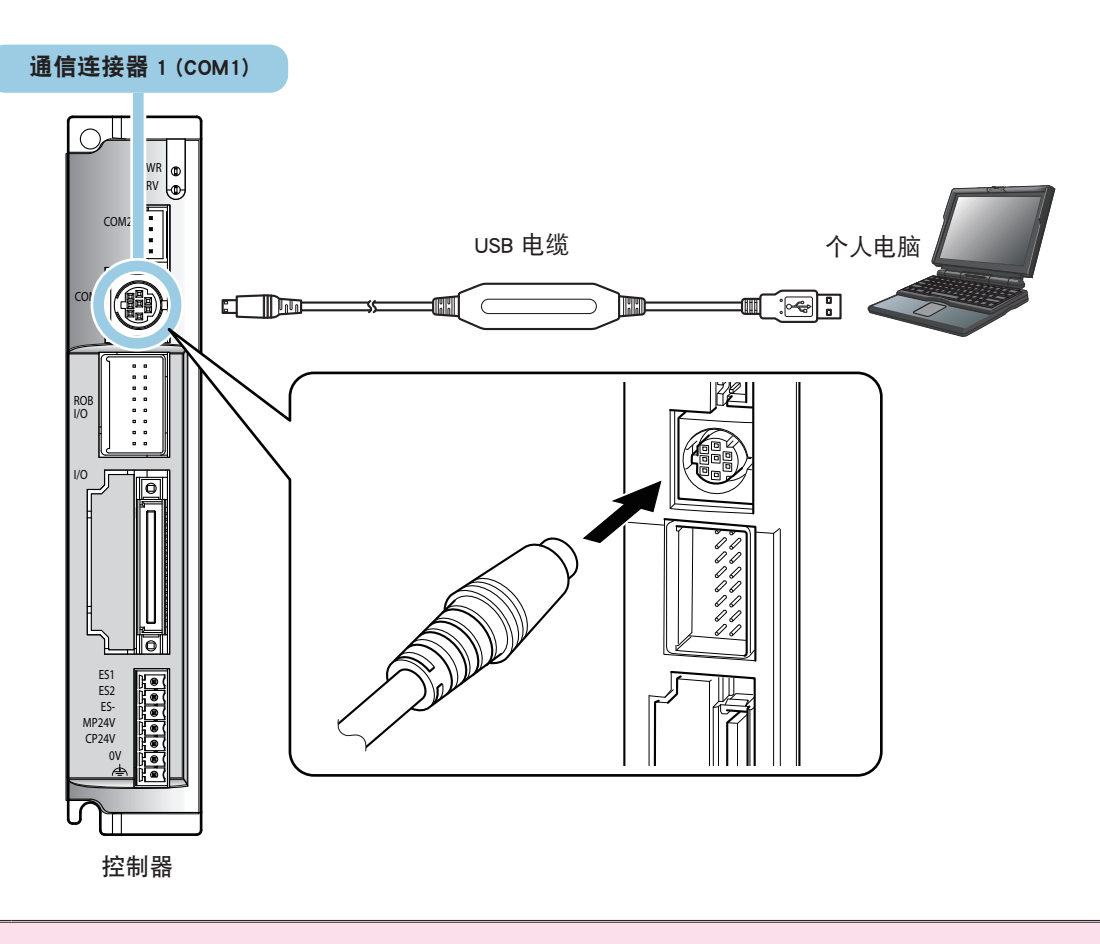

- ·禁止使用自行加工的 USB 电缆, 否则可能会导致通信失败和故障发生。
- ・与控制器连接或拔出 USB 电缆时,请握住连接器部位进行。握住电缆进行操作,会导致故障 发生。
- ·错误插入连接器或连接不良,会导致故障或误动作发生,请务必正确连接。
- ·从控制器拔出连接器时,请水平拔出,切勿使连接器的针头弯曲。

7

注意

#### 2.5 通信单元的连接

#### ■ 连接仿真连接器

在拆下通信单元的状态下运转设备时,必须连接附件仿真连接器。

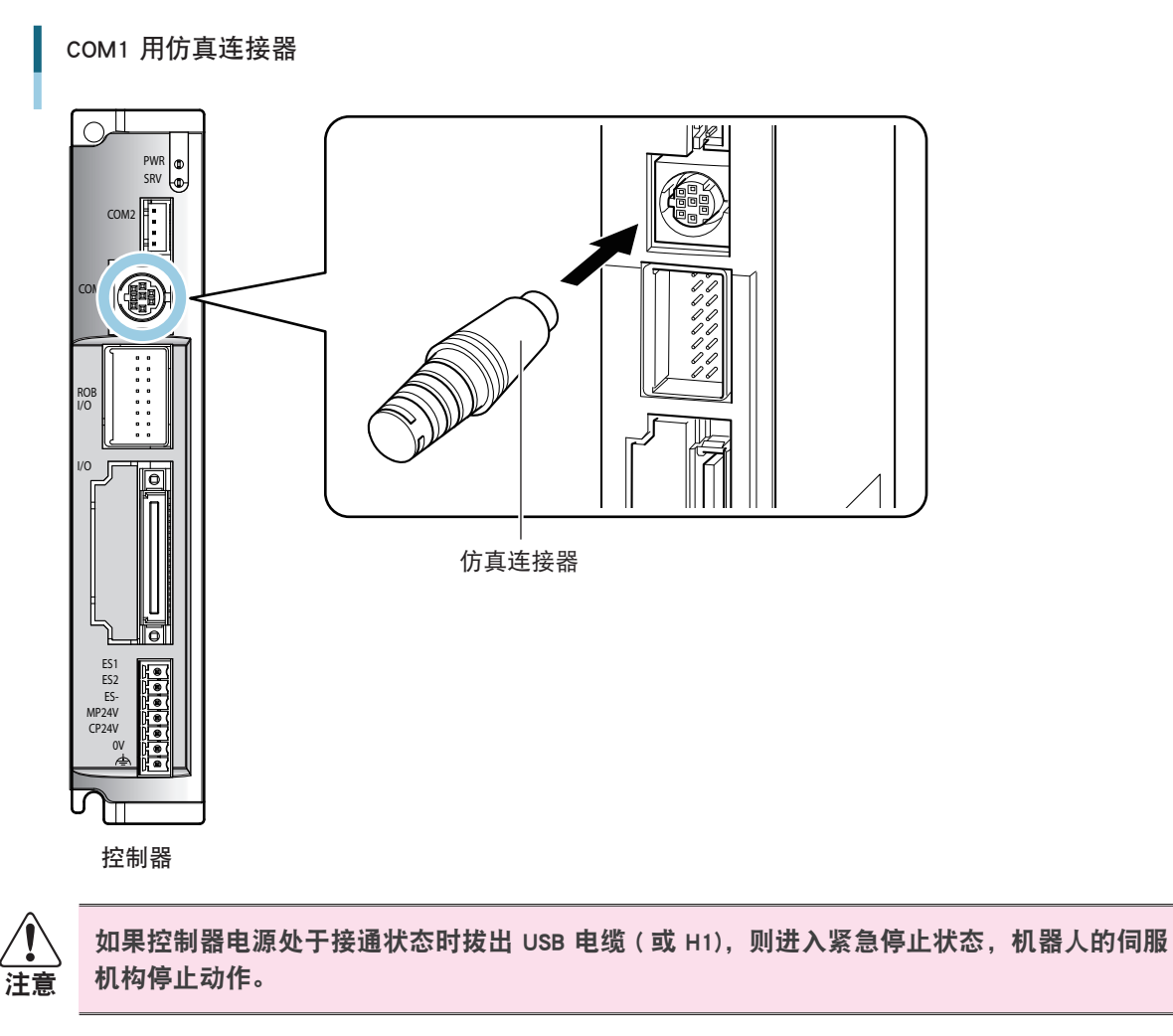

#### 2.6 输入、输出信号的连接

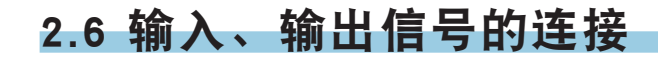

通过 I/O 连接可编程控制器等外部设备的输入、输出信号。

输入、输出接线示意图

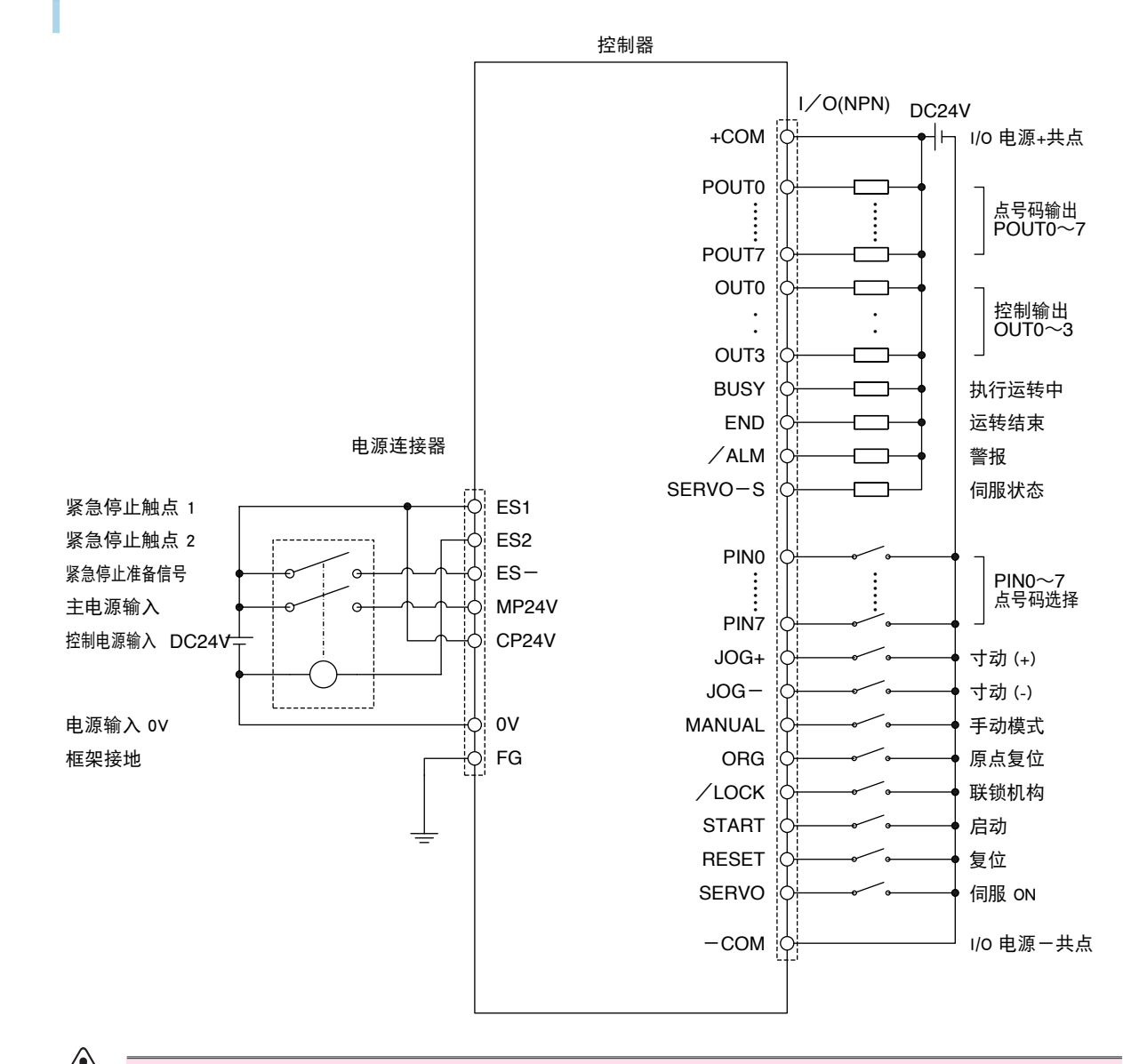

/!\注意

上图是 I/O 单元为 NPN 时的概要接线图。根据 I/O 种类的不同,接线也有所不同。

## 2.7 构建紧急停止电路

电源连接器配置了搭建机器人等安全电路所需的功能。电源连接器与上级装置的连接示例如下所示。

#### 紧急停止电路示例

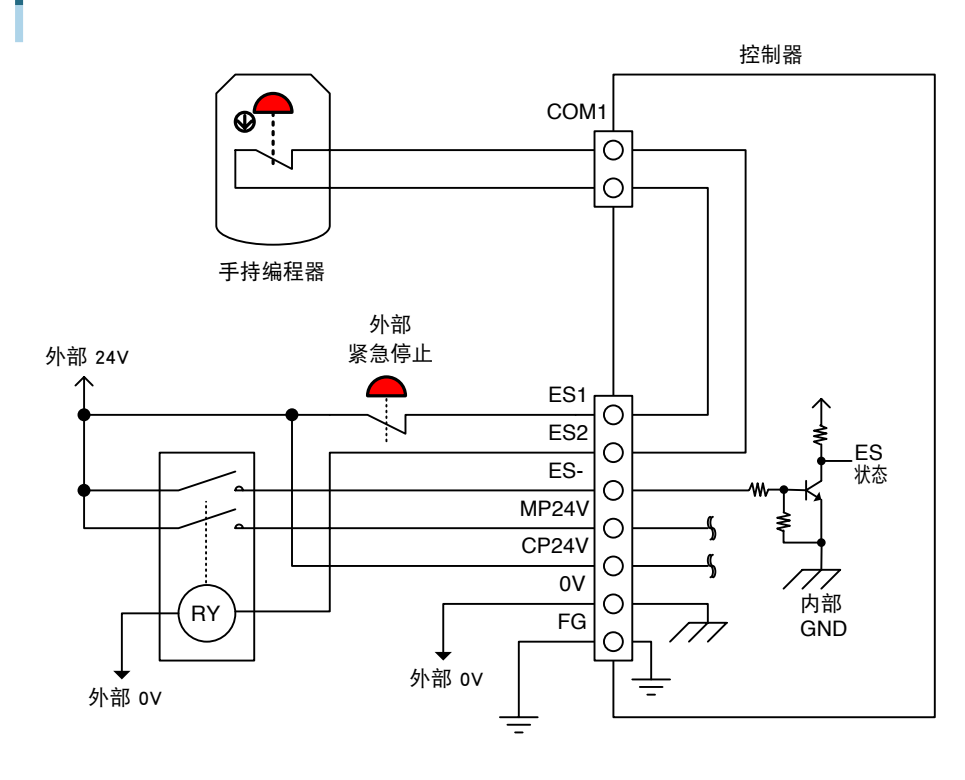

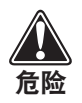

为了灵活应对用户要求的安全形式,本控制器去除了内部的主电源断路电路。 因此,请务必搭建外部的主电源断路电路,以形成紧急停止电路。

### 2.8 I/O 单元的连接

■ 并联 I/O(NPN 型、PNP 型)

并联 I/O 连接

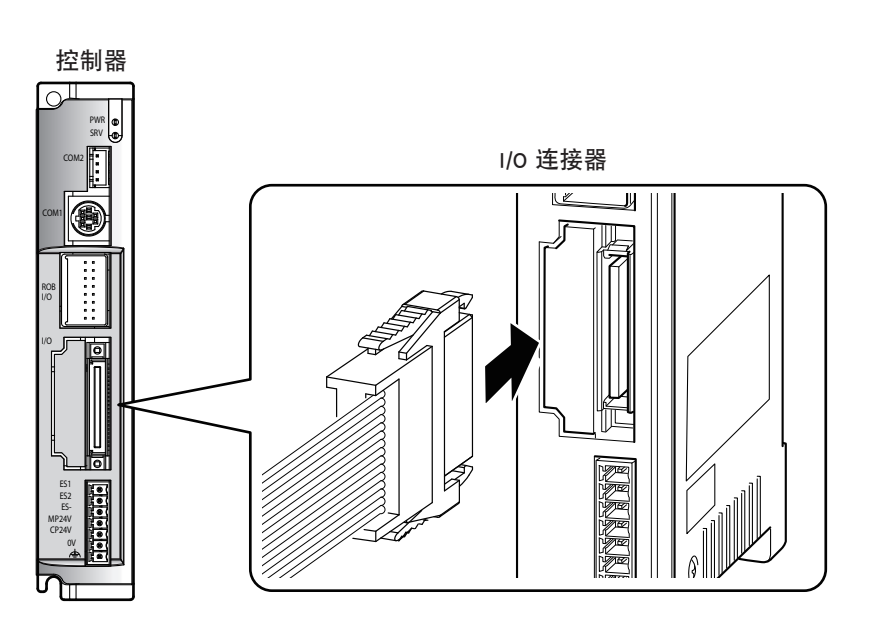

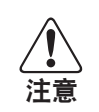

2

5

6

7

#### 请务必仔细接线,以免出现端子编号连接错误和端子间短路等情况。 错误接线会导致控制器损坏。连接时应仔细检查端子排列,确认端子间没有短路。

| 内容  |                | 颜色 | 信号名   | 端子<br>编号 |
|-----|----------------|----|-------|----------|
| 输   |                | 茶色 | POUT0 | B1       |
|     |                | 红色 | POUT1 | B2       |
|     |                | 橙色 | POUT2 | В3       |
|     | 点号码输出<br>0 ~ 7 | 黄色 | POUT3 | Β4       |
|     |                | 绿色 | POUT4 | B5       |
|     |                | 蓝色 | POUT5 | B6       |
|     |                | 紫色 | POUT6 | Β7       |
|     |                | 灰色 | POUT7 | B8       |
|     | 控制输出 0         | 白色 | OUT0  | В9       |
|     | 控制输出 1         | 黑色 | OUT1  | B10      |
|     | 控制输出 2         | 茶色 | OUT2  | B11      |
|     | 控制输出 3         | 红色 | OUT3  | B12      |
|     | 执行运转中          | 橙色 | BUSY  | B13      |
|     | 运转结束           | 黄色 | END   | B14      |
|     | 警报             | 绿色 | /ALM  | B15      |
|     | 伺服状态           | 蓝色 | SRV-S | B16      |
| 未连接 |                | 紫色 | NO    | B17      |
|     |                | 灰色 | NC    | B18      |
| 0V  |                | 白色 | 0014  | B19      |
|     |                | 黑色 | -COM  | B20      |

|          | 编号  |        |    |     |                |  |
|----------|-----|--------|----|-----|----------------|--|
|          | A1  |        | 茶色 | I/C | I/O 电源输入       |  |
|          | A2  | +00101 | 红色 | DC  | 24V±10%        |  |
|          | A3  | NC     | 橙色 | +   | <u> </u>       |  |
| 左端之始号 ▲1 | A4  |        | 黄色 | 不   | 连按             |  |
| 但购了编号本目。 | A5  | PIN0   | 绿色 | 输入  | 点号码选择<br>0 ~ 7 |  |
| 1        | A6  | PIN1   | 蓝色 |     |                |  |
|          | A7  | PIN2   | 紫色 |     |                |  |
|          | A8  | PIN3   | 灰色 |     |                |  |
|          | A9  | PIN4   | 白色 |     |                |  |
|          | A10 | PIN5   | 黑色 |     |                |  |
|          | A11 | PIN6   | 茶色 |     |                |  |
|          | A12 | PIN7   | 红色 |     |                |  |
|          | A13 | JOG+   | 橙色 |     | 寸动 (+)         |  |
|          | A14 | JOG-   | 黄色 |     | 寸动 (-)         |  |
|          | A15 | MANUAL | 绿色 |     | 手动模式           |  |
|          | A16 | ORG    | 蓝色 |     | 原点复位           |  |
|          | A17 | /LOCK  | 紫色 |     | 联锁机构           |  |
|          | A18 | START  | 灰色 |     | 启动             |  |
|          | A19 | RESET  | 白色 |     | 复位             |  |
|          | A20 | SERVO  | 黑色 |     | 伺服 ON          |  |

端子

信号名 颜色

内容

\_2-12
# 2.8 1/0 单元的连接

2

3

5

6

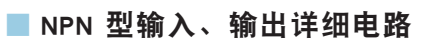

【输入电路】

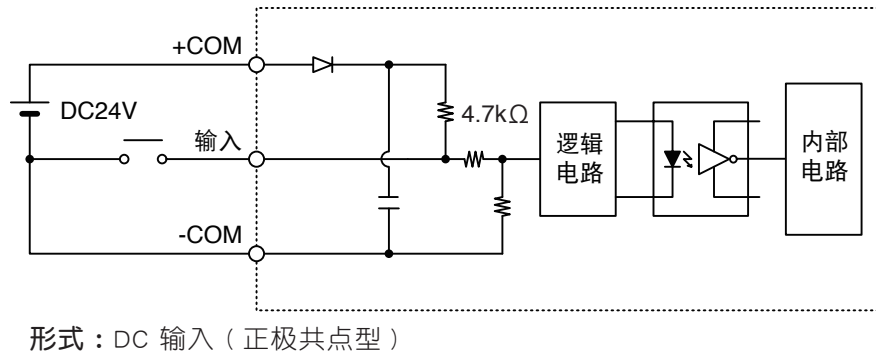

光电耦合绝缘方式 **负载:**DC24V ±10% 5.1mA OFF 电压 19.6Vmin (1.0mA) ON 电压 4.9Vmax (4.0mA)

【输出电路】

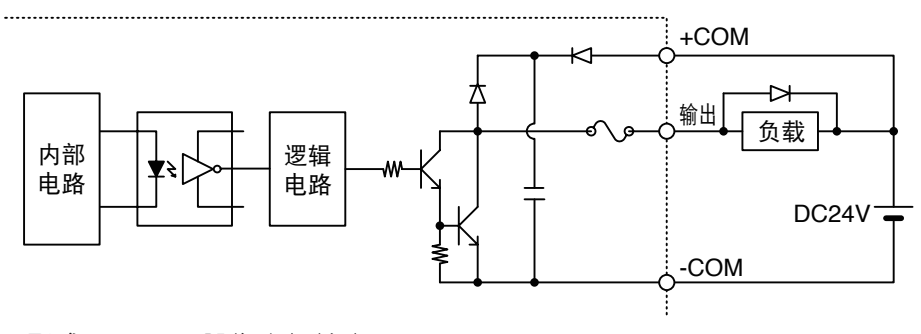

**形式:**NPN 开路集电极输出 (负极共点型) 光电耦合绝缘方式

**负载:**DC24V 50mA/1 点

## 2.8 I/O 单元的连接

■ PNP 型输入、输出详细电路 【输入电路】

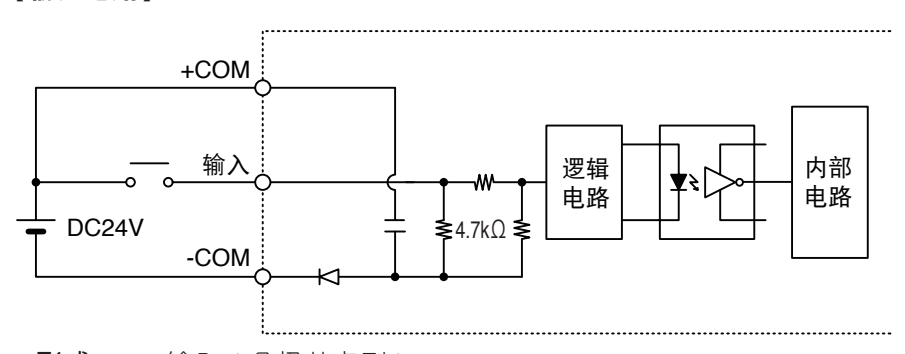

形式:DC 输入(负极共点型)
 光电耦合绝缘方式
 负载:DC24V ±10% 5.5mA
 ON 电压 19.6Vmin (4.5mA)
 OFF 电压 4.9Vmax (1.1mA)

#### 【输出电路】

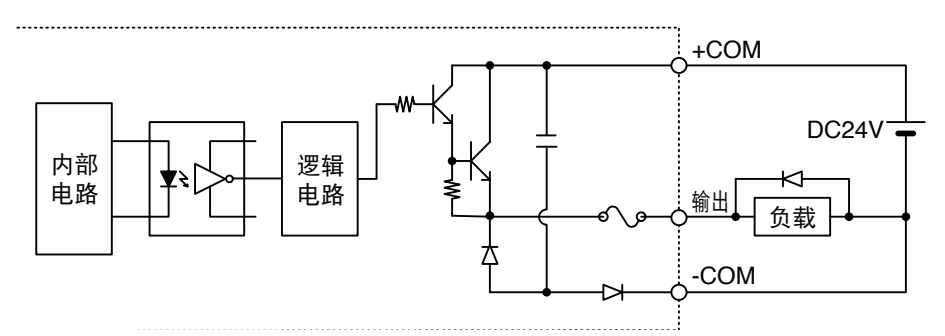

**形式:**NPN 开路集电极输出 (正极共点型) 光电耦合绝缘方式 **负载:**DC24V 50mA/1 点

6

5

2

3

# 2-14 ┃ 第2章 设备和布线

# 2.8 I/O 单元的连接

CC-Link

1

2

3

4

5

#### 端子排列和连接器规格

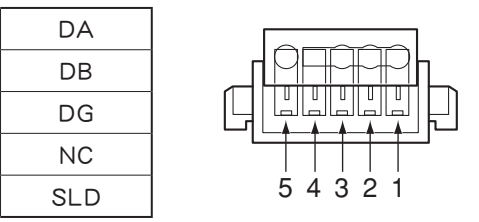

・连接方法

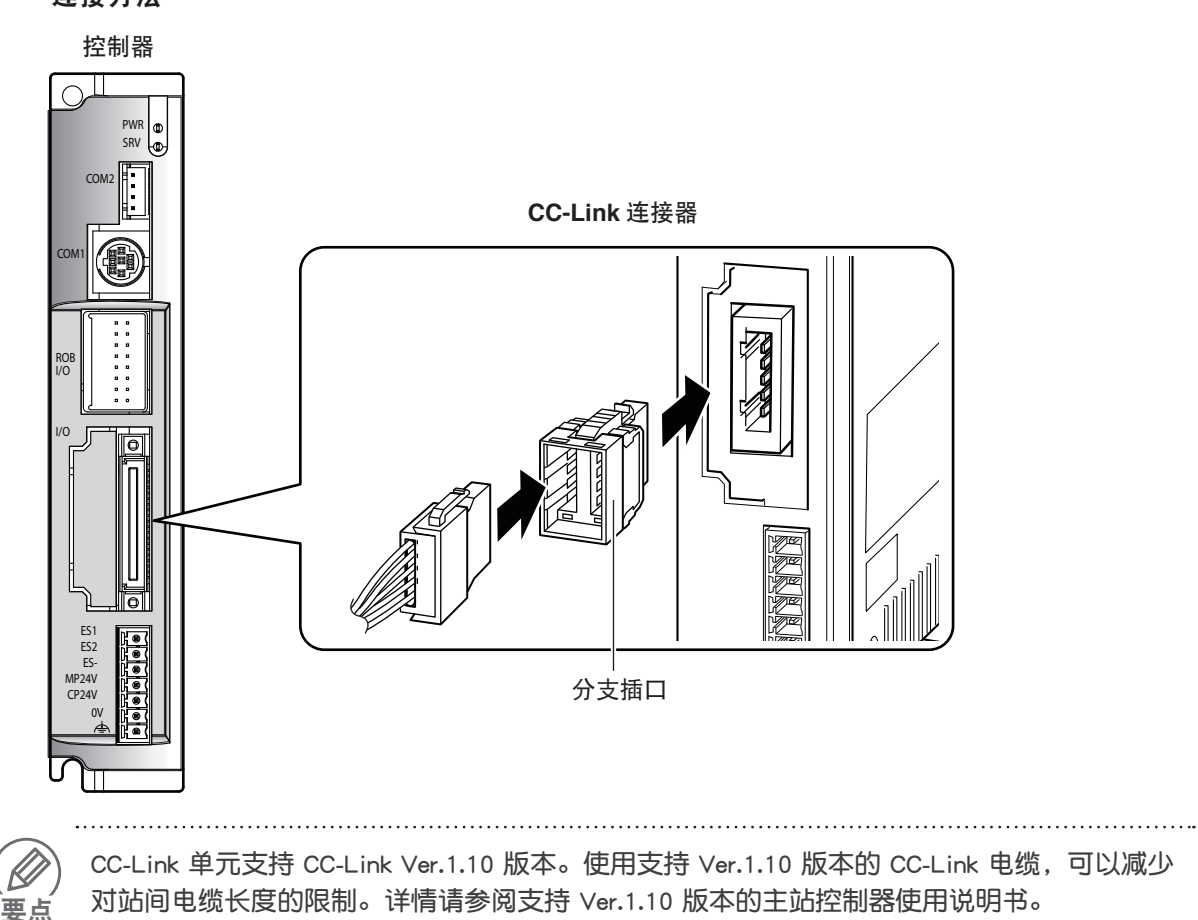

# 2-15 \_\_\_\_

. . . . . . .

|   | МЕМО |  |  |
|---|------|--|--|
|   |      |  |  |
| 2 |      |  |  |
| 3 |      |  |  |
|   |      |  |  |
| 4 |      |  |  |
| 5 |      |  |  |
| 6 |      |  |  |
|   |      |  |  |
| 7 |      |  |  |
|   |      |  |  |
|   |      |  |  |
|   |      |  |  |

第2章 设备和布线 16 】

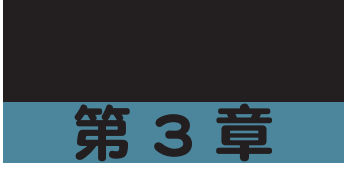

# 数据的设定

| 目录                        |                    |
|---------------------------|--------------------|
| 3.1 数据的组成                 | 3-1                |
| 3.2 点数据                   | 3-2                |
| 3.2.1 标准设定<br>3.2.2 自定义设定 | 3-3<br>3-4         |
| 3.3 点数据的详细说明              | 3-5                |
| 3.4 参数数据                  | 3-9                |
| 3.4.1 参数列表<br>3.4.2 详细参数  | <u>3-9</u><br>3-11 |

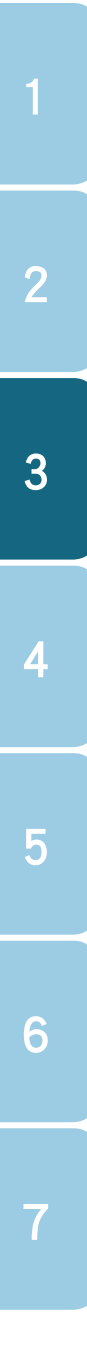

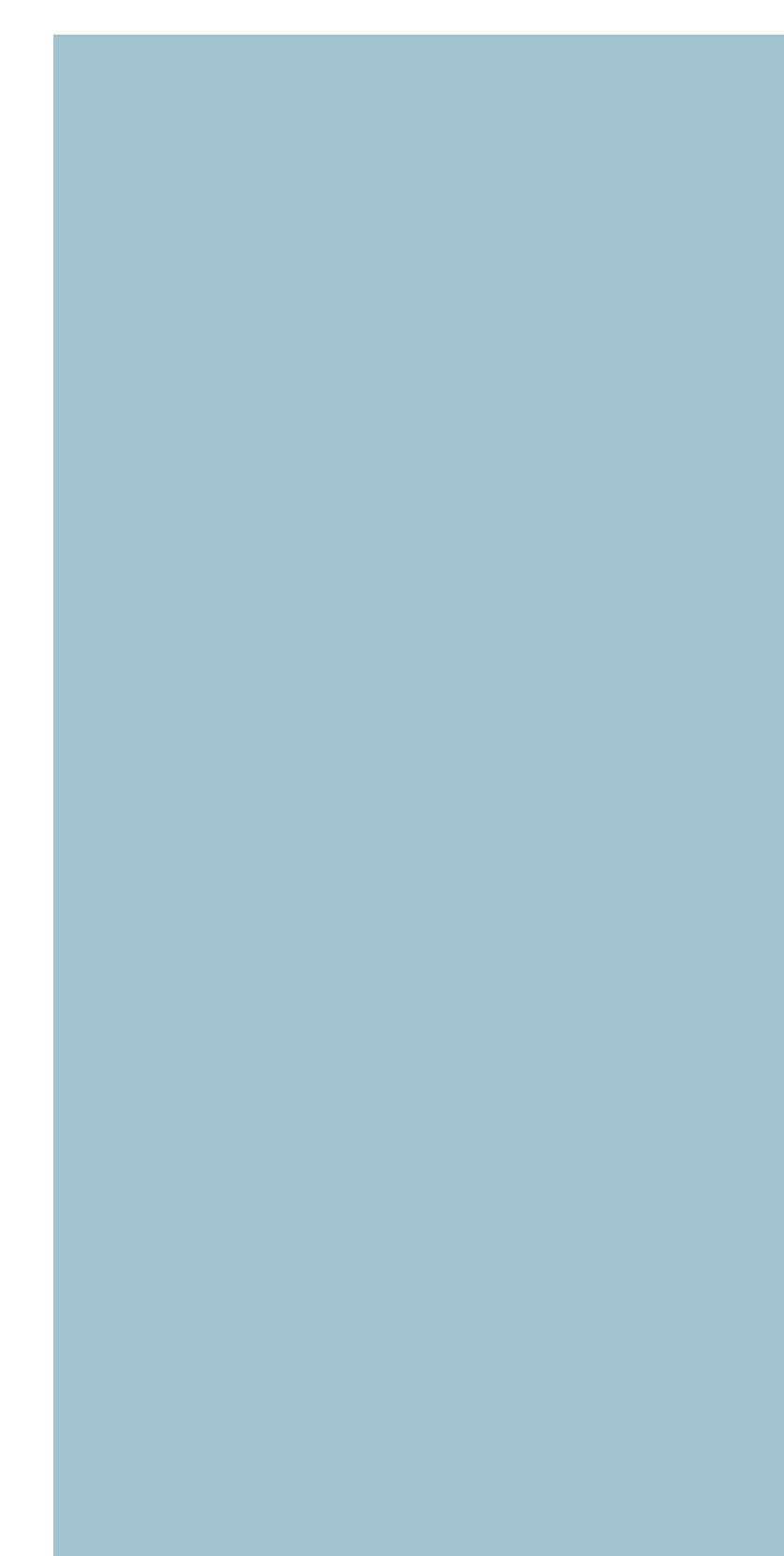

# 3.1 数据的组成

使用 C1 运行机器人, 必须设定点数据和参数数据。

#### ■ 点数据

用于定位的点数据包括"运转形式"、"位置"、"速度"等项目。可以登录 P1 ~ P255 的 255 点。 点数据根据其用途,可以选择只需指定搬运重量即可进行最佳定位的"标准设定",或可以自由 设定定位的"自定义设定"。

#### ■参数数据

参数数据分为"运转参数"、"I/O参数"、"可选参数"以及"控制参数"。

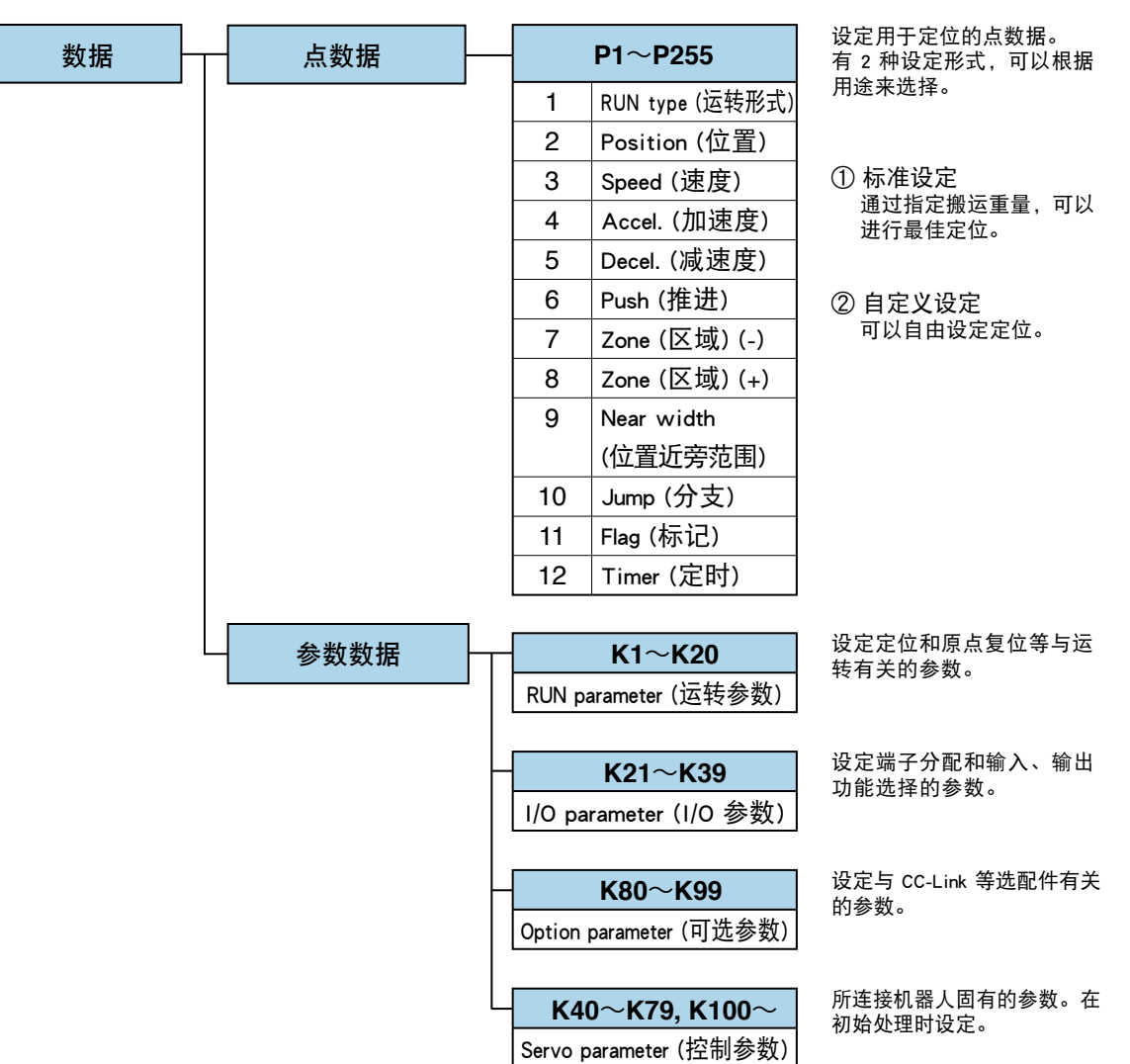

#### 数据的组成

5

2

3

# 3.2 点数据

点数据包括"运转形式"、"位置"、"速度"等各种项目。

#### ■ 点数据的项目列表

|    | P1 ~ P255              |                                |  |  |
|----|------------------------|--------------------------------|--|--|
|    | 项目                     | 内容                             |  |  |
| 1  | RUN type (运转形式)        | 设定定位运转形式。                      |  |  |
| 2  | Position(位置)           | 设定定位运转的目标位置或移动量。               |  |  |
| 3  | Speed(速度)              | 设定定位运转的速度。                     |  |  |
| 4  | Accel.(加速度)            | 设定定位运转的加速度。                    |  |  |
| 5  | Decel.(减速度)            | 设定定位运转的减速度。(相对加速度的比例)          |  |  |
| 6  | Push(推进)               | 设定推进运转时的电流限制值。                 |  |  |
| 7  | Zone(区域)(-)            | 设定" 单独区 横鲸山" 的 鲶山 范围           |  |  |
| 8  | Zone(区域)(+)            |                                |  |  |
| 9  | Near width<br>(位置近旁范围) | 设定"位置近旁输出"的近旁宽度(从目标位置的距离公差)。   |  |  |
| 10 | Jump(分支)               | 设定定位结束后,下一个移动目标或连续运转的连续目标的点号码。 |  |  |
| 11 | Flag(标记)               | 设定有关定位运转的其他信息。                 |  |  |
| 12 | Timer(定时)              | 设定定位结束后的等待时间(延时)。              |  |  |

## ■ 标准设定和自定义设定

点数据有标准设定和自定义设定 2 种设定形式,可以根据用途选择。 无论哪一种形式,可以设定的点数据为 P1 ~ P255 的 255 点。

| 设定形式                   | 内容                   |
|------------------------|----------------------|
| Standard setting(标准设定) | 通过指定搬运重量,可以进行最佳定位。   |
|                        | 适用于组装、搬运等系统。         |
|                        | 可以任意变更速度和加速度,自由设定定位。 |
| Custom setting (日正义反正) | 适用于加工、检查等系统。         |

#### ■ 标准设定和自定义设定的选择

使用支持软件 (RS-Manager) 进行初始处理时,可以指定"Point type (点类型)"为 "Standard setting (标准设定)"或"Custom setting (自定义设定)"。

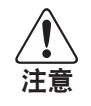

如果变更"Point type ( 点类型 )",则所使用的点数据将全部消失。请在编辑点数据之前,设定"Point type ( 点类型 )"。

2

6

# 3.2.1 标准设定

指定合适的搬运重量,即可自动设定与其搬运重量相符的加速度。

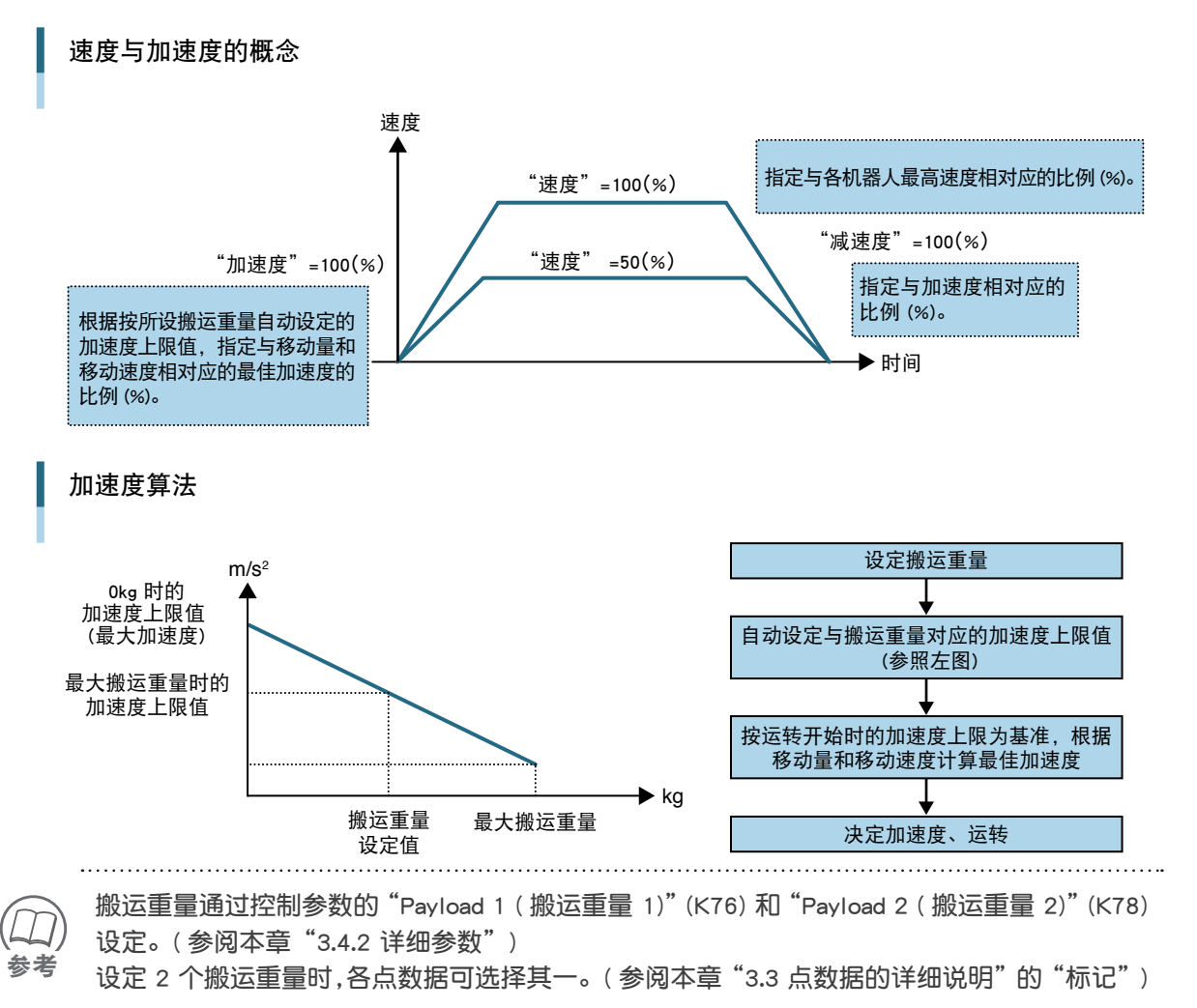

#### 📕 点数据设定范围和初始值

|    | 数据项目                   | 设定范围                   | 单位 | 初始值  |
|----|------------------------|------------------------|----|------|
| 1  | RUN type (运转形式)        | 1 ~ 8 (8 类)            | —  | 1    |
| 2  | Position(位置)           | -9999.99 ~ 9999.99     | mm | 0.00 |
| 3  | Speed(速度)              | 1~100                  | %  | 100  |
| 4  | Accel.(加速度)            | 1~100                  | %  | 100  |
| 5  | Decel.(减速度)            | 1~100                  | %  | 100  |
| 6  | Push(推进)               | 1 ~ (按机型) <sup>*</sup> | %  | 按机型  |
| 7  | Zone(区域)(-)            |                        |    | 0.00 |
| 8  | Zone(区域)(+)            | -9999.99 ~ 9999.99     | mm | 0.00 |
| 9  | Near width<br>(位置近旁范围) | 0.00 ~ 9999.99         | mm | 1.00 |
| 10 | Jump(分支)               | 0~255                  | —  | 0    |
| 11 | Flag(标记)               | 0~3                    | —  | 0    |
| 12 | Timer(定时)              | 0~30000                | ms | 0.00 |

※ 推进力的设定上限为各机型的最大推进力。

7

6

参考

# 3.2.2 自定义设定

可以更详细地设定定位运转。

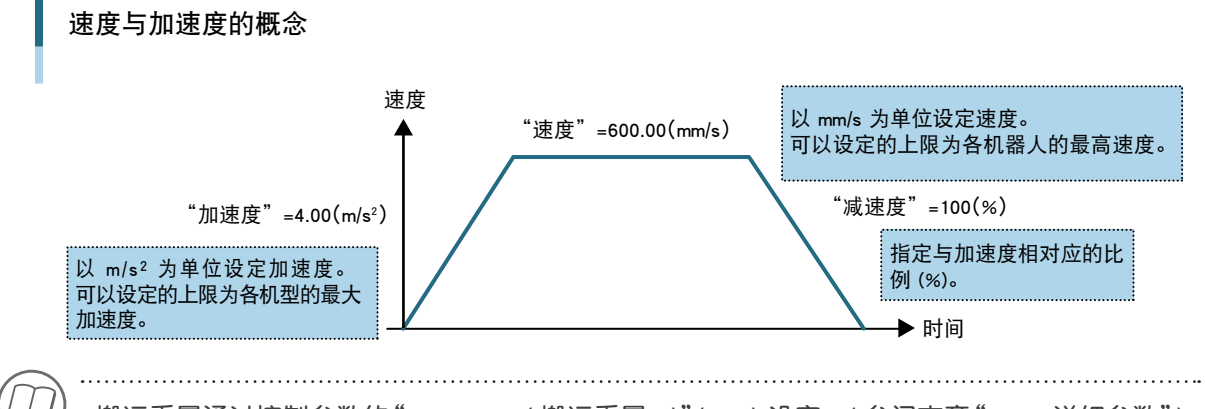

搬运重量通过控制参数的"Payload 1 ( 搬运重量 1)"(K76) 设定。(参阅本章 "3.4.2 详细参数" )

#### 🔳 点数据的设定范围和初始值

|    | 数据项目                   | 设定范围                    | 单位               | 初始值  |
|----|------------------------|-------------------------|------------------|------|
| 1  | RUN type (运转形式)        | 1 ~ 8 (8 类)             | —                | 1    |
| 2  | Position(位置)           | -9999.99 $\sim$ 9999.99 | mm               | 0.00 |
| 3  | Speed(速度)              | 0.01 ~ 按机型              | mm/s             | 按机型  |
| 4  | Accel.(加速度)            | 0.01 ~ 按机型              | m/s <sup>2</sup> | 按机型  |
| 5  | Decel.(减速度)            | 1~100                   | %                | 100  |
| 6  | Push(推进)               | 1 ~ (按机型) <sup>※</sup>  | %                | 按机型  |
| 7  | Zone(区域)(-)            |                         | 22.22            | 0.00 |
| 8  | Zone(区域)(+)            | -9999.99 /~ 9999.99     | rtirti           | 0.00 |
| 9  | Near width<br>(位置近旁范围) | $0.00 \sim 9999.99$     | mm               | 1.00 |
| 10 | Jump(分支)               | $0 \sim 255$            | _                | 0    |
| 11 | Flag(标记)               | 0~3                     | _                | 0    |
| 12 | Timer(定时)              | 0~30000                 | ms               | 0.00 |

※ 推进力的设定上限为各机型的最大推进力。

参考

所谓"按机型"是指根据各机器人的不同,其初始值也不同。

注意

・点类型只有在制作新机器人数据时,可以用支持软件 "RS-Manager"进行设定。
 ・自定义设定时,可以设定的加速度最大值为各机型的最大加速度。但是,如果已经登录了搬运重量,则不会超过由搬运重量决定的加速度(加速度上限值)。

.....

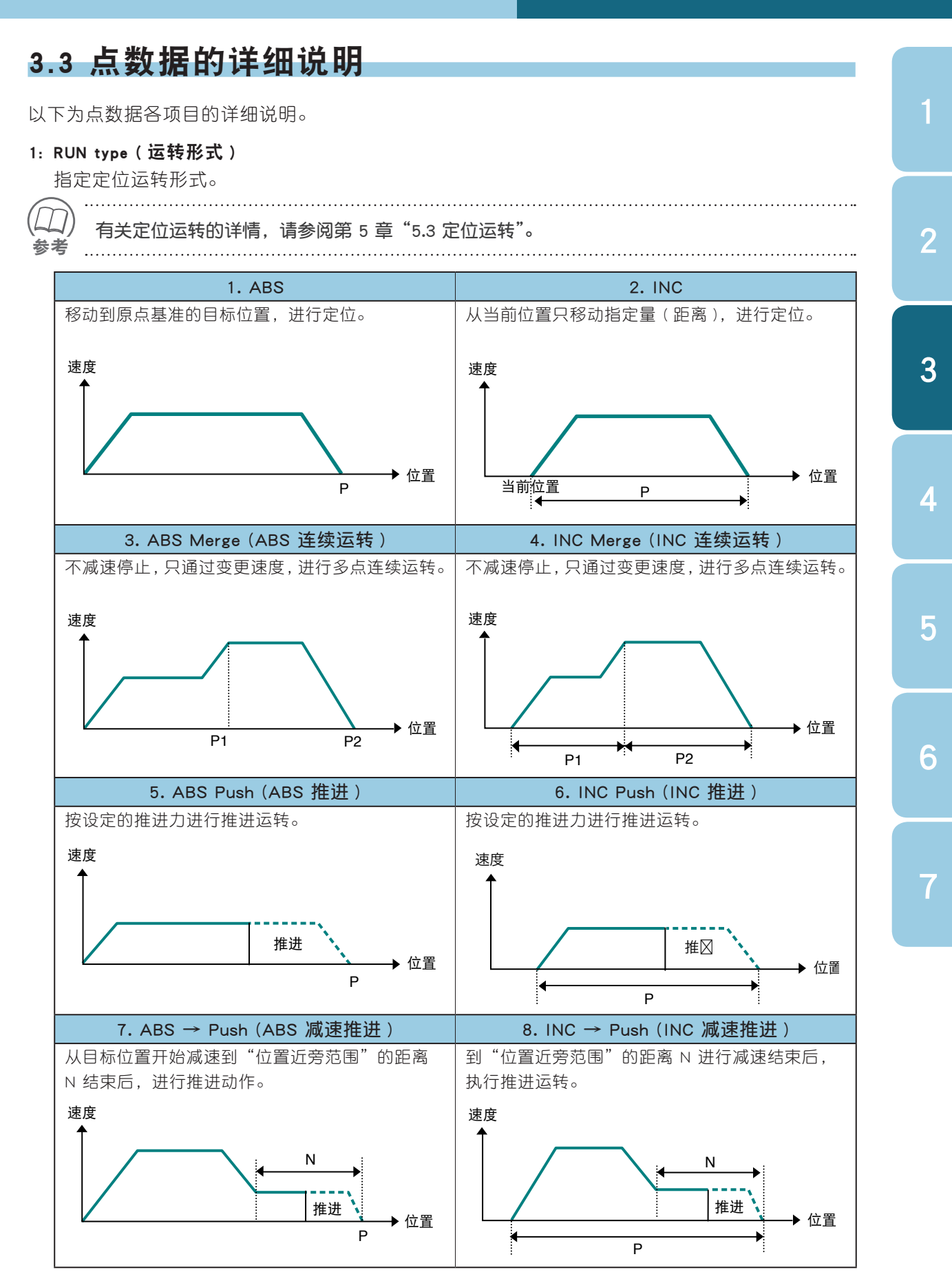

第3章 数据的设定 3-5 \_\_\_\_

#### 2: Position(位置)

设定定位运转的目标位置或移动量。

- •"运转形式"指定为 ABS(绝对位置)时 ...... 目标位置
- •"运转形式"指定为 INC(相对位置)时 ....... 从当前位置的移动量

下图为在位置 =100.00 (mm) 处设定点数据,进行定位运转的示例。

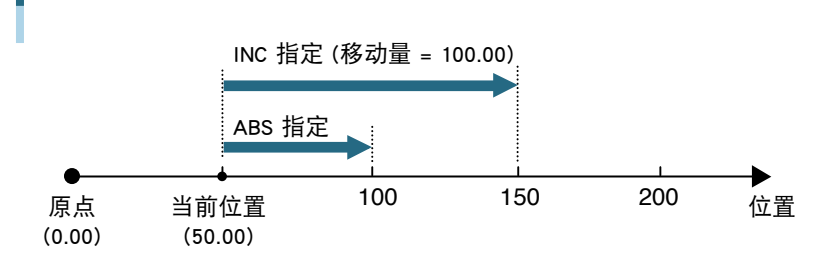

#### 3: Speed(速度)

设定定位运转的速度。

ABS 指定和 INC 指定

- ·标准设定 ......按与各机器人最高速度相对应的比例 (%) 设定。
- •自定义设定.....以 mm/s 为单位设定运转速度。

2

3

5

6

推进运转时,请将移动速度设定在 20.00 [mm/s] 以下。

#### 4: Accel.(加速度)

设定定位运转的加速度。

- ·标准设定 ......按与各机器人最佳加速度相对应的比例 (%)设定。
- •自定义设定………以 m/s<sup>2</sup>为单位设定加速度。

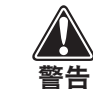

如果所设定搬运重量与实际重量差距较大,会造成运转时间上的浪费,或导致机器人使用寿 命缩短,以及出现震动等情况。请务必设定合适的搬运重量。

#### 5: Decel.(减速度)

设定定位运转的减速度。用与加速度的设定值相对应的比例(%)设定。

- ・在标准设定模式中,如果设定"加速度"为 80%, "减速度"为 70%
  80% × 70% = 56% (相对最佳加速度为 56%)
- ・在自定义设定模式中,如果设定"加速度"为 4.00 (m/s<sup>2</sup>), "减速度"为 70% 则 4.00 (m/s<sup>2</sup>) × 70% = 2.80 (m/s<sup>2</sup>)。

#### 6: Push(推进)

设定推进运转中的电流限制值。推进力按与各机器人额定电流相对应的比例(%)设定。

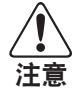

推进力的 100% 就是在额定电流时,各机器人可以设定的最大推进力所产生的推力,即额定 推力。各机器人的规格中所显示的额定推力是达到最大推进力时的理论值(参考),实际推力 因摩擦等因素的影响,会有所变化。

2

3

5

6

7

#### 7: Zone (区域) (-)、8:Zone (区域) (+)

区域(-)是设定单独区域输出(PZONE)的输出范围的下限值(负方向的界线)。 区域(+)是设定单独区域输出(PZONE)的输出范围的上限值(正方向的界线)。 单独区域输出可以对每个点数据进行设定,机器人的当前位置进入单独区域后启动。

从原点的绝对位置 100.00 ~ 150.00mm 的范围中设定单独区域的示例如下所示。

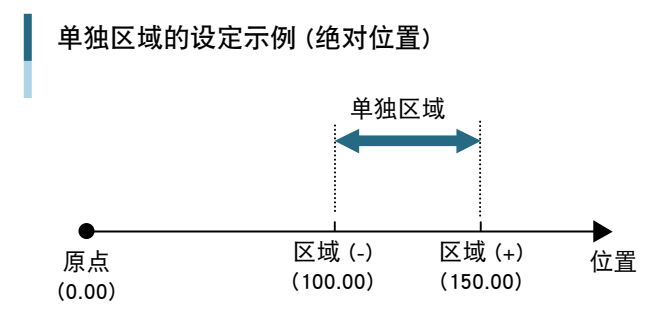

#### 9: Near width(位置近旁范围)

设定"位置近旁输出"的近旁范围(从目标位置的距离公差)。"位置近旁输出"在机器人通过 位置近旁范围内时启动。

运转形式为"减速推进运转"时,则是减速结束后进入推进状态的位置(离目标位置的距离)。

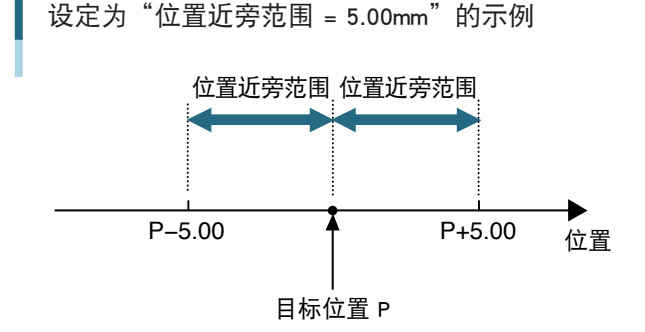

#### 10: Jump(分支)

定位结束后,需要继续下一个运转时,设定该点号码。该点设定为 0 时,则结束运转。 连续运转时,指定连接位置的点号码。

#### 设定为"分支 = 2"的示例

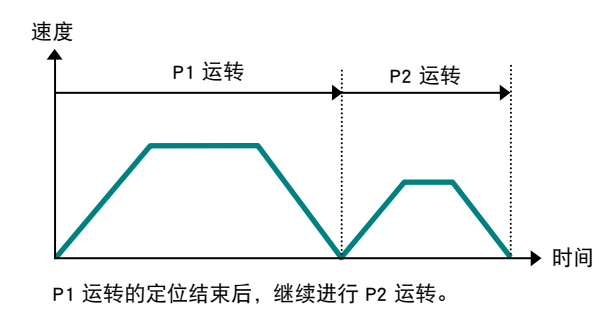

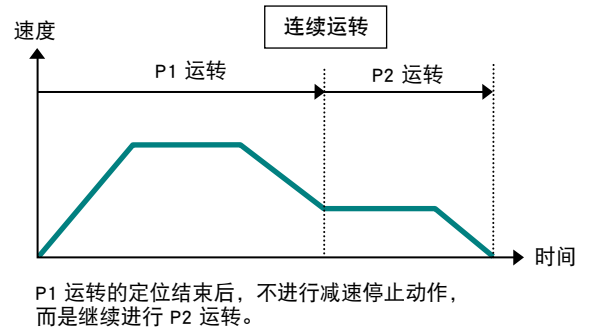

#### 11: Flag(标记)

设定下列有关定位运转的项目。

| 位指定  | 设定项目   | 设定值和设定范围                                        |
|------|--------|-------------------------------------------------|
| bit0 | 搬运重量选择 | 标准设定:选择定位运转时的搬运重量设定<br>自定义设定:受搬运重量所决定的加速度上限值限制。 |
| 5120 |        | 0:搬运重量 1(K76)<br>1.搬运重量 2(K78)                  |
| bit1 | 停止模式选择 | 选择定位运转后的停止状态时的控制方式。<br>0:闭环控制模式<br>1:开环控制模式     |

おお

) 搬运重量选择的详情请参阅第 5 章 "5.6.4 搬运重量切换",停止模式的详情请参阅第 5 章 "5.6.5 停止模式"。

#### 12: Timer(定时)

设定一个定位运转结束后,向指定"分支"转移、继续下一个运转的等待时间。连续运转形式时无效。

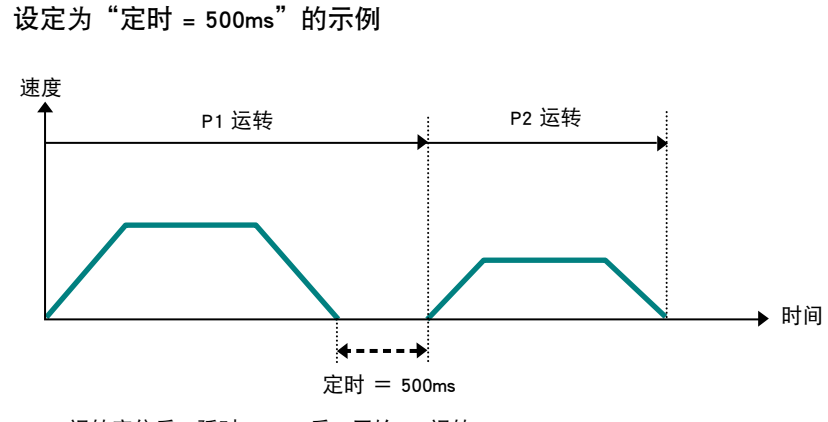

P1 运转定位后,延时 500ms 后,开始 P2 运转。

2

参数数据有以下4种。

| 类型                      | 内容                      |
|-------------------------|-------------------------|
| DUN nevernater (        | 机器人进行动作所需的参数。           |
| RUN parameter ( 四形 多数 ) | 包括软限制和区域设定。             |
| I/O parameter(I/O 参数)   | 端子分配和 I/O 功能等参数。        |
| Oution nonstan (司法会粉)   | 有关 CC-Link 等选配设定的参数。    |
| Option parameter(可见多数)  | 包括站号设定和通信速度设定。          |
| 0(坎坦会粉)                 | 各机器人固有的参数值。             |
| Servo parameter(控前参数)   | 包括编码器脉冲数、增益、额定及最大电流等参数。 |

# 3.4.1 参数列表

各参数在初始化程序时,设定为与所选择机器人规格和搬运重量相对应的标准值(初始值)。各参 数的设定范围和初始值列表如下所示。 .....

#### 各参数的详细内容请参阅"3.4.2 详细参数"。 (ビ / 合変数的详细内合词参阅 3.4.2 F知参数 。 要点

#### ■运转参数

#### ●定位

| 编号 | 名称                             | 设定值和设定范围                                    | 单位   | 初始值   | 再通电 |
|----|--------------------------------|---------------------------------------------|------|-------|-----|
| 1  | (-)Soft limit(软限制)             | -9999.99 ~ 9999.99                          | mm   | 0.00  | -   |
| 2  | (+)Soft limit(软限制)             | -9999.99 $\sim$ 9999.99                     | mm   | 按机型   | -   |
| 3  | In-position(定位结束宽度)            | 0.01 ~ 1.00                                 | mm   | 0.01  | -   |
| 4  | Push mode(推进模式)                | b0:判定后推进 0:继续<br>1:定位<br>b1:推空判定 0:无<br>1:有 | _    | 0     | -   |
| 5  | Push judge time (推进判定时间)       | $1 \sim 60000$                              | ms   | 10    | -   |
| 6  | Push speed(推进速度)               | 0.01 ~ 20.00                                | mm/s | 20.00 | -   |
| 7  | ZONE(-) (ZONE 下限值)             | -9999.99 $\sim$ 9999.99                     | mm   | 0.00  | -   |
| 8  | ZONE(+) (ZONE 上限值)             | -9999.99 $\sim$ 9999.99                     | mm   | 0.00  | -   |
| 9  | Speed override(速度重置)           | $1 \sim 100$                                | %    | 100   | -   |
| 10 | JOG speed(寸动速度)                | 1~100                                       | %    | 100   | -   |
| 11 | Inching width(微动量)             | 0.01 ~ 1.00                                 | mm   | 1.00  | -   |
| 12 | MOVE output level<br>(移动中输出电平) | 0.01 ~ 100.00                               | mm/s | 0.01  | -   |

#### ●原点复位

| 编号 | 名称                    | 设定值和设定范围                | 单位   | 初始值   | 再通电 |
|----|-----------------------|-------------------------|------|-------|-----|
| 13 | Origin speed (原点复位速度) | $0.01 \sim 100.00$      | mm/s | 20.00 | -   |
| 14 | Origin dir.(原点复位方向)   | 0: CCW 方向、1 : CW 方向     | _    | 按机型   | -   |
| 15 | Origin coordi.(坐标极性)  | 0:标准、1:反转               | _    | 0     | -   |
| 16 | Origin shift(原点偏移量)   | -9999.99 $\sim$ 9999.99 | mm   | 0.00  | -   |

# ■ I/0 参数

### ●端子分配

| 编号 | 名称                       | 设定值                                  | 和设定范围                 | 单位 | 初始值 | 再通电 |
|----|--------------------------|--------------------------------------|-----------------------|----|-----|-----|
| 21 | OUT0 select<br>(OUT0 选择) | 0: 不输出<br>1: PZONE                   | 5: ZONE<br>6. MOVE    | _  | 1   | 需要  |
| 22 | OUT1 select<br>(OUT1 选择) | 2: NEAR<br>3: TLM-S                  | 7: /WARN<br>8: MANU-S | _  | 2   | 需要  |
| 23 | OUT2 select<br>(OUT2 选择) | 4: ORG-S                             |                       | _  | 3   | 需要  |
| 24 | OUT3 select<br>(OUT3 选择) |                                      |                       | _  | 4   | 需要  |
| 25 | POUT select<br>(POUT 选择) | 0: 无<br>1 : 定位结束时 (A<br>2 : 定位开始时 (V | AFTER)<br>VITH)       | _  | 1   | 需要  |

#### ●功能选择

| 编号 | 名称                                         | 设定值和设定范围                                   | 单位 | 初始值 | 再通<br>电 |
|----|--------------------------------------------|--------------------------------------------|----|-----|---------|
| 30 | Alarm No. output<br>function<br>(警报编号输出功能) | 0:无效、1:有效                                  | _  | 0   | _       |
| 31 | SERVO sequence<br>(SERVO 控制器)              | 0:边缘、1:电平                                  | _  | 0   | -       |
| 32 | JOG response time<br>(JOG 反应时间)            | 0: 仅寸动<br>1 ~ 1000 : 启动边缘微动, 经过指定<br>时间后寸动 | ms | 0   | _       |
| 33 | Input filter<br>(输入过滤器)                    | 1~10                                       | ms | 2   | -       |

## ●通信

| 编号 | 名称                                      | 设定值和设定范围 | 单位 | 初始值 | 再通电 |
|----|-----------------------------------------|----------|----|-----|-----|
| 38 | Node (slave address)<br>( 站号 ( 从属器地址 )) | 1~16     |    | 1   | _   |

# ■可选参数

### • CC-Link

| 编号 | 名称                          | 设定值和设定范围                                         | 单位  | 初始值 | 再通电 |
|----|-----------------------------|--------------------------------------------------|-----|-----|-----|
| 80 | Option enable<br>(选配有效)     | 0:无效、1:有效                                        | _   | 1   | _   |
| 81 | Node(站号)                    | $1 \sim 64$                                      | —   | 1   | 需要  |
| 82 | Transmission rate<br>(传输速度) | 0: 156k<br>1: 625k<br>2: 2.5M<br>3: 5M<br>4: 10M | bps | 4   | 需要  |

5

#### ■ 控制参数

●调节(用户调节用)

| 编号 | 名称                                             | 设定值和设定范围           | 单位               | 初始值 | 再通电 |  |
|----|------------------------------------------------|--------------------|------------------|-----|-----|--|
| 76 | Payload 1 (for registration)<br>(搬运重量 1(登录用 )) | 0 ~ 最大搬运重量 (K47)   | kg               | 按机型 | -   |  |
| 77 | Max. payload accel. 1(加速度上限值 1) <sup>※1</sup>  | 0.01 ~ 最大加速度 (K48) | m/s <sup>2</sup> | 按机型 | -   |  |
| 78 | Payload 2 (for registration)<br>(搬运重量 2(登录用 )) | 0 ~ 最大搬运重量 (K47)   | kg               | 按机型 | _   |  |
| 79 | Max. payload accel. 2(加速度上限值 2) <sup>※2</sup>  | 0.01 ~ 最大加速度 (K48) | m/s <sup>2</sup> | 按机型 | -   |  |
|    |                                                |                    |                  |     |     |  |

※1. 变更为登录"搬运重量 1"(K76)时按规定算式得出的值。

※2. 变更为登录"搬运重量 1"(K78)时按规定算式得出的值。

# 3.4.2 详细参数

以下所述参数可以根据实际用途和使用条件进行调整。

#### 📕 运转参数

●定位相关设定

| K 1 | Soft limit(软限制)(-) | 设定范围               | 初始值 | 单位 | 再通电 |
|-----|--------------------|--------------------|-----|----|-----|
| K2  | Soft limit(软限制)(+) | -9999.99 ~ 9999.99 | 按机型 | mm | —   |

#### 功能

设定机器人的移动范围。K1 为负侧, K2 为正侧。

出厂时,机器人的有效行程已设定为软限制,但在使用中,如果存在干扰物体,必须避免冲 突等情况下,可以根据实际条件进行更改。

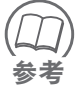

正、负方向根据"坐标极性"(K15)设定的不同而不同。关于软限制,请同时参阅第 5 章"5.6.1 软限制功能"。

| K 3 | <br> n nooition ( 宁位结市空度 ) | 设定范围             | 初始值  | 单位 | 再通电 |
|-----|----------------------------|------------------|------|----|-----|
|     | III-position(正位纪本见反)       | $0.01 \sim 1.00$ | 0.01 | mm | —   |

功能

设定定位运转结束的判定范围。

| K4 | Push mode(推进模式) | 设定范围       | 初始值 | 单位 | 再通电 |
|----|-----------------|------------|-----|----|-----|
|    |                 | $0 \sim 3$ | 0   | —  | —   |

#### 功能

设定推进运转中推进判定后的推进动作,以及推空判定(判定没有推进对象物体)。

#### 设定值

| 设定值 | 内容            |
|-----|---------------|
| 0   | 结束后继续推进,无推空判定 |
| 1   | 结束后定位,无推空判定   |
| 2   | 结束后继续推进,有推空判定 |
| 3   | 结束后定位,有推空判定   |

2

3

4

| К5 | Push judgment time | 设定范围           | 初始值 | 单位 | 再通电 |
|----|--------------------|----------------|-----|----|-----|
|    | (推进判定时间)           | $1 \sim 60000$ | 10  | ms | —   |

#### 功能

设定推进运转中,从推进开始到结束的时间。

| К6 | │<br>│ Buch anood ( 推进速度 ) | 设定范围         | 初始值   | 单位   | 再通电 |
|----|----------------------------|--------------|-------|------|-----|
|    | Fush speed ( ) 正述还反 /      | 0.01 ~ 20.00 | 20.00 | mm/s | —   |

#### 功能

设定减速推进运转中,减速后的推进速度。

| К7  | Zone (-) (区域下限值) | 设定范围                    | 初始值  | 单位 | 再通电 |
|-----|------------------|-------------------------|------|----|-----|
| K 8 | Zone (+)(区域上限值)  | -9999.99 $\sim$ 9999.99 | 0.00 | mm | —   |

#### 功能

设定区域输出 (ZONE) 范围的下限值和上限值。

#### 考

| K 9 | Speed everside (     | 设定范围         | 初始值 | 单位 | 再通电 |
|-----|----------------------|--------------|-----|----|-----|
|     | Speed override(迷度里直) | $1 \sim 100$ | 100 | %  | _   |

#### 功能

对定位运转中的指定速度进行重置(同率调整)。可以用于防止试运转等的危险情况发生。

| K10 | IOC around ( 寸动速度 ) | 设定范围         | 初始值 | 单位 | 再通电 |
|-----|---------------------|--------------|-----|----|-----|
|     | JOG speed(JU灰反)     | $1 \sim 100$ | 100 | %  | _   |

### 功能

设定寸动速度。100% 即为 100mm/s。

| V11 | <br>  Inching width ( 御动号 ) | 设定范围             | 初始值  | 单位 | 再通电 |
|-----|-----------------------------|------------------|------|----|-----|
|     |                             | $0.01 \sim 1.00$ | 1.00 | mm | —   |

#### 功能

设定寸动时的微动量。

| MOVE output level | 设定范围      | 初始值                | 单位   | 再通电  |   |
|-------------------|-----------|--------------------|------|------|---|
|                   | (移动中输出电平) | $0.01 \sim 100.00$ | 0.01 | mm/s | _ |

#### 功能

设定移动中输出 (MOVE) 输出的移动速度的下限值。

#### ●原点复位相关设定

| K 1 2 | Return-to-origin speed | 设定范围               | 初始值   | 单位   | 再通电 |
|-------|------------------------|--------------------|-------|------|-----|
| K I J | (原点复位速度)               | $0.01 \sim 100.00$ | 20.00 | mm/s | —   |

### 功能

设定原点复位时的移动速度。

1

| K14 | Return-to-origin direction | 设定范围 | 初始值 | 单位 | 再通电 |
|-----|----------------------------|------|-----|----|-----|
|     | (原点复位方向)                   | 0~1  | 按机型 | —  | —   |

# 功能

设定原点复位方向。

设定值

| 设定值 | 内容  |
|-----|-----|
| 0   | CCW |
| 1   | CW  |

| V 15 | 15 Onitin Orandi (从左扔姓) | 设定范围       | 初始值 | 单位 | 再通电 |
|------|-------------------------|------------|-----|----|-----|
|      | Origin Coordi. (主你饭性)   | $0 \sim 1$ | 0   | _  | —   |

# 功能

设定坐标极性。

设定值

| 设定值 | 内容                   |
|-----|----------------------|
| 0   | 标准(原点复位方向的反方向为 + 极)  |
| 1   | 反转(原点复位方向的相同方向为 + 极) |

| K 16  | Origin shift(原点偏移量) | 设定范围                    | 初始值  | 单位 | 再通电 |
|-------|---------------------|-------------------------|------|----|-----|
| K I O |                     | -9999.99 $\sim$ 9999.99 | 0.00 | mm | —   |

### 功能

设定原点复位结束位置的坐标值。

#### ■ I/0 参数

●端子分配相关设定

| 编号  | 名称                   | 设定范围       | 初始值 | 单位 | 再通电 |
|-----|----------------------|------------|-----|----|-----|
| K21 | OUT0 select(OUT0 选择) | 0~8        | 1   | —  | 需要  |
| K22 | OUT1 select(OUT1 选择) | 0~8        | 2   | _  | 需要  |
| K23 | OUT2 select(OUT2 选择) | $0 \sim 8$ | 3   | _  | 需要  |
| K24 | OUT3 select(OUT3 选择) | 0~8        | 4   | —  | 需要  |

### 功能

设定控制输出 (OUT0 ~ OUT3) 为任意信号。

### 设定值

| 设定值 | 信号种类   | 含义       |
|-----|--------|----------|
| 0   | _      | 不输出      |
| 1   | PZONE  | 单独区域输出   |
| 2   | NEAR   | 位置近旁输出   |
| 3   | TLM-S  | 推进状态     |
| 4   | ORG-S  | 原点复位结束状态 |
| 5   | ZONE   | 区域输出     |
| 6   | MOVE   | 移动中      |
| 7   | /WARN  | 警告输出     |
| 8   | MANU-S | 手动模式状态   |

| K 25 | POUT select(POUT 选择) | 设定范围       | 初始值 | 单位 | 再通电 |
|------|----------------------|------------|-----|----|-----|
| KZ3  |                      | $0 \sim 2$ | 1   | —  | 需要  |

## 功能

设定点号码输出 (POUT0 ~ POUT7) 的输出时序。

# 设定值

| 设定值 | 内容               |
|-----|------------------|
| 0   | 不输出              |
| 1   | 在定位结束时输出 (AFTER) |
| 2   | 在定位开始时输出 (WITH)  |

#### ●功能选择相关设定

| K30 | Alarm No. output function | 设定范围       | 初始值 | 单位 | 再通电 |
|-----|---------------------------|------------|-----|----|-----|
|     | (警报编号输出功能)                | $0 \sim 1$ | 0   | —  | —   |

#### 功能

设定警报编号输出功能的有效和无效。

### 设定值

| 设定值 | 内容 |
|-----|----|
| 0   | 无效 |
| 1   | 有效 |

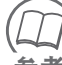

有关警报编号输出的详情,请参阅第 5 章"5.6.3 警报编号输出功能"。

| K31 | SERVO sequence | 设定范围       | 初始值 | 单位 | 再通电 |
|-----|----------------|------------|-----|----|-----|
|     | (SERVO 控制器)    | $0 \sim 1$ | 0   | —  | —   |

功能

设定 SERVO 输入的伺服启动和关闭条件。

设定值

| 设定值 | 内容                                 |
|-----|------------------------------------|
| 0   | Edge(边缘)<br>(在启动边缘伺服启动,停止边缘伺服关闭)   |
| 1   | Level(电平)<br>(ON 时伺服启动, OFF 时伺服关闭) |

| K 3 2 | JOG response time | 设定范围          | 初始值 | 单位 | 再通电 |
|-------|-------------------|---------------|-----|----|-----|
|       | (JOG 反应时间)        | $0 \sim 1000$ | 0   | ms | _   |

功能

设定 JOG+/JOG- 输入时寸动运转的程序控制器。

### 设定值

| 设定值    | 内容               |
|--------|------------------|
| 0      | 只进行寸动运转          |
| 1~1000 | 微动运转 + 指定时间后寸动运转 |

| К33 | Input filter | 设定范围 | 初始值 | 单位 | 再通电 |
|-----|--------------|------|-----|----|-----|
|     | (输入过滤器)      | 1~10 | 2   | ms | —   |

功能

设定对上级装置的输入信号的过滤处理时间。设定数值越大,则过滤处理越慢,对输入的反 应也越慢。

| K38 | Noda(站号) | 设定范围        | 初始值 | 单位 | 再通电 |
|-----|----------|-------------|-----|----|-----|
|     |          | $1 \sim 16$ | 1   | —  | —   |

功能

设定站号。(用于将来扩容。请勿擅自更改。)

#### ■ 控制参数

| К76 | Poyland 1 ( 婀沄舌昙 1) | 设定范围    | 初始值 | 单位 | 再通电 |
|-----|---------------------|---------|-----|----|-----|
|     | Payload I(搬运里重 I)   | 0 ~ 按机型 | 按机型 | kg | —   |

#### 功能

设定安装在机器人上的配件(工具、工件等)的最大重量。根据此设定值,自动在"加速度 上限值 1"(K77)中设定与各机型对应的运转加速度上限。

(\_\_\_) 有关搬运重量的详情,请参阅第 5 章 "5.6.4 搬运重量切换"。 参考

# 2

| K77<br>功能 | Max. payload accel. 1 | 设定范围           | 初始值 | 单位               | 再通电 |
|-----------|-----------------------|----------------|-----|------------------|-----|
| K I I     | (加速度上限值1)             | _              | 2   | m/s <sup>2</sup> | —   |
| 功能        |                       |                |     |                  |     |
| 按"拈       | 般运重量 1"(K76)定义的       | 的加速度上限值。为读取专用。 |     |                  |     |

| K78 | Powlead 2 ( 婀沄舌昙 2) | 设定范围    | 初始值 | 单位 | 再通电 |
|-----|---------------------|---------|-----|----|-----|
|     | Payload 2 (加运里里 2)  | 0 ~ 按机型 | 按机型 | kg | —   |

#### 功能

设定安装在机器人上的配件(工具、工件等)的最大重量。根据此设定值,自动在"加速度上限值 2"(K79)中设定与各机型对应的运转加速度上限。

) 有关搬运重量的详情,请参阅第 5 章"5.6.4 搬运重量切换"。

| K79 | Max. payload accel. 2 | 设定范围 | 初始值 | 单位               | 再通电 |
|-----|-----------------------|------|-----|------------------|-----|
|     | (加速度上限值 2)            | _    | 2   | m/s <sup>2</sup> | —   |

#### 功能

按"搬运重量 2"(K78)定义的加速度上限值。为读取专用。

| K 1 2 2 | Stop mode setting | 设定范围 | 初始值 | 单位 | 再通电 |
|---------|-------------------|------|-----|----|-----|
| K123    | (停止模式设定)          | 0~1  | 0   | —  | —   |

#### 功能

设定停止模式。

#### 设定值

| 设定值 | 内容     |
|-----|--------|
| 0   | 闭环控制模式 |
| 1   | 开环控制模式 |

| Stop mode switching time | 设定范围   | 初始值 | 单位 | 再通电 |
|--------------------------|--------|-----|----|-----|
| (停止模式切换时间)               | 0~5000 | 200 | ms | —   |

#### 功能

设定从判定定位结束至转移到停止模式的时间。

| V 195 | Holding current during stop | 设定范围         | 初始值 | 单位 | 再通电 |
|-------|-----------------------------|--------------|-----|----|-----|
| KI25  | (停止时保持电流)                   | $0 \sim 100$ | 按机型 | %  | _   |

#### 功能

设定停止模式为开环控制模式时的保持电流。100%表示各机型的额定电流。

2

3

#### ■ 可选参数

|     | Option ENABLE | 设定范围       | 初始值 | 单位 | 再通电 |
|-----|---------------|------------|-----|----|-----|
| NOU | (选配有效)        | $0 \sim 1$ | 1   | —  | 需要  |

功能

设定 I/O 的有效或无效。

设定值

| 设定值 | 内容 |
|-----|----|
| 0   | 无效 |
| 1   | 有效 |

#### CC-Link

| V 9 1 | CC-Link node | 设定范围        | 初始值 | 单位 | 再通电 |
|-------|--------------|-------------|-----|----|-----|
| K O I | (CC-Link 站号) | $1 \sim 64$ | 1   | _  | 需要  |

功能

CC-Link 通信的站号。

| VOO | CC-Link speed  | 设定范围       | 初始值 | 单位 | 再通电 |
|-----|----------------|------------|-----|----|-----|
| NO2 | (CC-Link 传输速度) | $0 \sim 4$ | 4   | —  | 需要  |

功能

设定 CC-Link 通信的传输速度。

设定值

| 设定值 | 内容      |
|-----|---------|
| 0   | 125Kbps |
| 1   | 625Kbps |
| 2   | 2.5Mbps |
| 3   | 5Mbps   |
| 4   | 10Mbps  |

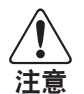

请设定与主站所设传输速度相同的传输速度。如果设定不同,则不能建立正常的数据链路。

|          | МЕМО |  |
|----------|------|--|
| 1        |      |  |
|          |      |  |
| 2        |      |  |
|          |      |  |
| ່<br>າ   |      |  |
| <b>э</b> |      |  |
|          |      |  |
| 4        |      |  |
|          |      |  |
| 5        |      |  |
|          |      |  |
|          |      |  |
| 6        |      |  |
|          |      |  |
| 7        |      |  |
| 1        |      |  |
|          |      |  |
|          |      |  |
|          |      |  |
|          |      |  |

3-18 第3章 数据的设定

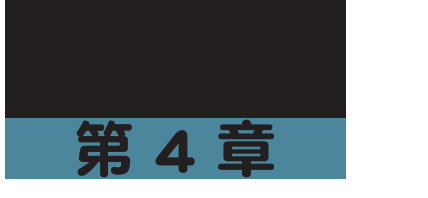

# 输入、输出信号的功能

| 目录                          |       |
|-----------------------------|-------|
| 4.1 输入、输出规格                 | 4-1   |
|                             | 4-1   |
| 4.1.2 输入、输出规格 2 (CC-Link 型) | 4-2   |
| 4.2 输入、输出信号列表               | 4-3   |
| 4.3 输入、输出信号的详细内容            | 4 - 4 |
|                             | 4-4   |
| 4.3.2 输出信号的详细内容             | 4-6   |

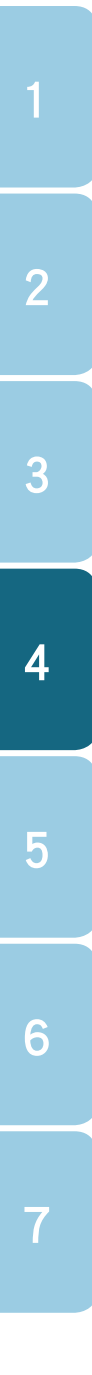

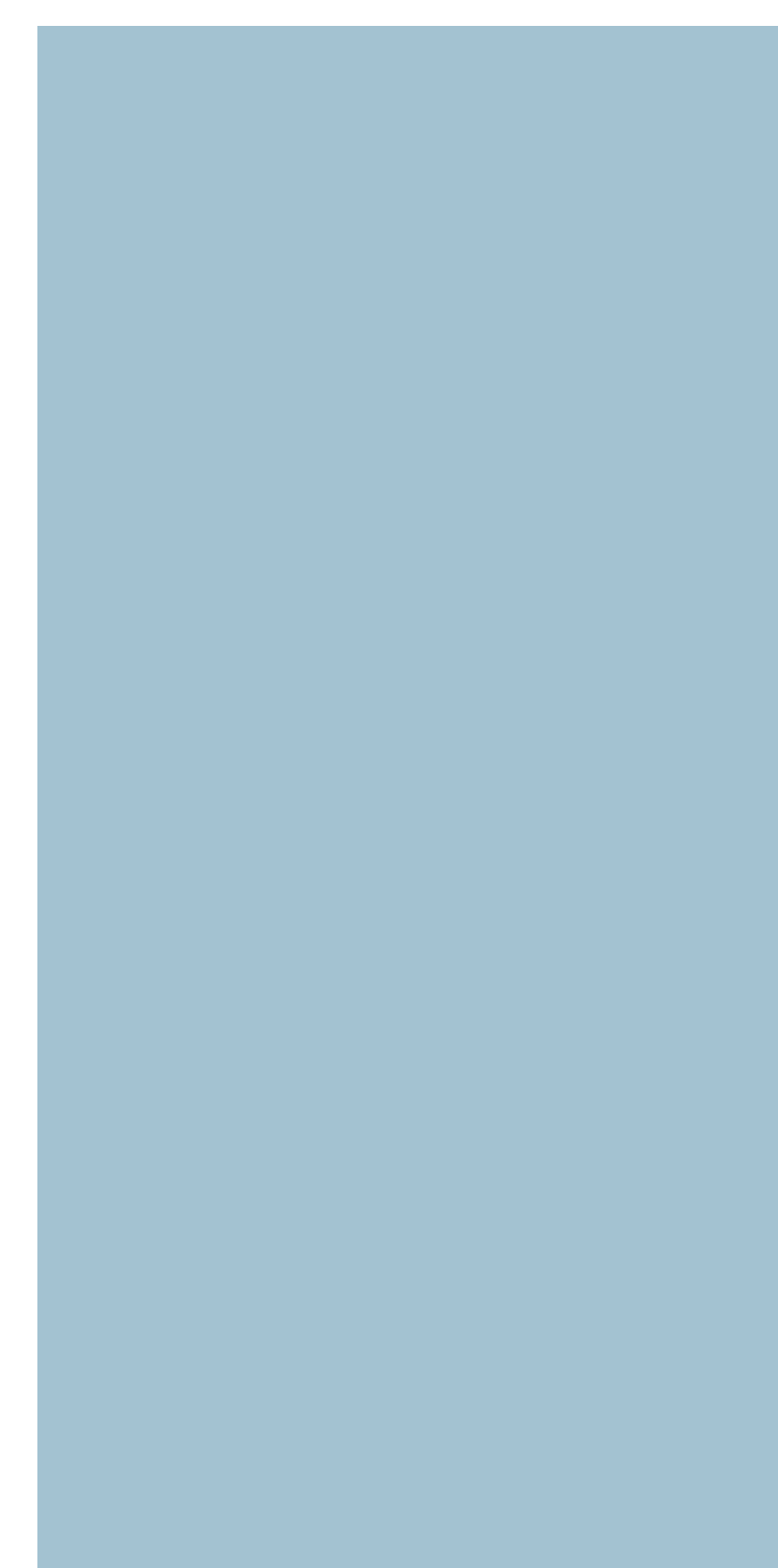

# 4.1 输入、输出规格

C1 可以通过 I/O 接口、利用 PLC 等上级装置进行定位和推进运转的控制。I/O 接口的输入、输出 规格如下所示。(在购买产品时选择)

| 输入、输出规格                 |         | 说明                                                                            |
|-------------------------|---------|-------------------------------------------------------------------------------|
| Parallel I/O            | NPN     | 输入 16 点、DC24V ±10%、5.1 mA / 点、正极公共端<br>输出 16 点、DC24V ±10%、50 mA / 点、SINK 模式   |
| (并口 1/0)                | PNP     | 输入 16 点、DC24V ±10%、5.5 mA / 点、负极公共端<br>输出 16 点、DC24V ±10%、50 mA / 点、SOURCE 模式 |
| Serial I/O<br>( 串口 I/O) | CC-Link | CC-Link Ver.1.10 对应、远程终端站(1 站)                                                |

# 4.1.1 输入、输出规格 1 (NPN、PNP 型)

NPN 型和 PNP 型有输入 16 点、输出 16 点。

#### ■ I/O 信号表

| 编号 | 信号名称   |              | 含义                                             | 编号 | 信号名称  |    | 含义        |
|----|--------|--------------|------------------------------------------------|----|-------|----|-----------|
| 1  | 0014   | <i>t</i> 会 7 | 日中海「井上                                         | 21 | POUT0 |    |           |
| 2  | +COM   |              |                                                | 22 | POUT1 |    |           |
| 3  | NC     |              |                                                | 23 | POUT2 |    |           |
| 4  | NC     | 宗日           | 口使用                                            | 24 | POUT3 |    |           |
| 5  | PIN0   |              |                                                | 25 | POUT4 |    |           |
| 6  | PIN1   |              |                                                | 26 | POUT5 |    |           |
| 7  | PIN2   |              |                                                | 27 | POUT6 |    |           |
| 8  | PIN3   |              | Point No. select                               | 28 | POUT7 |    |           |
| 9  | PIN4   |              | (点号码选择)                                        | 29 | OUT0  | 输  | 控制输出      |
| 10 | PIN5   |              |                                                | 30 | OUT1  |    |           |
| 11 | PIN6   |              |                                                | 31 | OUT2  |    |           |
| 12 | PIN7   |              |                                                | 32 | OUT3  |    |           |
| 13 | JOG+   | 输            | JOG movement<br>(+ direction)<br>( 寸动 (+ 方向 )) | 33 | BUSY  |    | 执行运转中     |
| 14 | JOG-   | 入            | JOG movement<br>(- direction)<br>( 寸动 (- 方向 )) | 34 | END   |    | 运转结束      |
| 15 | MANUAL | _            | MANUAL mode<br>(手动模式)                          | 35 | /ALM  |    | 警报        |
| 16 | ORG    | -            | Return-to-origin<br>(原点复位)                     | 36 | SRV-S |    | 伺服状态      |
| 17 | /LOCK  |              | Interlock(联锁机构)                                | 37 | NC    | 林  |           |
| 18 | START  |              | Start(启动)                                      | 38 | NC    | 宗  | 「「だ」王     |
| 19 | RESET  | 1            | Reset(复位)                                      | 39 |       |    |           |
| 20 | SERVO  |              | Servo ON<br>( 伺服 ON)                           | 40 | -COM  | 输入 | ∖用电源 − 共点 |

2

5

# 4.1 输入、输出规格

# 4.1.2 输入、输出规格 2 (CC-Link 型)

作为 CC-Link 的远程设备站进行动作,1 台占用 1 站。

() 要点

为了确保 C1 在 CC-Link 系统中能被正常识别为远程设备,必须设定站号和通信速度。可通过支持 软件 (RS-Manager) 或 H1 进行设定。(设定方法请参阅 H1 操作篇"5.3 可选参数的设定"。)

#### ■ 远程 I/O

|          | 输入(主   | 站→远程设备)                                  | 输出       | È站)   |             |
|----------|--------|------------------------------------------|----------|-------|-------------|
| 编号       | 信号名称   | 含义                                       | 编号       | 信号名称  | 含义          |
| RYn0     | PIN0   |                                          | RXn0     | POUT0 |             |
| RYn1     | PIN1   |                                          | RXn1     | POUT1 |             |
| RYn2     | PIN2   |                                          | RXn2     | POUT2 |             |
| RYn3     | PIN3   | Point No. select                         | RXn3     | POUT3 | 点号码输        |
| RYn4     | PIN4   | (点号码选择)                                  | RXn4     | POUT4 | 出           |
| RYn5     | PIN5   |                                          | RXn5     | POUT5 |             |
| RYn6     | PIN6   |                                          | RXn6     | POUT6 |             |
| RYn7     | PIN7   |                                          | RXn7     | POUT7 |             |
| RYn8     | JOG+   | JOG movement (+ direction) (寸动 (+ 方向 ))  | RXn8     | OUT0  |             |
| RYn9     | JOG-   | JOG movement (- direction) ( 寸动 (- 方向 )) | RXn9     | OUT1  |             |
| RYnA     | MANUAL | MANUAL mode(手动模式)                        | RXnA     | OUT2  | 江巾1111山     |
| RYnB     | ORG    | Return-to-origin ( 原点复位 )                | RXnB     | OUT3  |             |
| RYnC     | /LOCK  | Interlock(联锁机构)                          | RXnC     | BUSY  | 执行运转中       |
| RYnD     | START  | Start(启动)                                | RXnD     | END   | 运转结束        |
| RYnE     | RESET  | Reset(复位)                                | RXnE     | /ALM  | 警报          |
| RYnF     | SERVO  | Servo ON ( 伺服 ON)                        | RXnF     | SRV-S | 伺服状态        |
| RY(n+1)0 | _      | _                                        | RX(n+1)0 | _     | _           |
| RY(n+1)1 | -      | _                                        | RX(n+1)1 | _     | _           |
| RY(n+1)2 | -      | _                                        | RX(n+1)2 | _     | _           |
| RY(n+1)3 | -      | _                                        | RX(n+1)3 | _     | _           |
| RY(n+1)4 | —      | _                                        | RX(n+1)4 | —     | —           |
| RY(n+1)5 | —      | —                                        | RX(n+1)5 | —     | —           |
| RY(n+1)6 | _      | —                                        | RX(n+1)6 | _     | _           |
| RY(n+1)7 | _      | —                                        | RX(n+1)7 | _     | _           |
| RY(n+1)8 | -      | _                                        | RX(n+1)8 | _     | _           |
| RY(n+1)9 | -      | _                                        | RX(n+1)9 | _     | _           |
| RY(n+1)A | _      | -                                        | RX(n+1)A | _     | _           |
| RY(n+1)B | _      | _                                        | RX(n+1)B | R-RDY | 远程<br>READY |
| RY(n+1)C | _      | _                                        | RX(n+1)C | _     | _           |
| RY(n+1)D | _      | _                                        | RX(n+1)D | _     | _           |
| RY(n+1)E | _      | -                                        | RX(n+1)E | _     | _           |
| RY(n+1)F | -      | _                                        | RX(n+1)F | —     | —           |

# 4.2 输入、输出信号列表

输入、输出信号列表如下所示。各信号的详细内容请参阅下一节"4.3 输入、输出信号的详细内容"。

| 类型 | 信号名称                  | 含义       | 内容                                       |  |  |
|----|-----------------------|----------|------------------------------------------|--|--|
|    |                       | 点号码选择    | ・指定进行定位运转的点号码。                           |  |  |
|    |                       | 0~7      | •指定当前位置提示用的点号码。(手动模式时)                   |  |  |
|    | JOG+                  | 寸动 (+)   | ON 时,向 + 方向的寸动操作。(手动模式时)                 |  |  |
|    | JOG-                  | 寸动 (-)   | ON 时,向 - 方向的寸动操作。(手动模式时)                 |  |  |
|    | MANUAL                | 手动模式     | ON:手动模式                                  |  |  |
|    | ORG                   | 原点复位     | 开始原点复位。                                  |  |  |
| 输入 | /LOCK                 | 联锁机构     | ON:可以移动、OFF:不可移动、移动中的 OFF 为减<br>速停止      |  |  |
|    | START                 | 启动       | 开始点号码指定的定位运转。                            |  |  |
|    | TEACH <sup>**1</sup>  | 当前位置提示   | 提示向指定点号码的当前位置。(手动模式时)                    |  |  |
|    |                       |          | ・警报复位                                    |  |  |
|    | RESET                 | 复位       | ・点号码输出清零                                 |  |  |
|    |                       |          | ・相对定位运转的移动余量复位                           |  |  |
|    | SERVO                 | 伺服 ON    | ON:伺服启动、OFF:伺服关闭                         |  |  |
|    | POUT0 $\sim$ POUT7    | 点号码输出    | •输出在定位运转中动作的点号码。                         |  |  |
|    |                       | 0~7      | · 输出友生警报时的警报编号。                          |  |  |
|    | OUTO                  | 控制输出 0   |                                          |  |  |
|    | OUT1                  | 控制输出 1   |                                          |  |  |
|    | OUT2                  | 控制输出 2   | <ul> <li>・推讲状态</li> <li>・整告输出</li> </ul> |  |  |
|    | OUT3                  | 控制输出 3   | ・位置近旁输出・・移动中输出                           |  |  |
|    | ZONE <sup>**2</sup>   | 区域输出     | 机器人进入参数所设定的区域后启动。                        |  |  |
|    | PZONE <sup>*2</sup>   | 单独区域输出   | 进入各点指定的区域后启动。                            |  |  |
| 输出 | MANU-S <sup>**2</sup> | 手动模式状态   | 手动模式时 ON。                                |  |  |
|    | ORG-S *2              | 原点复位结束状态 | 原点复位结束时 ON。                              |  |  |
|    | TLM-S <sup>**2</sup>  | 推进状态     | 推进运转进行推进时 ON。                            |  |  |
|    | /WARN <sup>**2</sup>  | 警告输出     | 发生警报时 OFF。                               |  |  |
|    | NEAR <sup>**2</sup>   | 位置近旁输出   | 在定位运转结束的近旁时 ON。                          |  |  |
|    | MOVE **2              | 移动中      | 移动中 ON。                                  |  |  |
|    | BUSY                  | 执行运转中    | 运转中 ON。                                  |  |  |
|    | END                   | 运转结束     | 输出运转结果,正常结束后 ON。                         |  |  |
|    | /ALM                  | 警报       | 正常时 ON、发生警报时 OFF。                        |  |  |
|    | SRV-S                 | 伺服状态     | 伺服启动时 ON。                                |  |  |

※1.分配到 START 信号,手动模式中 LOCK 为 OFF 时有效。 ※2.根据参数选择,分配到 OUT0 ~ OUT3 信号中使用。

出厂设置为 OUT0 = PZONE, OUT1 = NEAR, OUT2 = TLM-S, OUT3 = ORG-S。

2

# 4.3 输入、输出信号的详细内容

说明输入信号和输出信号的内容。

# 4.3.1 输入信号的详细内容

#### ▲ 点号码选择 (PIN0 ~ PIN7)

在启动 (START) 或当前位置提示 (TEACH) 命令中, 读取 8 位二进码的点号码。

#### ● 输入示例

| PIN7      | PIN0  |                |    |          |
|-----------|-------|----------------|----|----------|
| 0 0 1 0 1 | 0 0 1 |                |    |          |
|           |       | ON 时计算值        |    | 例        |
|           |       | 2°             | 1  |          |
|           |       | 2 <sup>1</sup> | 0  |          |
|           |       | 2 <sup>2</sup> | 0  |          |
|           |       | 2 <sup>3</sup> | 8  | 合计 = 41  |
|           |       | 24             | 0  | (点号码 41) |
|           |       | 2 <sup>5</sup> | 32 |          |
|           |       | 2 <sup>6</sup> | 0  |          |
|           |       | 27             | 0  |          |

#### ■ 寸动 (JOG+/JOG-)

手动模式中该信号 ON 期间,到指定方向 (+ / -) 的软限制为止进行寸动。OFF 后减速停止。(参 阅第5章"5.4.2寸动移动")

#### ■ 手动模式 (MANUAL)

该信号 ON 时,进入手动模式。 手动模式的状态输出到"手动模式状态"(MANU-S)中。

#### 原点复位 (ORG)

进行原点复位。在此基础上,确定机器人的坐标,方可进行定位运转。 原点复位的方法因机器人的种类和结构不同而不同。(参阅第5章"5.2原点复位")

#### ■ 联锁机构 (/LOCK)

如果运转中本信号 OFF,则减速停止。本信号只有 ON 时,方可运转。

.....

#### 启动 (START)

执行点号码选择 (PIN0 ~ PIN7) 所指定点数据的定位运转。

只有在手动模式 (MANUAL) 为 OFF 时有效。

要点 .....

#### ■当前位置提示(TEACH)

调用点号码选择 (PIN0 ~ PIN7) 所指定点数据的位置数据中的当前位置。

K 要点

只有在手动模式 (MANUAL=ON) 且联锁机构 (/LOCK) OFF 时有效。 原点复位未结束时,则异常终止。

■ 复位 (RESET)

本信号 ON 时,在启动边缘执行以下动作。

#### ① 警报复位

发生警报时,在排除原因后本信号为 ON,即可解除警报状态。警报解除后,警报输出 (/ALM)为 ON。

\_\_\_\_\_

有些警报使用 RESET 也不能解除。(参阅第 6 章"故障排除")

#### ② 点号码输出清零

"点号码输出" (POUT0 ~ POUT7) 清零 (全点 OFF)。

# ③ 相对定位运转的移动余量清零

相对定位运转中,停止后重启时,将上次执行的相对定位运转的移动余量清零。

#### ■ 伺服 ON (SERVO)

本信号处于 ON 状态时,为伺服启动状态。伺服启动状态时,输出到伺服状态 (SRV-S)。 发生警报时,伺服不能启动。

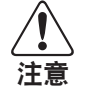

伺服关闭请在运转停止状态下进行。请勿用于紧急停止。

6

# 4.3.2 输出信号的详细内容

POUT0

### ■ 点号码输出 (POUT0 ~ POUT7)

用二进码输出执行定位运转的点号码。在发生警报时,还可用二进码输出警报编号。

#### ● 输出示例

POUT7

| 0 | 0 | 1 | 0 | 1 | 0 | 0 1 |                    |    |          |
|---|---|---|---|---|---|-----|--------------------|----|----------|
|   |   |   |   |   |   |     | ON 时计算值            |    | 例        |
|   |   |   |   |   |   |     | <br>2°             | 1  |          |
|   |   |   |   |   |   |     | 2 <sup>1</sup>     | 0  |          |
|   |   |   |   |   |   |     | 2 <sup>2</sup>     | 0  |          |
|   |   |   |   |   |   |     | 2 <sup>3</sup>     | 8  | 合计 = 41  |
|   |   |   |   |   |   |     | 2 <sup>4</sup>     | 0  | (点号码 41) |
|   |   |   |   |   |   |     | 2 <sup>5</sup>     | 32 |          |
|   |   |   |   |   |   |     | 2 <sup>6</sup>     | 0  |          |
| L |   |   |   |   |   |     | <br>2 <sup>7</sup> | 0  |          |

### ■ 控制输出 (OUT0 ~ OUT3)

在 I/O 参数的"OUTO 选择"(K21) ~ OUT3 选择(K24)分配以下输出。

| 编号 | 信号类型   | 含义       | 初始设定 |
|----|--------|----------|------|
| 0  | _      | 不输出      | —    |
| 1  | PZONE  | 单独区域输出   | OUT0 |
| 2  | NEAR   | 位置近旁输出   | OUT1 |
| 3  | TLM-S  | 推进状态     | OUT2 |
| 4  | ORG-S  | 原点复位结束状态 | OUT3 |
| 5  | ZONE   | 区域输出     | —    |
| 6  | MOVE   | 移动中      | —    |
| 7  | /WARN  | 警告输出     | _    |
| 8  | MANU-S | 手动模式状态   | _    |

#### ■ 执行运转中 (BUSY)

执行运转中为 ON。

 $\widehat{}$ 

(\_\_\_) ON 条件为运转中及运转命令输出中的 OR 条件。 参考

#### 运转结束(END)

输出运转的执行结果。运转中先 OFF 后,正常结束后,再次 ON。异常终止时,维持 OFF 状态。

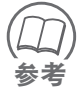

即使运转正常结束,运转命令输入为 ON 时,不是直接 ON,而是使运转命令输入 OFF 后, 再重新 ON。

.....

6

#### ■ 警报 (/ALM)

正常时为 ON 状态,发生警报时转为 OFF 状态。

#### ■ 伺服状态(SRV-S)

伺服启动时为 ON 状态,伺服关闭时为 OFF 状态。

#### ■ 单独区域 (PZONE)

定位运转时,当前位置在点数据的"区域+"和"区域-"指定的区域内时为 ON。运转结束后, 直到执行下一个定位运转为止有效。 只有在分配到控制输出(OUT0 ~ OUT3)之一时有效。

#### ■ 位置近旁输出 (NEAR)

定位运转时,当前位置为点数据的"位置近旁宽度"指定目标位置的近旁范围(公差)内时为 ON。运转结束后,直到执行下一个定位运转为止有效。 只有在分配到控制输出(OUT0 ~ OUT3)之一时有效。

#### ■推进状态(TLM-S)

在推进运转进行推进时为 ON。 只有在分配到控制输出 (OUT0 ~ OUT3) 之一时有效。

#### ■ 原点复位结束状态 (ORG-S)

原点复位是结束状态时为 ON,未结束状态时为 OFF。 只有在分配到控制输出 (OUT0 ~ OUT3) 之一时有效。

#### ■ 区域输出 (ZONE)

当前位置只有在运转数据的"ZONE 下限值"和"ZONE 上限值"所设区域内的期间时为 ON。 用于上级装置识别机器人位置和识别可移动或禁止区域等情况。 只有在分配到控制输出 (OUT0 ~ OUT3) 之一时有效。原点复位未结束时无效。

#### ■移动中(MOVE)

在移动中(实际速度超过移动中输出电平(K12)时)为 ON。 只有在分配到控制输出(OUT0 ~ OUT3)之一时有效。

#### ■ 警告输出 (/WARN)

发生警报时为 OFF。 只有在分配到控制输出 (OUT0 ~ OUT3) 之一时有效。

#### ■ 手动模式状态 (MANU-S)

手动模式输入为 ON(手动模式)时 ON, OFF(运转模式)时 OFF。 只有在分配到控制输出(OUT0 ~ OUT3)之一时有效。

#### ■ 远程 READY (R-RDY)

输出 CC-Link 的通信状态。正常通信时输出 ON。(仅在 CC-Link 选配使用时有此功能。)

3

5

|   | MEMO |  |
|---|------|--|
| 1 |      |  |
|   |      |  |
| 2 |      |  |
|   |      |  |
| 3 |      |  |
|   |      |  |
| 4 |      |  |
|   |      |  |
| 5 |      |  |
|   |      |  |
| 6 |      |  |
|   |      |  |
| 7 |      |  |
|   |      |  |
|   |      |  |
|   |      |  |
|   |      |  |
|   |      |  |

# 4-8 第4章 输入、输出信号的功能

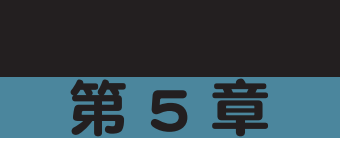

# 运转

| 日录             |      |
|----------------|------|
|                |      |
| 5.1 运转步骤       | 5-1  |
| 5.1.1 运转的整体时序图 | 5-1  |
| 5.1.2 警报的发生和解除 | 5-3  |
| 5.2 原点复位       | 5-4  |
| 5.2.1 原点检测方法   | 5-4  |
| 5.2.2 原点与坐标的关系 | 5-5  |
| 5.2.3 原点复位时序图  | 5-6  |
| 5.3 定位运转       | 5-7  |
| 5.3.1 基本动作     | 5-7  |
| 5.3.2 定位时序图    | 5-11 |
| 5.3.3 定位连续运转   | 5-13 |
| 5.3.4 推进运转     | 5-15 |
| 5.3.5 减速推进运转   | 5-17 |
| 5.3.6 连续运转     | 5-18 |
| 5.3.7 输出功能     | 5-19 |
| 5.3.8 运转示例     | 5-20 |
| 5.4 手动模式       | 5-23 |
| 5.4.1 手动模式的时序图 | 5-23 |
| 5.4.2 寸动移动     | 5-24 |
| 5.4.3 提示(示教)   | 5-25 |
| 5.5 动作模式       | 5-26 |
|                |      |
| 5.6 其他功能       | 5-27 |
| 5.6.1 软限制功能    | 5-27 |
| 5.6.2 区域输出功能   | 5-27 |
| 5.6.3 警报编号输出功能 | 5-28 |
| 5.6.4 搬运重量切换   | 5-28 |
| 5.6.5 停止模式     | 5-29 |
| 5.6.6 LED 状心   | 5-29 |

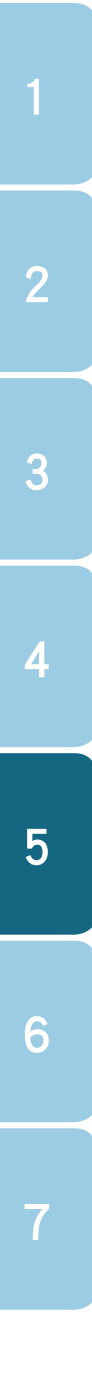

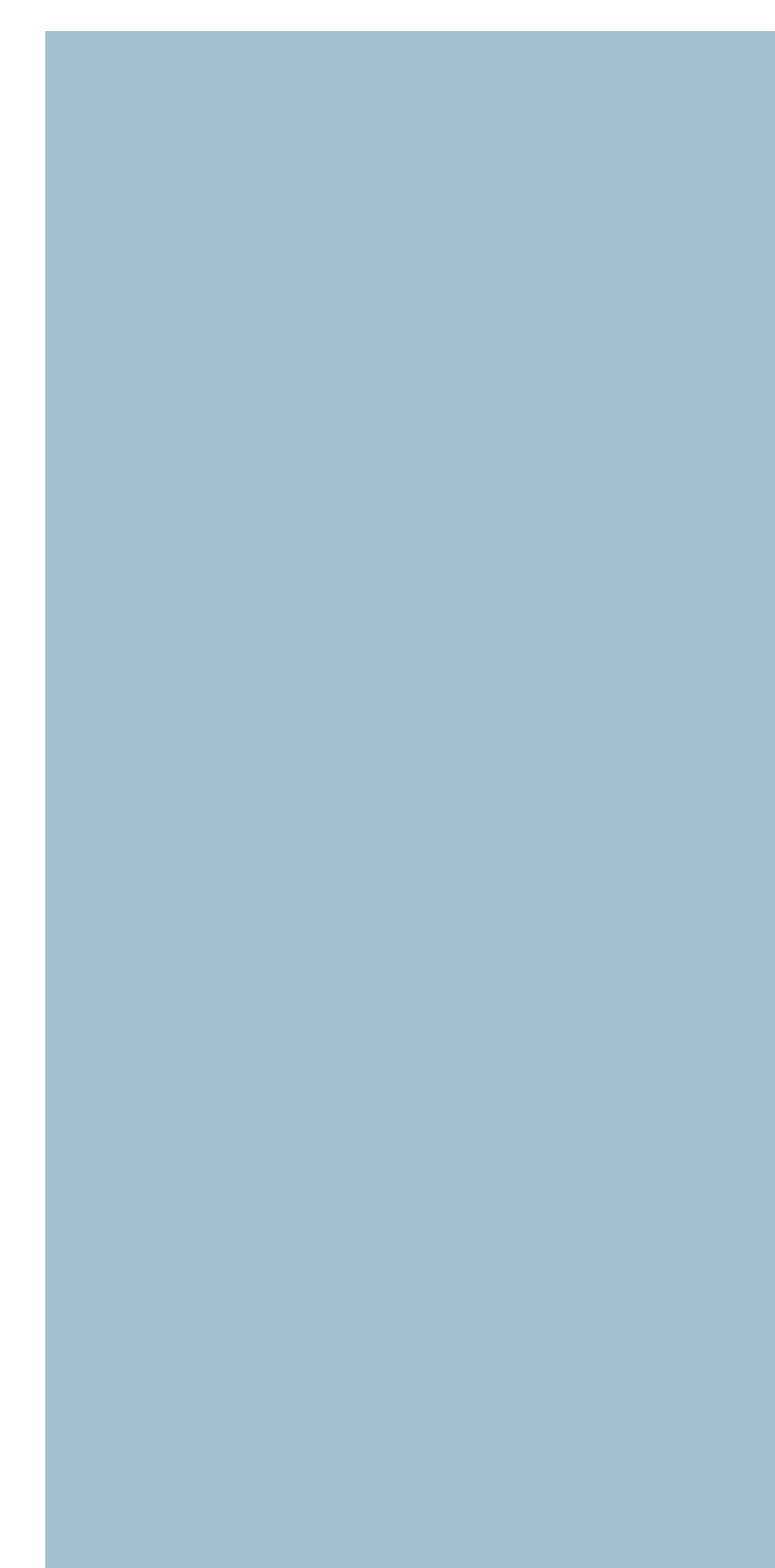
#### 5.1 运转步骤

### 5.1 运转步骤

### 5.1.1 运转的整体时序图

显示从接通电源到定位运转的时序图。

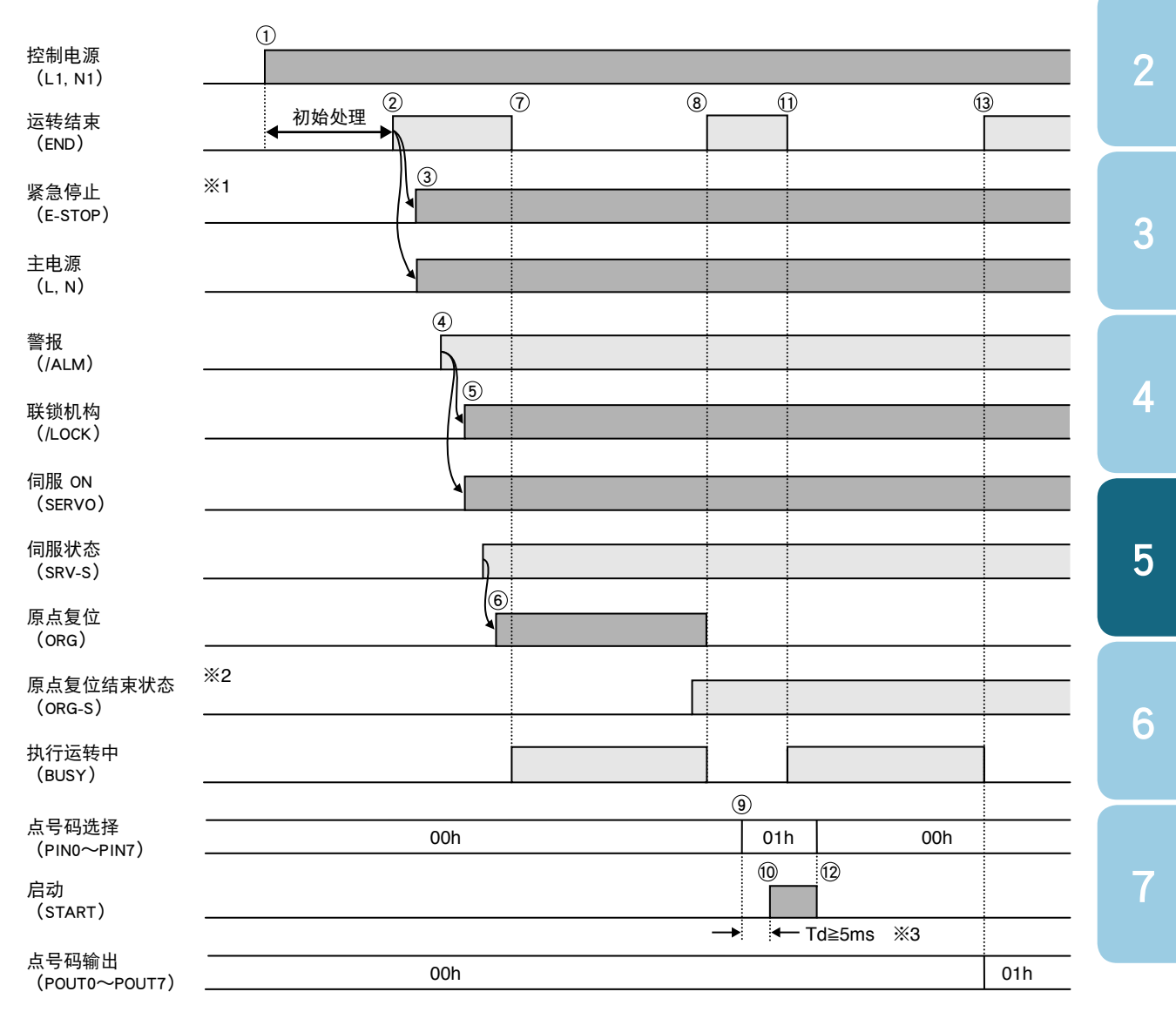

① 控制电源 ON。

② 初始处理结束后,运转结束(END)信号 ON。

③ 安全电路和主电源 ON。

④ 警报 (/ALM) ON。

⑤ 联锁机构 (/LOCK) 和伺服 ON (SERVO) 输入信号 ON。

⑥ 如果伺服状态 (SRV-S) 信号 ON,则原点复位 (ORG) 输入信号 ON。

⑦ 原点复位开始后,运转结束 (END) 信号 OFF,执行运转中 (BUSY) 信号 ON。

⑧ 原点复位结束状态 (ORG-S) 信号 ON,则原点复位 (ORG) 输入信号 OFF。

运转结束 (END) 信号 ON,执行运转中 (BUSY) 信号 OFF。

⑨ 输入点号码选择 (PIN0 ~ PIN7)。

#### 5.1 运转步骤

- ⑩ Td 延时后,启动 (START) 输入信号 ON。
- ① 定位运转开始后,运转结束 (END) 信号 OFF,执行运转中 (BUSY) 信号 ON。
- ⑫ 启动 (START) 输入信号 OFF。
- ③ 定位结束后,运转结束(END)信号 ON,执行运转中(BUSY)信号 OFF。 输出定位所指定的点号码。(也可在定位开始时输出)
  - ※1:构建紧急停止及主电源有关的安全电路(外部主电源断路电路),请参阅第2章"2.7 构建紧急停止电路"。
  - ※2:原点复位结束状态 (ORG-S) 可以分配到控制输出 (OUT0 ~ OUT3) 中。出厂设置 为 OUT3。
  - ※3:从点号码的输入到启动命令输入的延时必须设置为 5 秒以上,以确保点号码的指定操 作无误。

#### ● 初始处理时间

控制电源接通后,进行内部系统的初始处理。大约需要 1 秒时间。初始处理结束后,END 输出信号为 ON。但是,由于需要另行对 CC-Link 等网络的种类和从属台数进行通信初始处 理,因此即使内部的初始处理结束,到输出 END 信号的时间也会有所改变。

### 5.1.2 警报的发生和解除

显示从警报发生到解除为止的时序图。

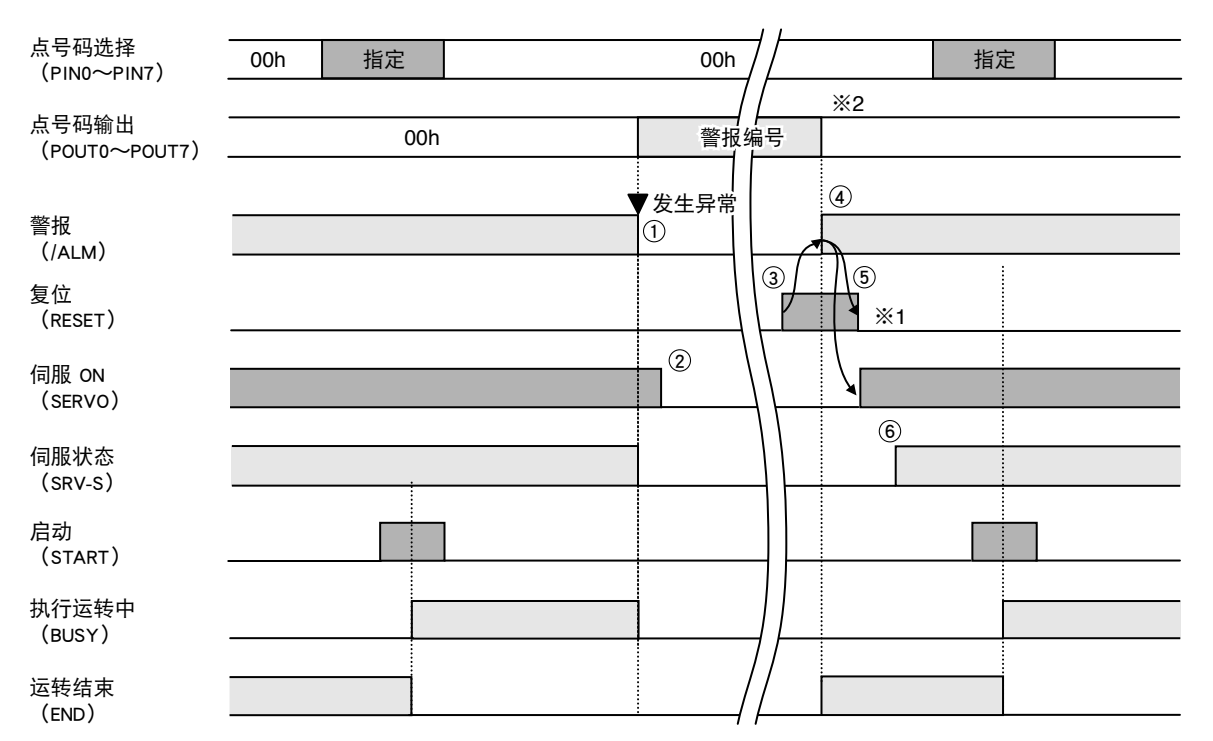

- 运转中发生异常时,输出警报(/ALM)信号 OFF。
   同时,执行运转中(BUSY)和伺服状态(SRV-S)信号 OFF,输出警报编号。
   运转结束(END)信号维持 OFF 状态。
- ② 伺服 ON (SERVO) 输入信号 OFF。
- ③ 排除警报原因后,复位 (RESET) 输入信号 ON。
- ④ 如果警报 (/ALM) 信号 ON,则运转结束 (END) 信号 ON。
- ⑤ 复位 (RESET) 输入信号 OFF, 伺服 ON (SERVO) 输入信号 ON。
- ⑥ 伺服状态 (SRV-S) 信号 ON,可以进行启动 (START) 输入。
  - ※1:复位 (RESET) 在排除警报原因的状态下有效。有些警报只要排除原因后复位 (RESET) 即可解除,有些必需再次接通电源才可以解除。有关警报的详情请参阅"第6章故障 排除"。
  - ※2:发生警报时的编号输出可以通过 I/O 参数的"警报编号输出功能"(K30)设定为有效
     或无效。(参阅第3章 "3.4.2 详细参数"的"I/O 参数"。)

### 5.2 原点复位

本控制器使用单轴坐标系控制机器人的动作,因此必须确定原点。此动作称作原点复位。通过执行 此动作,可以确定机器人的坐标,这样才能进行定位运转。

### 5.2.1 原点检测方法

本控制器支持对原点检测采用撞块原归方式的增量式机器人 (RS 系列)。每次启动控制电源都必须 进行机器人的原点复位。

#### ■ Stroke-end (torque detection) method (撞块复归方式)

开始原点复位的同时,向原点复位方向前行,撞击机械端。此时,通过检测马达转矩进行反转, 各机器人移动固定量后停止,原点复位结束。

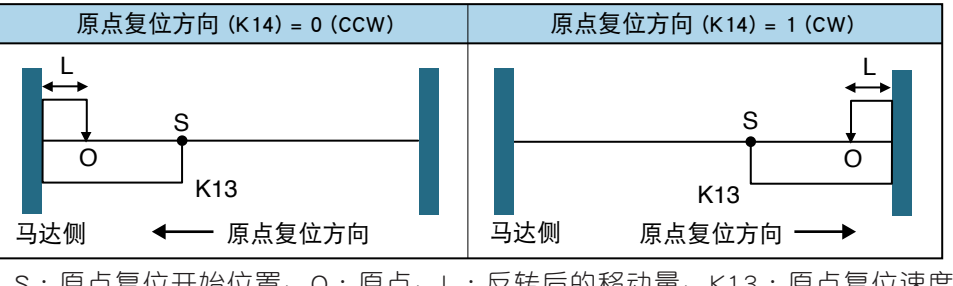

S:原点复位开始位置、O:原点、L:反转后的移动量、K13:原点复位速度

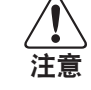

原点复位方式根据出厂的机器人而定,请勿擅自更改。

2

3

4

### 5.2.2 原点与坐标的关系

坐标由原点复位方向联动决定。出厂时的原点复位方向的反方向为正向。可以通过变更运转参数的 "Origin Coordi.(坐标极性)"(K15),使坐标反转。

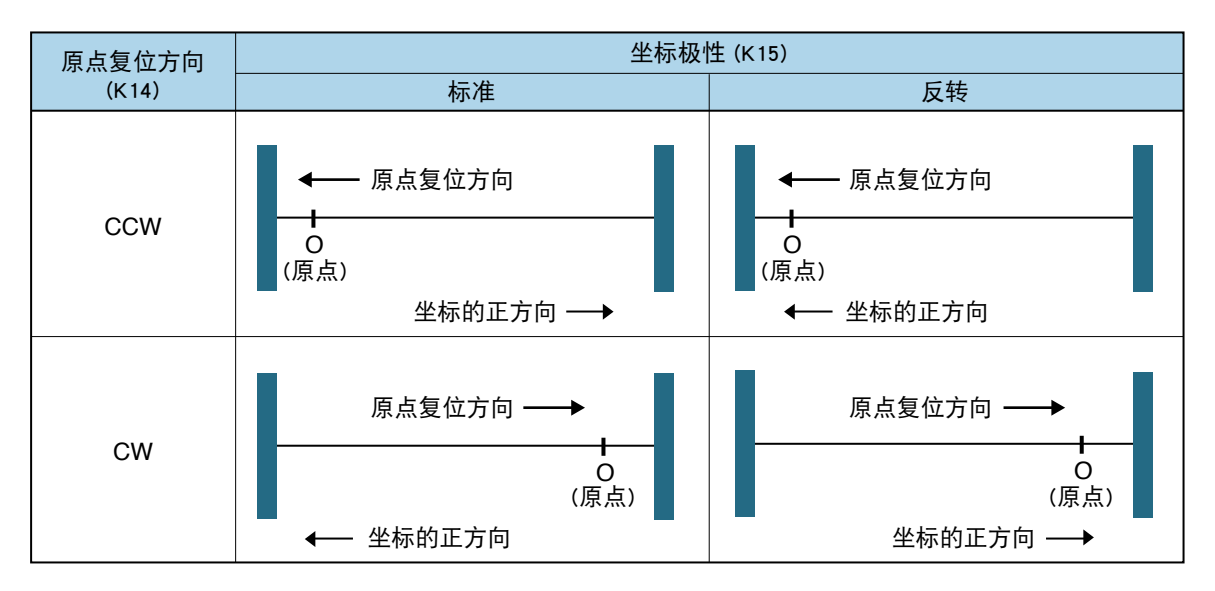

#### ■ 原点偏移的设定

可以通过设定运转参数的"Origin Shift Amount (原点偏移量)"(K16)来变更原点的坐标。该参数的设定值为原点的坐标。

#### Machine reference(机械原点偏量)

Machine reference(机械原点偏量)是指通过 Stroke end (torque)(撞块复归)或 Sensor method(传感器方式)进行原点复位时,产生大致原点信号的位置和马达位置传感器的基准位 置之差。出厂设置该值在 25 ~ 75% 范围内。(根据机器人类型不同,其调整范围有所不同。 请参阅所使用机器人的使用说明书。)Machine reference(机械原点偏量)可以在选配的手持编 程器(H1)和支持软件(RS-Manager)执行原点复位时确认。

(*(*) 要点

Machine reference (机械原点偏量)如果不在 25 ~ 75% (或所使用机器人的允许范围内)范围内时,则需要进行调整。有关调整方法请咨询本公司。

#### 5.2 原点复位

### 5.2.3 原点复位时序图

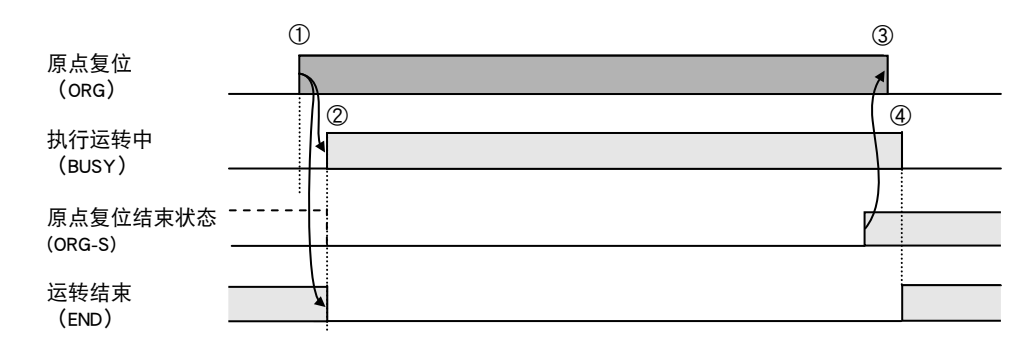

① 原点复位 (ORG) 输入信号 ON。

- ② 原点复位开始后,运转结束(END)信号 OFF,执行运转中(BUSY)信号 ON。
- ③ 原点复位结束状态 (ORG-S) 信号 ON,则原点复位 (ORG) 输入信号 OFF。
- ④ 执行运转中 (BUSY) 信号 OFF,运转结束 (END) 信号 ON。

2

3

4

5

6

7

### 5.3 定位运转

在"点号码选择"(PIN0 ~ PIN7)指定所制作点数据(由"运转形式"、"位置"、"速度"、"加速度" 等组成)的点号码,输入启动(START)命令,即可进行定位运转。定位运转除了绝对位置移动 (ABS)、相对位置移动(INC)外,还包括推进运转、连续运转等。

### 5.3.1 基本动作

以下说明定位运转(绝对、相对位置移动)的动作和点数据的关系。

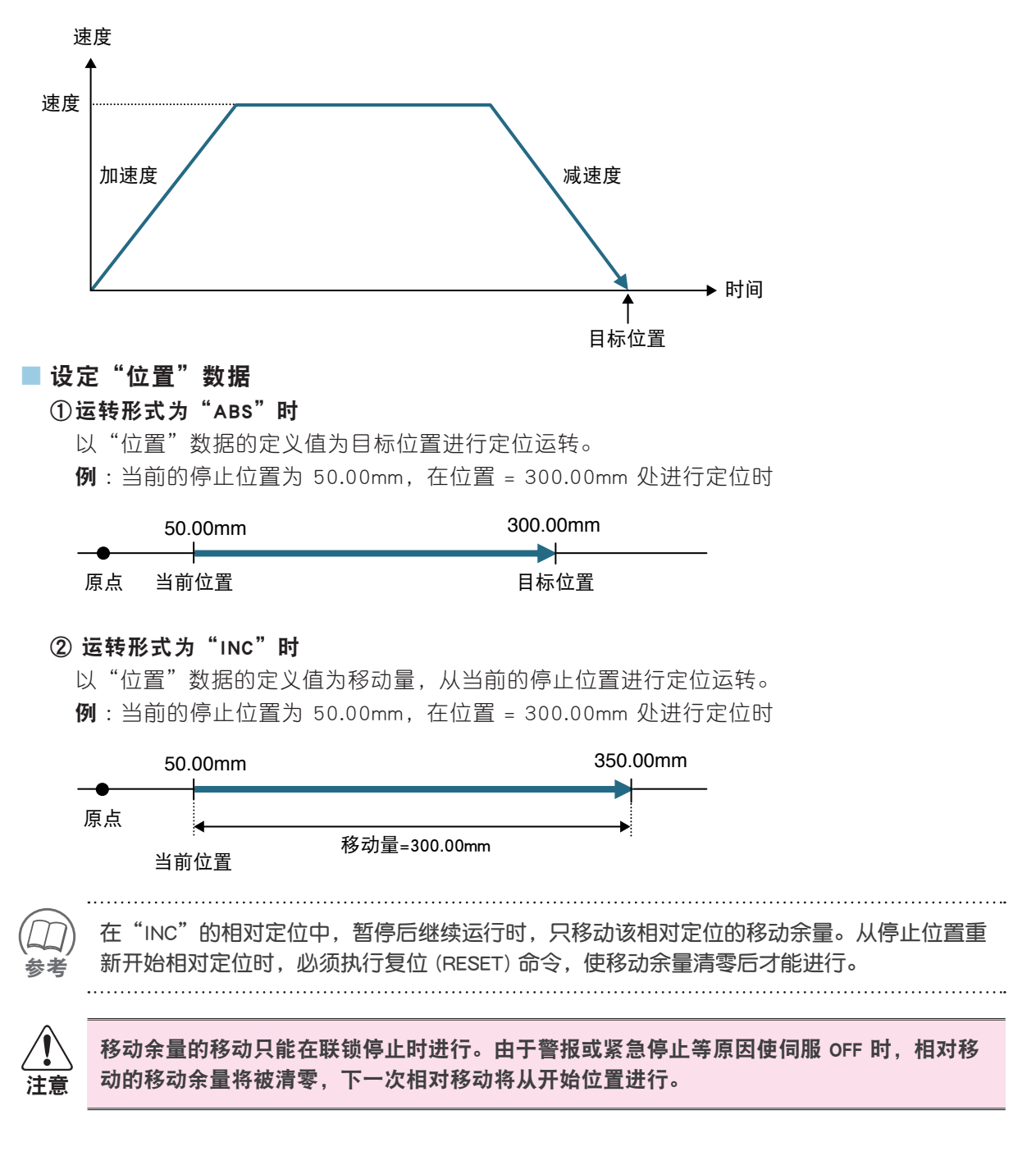

第5章运转 5-7 \_\_\_\_

#### ■ 设定"速度"、"加速度"、"减速度"

#### ① 点类型 = "Standard setting (标准设定)"时

按各机器人所定,设定"速度"和"加速度"的最高速度以及以各定位运转的加速度上限值 为基准的最佳加速度的比率(%)。"减速度"是相对加速度的比率(%)。

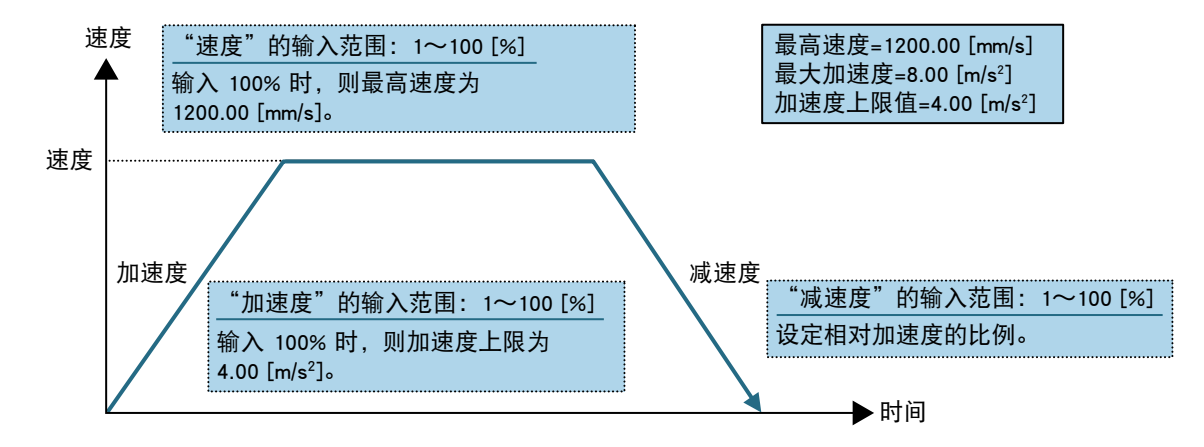

#### ② 点类型 = "Custom setting (自定义设定)"时

按各机器人所定,设定"速度"和"加速度"的最高速度以及最大加速度(搬运重量为 0kg 时的加速度上限值)的输入上限值范围。所输入加速度值超过搬运重量设定中所定义的加速度上限值时,设定其为加速度上限值。

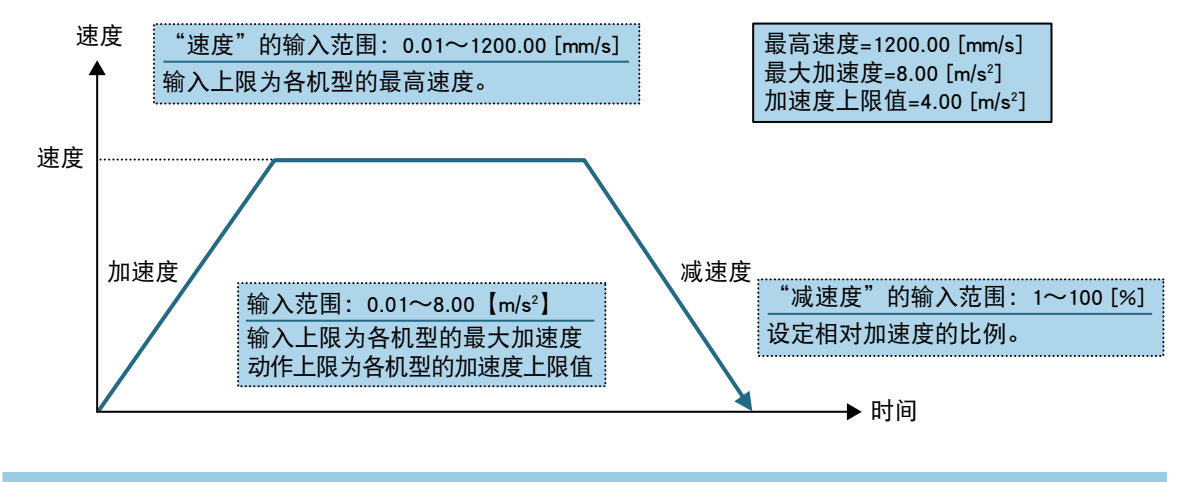

Standard setting(标准设定)"和 "Custom setting(自定义设定)"的选择 使用支持软件(RS-Manager)进行初始处理时,可以指定"点类型"为"标准设定"或"自 定义设定"。

#### ■ 加速度上限值和搬运重量

加速度上限值根据搬运重量的设定不同而不同。通过在 "Payload weight (搬运重量)"中登录 与机器人搬运对象的重量相对应的值,可以使加速度上限值最优化。"标准设定"时,可以通过 在 "Flag (标记)"的加速度选择中选择 2 种加速度上限值。

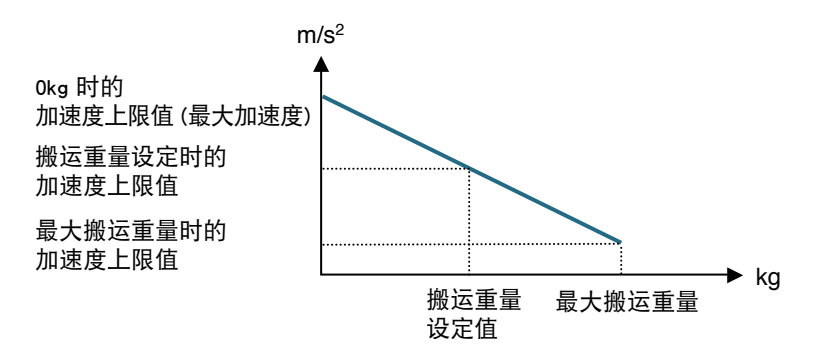

#### ■ 加速度上限值与加速度的关系

在"标准设定"中,根据定位速度和移动距离,实际的加速度在加速度上限值范围内进行最优化。实际的速度达到各机器人的最高速度时,实际的加速度 = 加速度上限值,不能达到此条件时,则计算最佳加速度,进行定位运转。

"自定义设定"中设定的加速度即为实际的加速度,设定大于加速度上限值时,则会受加速度上限值限制。

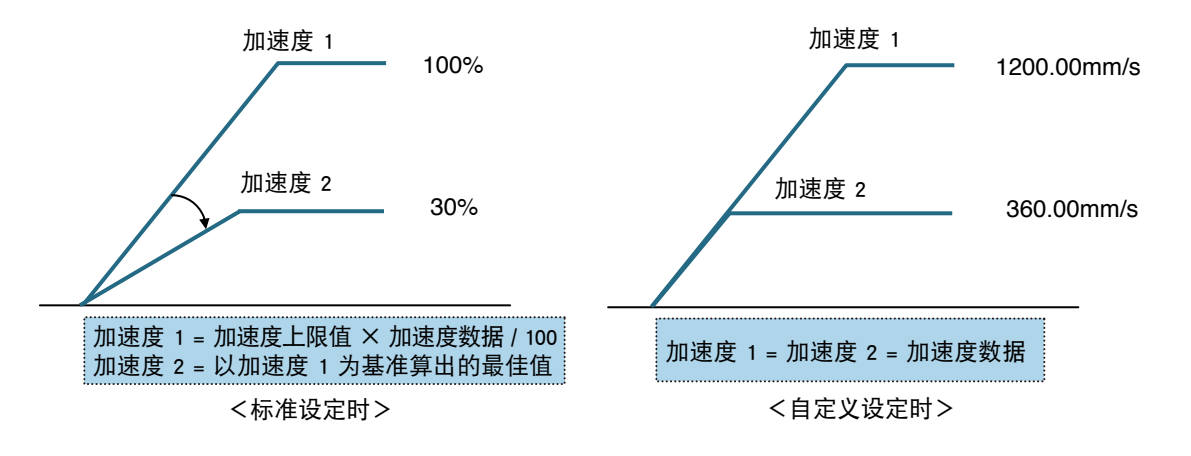

#### ■ Speed override(速度重置)的设定

需要防止试运转等危险情况时,通过运转参数的"Speed override(速度重置)"(K9)功能,可以调整定位运转整体的速度。

运转的实际速度如下所示。

速度 = 各点数据所指定的速度数据 × Speed override(速度重置)(K9) / 100

|   | ● 自定义设定时的速度命令的误差                                 |
|---|--------------------------------------------------|
|   | 通过马达 1 转的分辨率和导距的关系,可以算出速度的误差。                    |
|   | 例:分辨率 = 20480(脉冲 / 转 )、导距 (1 转的移动量 ) = 20.00mm 时 |
| 2 | 每 1mm 的脉冲数为 20480 ÷ 20 = 1024                    |
| ļ | 设定速度为 0.01mm/s 时                                 |
|   | 1024 × 0.01= 10.24 ⇒ 10 pps(舍去小数点以下值)            |
|   | 因此最大会产生约 2.4% (0.24/10) 的误差。                     |
|   |                                                  |

2

3

#### ■ 加减速 S 形曲线

C1 为了实现流畅的加减速动作,标配 S 形曲线控制功能。 与梯形加减速(下图中的折线)相比,最大加速度约为 1.4 倍。

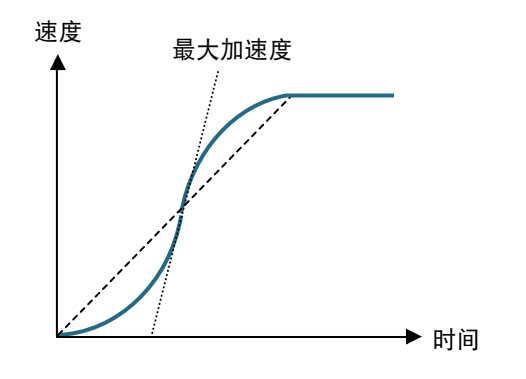

2

3

4

5

6

7

### 5.3.2 定位时序图

显示定位运转时的时序图。

#### (1) 正常结束时

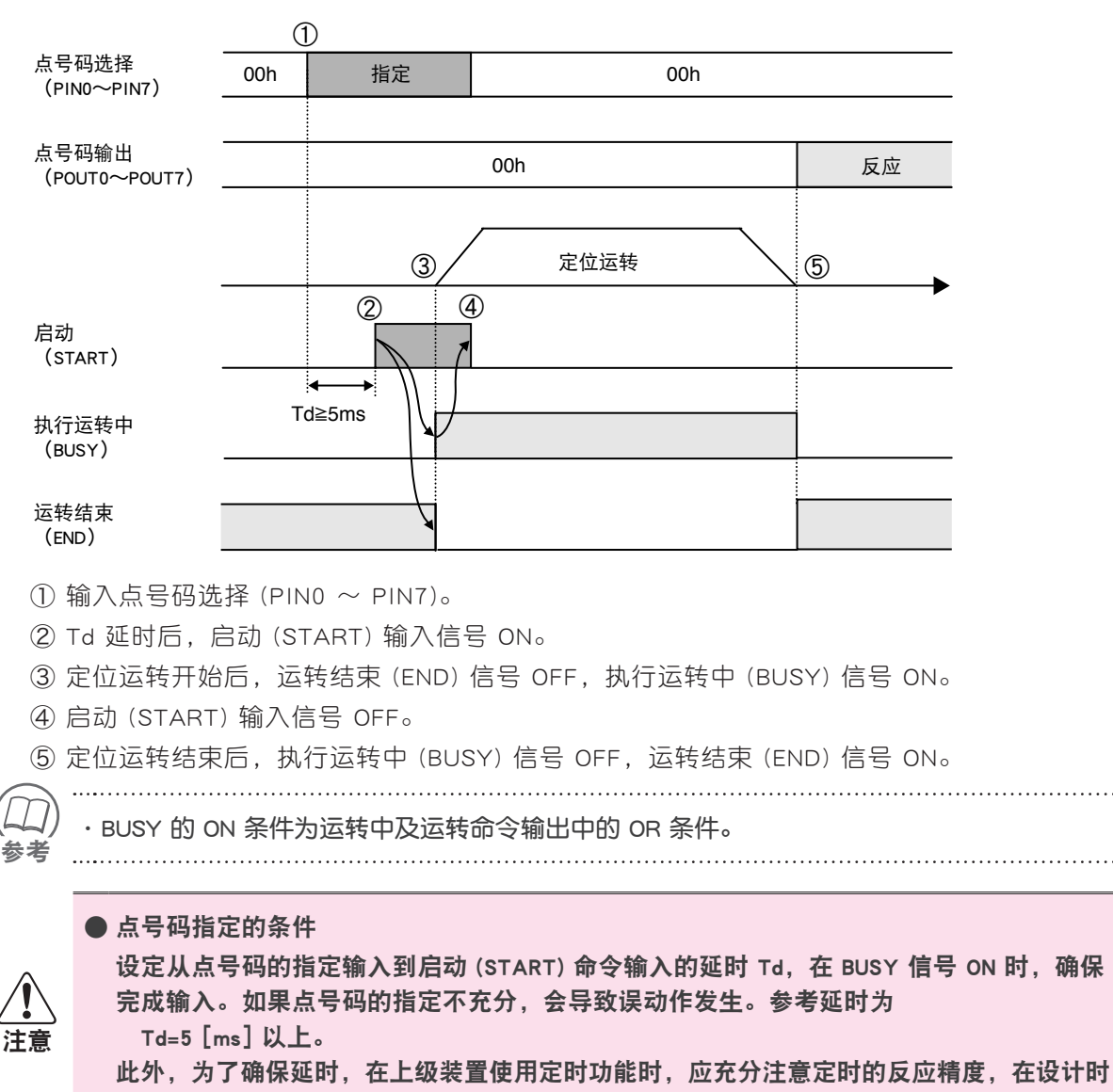

确保实际延时与上述参考值一致。

#### ■ 点号码输出

执行定位的点号码为点号码输出 (POUT0 ~ POUT7) 的应答信号。输出时序可以通过 I/O 参数 的 "POUT 选择"(K25) 设定为 "定位开始时"或 "定位结束时"。(出厂设置为 "定位结束时"。)

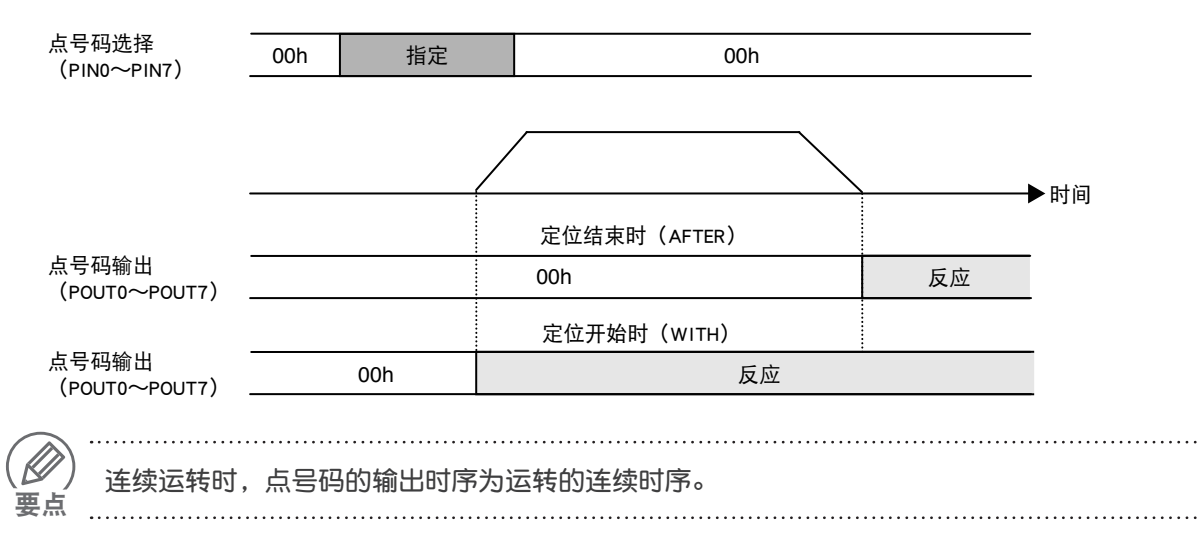

#### (2) 异常终止时

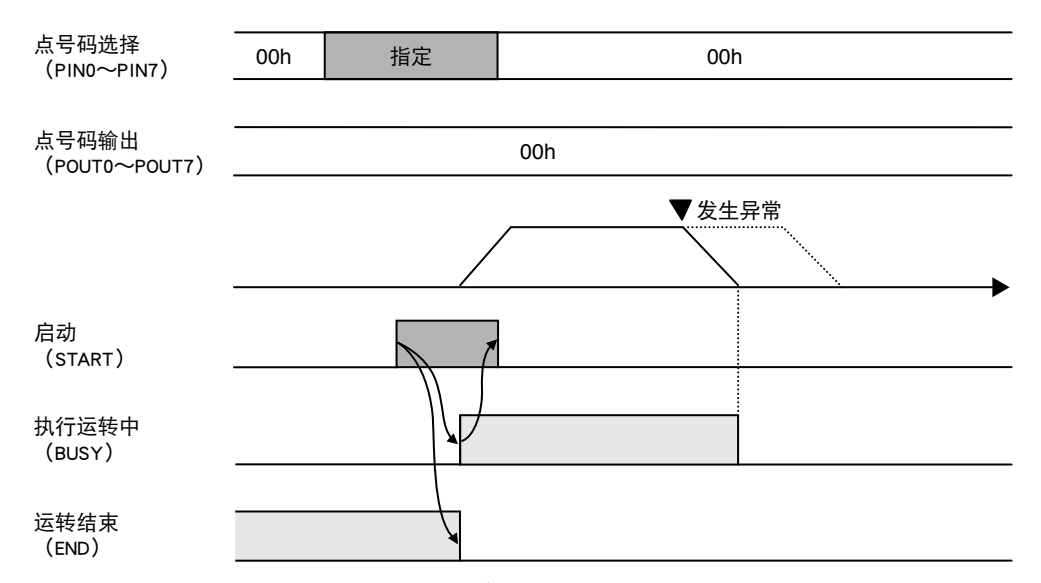

如果在定位结束前发生异常情况,则停止运转,执行运转中(BUSY)信号 OFF。运转结束(END) 信号维持 OFF 状态。

#### 造成异常终止的原因,可能有下列情况。

| 类型        | 原因                                                                                                    |
|-----------|----------------------------------------------------------------------------------------------------|
| 在运转前判断为异常 | <ul> <li>・在不可运转状态下(Alarm, Servo OFF, Interlock, Return-to-origin not completed (警报、伺服停止、联锁、原点复位未结束)), 输入了启动命令。</li> <li>・在指定未输入的数据或超过 Soft limit (软限制)位置的登录点数据后, 输入启动命令。</li> </ul> |
| 在运转中判断为异常 | ・运转中发生 Alarm(警报)。<br>・运转中 Interlock(联锁)机构进行停止处理。<br>・推进运转中,判断为推进失败(推空)。                                                                                                    |

### 5.3.3 Positioning merge operation (定位连续运转)

通过定位连续运转,可以在移动中变更速度。

下图为运转 1 (P1 定位)→运转 2 (P2 定位)→运转 3 (P3 定位)的连续运转示例。

#### ■ 连续运转的示例

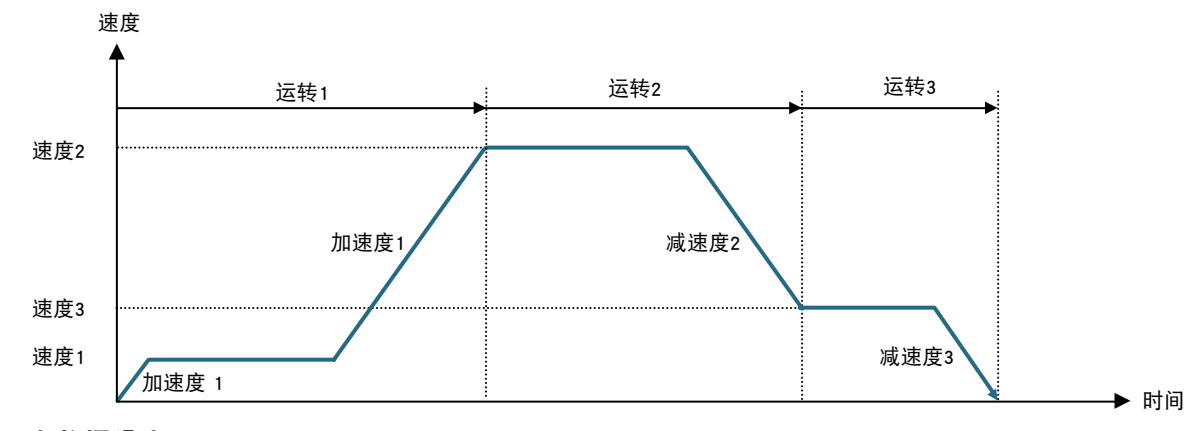

点数据设定

| 编号 | 运转形式         | 位置<br>[mm] | 速度<br>[%] | 加速度<br>[%] | 减速度<br>[%] | 分支 |
|----|--------------|------------|-----------|------------|------------|----|
| P1 | ABS 连续<br>运转 | 200.00     | 10        | 100        | 100        | 2  |
| P2 | ABS 连续<br>运转 | 400.00     | 100       | 100        | 100        | 3  |
| P3 | ABS          | 500.00     | 30        | 100        | 100        | 0  |

注意

・选择 "运转形式" 为 "ABS merge (ABS 连续运转 )" 或 "INC merge (INC 连续运转 )",在 "Jump (分支)"中设定下一个连续点号码。

・即使"运转形式"设定为连续运转,如果"Jump(分支)"为0,仍进行通常的定位运转。 ・连续的目标位置与前进方向为反方向时,减速停止后,返回进行定位运转。

进行连续运转时,请注意按以下内容制定运转形式。

①连续后没有足够的减速距离时

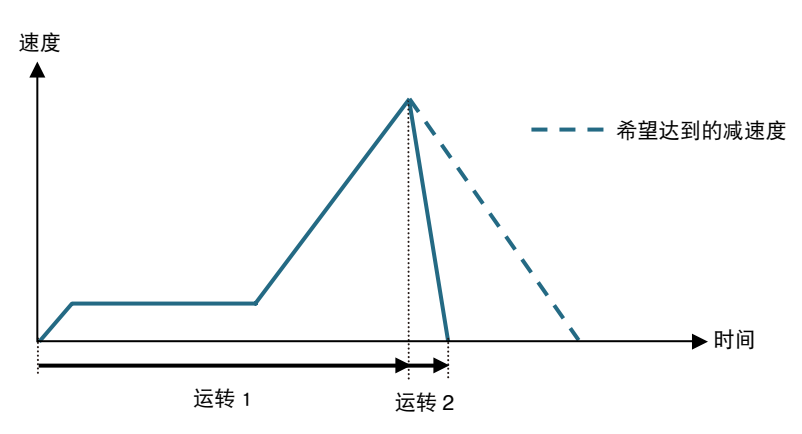

②到达连续位置的速度没有足够的加速(减速)距离时

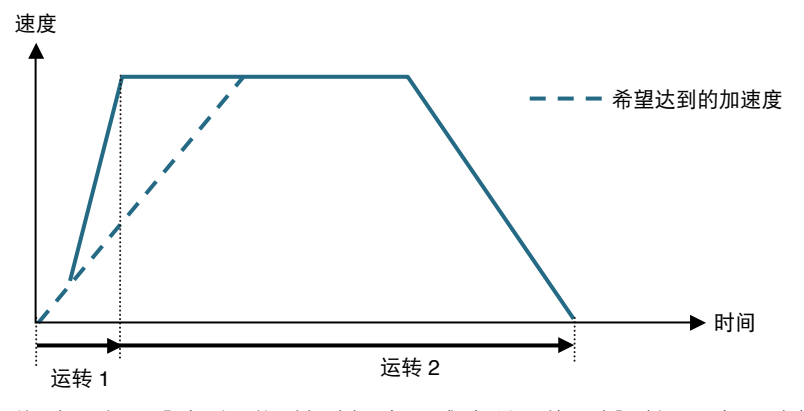

此时,由于没有达到运转时加速、减速所需的足够时间,会导致机器人的运转故障。

### 5.3.4 Push operation (推进运转)

在定位时进行推进运转。在推进运转中,运用指定的推进力控制转矩,可以抓持和押入工件。

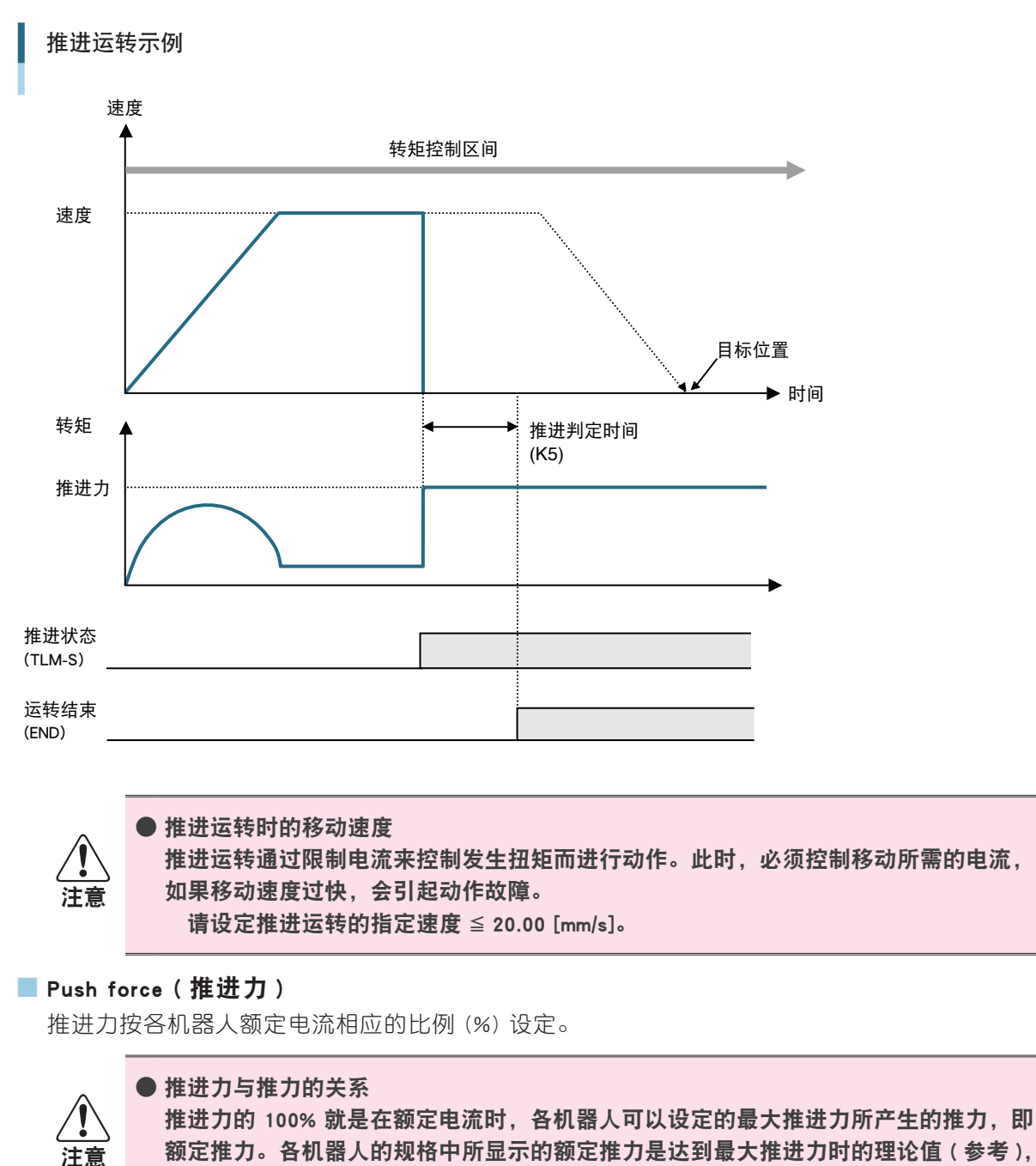

实际推力因摩擦等因素的影响,会有所变化。

3

4

5

#### ■ 推进判定时间

设定推进运转时动作结束的判定参考值。转矩传达推进力的时间达到运转参数的"Push judgment time(推进判定时间)"(K5)时,即视为推进运转结束。断续推进时,推进判定时间为 转矩传达推进力的时间之和。

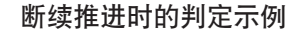

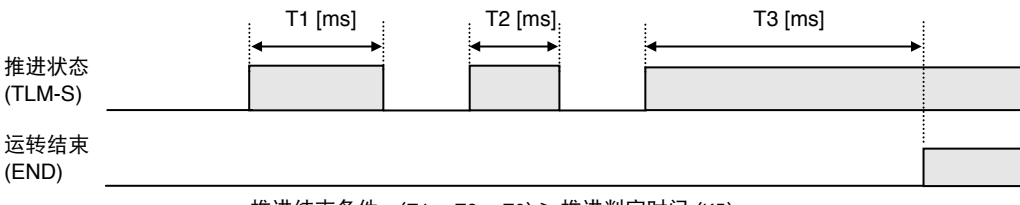

#### 推进结束条件: (T1 + T2 + T3) ≧ 推进判定时间 (K5)

#### ■ 推进判定后动作的选择

推进判定后,执行推进运转结束时,选择继续推进还是定位。设定运转参数的"Push mode(推进模式)"(K4)。(初始值为"继续推进")

#### ■ 推进失败判定

如果在推进判定结束前,向目标位置的定位已经结束,则可视为推进失败(推空)。在运转参数的 "Push mode(推进模式)"(K4)设定推空判定的 "有/没有"。

### 5.3.5 减速推进运转

在目标位置的"Near width(位置近旁范围)"的设定值(距离)前减速停止后,再按运转参数的 "Push speed(推进速度)"(K6)进行推进运转。

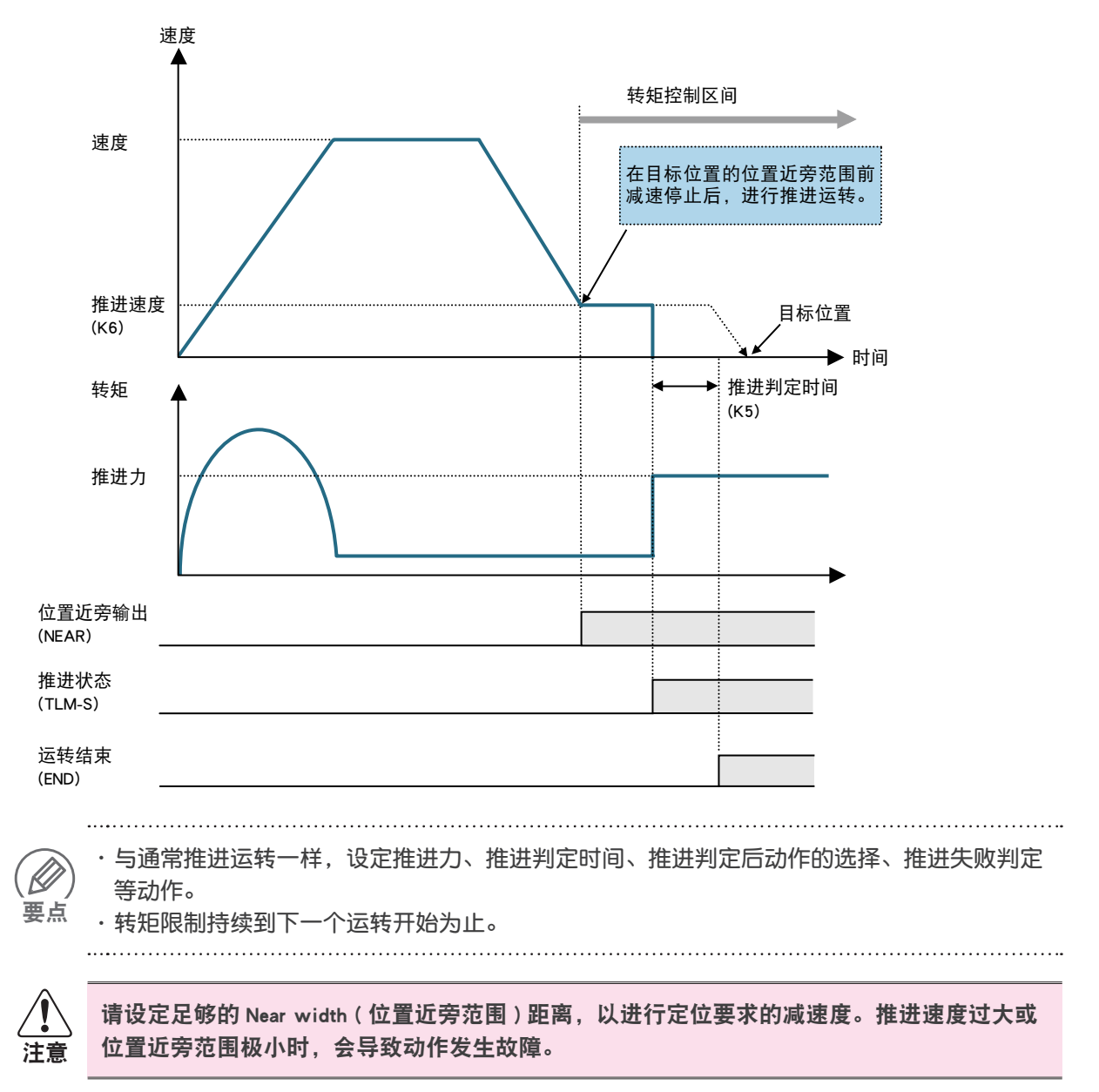

3

4

### 5.3.6 Continuous operation (连续运转)

Continuous operation (连续运转)只需在最初输入启动命令,即可连续进行定位运转。 一个定位运转结束后,转移到下一运转时,在"Timer (定时)"指定的延时后,进行"Jump (分支)" 指定点号码的定位运转。如果"Jump (分支)"没有指定,则运转结束。

下图为运转 1 (P1 定位)→运转 2 (P2 定位)→运转 3 (P3 定位)的连续运转示例。

#### 连续运转示例

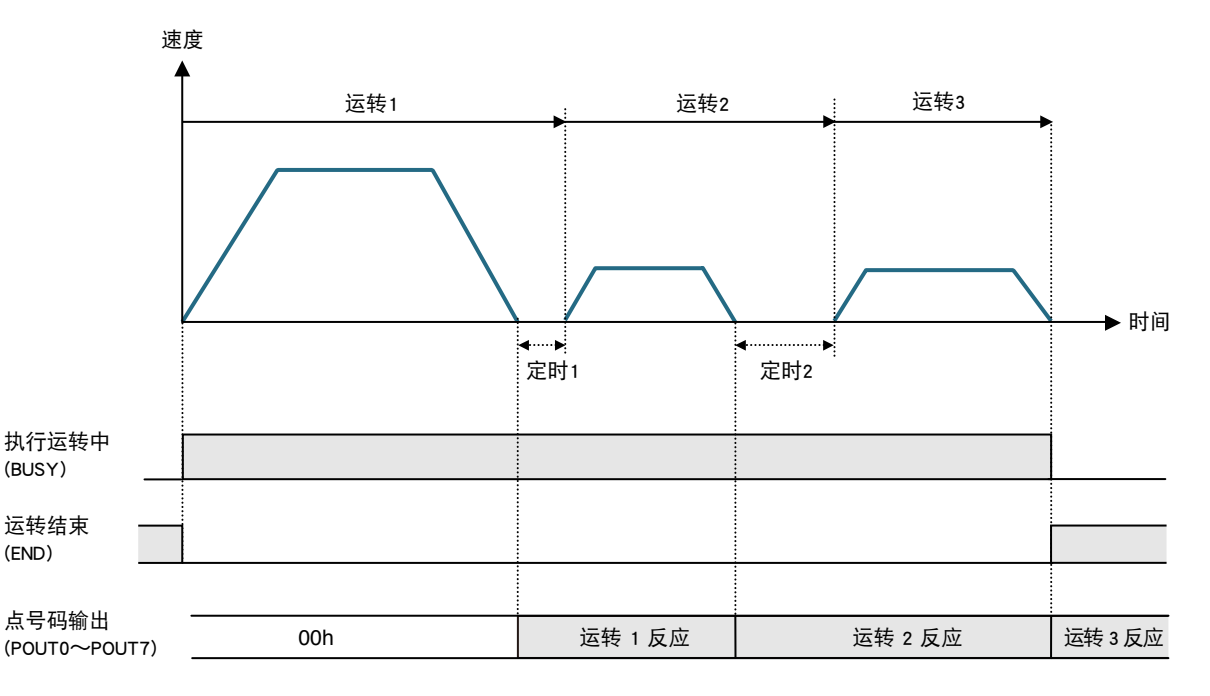

#### 点数据设定

| 编号 | 运转形式 | 位置<br>[mm] | 速度<br>[%] | 加速度<br>[%] | 减速度<br>[%] | 分支 | 定时<br>[sec] |
|----|------|------------|-----------|------------|------------|----|-------------|
| P1 | ABS  | 200.00     | 100       | 100        | 100        | 2  | 500         |
| P2 | ABS  | 400.00     | 30        | 100        | 100        | 3  | 1000        |
| P3 | ABS  | 500.00     | 30        | 100        | 100        | 0  | 0           |

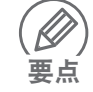

·在"Jump (分支)"设定连续运转的下一个定位点号码。

·如果需要在执行下一个定位前加入延时,则在"Timer (定时)"中输入该延时时间。

・"Jump (分支)"中没有指定 (指定为 0)时,结束该定位运转。

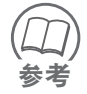

I/O 参数的 "POUT select (POUT 选择)"指定为 "AFTER (定位结束后)"时,与定时设定无关, 点号码输出在各定位运转结束时输出信号。

### 5.3.7 输出功能

定位运转可以通过下述输出,将各运转速度和位置信息传送到上级装置。

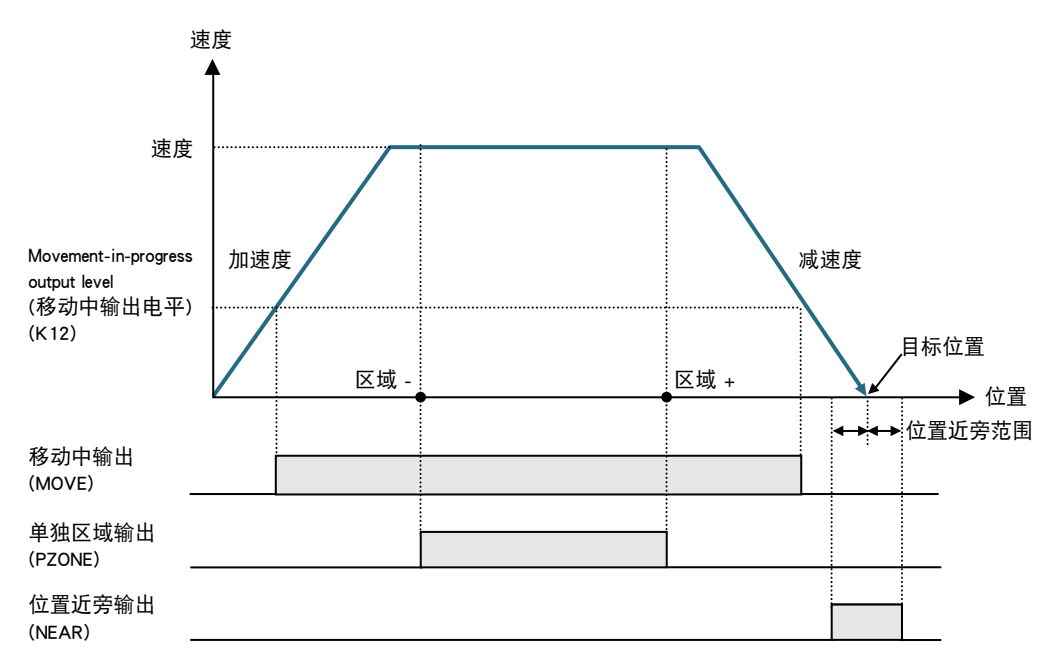

#### ■ 单独区域输出 (PZONE)

当前位置进入各点区域内时 ON, 输出信号。

■ 位置近旁输出 (NEAR)

当前位置进入目标位置的位置近旁范围内时 ON,输出信号。

#### ■ 移动中输出 (MOVE)

机器人移动中 ON,输出信号。 可以通过运转参数的"Movement-in-progress output level(移动中输出电平)"(K12),指定判 定为移动中的最低速度。

### 5.3.8 运转示例

#### ■ 设定示例 1 (2 点间移动、标准设定)

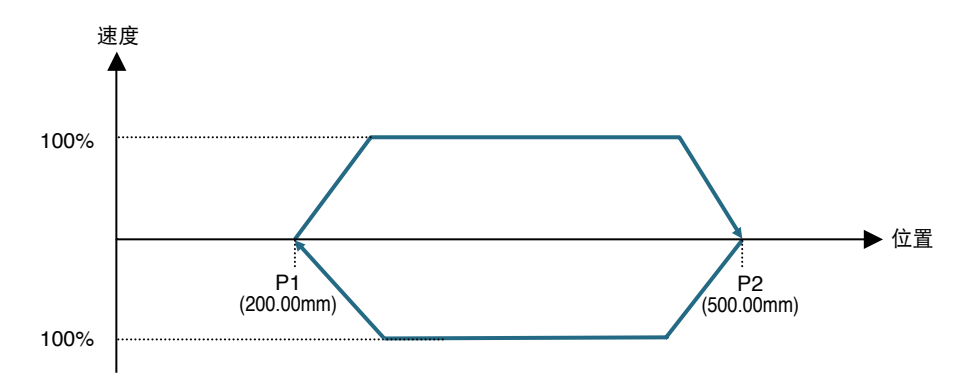

| 编号 | 运转形式 | 位置<br>[mm] | 速度<br>[%] | 加速度<br>[%] | 减速度<br>[%] | 标记 |
|----|------|------------|-----------|------------|------------|----|
| P1 | ABS  | 200.00     | 100       | 100        | 100        | 1  |
| P2 | ABS  | 500.00     | 100       | 100        | 100        | 0  |

① 从 P1 → P2 进行定位运转

② 返回 P1

#### ■ 设定示例 2 (2 点间移动、自定义设定)

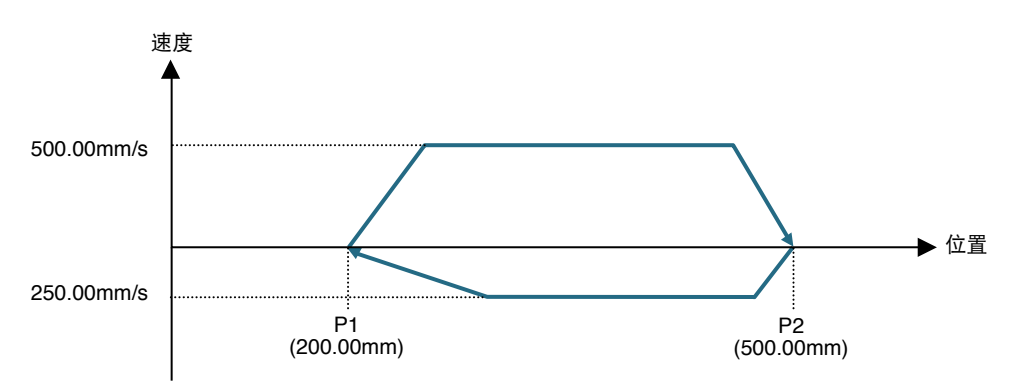

| 编号 | 运转形式 | 位置<br>[mm] | 速度<br>[mm/s] | 加速度<br>[m/s²] | 减速度<br>[%] |
|----|------|------------|--------------|---------------|------------|
| P1 | ABS  | 200.00     | 250.00       | 4.00          | 100        |
| P2 | ABS  | 500.00     | 500.00       | 4.00          | 50         |

① 从 P1 → P2 进行定位运转

②返回 P1

6

7

5-20 第5章运转

3

5

6

```
设定示例 3 (定位 + 推进)
```

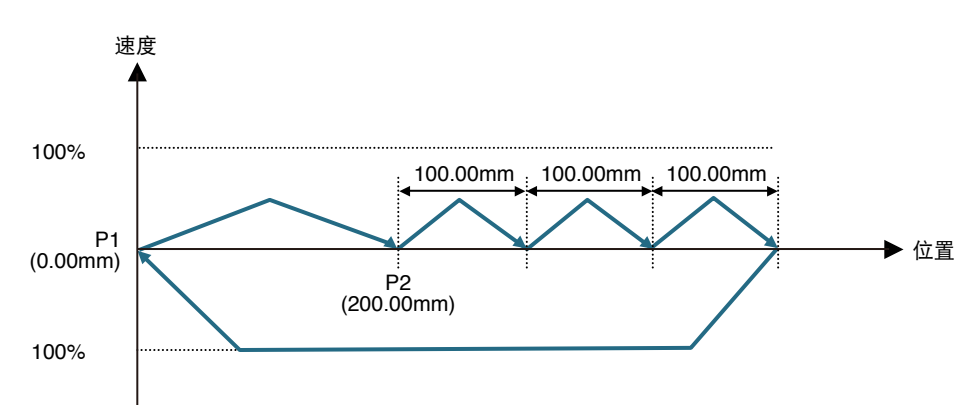

| 编号 | 运转形式 | 位置<br>[mm] | 速度<br>[%] | 加速度<br>[%] | 减速度<br>[%] |
|----|------|------------|-----------|------------|------------|
| P1 | ABS  | 0.00       | 100       | 100        | 100        |
| P2 | ABS  | 200.00     | 100       | 75         | 100        |
| P3 | INC  | 100.00     | 100       | 100        | 100        |

① 从 P1 → P2 进行定位运转

②进行 P3 移动量的推进运转

③ 返回 P1

<sup>■</sup> 设定示例 4(连续运转)

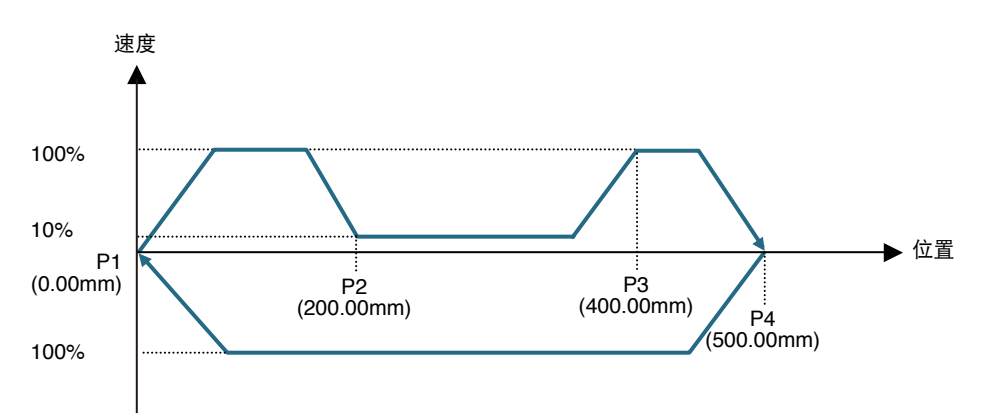

| 编号 | 运转形式         | 位置<br>[mm] | 速度<br>[%] | 加速度<br>[%] | 减速度<br>[%] | 分支 |
|----|--------------|------------|-----------|------------|------------|----|
| P1 | ABS          | 0.00       | 100       | 100        | 100        | 0  |
| P2 | ABS 连续<br>运转 | 200.00     | 100       | 100        | 100        | 3  |
| P3 | ABS 连续<br>运转 | 400.00     | 10        | 100        | 100        | 4  |
| P4 | ABS          | 500.00     | 100       | 100        | 100        | 0  |

① 从 P1 到 P2 → P3 → P4 进行连续运转

② 返回 P1

第5章运转 5-21

■ 设定示例 5(工件推进)

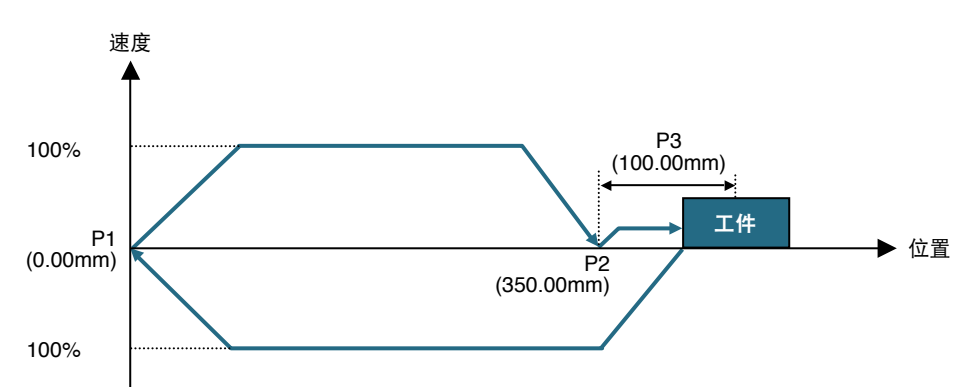

| 编号 | 运转形式   | 位置<br>[mm] | 速度<br>[%] | 加速度<br>[%] | 减速度<br>[%] | 推进力<br>[%] |
|----|--------|------------|-----------|------------|------------|------------|
| P1 | ABS    | 0.00       | 100       | 100        | 100        | 100        |
| P2 | ABS    | 350.00     | 100       | 100        | 100        | 100        |
| P3 | INC 押付 | 100.00     | 10        | 100        | 100        | 70         |

① 从 P1 → P2 进行定位运转

② 按 P3 移动量进行推进运转

③ 返回 P1

#### ■ 设定示例 6(工件推进)

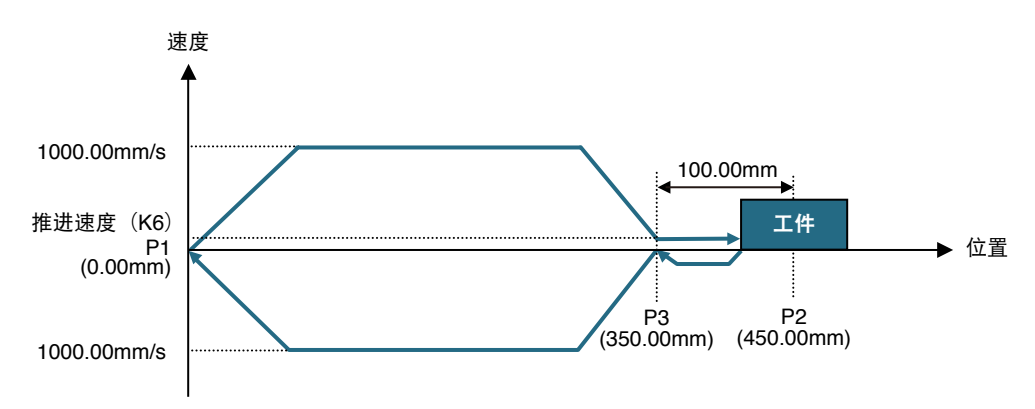

| 编号 | 运转形式                     | 位置<br>[mm] | 速度<br>[mm/s] | 加速度<br>[m/s <sup>2</sup> ] | 减速度<br>[%] | 推进力<br>[%] | 位置近旁<br>范围<br>[mm] |
|----|--------------------------|------------|--------------|----------------------------|------------|------------|--------------------|
| P1 | ABS                      | 0.00       | 1000.00      | 4.00                       | 100        | 100        | 1.00               |
| P2 | ABS → Push<br>(ABS 减速推进) | 450.00     | 1000.00      | 4.00                       | 100        | 70         | 100.00             |
| P3 | ABS                      | 350.00     | 100.00       | 1.00                       | 100        | 100        | 1.00               |

① P1 → P2 进行推进运转(在距离 P2 100.00mm 处减速)

② 推进结束后,向 P3 进行定位运转

③ 返回 P1

# 5.4 MANUAL mode(手动模式)

MANUAL mode (手动模式)中,可以从上级装置通过选配手持编程器 H1 和支持软件 RS-Manager 执行寸动移动和位置提示等动作。本节说明手动模式的各项功能。

### 5.4.1 手动模式的时序图

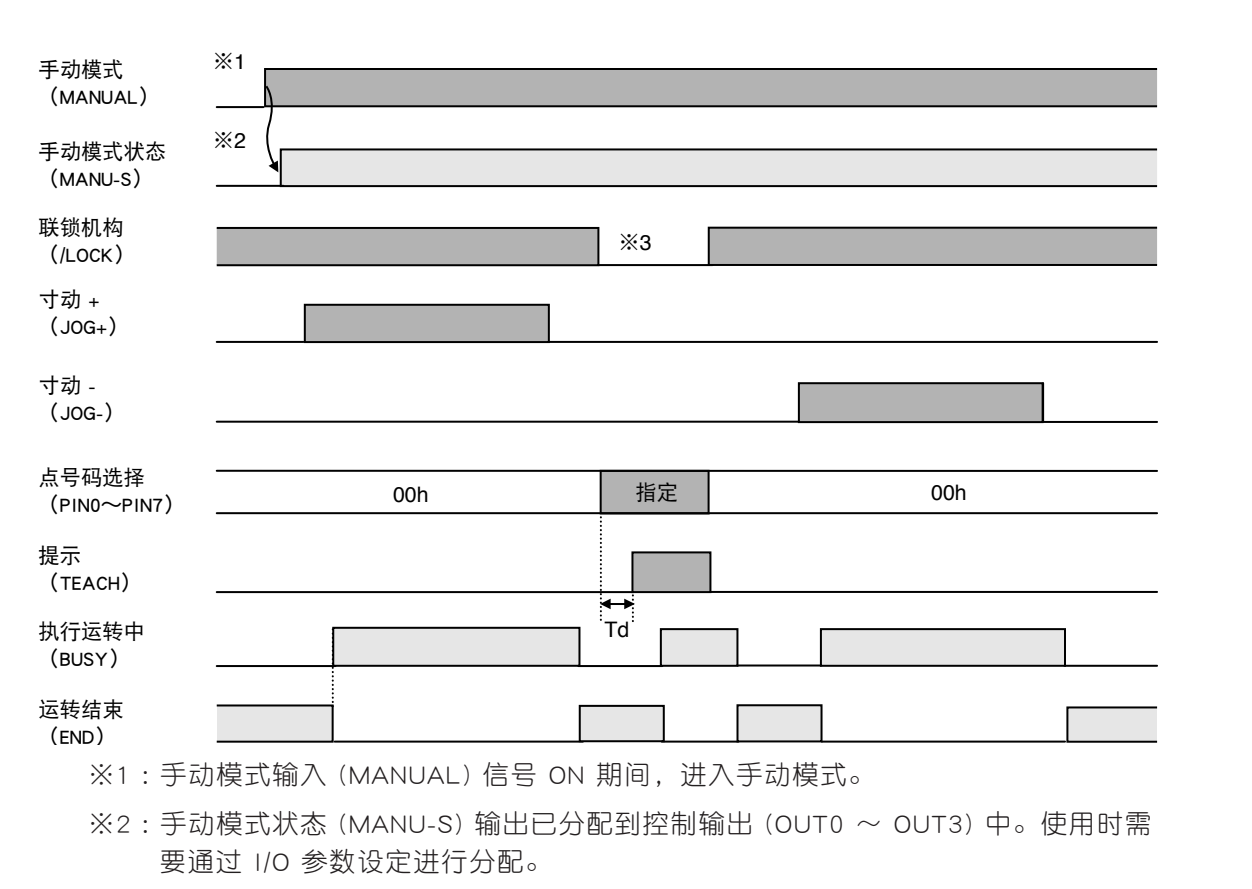

※3:执行提示 (TEACH) 命令时, Interlock (联锁机构) 必须为 OFF。

2

3

## 5.4.2 JOG movement(寸动移动)

手动模式 (MANUAL 为 ON) 时,在寸动移动 (JOG+/JOG-) 输入信号 ON 期间,机器人向指定方向 移动,信号 OFF 则减速停止。寸动移动即使在原点复位未完成的状态下也可以进行。

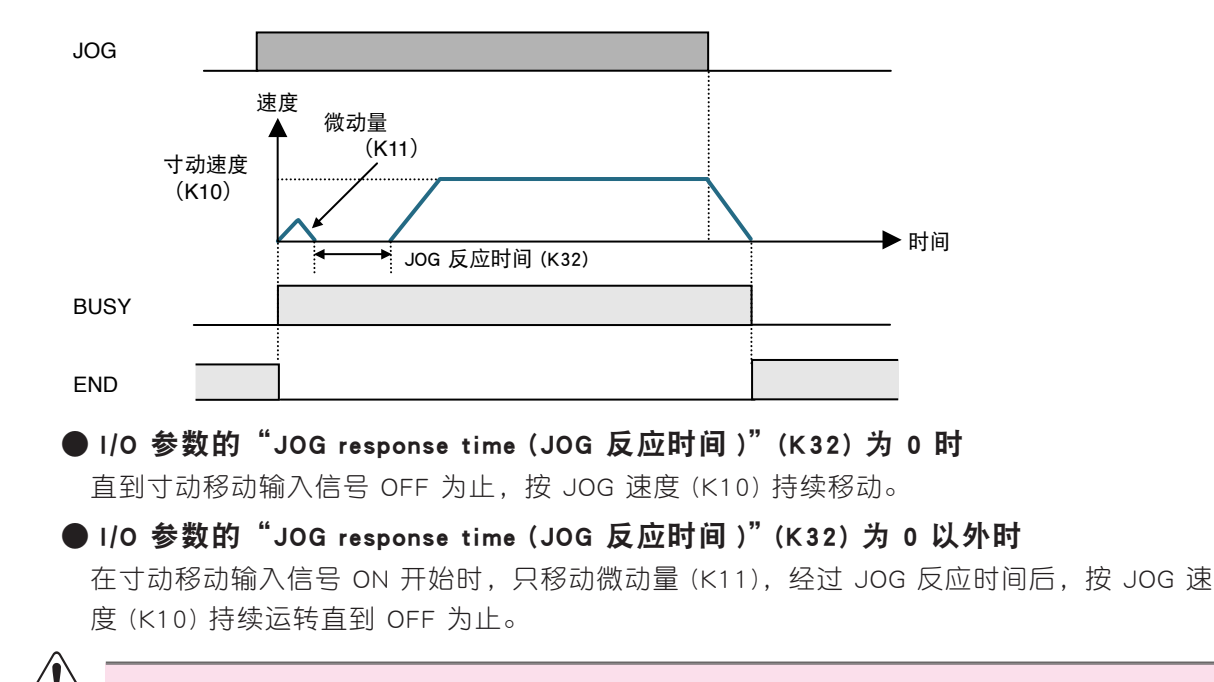

原点复位未结束时,软限制无效。请注意运转。

6

注意

2

3

4

5

6

7

# 5.4.3 TEACH (Teaching) (提示(示教))

手动模式 (MANUAL 为 ON) 中联锁机构 (/LOCK) 信号 OFF 时,当前位置提示 (TEACH) 输入信号 开始 ON 后,通过点号码选择的指定点获取当前位置信息。

| <b>②</b><br>要点 | 原点复位未结束时, | 提示功能无效。           | <br> | <br> |
|----------------|-----------|-------------------|------|------|
|                | •         | 当前位 <u>置</u><br>▼ |      |      |
|                | 原点        | 210.45mm          | 位置   |      |

#### ● 通过存在数据的点获取当前位置信息时

| 编号       | 运转形式 | 位置<br>[mm] | 速度<br>[%] | 加速度<br>[%] | 减速度<br>[%] | 标记 |
|----------|------|------------|-----------|------------|------------|----|
| Р3       | ABS  | 500.00     | 50        | 100        | 100        | 0  |
|          |      | ▼提示        |           |            |            |    |
| 编号  运转形式 |      | 位置<br>[mm] | 速度<br>[%] | 加速度<br>[%] | 减速度<br>[%] | 标记 |
| Р3       | ABS  | 210.45     | 50        | 100        | 100        | 0  |

在位置数据中获取当前位置信息。

### ● 通过不存在数据的点获取当前位置信息时

| 编号 | 运转形式 | 位置<br>[mm] | 速度<br>[%] | 加速度<br>[%] | 减速度<br>[%] | 标记 |
|----|------|------------|-----------|------------|------------|----|
| Р3 | —    | —          | _         | _          | —          | _  |
|    |      | ▼提示        |           |            |            |    |
| 编号 | 运转形式 | 位置<br>[mm] | 速度<br>[%] | 加速度<br>[%] | 减速度<br>[%] | 标记 |
| Р3 | ABS  | 210.45     | 100       | 100        | 100        | 0  |

在位置数据中获取当前位置,在其它数据中登录初始值。

#### ● 点号码指定的条件

设定从点号码的指定输入到当前位置提示 (TEACH) 命令输入的延时, 在 BUSY 信号 ON 时, 确保完成输入。如果点号码的指定不充分,会导致误动作发生。参考延时为

Td=5 [msec] 以上。

此外,为了确保延时,在上级装置使用定时功能时,应充分注意定时的反应精度,在设计 时确保实际延时与上述参考值一致。

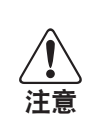

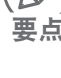

#### 5.5 Operation modes (动作模式)

# 5.5 Operation modes (动作模式)

C1 可以通过上级装置 (PLC 等)进行 IO 控制,同时还可以使用 PC (支持软件 RS-Manager)或手持 编程器 H1 进行通信控制。为了安全使用这些功能,可以通过动作模式的选择,进行排他操作。 动作模式的选择通过使用 RS-Manager 或 H1 进行。

#### ● 通常模式 (NRM)

I/O 控制以外,还可以通过 PC 或 H1 进行通信控制。

#### ● 监视模式 (MON)

I/O 控制功能可以进行全部操作,但 PC 和 H1 的通信控制只能进行监视,不能进行数据的编辑。可以从控制器向 PC 传输数据。

#### ● 调整模式 (DBG)

通过 PC 和 H1 进行通信控制时,禁止接受 I/O 控制的输入信号。

#### ■ 各动作模式的操作

各动作模式可否操作如下表所示。

|                   | I/O 控制 |    | 通信控制   |         |          |        |        |  |
|-------------------|--------|----|--------|---------|----------|--------|--------|--|
| 类型                |        | +  | 数据变更   | 数据      | 监视       | 运转     |        |  |
|                   | 刑八     | 和正 | PC, H1 | PC →控制器 | 控制器 → PC | PC, H1 | PC, H1 |  |
| NRM mode(通常模式)    |        |    |        |         |          |        |        |  |
| NRM mode (safety) | 0      | 0  | 0      | 0       | 0        | 0      | 0      |  |
| (通常模式(安全速度))      |        |    |        |         |          |        |        |  |
| MON mode(监视模式)    |        |    |        |         |          |        |        |  |
| MON mode (safety) | 0      | 0  | ×      | ×       | 0        | 0      | ×      |  |
| (监视模式(安全速度))      |        |    |        |         |          |        |        |  |
| DBG mode(调整模式)    |        |    |        |         |          |        |        |  |
| DBG mode (safety) | ×      | 0  | 0      | 0       | 0        | 0      | 0      |  |
| (调整模式(安全速度))      |        |    |        |         |          |        |        |  |

〇:允许、×:禁止

各模式的安全速度指机器人的运转限制在安全速度以内。

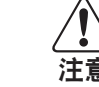

通常模式时可以进行 IO 控制及通信控制。但是如果一侧在运转中,而另一侧执行运转,则会 引起意外动作,或导致通信故障。因此,通常模式时,请固定在一侧控制运转。

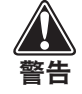

通常,机器人以高速移动。在区域内作业或试运转等需要保证安全的情况下,建议以安全速 度执行动作。安全速度的出厂设置为 250mm/s。

4

### 5.6 其他功能

### 5.6.1 Soft limit function ( 软限制功能 )

为了预防对机器人与周边设备的干扰,可以使用软件限制机器人的可动范围。机器人只能在软限制 设定范围内向目标位置移动。软限制的范围用运转参数的"Soft limit(软限制)(-)"(K1)和"Soft limit(软限制)(+)"(K2)设定。

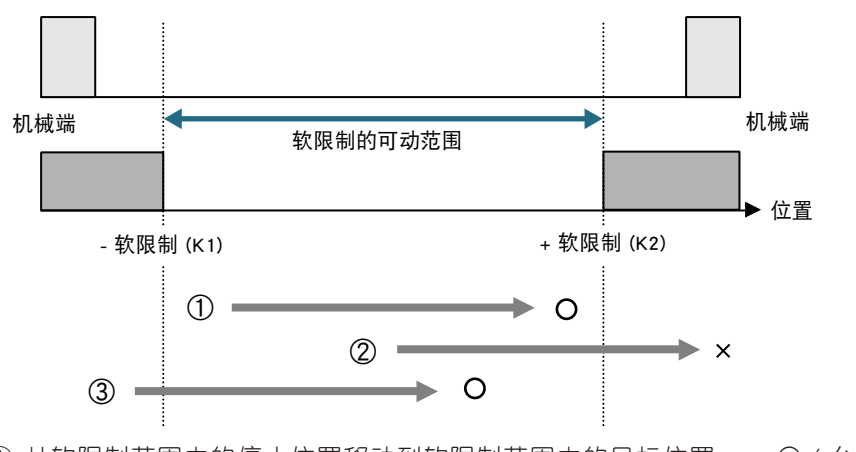

① 从软限制范围内的停止位置移动到软限制范围内的目标位置 ⇒ ○(允许)
 ② 从软限制范围内的停止位置移动到软限制范围外的目标位置 ⇒ ×(禁止)

③ 从软限制范围外的停止位置移动到软限制范围内的目标位置 ⇒ ○ (允许)

### 5.6.2 区域输出功能

具有可输出机器人当前位置是否在指定区域内的功能。用于上级装置识别机器人位置以及识别可移动或禁止区域等情况。区域界限用运转参数的"Zone - (区域下限值)"(K7)和"Zone + (区域上限值)"(K8)设定。

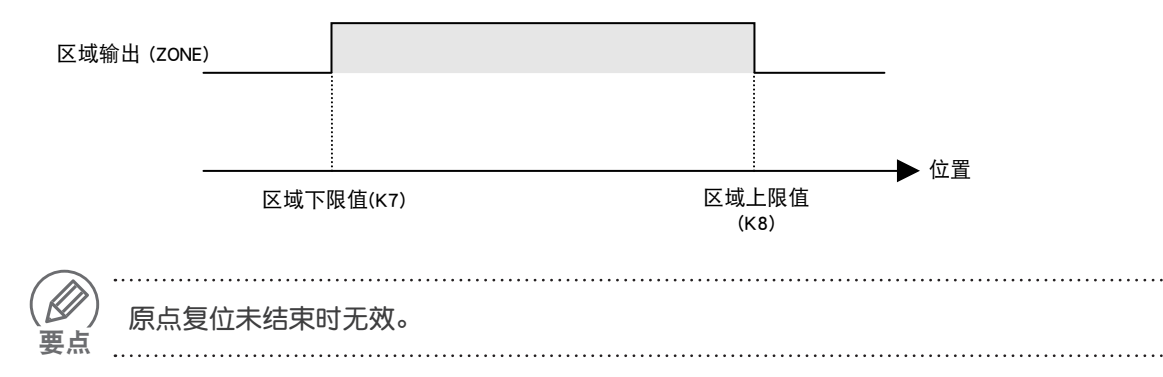

3

### 5.6.3 警报编号输出功能

发生异常警报时,输出该警报编号到点号码输出 (POUT0 ~ POUT7)。发生多个警报时,输出优 先度最高的警报编号。输出的有效 / 无效通过 I/O 参数的"警报编号输出功能"(K30)进行设定。

#### ■ 输出示例

| <b>数</b> 据 | 编  | 点号码输出 |       |       |       |       |       |       |       |
|------------|----|-------|-------|-------|-------|-------|-------|-------|-------|
|            | 물  | POUT7 | POUT6 | POUT5 | POUT4 | POUT3 | POUT2 | POUT1 | POUT0 |
| 位置检测故障     | 82 | 1     | 0     | 0     | 0     | 0     | 0     | 1     | 0     |
| 超载故障       | 86 | 1     | 0     | 0     | 0     | 0     | 1     | 1     | 0     |
| 主电源停电      | C2 | 1     | 1     | 0     | 0     | 0     | 0     | 1     | 0     |

1 : ON、0 : OFF

### 5.6.4 搬运重量切换

C1 可以通过定义搬运重量,自动设定与搬运物体相对应的加速度,优化定位运转。但是搬运系统的搬运对象是否装载,会使搬运重量大幅变化。此时,每个运转可选择 2 种搬运重量。搬运重量的选择可通过各点数据的"标记"进行设定。

| 项目     | 设定值       | 内容               |
|--------|-----------|------------------|
| 运行中间注意 | 标记 bit0=0 | 适用于搬运重量 1 (K76)  |
| 伽凶里里见拌 | 标记 bit0=1 | 搬适用于搬运重量 2 (K78) |

#### 📕 设定示例

| 编号 | 运转形式 | 位置<br>[mm] | 速度<br>[%] | 加速度<br>[%] | 减速度<br>[%] | 标记 |                                                   |
|----|------|------------|-----------|------------|------------|----|---------------------------------------------------|
| P1 | ABS  | 200.00     | 100       | 100        | 100        | 1  | 搬运重量 1:30 kg<br>(加速度上限值 1:1.60 m/s <sup>2</sup> ) |
| P2 | ABS  | 500.00     | 100       | 100        | 100        | 0  | 搬运重量 2:3 kg<br>(加速度上限值 2: 4.00 m/s <sup>2</sup> ) |

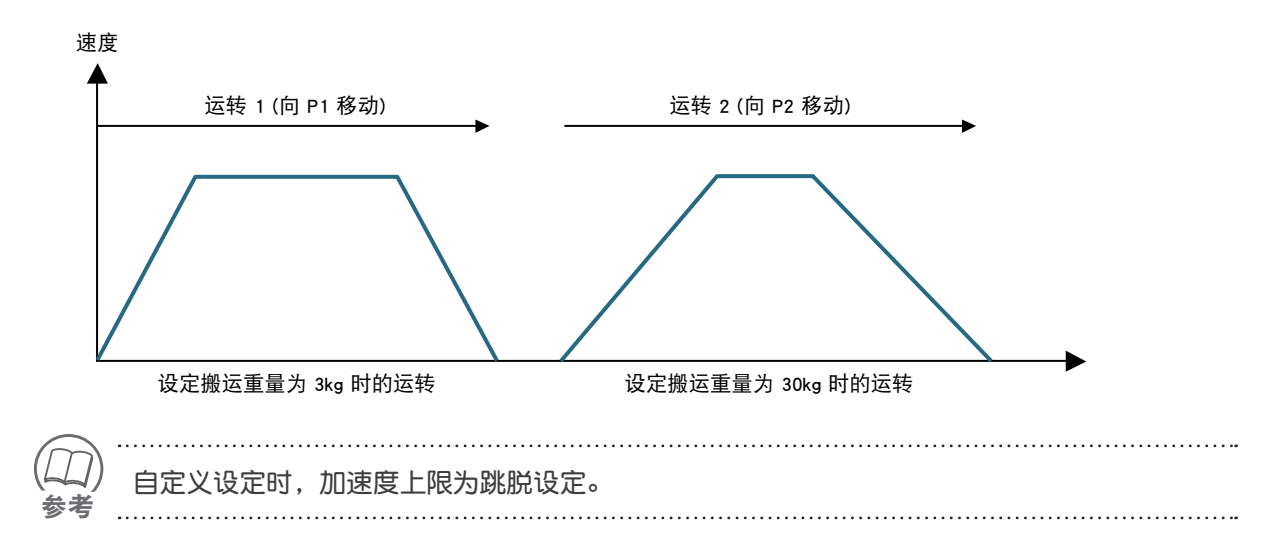

2

### 5.6.5 Stop mode (停止模式)

定位结束后的停止状态下的控制切换。切换通过各点数据的"Flag(标记)"进行设定。

| 项目     | 设定值       | 内容     |
|--------|-----------|--------|
| 后正哲书许这 | 标记 bit1=0 | 闭环控制模式 |
| 停止候叭匹件 | 标记        | 开环控制模式 |

#### ■ Closed mode(闭环控制模式)

虽然是步进马达驱动用控制器,但是通过独家的矢量控制,实现了媲美伺服马达的性能。可确 保不失步,并能降低停止时必须的保持转矩。

#### ■ Open mode(开环控制模式)

停止时保持转矩有效。在闭环模式时具有伺服马达的特性,因此在停止时容易发生震荡。设定为开环模式,则停止时保持转矩有效,且可避免因外部干扰而引起的震荡。通过参数设定保持 转矩量和保持转矩有效的转移时间。

### 5.6.6 LED 状态

通过控制器前面板上的 2 种 LED 表示状态。 以下为各 LED 的状态及其含义。

| LED 名称 | 颜色 | 状态           | 含义               |
|--------|----|--------------|------------------|
|        |    | 熄灯           | 切断控制电源           |
| PWR    | 蓝色 | 闪烁 (0.5 秒间隔) | 伺服关闭             |
|        |    | 点亮           | 伺服启动             |
|        |    | 熄灯           | 切断控制电源或无异常警报(正常) |
| ERR    | 红色 | 闪烁 (0.5 秒间隔) | 发生异常警报(外部原因)     |
|        |    | 点亮           | 发生异常警报(内部原因)     |

|       | МЕМО |  |  |
|-------|------|--|--|
| 1     |      |  |  |
|       |      |  |  |
| 2     |      |  |  |
| 2     |      |  |  |
| ა<br> |      |  |  |
| 4     |      |  |  |
|       |      |  |  |
| 5     |      |  |  |
|       |      |  |  |
| 6     |      |  |  |
|       |      |  |  |
| 7     |      |  |  |
|       |      |  |  |
|       |      |  |  |
|       |      |  |  |

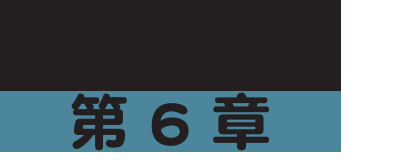

# 故障排除

| 目录           |     |
|--------------|-----|
| 6.1 警报的分类    | 6-1 |
| 6.2 警报记录功能   | 6-1 |
| 6.3 警报列表     | 6-2 |
| 6.4 警报的原因和对策 | 6-3 |

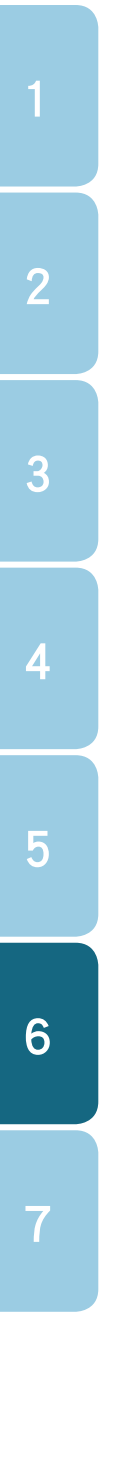

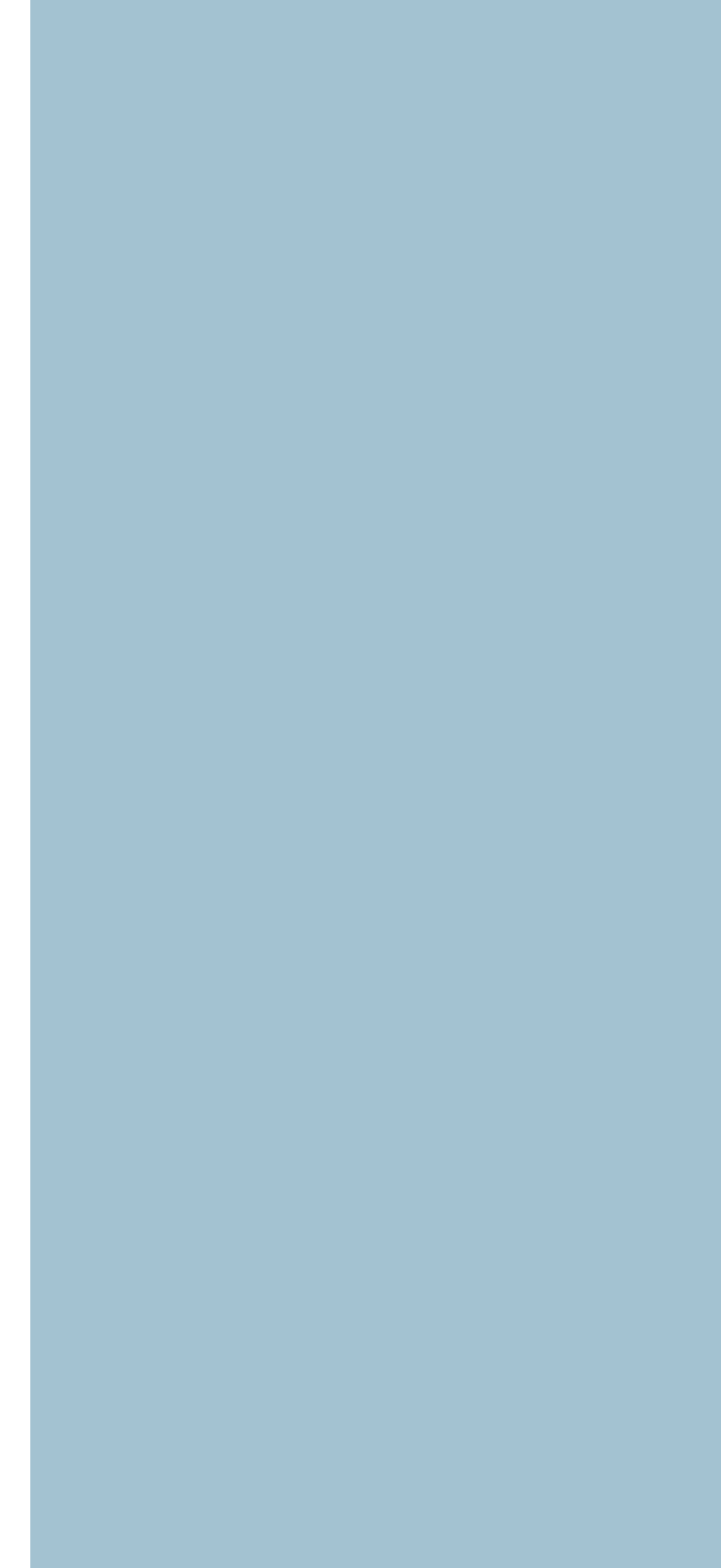

# 6.1 警报的分类

本控制器的警报共有以下 5 类。

| 类型            | 内容                                            |  |  |  |
|---------------|-----------------------------------------------|--|--|--|
| 信息警报          | 与通信中的数据编辑和运转命令相关的故障信息。                        |  |  |  |
| 运转警报          | 显示运转异常终止。                                     |  |  |  |
| 异常警报 ( 内部原因 ) | 因内部原因而发生的警报。排除警报原因后,必须进行复位和再次通电。保存<br>在警报记录中。 |  |  |  |
| 异常警报 (外部原因)   | 因外部原因而发生的警报。在安全电路启动时输出。排除原因后,即可复位。            |  |  |  |
| 警告警报          | 显示电池电压下降等的警告。(不会影响运转。)                        |  |  |  |

### 6.2 警报记录功能

发生异常警报(内部原因)时,保存该警报的编号和发生情况的记录。最多可保存 50 条。 ※ 在异常警报中,不记录"81:控制电源电压下降"。

#### ■ 保存记录内容

| 项目   | 内容                    | 单位      |
|------|-----------------------|---------|
| 原因   | 发生多处异常时保存最小编号的异常。     | —       |
| 启动时间 | 输入控制电源期间,进行计时。        | 日:小时:分钟 |
| 位置   | 发生异常时的当前位置信息          | mm      |
| 速度   | 发生异常时的移动速度            | mm/s    |
| 运转状态 | 发生异常时的运转形式            | —       |
| 运转点  | 发生异常时的运转点号码。 不在运转中为 0 | —       |
| 电流   | 发生异常时的命令电流            | %       |
| 电压   | 发生异常时的马达电源电压          | V       |
| 输入   | 发生异常时的输入信息            | —       |
| 输出   | 发生异常时的输出信息            | _       |

#### 6.3 警报列表

# 6.3 警报列表

警报编号和名称及排除方法等如下表所示。

| 编号 | 名称                                        | 解除警报*1 | 原点保持*2 |
|----|-------------------------------------------|--------|--------|
| 02 | DATA ERROR(数据故障)                          | _      | —      |
| 03 | DATA RANGE OVER(数据设定范围超限)                 | _      | _      |
| 04 | MONITOR MODE(监视模式)                        | —      | —      |
| 05 | RUNNING(运转中)                              | —      | —      |
| 06 | MANUAL MODE(手动模式)                         | _      | _      |
| 41 | SERVO OFF(伺服关闭)                           | _      | _      |
| 42 | ORIGIN INCOMPLETE (原点复位未结束)               | _      | —      |
| 43 | NO POINT DATA(未登录点)                       | _      | _      |
| 44 | SOFTLIMIT OVER(软限制超限)                     | _      | _      |
| 45 | INTERLOCK(联锁机构)                           | _      | _      |
| 46 | STOP KEY(停止键)                             | _      | _      |
| 47 | PUSH MISTAKE(推进失败)                        | _      | _      |
| 81 | AC POWER DOWN(控制电源电压下降)                   | 再次通电   | ×      |
| 82 | ENCODER ERROR(位置检测故障)                     | 再次通电   | ×      |
| 83 | ABS. ENCODER ERR(励磁断线故障)                  | 复位     | ×      |
| 84 | IPM ERROR(电源模块故障)                         | 复位     | _      |
| 85 | OVERHEAT(温度异常故障)                          | 复位     | _      |
| 86 | OVERLOAD(超载故障)                            | 复位     | —      |
| 87 | OVERVOLTAGE(过电压故障)                        | 复位     | —      |
| 88 | LOW VOLTAGE(低电压故障)                        | 复位     | —      |
| 89 | POSITION ERROR(位置偏差过大故障)                  | 复位     | —      |
| 8A | ABS. BATTERY ERR.<br>(绝对数据备份电池故障)         | 复位     | ×      |
| 8B | ABS. COUNT ERROR(绝对计数器故障)                 | 复位     | ×      |
| 8C | ABS. ME. ERROR(绝对混合器故障)                   | 复位     | ×      |
| 8D | ABS.OVERFLOW ERR.(绝对计数器溢出)                | 复位     | ×      |
| 8E | OVERCURRENT(过电流)                          | 复位     | —      |
| 8F | MOTOR CURRENT ERR. (马达电流异常)               | 复位     | —      |
| C1 | EMERGENCY STOP(紧急停止)                      | 排除原因   | —      |
| C2 | MOTOR POWER DOWN(主电源停电)                   | 排除原因   | _      |
| F1 | ABS. BATT. LOW WARNIN<br>(绝对数据备份电池电压下降警告) | _      | _      |
| F2 | PUSH WARNING(推进警告)                        | _      | -      |
| F4 | I/O ERROR (I/O 异常)                        | —      | -      |

\*1: 显示解除警报的方法。

\*2: 发生警报时,显示是否保存原点位置。(×:不保持)

# 6.4 警报的原因和对策

#### ■ 信息警报

| 编号 | 名称                            | 含义                    | 原因                                   | 对策                         |
|----|-------------------------------|-----------------------|--------------------------------------|----------------------------|
| 02 | 数据故障<br>(DATA ERROR)          | 数据设定错误。               | 输入值超出规定数<br>据范围。                     | 输入数据范围内的值。                 |
| 03 | 数据设定范围超限<br>(DATA RANGE OVER) | 超出数据设定范围。             | 写入数据在指定范<br>围外。                      | 写入指定范围内的<br>数据。            |
| 04 | 监视模式<br>(MONITOR MODE)        | 在监视模式下执行<br>了运转、编辑命令。 | 在动作模式为"监视模式"的状态下,<br>执行了运转或数据<br>编辑。 | 将动作模式变更<br>为通常模式或调<br>整模式。 |
| 05 | 运转中<br>(RUNNING)              | 运转中执行了运转<br>命令。       | 运转中执行了其他<br>运转命令。                    | 先停止运转,然后<br>再执行新的运转。       |
| 06 | 手动模式<br>(MANUAL MODE)         | 在手动模式中执行<br>了运转命令。    | 在手动模式中执行<br>了定位运转。                   | 关闭手动模式后再<br>执行。            |

#### ■ 运转警报

| 编号 | 名称                             | 含义             | 原因                                                              | 对策                            |
|----|--------------------------------|----------------|-----------------------------------------------------------------|-------------------------------|
| 41 | 伺服关闭<br>(SERVO OFF)            | 伺服关闭状态。        | 在伺服关闭状态下执<br>行了运转。<br>在运转中伺服处于关<br>闭状态。                         | 启动伺服机构。                       |
| 42 | 原点复位未结束<br>(ORIGIN INCOMPLETE) | 原点复位未结束<br>状态。 | 在原点复位未结束的状态下执行了定位运转。<br>更改了原点复位方向(K14)或轴极性(K15)。<br>从 PC 传输了参数。 | 执行原点复位。                       |
| 43 | 未登录点<br>(NO POINT DATA)        | 未登录点数据。        | 指定了没有登录的点<br>数据,执行定位运转。                                         | 登录点数据。<br>使用登录的点数据执<br>行定位运转。 |
| 44 | 软限制超限<br>(SOFTLIMIT OVER)      | 软限制超限。         | 指定了超过软限制范<br>围的登录点,执行定<br>位运转。                                  | 调整目标位置到软限<br>制范围内。            |
| 45 | 联锁<br>(INTERLOCK)              | 联锁状态。          | 在联锁状态下执行3<br>运转。<br>运转中联锁动作停止。                                  | 解除联锁状态后,<br>再执行运转。            |
| 46 | 停止键<br>(STOP KEY)              | 运转停止。          | 运转中输入了停止命令。                                                     | 重新进行运转。                       |
| 47 | 推进失败<br>(PUSH MISTAKE)         | 推进运转失败。        | 推进运转中推空,<br>判断为推进失败。                                            | 防止推空现象。                       |

### 6.4 警报的原因和对策

■ 异常警报(内部原因)

| 编号 | 名称                            | 含义                                | 原因                                   | 对策                            |
|----|-------------------------------|-----------------------------------|--------------------------------------|-------------------------------|
|    | 控制电源电压下降<br>(AC POWER DOWN)   | 控制电源电压下降。                         | 电源电压太低。                              | -<br>检查电源。<br>-               |
| 81 |                               |                                   | 在规定输入电压的<br>50%以下时,发生了<br>40ms以上的瞬停。 |                               |
|    |                               |                                   | 电量不足。                                |                               |
|    | 位置检测故障<br>(ENCODER ERROR)     | 与位置检测器的通<br>信异常。                  | 机器人 I/O 电缆连接<br>不良。                  | 正确连接机器人 I/O<br>电缆。            |
|    |                               |                                   | 机器人 I/O 电缆断线、<br>出现故障。               | 更换机器人 I/O 电缆。                 |
| 82 |                               |                                   | 控制器与机器人不<br>配套。                      | 连接正确的组合。                      |
|    |                               |                                   | 位置检测器故障。                             | 更换马达。                         |
|    |                               |                                   | 位置检测电路故障。                            | 更换控制器。                        |
|    | 励磁断线故障<br>(ABS. ENCODER ERR.) | 切断控制电源时机<br>器人 I/O 电缆连接<br>不良、断线。 | 切断控制电源时机器<br>人 I/O 电缆连接不良。           | 正确连接机器人 I/O<br>电缆。            |
| 83 |                               |                                   | 切断控制电源时机器<br>人 I/O 电缆断线、出<br>现故障。    | 更换机器人 I/O 电缆。                 |
|    |                               |                                   | 没有连接绝对数据备                            | 正确连接绝对数据备<br>份电池。             |
|    |                               |                                   | 绝对数据备份电池的<br>寿命已到、出现故障。              | 更换绝对数据备份<br>电池。               |
|    | 电源模块故障<br>(IPM ERROR)         | 通过电流过大。                           | 马达电缆内 U、V、<br>W 相的短路。                | 更换马达电缆。                       |
| 84 |                               |                                   | 马达故障。                                | 更换马达。                         |
|    |                               |                                   | 马达驱动电路故障。                            | 更换控制器。                        |
| 85 | 温度异常<br>(OVERHEAT)            | 超出温度保护水平<br>(100℃)。               | 环境温度超过 40℃。                          | 检查、调整周围环境。                    |
|    |                               |                                   | 温度监控传感器故障。                           | 更换控制器。                        |
|    | 超载<br>(OVERLOAD)              | 超过超载检测水平。                         | 在超过额定电流的状<br>态下使用。                   | 减小负载。<br>正确设定搬运重量。<br>降低动作负载。 |
|    |                               |                                   | 机器人驱动部碰撞。                            | 重新调整动作模式。                     |
| 86 |                               |                                   | 电磁刹车没有驱动。                            | 输入正确的刹车电<br>源。<br>更换刹车。       |
|    |                               |                                   | 机器人设定错误。                             | 正确进行机器人的<br>设定。               |
| 87 | 过电压<br>(OVER VOLTAGE)         | 超出过电压保护<br>水平 (420V)。             | 主电源电压超过规定值。                          | 检查电源。                         |
| 88 | 低电压<br>(LOW VOLTAGE)          | 低于低电压检测水平<br>(180V)。              | 主电源电压没有达到<br>规定值。                    | 检查电源。                         |
|    |                               |                                   | 控制器故障。                               | 更换控制器。                        |
| 89 | 位置偏差过大<br>(POSITION ERROR)    | 超出位置偏差溢出<br>水平。                   | 机器人驱动部碰撞。                            | 重新调整动作模式。                     |
|    |                               |                                   | 马达电缆连接不良。                            | 请正确连接马达电缆。                    |
|    |                               |                                   | 马达电缆断线、出现<br>故障。                     | 更换马达电缆。                       |
|    |                               |                                   | 机器人设定错误。                             | 正确进行机器人的<br>设定。               |

1 2 3

4

\_

5
## 6.4 警报的原因和对策

| 编号  | 名称                                  | 含义                   | 原因                            | 对策                |
|-----|-------------------------------------|----------------------|-------------------------------|-------------------|
| 0.0 | 绝对数据备份电池故障                          | 绝对数据备份电池             | 没有连接绝对数据备<br>份电池。             | 正确连接绝对数据备<br>份电池。 |
| A8  | (ABS. BATTERY ERR.)                 | 水平 (2.5V)。           | 绝对数据备份电池的<br>寿命已到、出现故障。       | 更换绝对数据备份<br>电池。   |
| 8B  | 绝对计数器故障<br>(ABS. COUNT ERROR)       | 绝对数据备份电池<br>驱动时,以超出规 | 切断控制电源时,机<br>器人驱动部受到较大<br>外力。 | 重新调整机器人周围<br>环境。  |
|     |                                     | E 但的加述反例如。           | 位置检测电路故障。                     | 更换控制器。            |
| 8C  | 绝对混合器故障<br>(ABS. ME. ERROR)         | 绝对多旋转数据与<br>位置数据不符。  | 位置检测电路故障。                     | 更换控制器。            |
| 00  | 绝对计数器溢出<br>(ABS.OVERFLOW ERR.)      | 绝对多旋转数据超<br>出规定值。    | 移动到规定外的位置。                    | 重新调整动作环境。         |
| 80  |                                     |                      | 位置检测电路故障。                     | 更换控制器。            |
|     | 过电流<br>(OVER CURRENT)               | 通过允许电流以上<br>的电流。     | 机器人驱动部碰撞。                     | 重新调整动作模式。         |
| 8E  |                                     |                      | 马达电缆内 U、V、<br>W 相的短路。         | 更换马达电缆。           |
|     |                                     |                      | 马达故障。                         | 更换马达。             |
|     | 马达电流异常<br>(MOTOR CURRENT<br>ERR.)   | 马达电流不按命令             | 没有连接马达电缆。                     | 请正确连接马达电缆。        |
| 0.5 |                                     |                      | 马达电缆断线、出现<br>故障。              | 更换马达电缆。           |
|     |                                     | 动作。                  | 马达故障。                         | 更换马达。             |
|     |                                     |                      | 机器人设定错误。                      | 正确进行机器人的<br>设定。   |
| 90  | 磁极位置推定异常<br>(POLE SEARCH<br>ERROR.) | 磁极位置推定失败。            | 在受力状态下执行了<br>磁极推定动作。          | 重新调整机器人周围<br>环境。  |

### 6.4 警报的原因和对策

### ■ 异常警报(外部原因)

| 编号 | 名称                       | 含义        | 原因                       | 对策                  |
|----|--------------------------|-----------|--------------------------|---------------------|
|    |                          |           | 外部安全电路动作,<br>进入紧急停止状态。   | 确认安全情况后,<br>解除安全电路。 |
| C1 | 系忌停止<br>(EMERGENCY STOP) | 处于紧急停止状态。 | 没有连接紧急停止<br>电路。<br>错误接线。 | 构建正确的安全电路。          |
|    | 主电源停电                    | 十中海中口工网   | 由于外部安全电路<br>动作,主电源被切断。   | 确认安全情况后,<br>解除安全电路。 |
|    | (MOTOR POWER DOWN)       |           | 没有接通主电源。                 | 请输入正确的主<br>电源。      |

### ■ 警告警报

| 编号 | 名称                 | 含义            | 原因                | 对策           |
|----|--------------------|---------------|-------------------|--------------|
| F1 | 绝对数据备份电池电压<br>下降警告 | 绝对数据备份电池      | 绝对数据备份电池          | 百冱由池。        |
|    | (ABS. BATTERY LOW) | (3.1V)。       | 故障。               |              |
| F2 |                    | 推进失败。         | 推进运转中判定为          | 防止推空现象。      |
|    |                    |               |                   |              |
| F4 | 1/0 异常             |               | 常接入 24V 电源。       | 正常接入 24V 电源。 |
|    | (I/O ERROR)        | 110 候吠汉有正吊后幼。 | I/O 模块没有正常<br>驱动。 | 更换控制器。       |

ſ

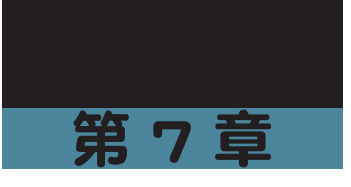

# 规格

| 日录                        |            |
|---------------------------|------------|
| 7.1 C1 规格                 | 7-1        |
| 7.1.1 一般规格<br>7.1.2 外形尺寸图 | 7-1<br>7-2 |
| 7.2 I/O 接口规格              | 7-3        |
| 7.2.1 NPN                 | 7-3        |
| 7.2.2 PNP                 | 7-3        |
| 7.2.3 CC-Link             | 7-3        |

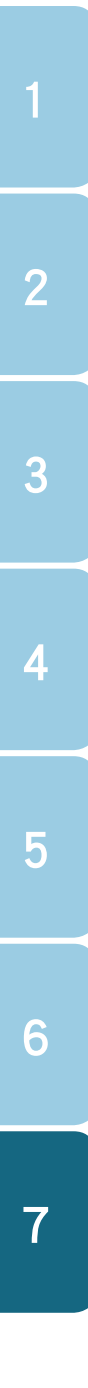

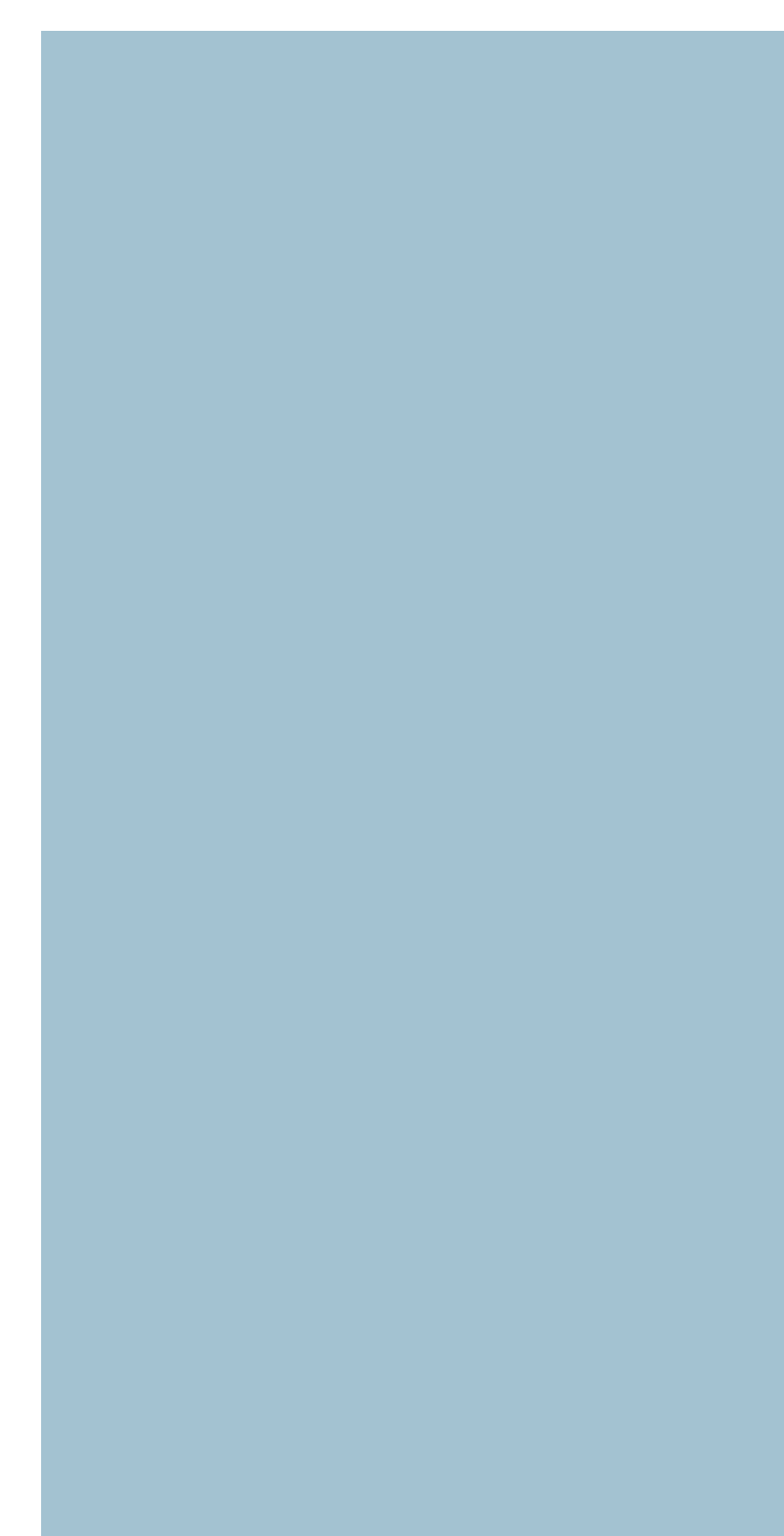

### 7.1 C1 规格

# 7.1 C1 规格

# 7.1.1 一般规格

| 项目        | C1                                                                                  |  |  |
|-----------|-------------------------------------------------------------------------------------|--|--|
| 控制对象机器人   | RS 系列                                                                               |  |  |
| 电源容量      | 70VA                                                                                |  |  |
| 外形尺寸      | W30×H162×D82mm                                                                      |  |  |
| 主机重量      | 约 0.2kg                                                                             |  |  |
| 控制电源      | DC24V±10%                                                                           |  |  |
| 主电源       | DC24V±10%                                                                           |  |  |
| 控制方式      | Closed loop vector control method(闭环矢量控制方式)                                         |  |  |
| 位置检测方式    | Resolver (resolution: 20480 P/r) (旋转变压器 (分辨率:20480P/r))                             |  |  |
| 运转方式      | Positioning operation by specifying point number(按指定点号码进行定位运转)                      |  |  |
| 运转类型      | Positioning, merge-positioning, push, and jog operations(定位运转、定位连续<br>运转、推进运转、寸动运转) |  |  |
| 点数        | 255 点                                                                               |  |  |
| 点类型设定     | ①标准设定:速度和加速度分别按最大的比率设定。<br>②自定义设定:速度和加速度以 SI 单位设定。                                  |  |  |
| 点提示方式     | 手动数据输入(坐标值输入)、示教、直接示教                                                               |  |  |
| 1/0 接□    | 在 NPN、PNP、CC-Link 中选择                                                               |  |  |
|           | 伺服 ON (SERVO)、复位 (RESET)、启动 (START)                                                 |  |  |
| 输出        | 联锁 (/LOCK)、原点复位 (ORG)、手动模式 (MANUAL)                                                 |  |  |
|           | 寸动 - (JOG-)、寸动 + (JOG+)、点号码选择 (PIN0 ~ PIN7)                                         |  |  |
| <br> 出力   | 伺服状态 (SRV-S)、警报 (/ALM)、运转结束 (END)、执行运转中 (BUSY)                                      |  |  |
|           | 控制输出 (OUT0 ~ 3)、点号码输出 0 ~ 7 (POUT0 ~ POUT7)                                         |  |  |
| 通信        | RS-232C 1CH                                                                         |  |  |
| 安全电路      | 紧急停止输入(2 触点)、主电源输入准备结束输出                                                            |  |  |
| 保护功能      | 位置检测故障、电源模块故障、温度异常                                                                  |  |  |
|           | 超载、过电压、低电压、位置偏差过大                                                                   |  |  |
| 使用环境温度和湿度 | 0 ~ 40℃、35 ~ 85%RH(无结露)                                                             |  |  |
| 保存环境温度    | -10 ~ 65 °C                                                                         |  |  |
| 环境        | 无阳光直射的室内。无腐蚀性气体、易燃性气体、油污、尘埃                                                         |  |  |
| 抗震动       | XYZ 各方向 10 ~ 57Hz 半振幅 0.075mm 57 ~ 150Hz 9.8m/s <sup>2</sup>                        |  |  |

5

### 7.1 C1 规格

# 7.1.2 外形尺寸图

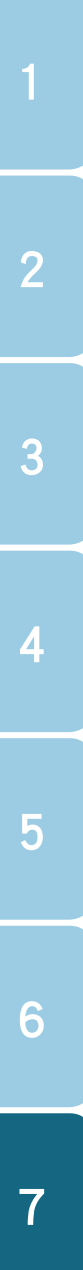

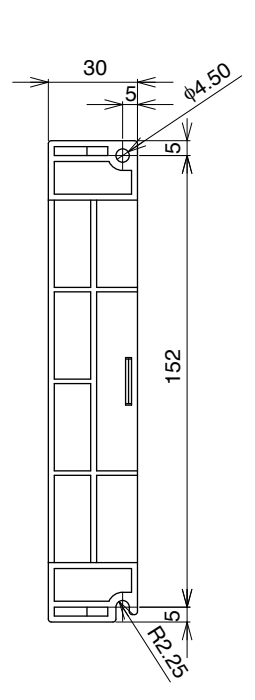

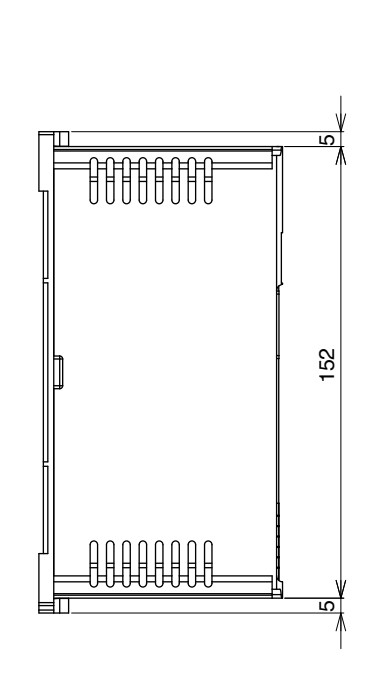

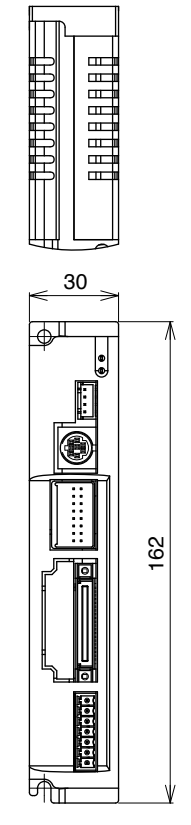

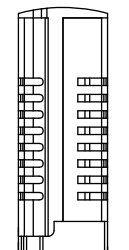

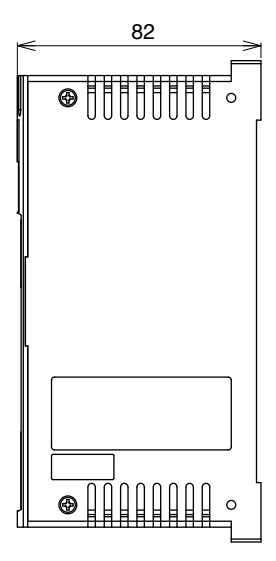

(单位: mm)

# 7-2 第7章 规格

### 7.2 I/O 接口规格

# 7.2 1/0 接口规格

### 7.2.1 NPN

| 输入 | 16 点、DC24V±10%、5.1mA/1 点、正极公共端                   |
|----|--------------------------------------------------|
| 输出 | 16 点、DC24V±10%、50mA/1 点、合计 0.4A 以下 / 8 点、SINK 模式 |

### 7.2.2 PNP

| 输入 | 16 点、DC24V±10%、5.5mA/1 点、负极公共端                     |
|----|----------------------------------------------------|
| 输出 | 16 点、DC24V±10%、50mA/1 点、合计 0.4A 以下 / 8 点、SOURCE 模式 |

### 7.2.3 CC-Link

| 项目           | 内容                                          |
|--------------|---------------------------------------------|
| CC-Link 对应版本 | Ver 1.10                                    |
| 远程站类型        | 远程设备站                                       |
| 占用站数         | 1 站                                         |
| 站号设定         | 1~64                                        |
| 通信速度设定       | 10M / 5M / 2.5M / 625K / 125Kbps            |
| 站间最短距离       | 0.2m 以上                                     |
| 台延上店窗        | 100m(10Mbps)/ 160m(2.5Mbps)/ 400m(2.5Mbps)/ |
| ふたって見る       | 900m (625Kbps) / 1200m (156Kbps)            |
| 监视用 LED      | RUN V ERR V SD V RD                         |

| 4 | ΜΕΜΟ |  |  |
|---|------|--|--|
|   |      |  |  |
| 2 |      |  |  |
| 3 |      |  |  |
| 4 |      |  |  |
| 5 |      |  |  |
| 6 |      |  |  |
| 7 |      |  |  |
|   |      |  |  |
|   |      |  |  |
|   |      |  |  |

**.7-4** 】第7章 规格

# H1 操作篇

|    | 日录                   |      |
|----|----------------------|------|
| 前  | È                    | H-1  |
| 1. | H1 <b>的功能</b>        | H-2  |
|    | 1.1 各部分的名称和功能        | H-3  |
|    | 1.2 外部安全电路的布线 (H1-D) | H-5  |
| 2. | 与控制器的连接和拔出           | H-7  |
|    | 2.1 与控制器的连接          | H-7  |
|    | 2.2 从控制器拔出           | H-9  |
| 3. | 基本操作                 | H-10 |
|    | 3.1 操作键的配置和功能        | H-10 |
|    | 3.2 画面组成             | H-11 |
|    | 3.3 按键操作             | H-13 |
|    | 3.4 数值输入方法           | H-17 |
|    | 3.5 菜单系统图            | H-18 |
| 4. | 点数据的编辑               | H-19 |
|    | 4.1 点示教              | H-19 |
|    | 4.1.1 示教再现           | H-19 |
|    | 4.1.2 直接示教           | H-22 |
|    | 4.2 点数据的复制           | H-23 |
|    | 4.3 点数据的删除           | H-24 |
|    | <u>4.4 列表显示点数据</u>   | H-25 |
| 5. | 参数设定                 | H-26 |
|    | 5.1 运转参数的设定          | H-26 |
|    | 5.2 I/O 参数的设定        | H-28 |
|    | 5.3 可选参数的设定          | H-29 |
|    | 5.4 控制参数的设定          | H-30 |
| 6. | 机器人的运转               | H-31 |
|    | 6.1 伺服 ON/OFF        | H-31 |
|    |                      |      |

|   |    | 6.2 原点复位   | H-32 |
|---|----|------------|------|
|   |    | 6.3 机器人的运转 | H-34 |
|   |    | 6.4 警报复位   | H-36 |
| ł |    |            |      |
| l | 7. | 监视显示       | H-37 |
|   |    | 7.1 I/O 监视 | H-31 |
|   |    | 7.2 状态监视   | H-38 |
|   |    | 7.3 运转监视   | H-39 |
|   |    | 7.4 警报显示   | H-40 |
|   |    | 7.5 警告显示   | H-41 |
|   |    | 7.6 警报记录显示 | H-42 |
|   |    | 7.7 信息显示   | H-43 |
| ł |    |            |      |
| l | 8. | 其他功能       | H-44 |
| l |    | 8.1 动作模式   | H-44 |
|   |    |            |      |
| l | 9. | 规格         | H-45 |
|   |    | 9.1 一般规格   | H-45 |
|   |    | 9.2 外形尺寸图  | H-45 |
|   |    | 9.2.1 H1   | H-45 |
|   |    | 9.2.2 H1-D | H-46 |

# 前言

H1 操作篇主要说明 C 系列控制器的选配手持编程器 H1 及 H1-D(附启动开关)的功能和使用方法。

阅读本篇之前,请先阅读控制器篇的注意事项和操作说明,掌握控制器的功能和使用方法,以及 点数据和参数的内容。

# 1. H1 的功能

H1 是 C 系列控制器的选配手持编程器。与控制器连接后,可以进行以下操作和确认。

|                   | 功能     | 说明                                 | 参考章节           |
|-------------------|--------|------------------------------------|----------------|
|                   | 编辑     | 设定点数据中含有的"运转形式"、"位置"、"速度"、"推进"等信息。 | 3.3            |
| 点数据编辑             | 示教     | 使机器人移动到任意位置,并将该位置信息导<br>入点数据中。     | 4.1            |
|                   | 复制和删除  | 复制或删除已制作的点数据。                      | $4.2 \sim 4.3$ |
|                   | 列表显示   | 按点号码顺序列表显示点数据。                     | 4.4            |
|                   | 运转参数   | 设定定位和原点复位等与运转有关的参数。                | 5.1            |
| 会教识中              | 1/0 参数 | 设定端子分配和输入、输出功能选择的参数。               | 5.2            |
|                   | 可选参数   | 设定与 CC-Link 等选配件有关的参数。             | 5.3            |
|                   | 控制参数   | 设定搬运重量等参数。                         | 5.4            |
|                   | 伺服状态   | 进行伺服的 ON/OFF 操作。                   | 6.1            |
| <b>揭</b> <i>你</i> | 原点复位   | 进行原点复位。                            | 6.2            |
|                   | 运转     | 执行向指定点的定位运转。                       | 6.3            |
|                   | 寸动     | 用寸动键进行寸动和微动。                       | 4.1            |
|                   | 1/O 监视 | 显示与上级控制装置的输入、输出信号状态。               | 7.1            |
|                   | 状态监视   | 显示伺服、刹车、紧急停止等内部状态。                 | 7.2            |
| 显示功能              | 运转监视   | 显示运转中的当前位置和速度等运转信息。                | 7.3            |
|                   | 警报和警告  | 显示最近发生的警报和警告,以及警报记录。               | $7.4 \sim 7.6$ |
|                   | 信息     | 显示所使用控制器和机器人的型号和规格。                | 7.7            |
| 安全功能              | 紧急停止键  | 使机器人紧急停止的按键。                       | 1.2            |
| 其他                | 动作模式设定 | 设定动作模式。                            | 8.1            |

6

H-2 I H1 操作篇

9

H1 操作篇 | H-3

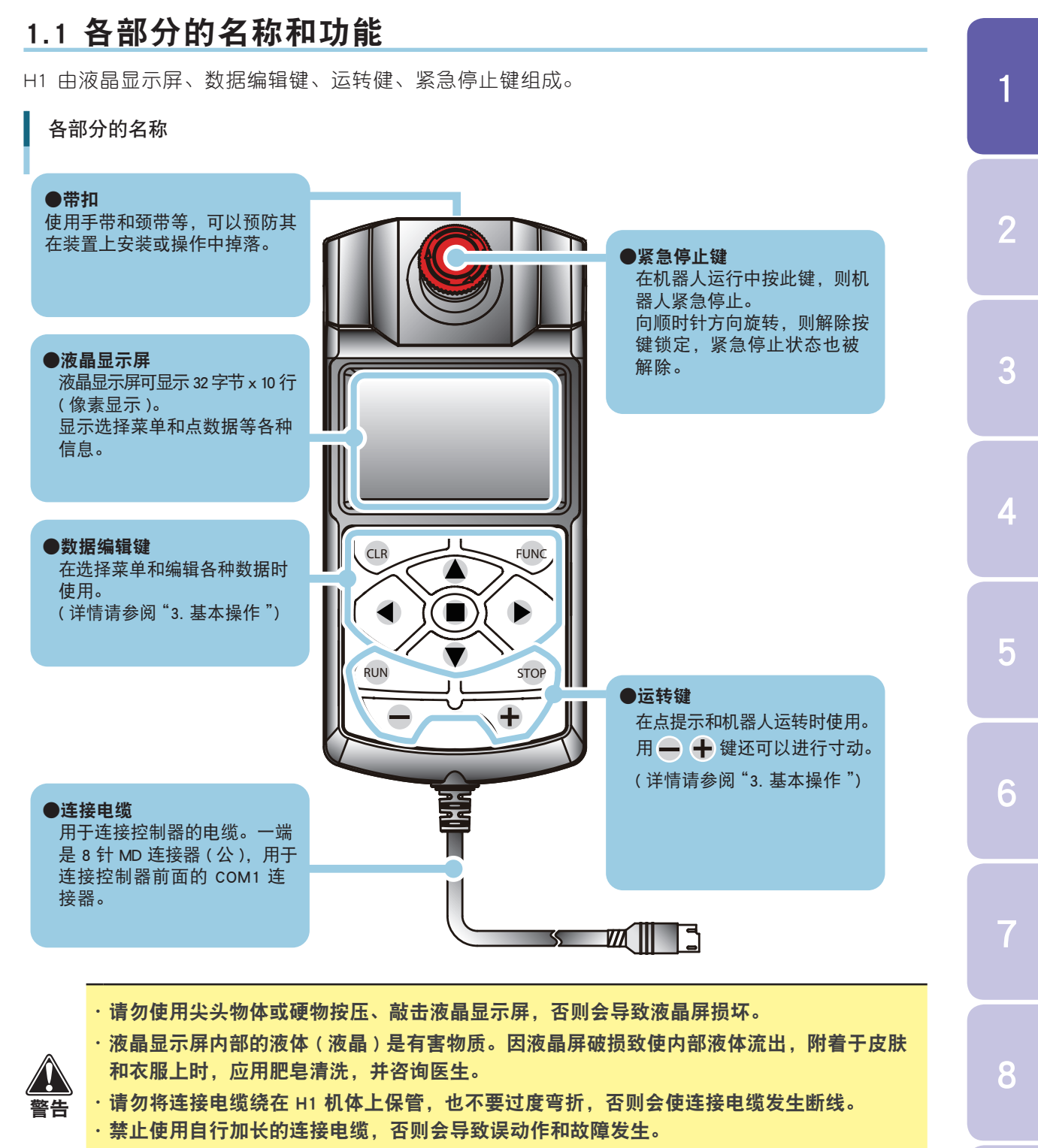

·禁止擅自拆卸、改造,否则会导致故障和误动作发生。

## 1. H1 的功能

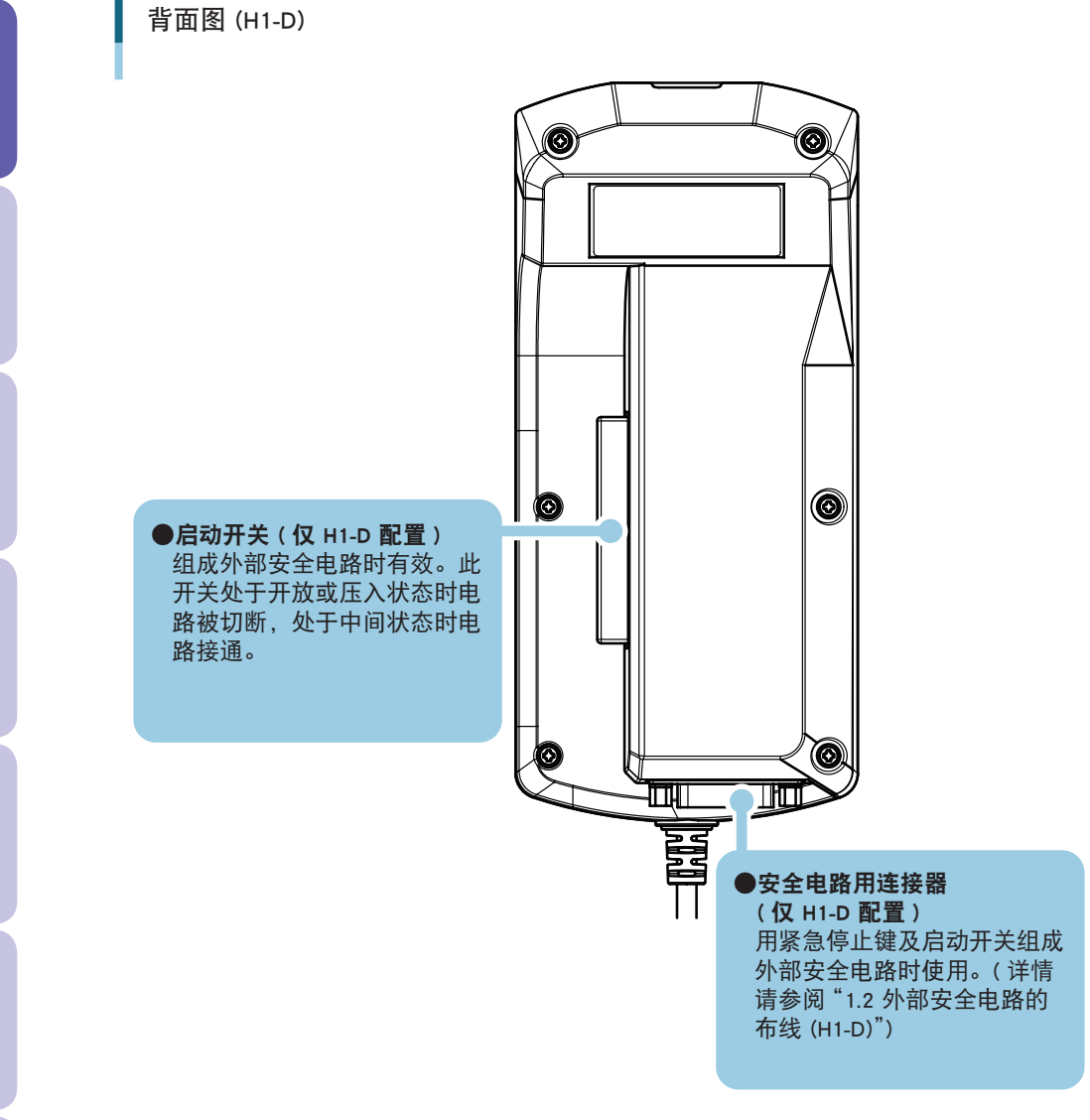

# 1.2 外部安全电路的布线 (H1-D)

H1-D 可以通过安全电路用连接器,与紧急停止键及启动开关组成外部安全电路。

#### ■ H1-D 的布线图

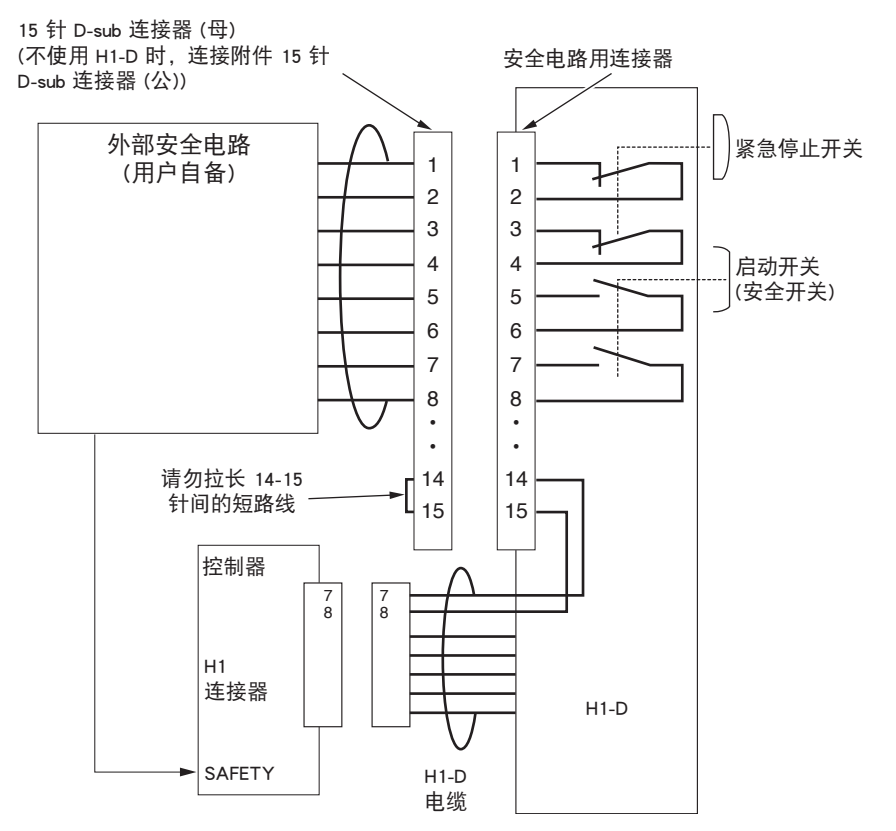

#### 1. H1 的功能

● 15 针 D-sub 连接器(附件:仅 H1-D 配置)

用紧急停止和启动开关组成外部安全电路时使用。

■ 15 针 D-sub 连接器(母:KS9-M532A-000)

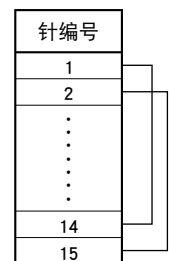

安装 H1-D 安全电路用连接器后,则只有紧急停止键有效。

■ 15 针 D-sub 连接器(公:KS9-M532E-001)

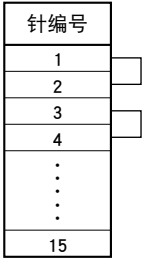

安装外部安全电路的 15 针 D-sub 连接器后, 不使用 H1-D 时,则紧急停止电路短路。

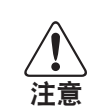

连接附件 15 针 D-sub 连接器的 1-8 针的电路电压以及电流的额定值为 DC30V、1A。 附件 15 针 D-sub 连接器出厂时, 1-14 针之间以及 2-15 针之间短路。连接外部紧急停止电路 和 HPB-D 的触点信号时,需要变更连线,应使 14-15 针之间短路。 请勿拉长 14-15 针间的短路线。否则会干扰该接线,给 H1-D 和控制器的控制造成不良影响, 引起误动作发生。务必在连接器的近旁实施短路。

9

1

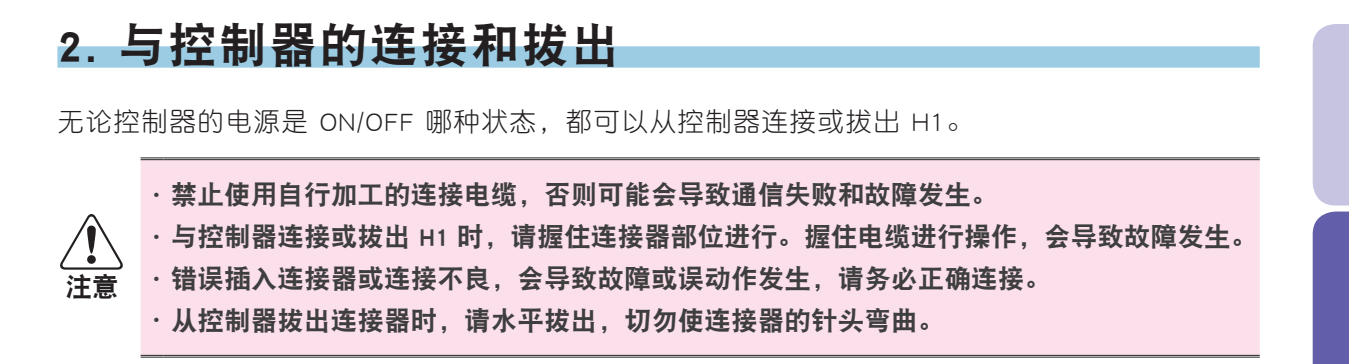

## 2.1 与控制器的连接

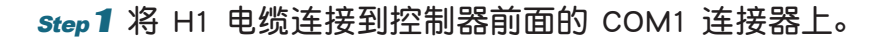

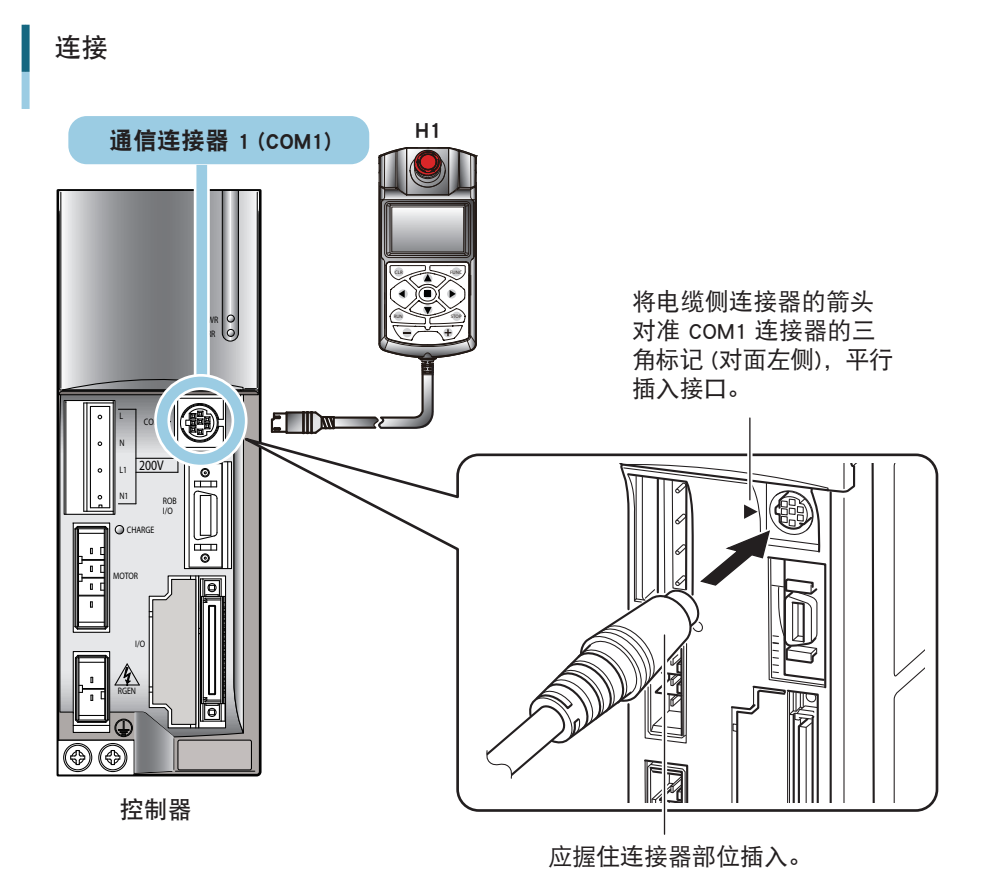

### 2. 与控制器的连接和拔出

### step 2 使控制器的电源 ON。

初始画面(版本显示)显示约 2 秒后,显示主菜单画面。 (控制器电源在 ON 状态下,连接 H1 时也相同。)

#### 初始画面和主菜单画面

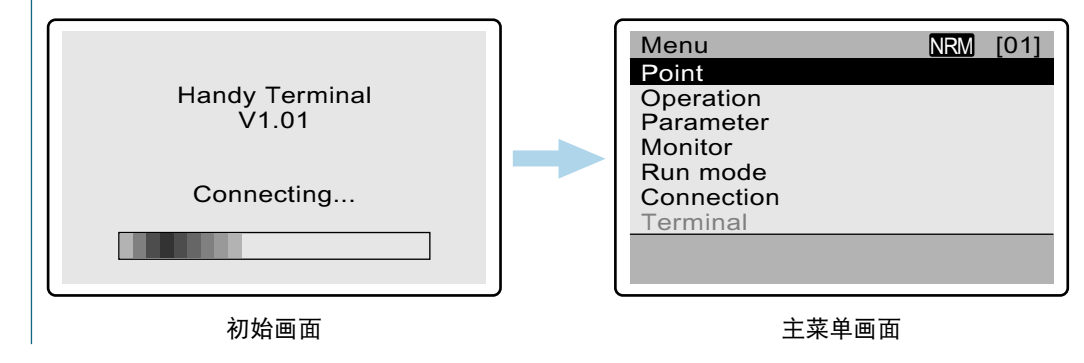

5

6

8

**H-8** H1 操作篇

# 2.2 从控制器拔出

无论电源为 ON/OFF 哪种状态,都可以拔出 H1。请从控制器的 COM1 连接器水平拔出 H1 电缆 的连接器。

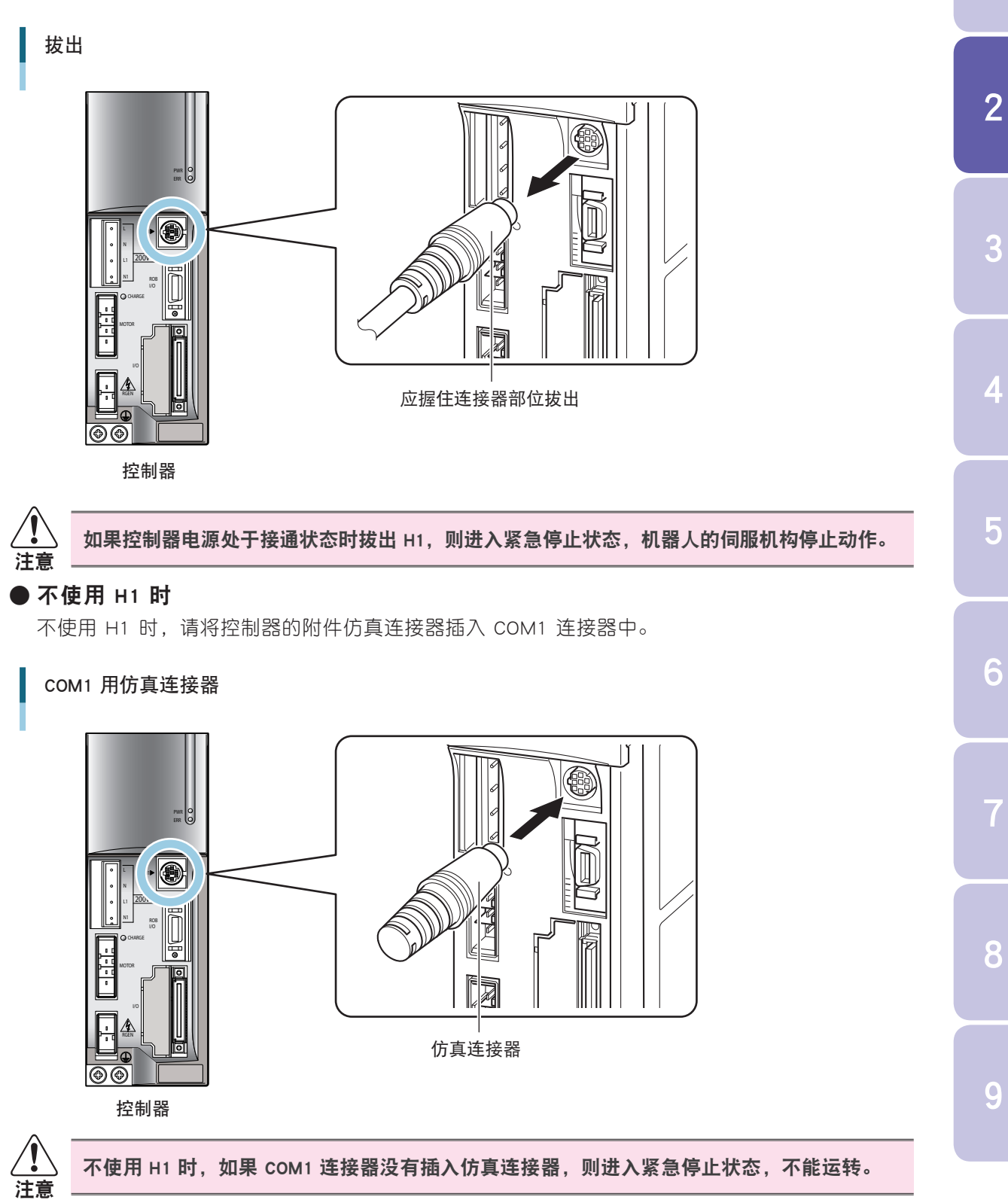

# 3. 基本操作

H1 的操作键由必须的最少按键组成,即使初次使用者也很容易掌握。操作键分为数据编辑键和运转键。

# 3.1 操作键的配置和功能

#### 操作键的配置

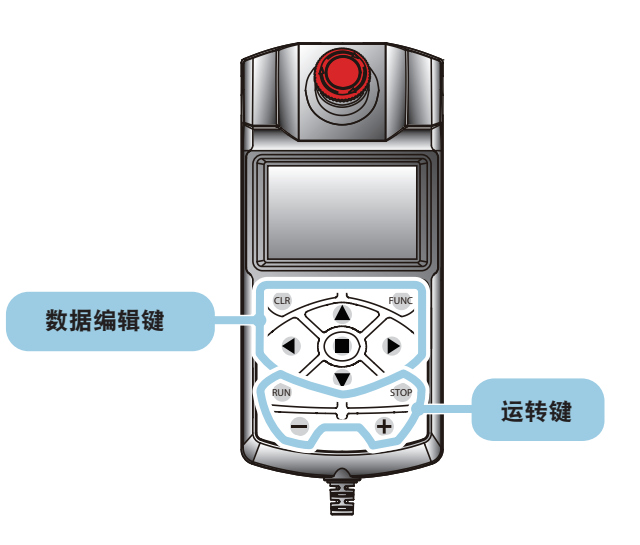

### ■数据编辑键

| 按键   | 功能                               |  |
|------|----------------------------------|--|
| CLR  | 返回上一菜单或画面。                       |  |
| FUNC | 显示与选择中的项目有关的"Function (功能菜单)"窗口。 |  |
|      | 进行菜单的选择和页面的滚动、数值输入(增减)。          |  |
|      | 输入数值时的光标位移动。还可进行菜单区的换页。          |  |
|      | ● 确定所选择的项目或输入值。                  |  |
|      |                                  |  |

(∅) H1 没有数字键。使用 ▲ ▼ ◀ ▶ 输入(增减)数值。
 要点 (参阅"3.4 数值输入方法")

#### ■运转键

| 按键       | 功能                                   |  |  |  |
|----------|--------------------------------------|--|--|--|
|          | 开始原点复位和定位运转等动作。                      |  |  |  |
| RUN      | 向指定点数据中导入当前位置。(示教)                   |  |  |  |
|          | 伺服的 ON/OFF 切换。                       |  |  |  |
| STOP     | 停止原点复位和定位运转等动作。按 💵 键,则重新启动。          |  |  |  |
|          | 点示教时,按此键期间,机器人向负方向移动。只按一次时,进行微动(初始值为 |  |  |  |
|          | 1.00mm)。                             |  |  |  |
| <b>H</b> | 点示教时,按此键期间,机器人向正方向移动。只按一次时,进行微动(初始值为 |  |  |  |
| T        | 1.00mm)。                             |  |  |  |

# 3.2 画面组成

### ● 主菜单画面

主菜单画面中,在最上部的状态区中显示"Menu(菜单)"。 在菜单区中显示可以选择的菜单。注释区无显示内容。 选择菜单时,使用 ▲ ▼ 键移动光标对准菜单,然后按 ■ 键确定。 通过选择画面显示的菜单(参阅"3.5 菜单系统图"),进行各种操作和设定。

主菜单画面

| Menu       | NRM | [01] | ₩态区   |
|------------|-----|------|-------|
| Point      |     |      |       |
| Operation  |     |      |       |
| Parameter  |     |      |       |
| Monitor    |     |      | ━ 菜单区 |
| Run mode   |     |      |       |
| Connection |     |      |       |
| Terminal   |     |      |       |
|            |     |      | 注释区   |
|            |     |      |       |

| 主菜单的显示               | 说明                         |  |  |
|----------------------|----------------------------|--|--|
| Point(点)             | 进行点示教和点数据的编辑。              |  |  |
| Operation(操作)        | 进行伺服 ON/OFF、原点复位、运转操作。     |  |  |
| Parameter(参数)        | 进行与运转和 1/0 等相关的各种参数的编辑。    |  |  |
| Monitor(监视)          | 显示 I/O 状态和运转状态、警报记录等。      |  |  |
| Run mode<br>(动作模式)   | 进行通常模式、监视模式、调整模式的切换。       |  |  |
| Connection<br>(变更连接) | 未使用。                       |  |  |
| Terminal(终端)         | 厂家调整时使用。通常为灰色不可用状态,未向用户开放。 |  |  |

### ● 画面组成示例

各画面由状态区、菜单区和注释区组成。 显示的内容根据所选择菜单不同而不同。

下图为点示教画面示例,在菜单区显示点号码和点数据。 在注释区显示可以执行的操作键和机器人的当前位置。

### 画面组成示例 (点示教画面)

| Point teaching | S=100% NRM | [01] | ╈₩态区  |
|----------------|------------|------|-------|
| P 1            |            |      |       |
| 1. Run type    | ABS        | -    |       |
| 2. Position    | 100.00     | mm   |       |
| 3. Speed       | 100        | %    | ━ 菜単区 |
| 4. Accel.      | 100        | %    |       |
| 5. Decel.      | 100        | %    |       |
| 6. Push        | 100        | %    |       |
| RUN: Teaching  | , -/+:JOG  |      |       |
| Current pos.   | 128.00 r   | nm   | 1 注释区 |

#### ● 动作模式显示

在画面右上部显示当前所选择的动作模式。显示的含义分别如下所示。

#### 动作模式显示

| Point toaching S- |           | 动作横式显示 |
|-------------------|-----------|--------|
| Point teaching 5- |           | 切开快巧亚小 |
| PI                |           |        |
| 1. Run type       | ABS -     |        |
| 2. Position       | 100.00 mm |        |
| 3. Speed          | 100 %     |        |
| 4. Accel.         | 100 %     |        |
| 5. Decel.         | 100 %     |        |
| 6. Push           | 100 %     |        |
| RUN:Teaching, -/  | +:JOG     |        |
| Current pos.      | 128.00 mm |        |
|                   |           | )      |

| 显示   | 动作模式          |
|------|---------------|
| NRM  | 通常模式          |
| MON  | 监视模式          |
| DBG  | 调整模式          |
| NRMS | 通常模式 (SAFETY) |
| MONS | 监视模式 (SAFETY) |
| DBGS | 调整模式 (SAFETY) |

动作模式可以通过 H1 进行变更。详情请参阅 "8.1 动作模式"。

8

## 3.3 按键操作

通过选择显示的菜单(参阅"3.5 菜单系统图"),进行 H1 的各种操作。 本节以点数据的编辑方法为例,说明 H1 的基本操作方法。 建议按下列步骤进行实际的按键操作。

∠ 进行数据编辑时,请务必在停止运转的状态下进行。运转中进行编辑会导致动作故障发生。

#### ● 点数据的编辑

#### step1 在主菜单画面中,将光标对准"Point (点)",按 ■ 键。

显示"Point(点)"菜单画面。(需要返回主菜单画面时,按 CLR 键。)

"Point (点)"菜单画面 Point edit Point teaching
Point teaching
Point teaching

*step2* 将光标对准 "Point edit ( 点编辑 )",按 ■ 键。

点编辑画面打开,显示点号码和点数据。 光标在点号码显示行,最初选择为"P1"。 在此状态下按 ♥ 键,则在菜单区显示点数据的第 2 页。 按 ▲ 键返回上一页。

#### 点编辑画面

| Point edit<br>P 1<br>1. Run type<br>2. Position<br>3. Speed <sup>*</sup><br>4. Accel.<br>5. Decel.<br>6. Push | NRM [01]<br>ABS -<br>100.00 mm<br>100 %<br>100 %<br>100 %<br>100 % | <ul> <li>→ 点号码显示行</li> <li>→ 显示点数据项目</li> </ul> | Point edit<br>P 1<br>7. Zone(-)<br>8. Zone(+)<br>9. Near width<br>10.Jump<br>11.Flag<br>12.Call | NRM [01]<br>0.00 mm<br>0.00 mm<br>1.00 mm<br>0 -<br>0 -<br>0 -<br>0 - |
|----------------------------------------------------------------------------------------------------|--------------------------------------------------------------------|-------------------------------------------------|-------------------------------------------------------------------------------------------------|-----------------------------------------------------------------------|
| 第 1                                                                                                    |                                                                    | J                                               |                                                                                                 | <br>ர                                                                 |

8

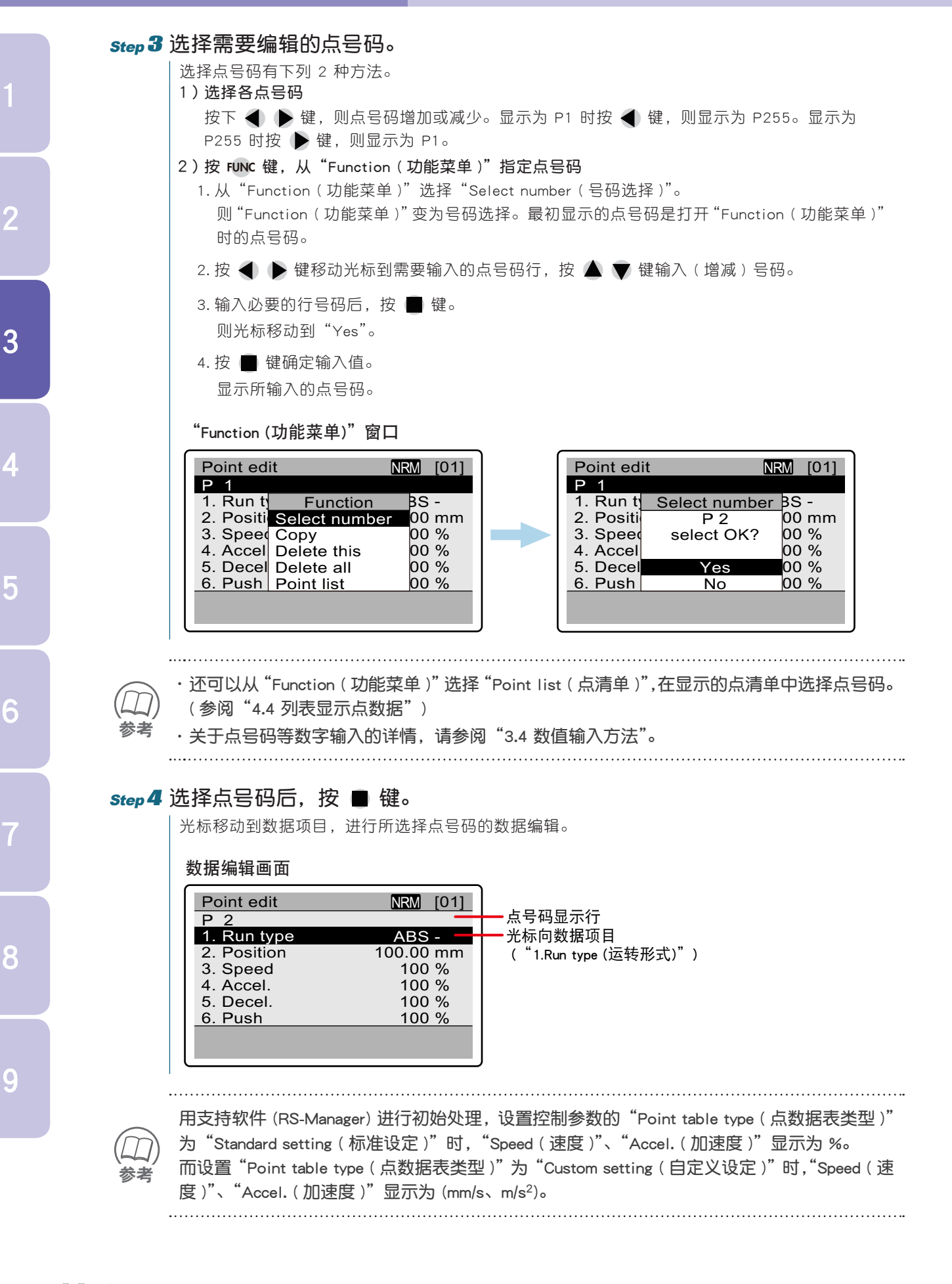

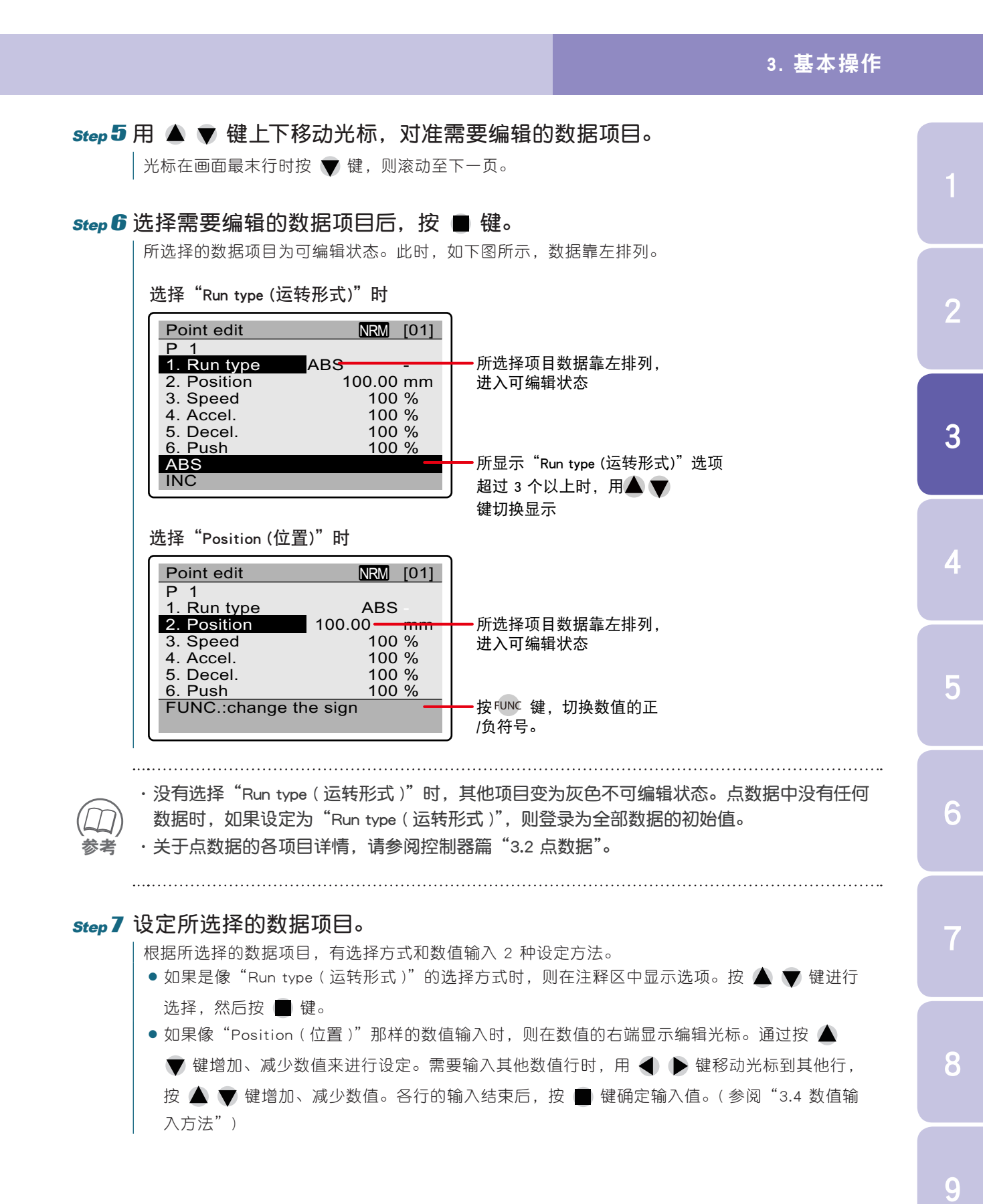

### Step 8 设定其他点数据项目。

按上述 Step 5 ~ 7,设定必要的数据。

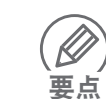

#### () 需要编辑其他点号码的数据时,则重复 Step 3 ~ 7 的操作。 要点

### step 9 数据编辑结束后,按 CIR 键。

光标返回点号码显示行。继续按 CLR 键,则返回 Step 1 的"Point (点)"菜单画面。

.....

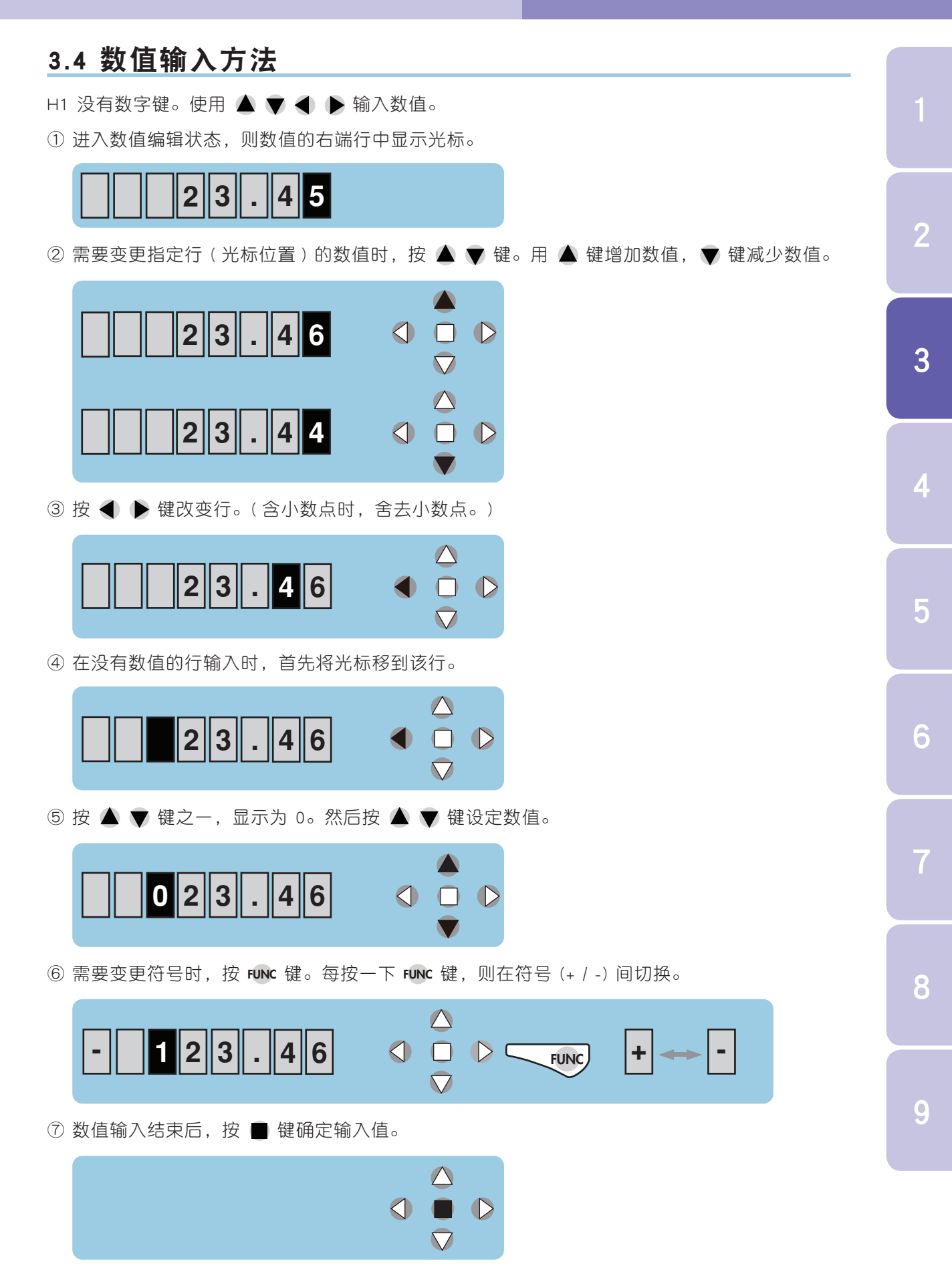

### 3.5 菜单系统图

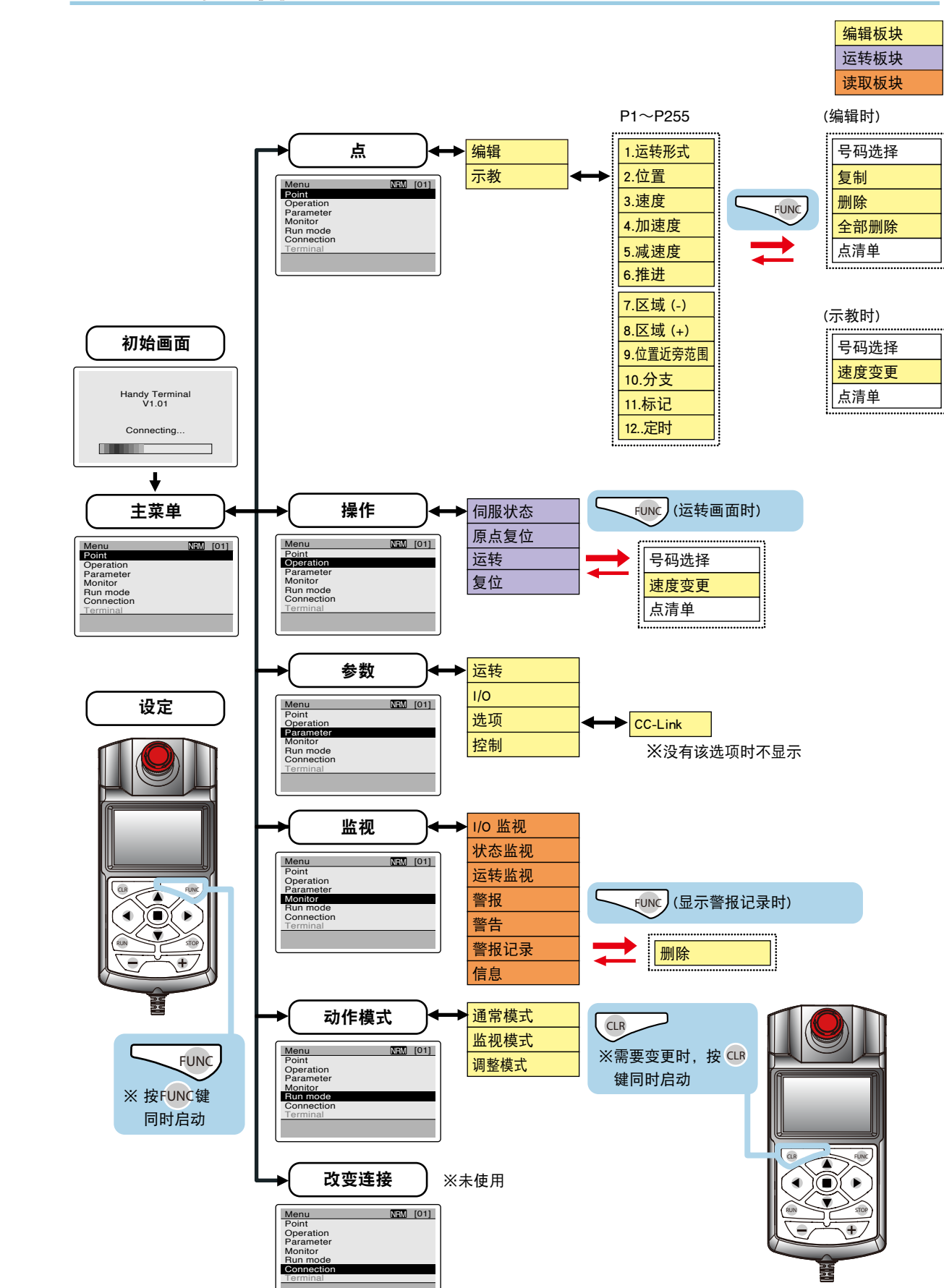

5

6

8

2

4

5

8

9

# 4. 点数据的编辑

点数据的编辑方法请参阅"3.3 按键操作"的说明。本节说明在点示教时点数据的位置设定方法,以及已制作点数据的复制和删除方法。

进行数据编辑时,请务必在停止运转的状态下进行。运转中进行编辑会导致动作故障发生。

4.1 点示教

点示教有示教再现和直接示教 2 种方法。

() 要点

注意

不论哪种方法,都必须先进行原点复位。( 使用 H1 进行原点复位的方法,请参阅 "6.2 原点 复位"。)

| 点示教  | 说明                                    |
|------|---------------------------------------|
| 示教再现 | 手动运转中,移动机器人到目标位置,并将该位置登录到点数据中。        |
| 直接示教 | 基本与示教再现相同,但在紧急状态时,需要手动移动机器人到目标<br>位置。 |

### 4.1.1 示教再现

以下说明在手动运转中,把机器人移动到任意位置,将该位置登录到点数据的"Position (位置)"中的方法。

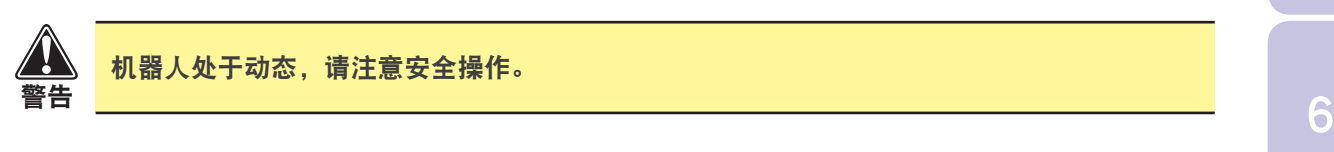

### *Step***1**在主菜单画面中选择 "Point ( 点 )"。

显示"Point(点)"菜单画面。

### *step2* 将光标对准 "Point teaching ( 点示教 )",按 ■ 键。

点示教画面打开。 状态区的"S=100%"表示示教移动时的速度。 在菜单区显示点数据项目。 在注释区显示运转键的动作和机器人的当前位置。

Point NRM [01] Point edit Point teaching

| Point teaching S= | =100% NRM [01] |
|-------------------|----------------|
| P 1               |                |
| 1. Run type       | ABS -          |
| 2. Position       | 100.00 mm      |
| 3. Speed          | 100 %          |
| 4. Accel.         | 100 %          |
| 5. Decel.         | 100 %          |
| 6. Push           | 100 %          |
| RUN:Teaching, -   | /+:JOG         |
| Current pos.      | 50.00 mm       |
|                   |                |

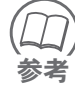

所显示的数据项目与点编辑画面相同,但在此处不能进行变更。

### 4. 点数据的编辑

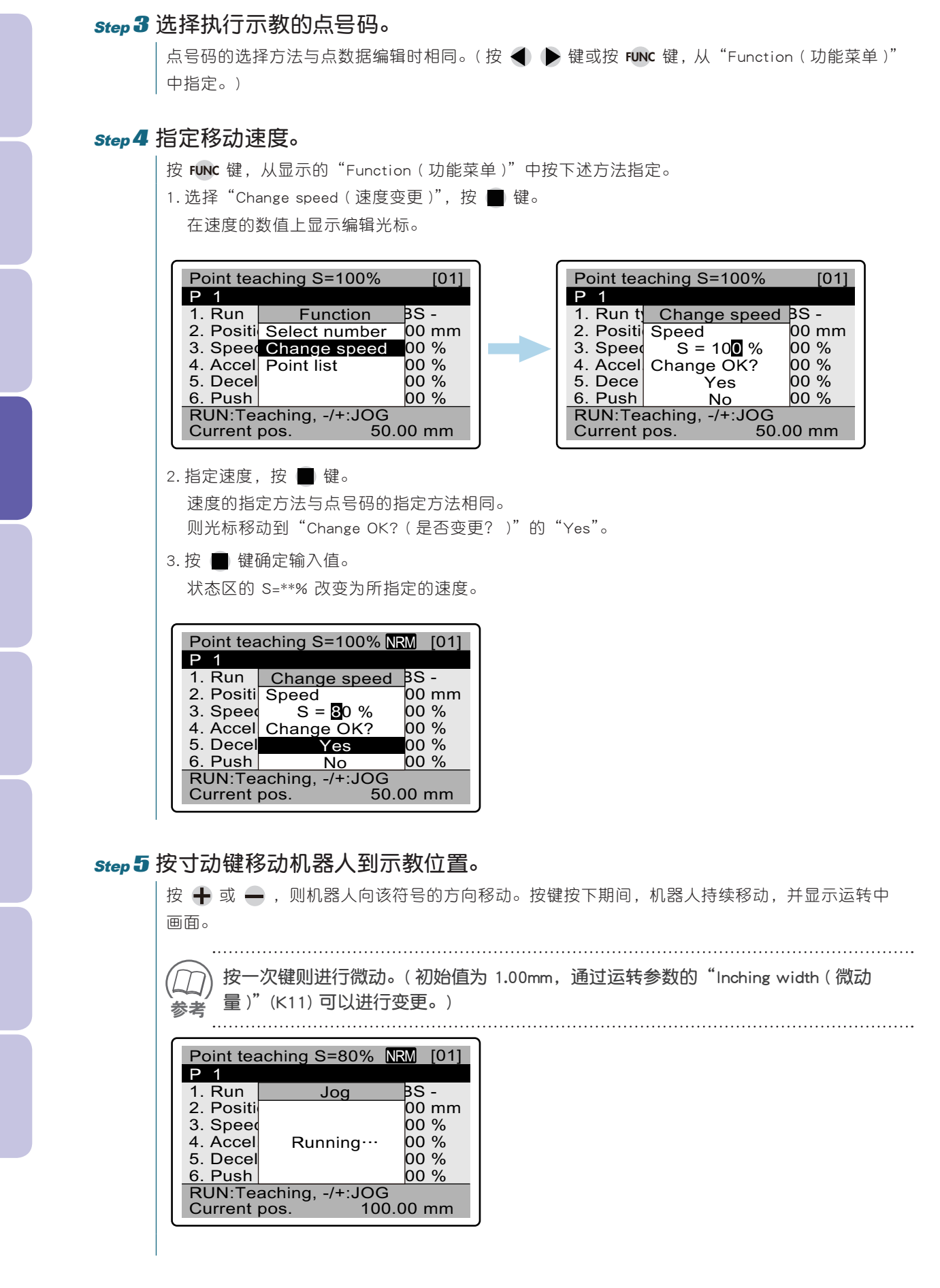

### step 6 移动到示教位置后松开按键,则机器人停止动作。

机器人停止动作,则显示运转中画面的窗口关闭。

### step 7 按 RUN 键,执行示教动作。

显示是否进行当前位置示教动作的确认信息,用 ▲ ▼ 键选择"Yes"或"No",按 ■ 键确定。 选择"Yes",则机器人的当前位置登录到点数据的"Position (位置)"中。选择"No",则不登 录当前位置,返回上一画面。

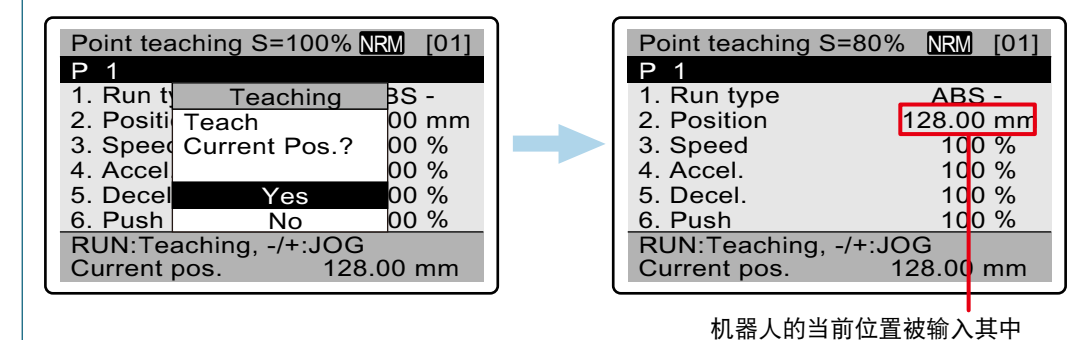

step 8 对其他的点进行示教动作。

指定点号码,重复上述步骤。

step 9 点示教结束后,按 🖙 键。

返回"Point (点)"菜单画面。

#### 4. 点数据的编辑

### 4.1.2 直接示教

直接示教基本与示教再现相同,但在伺服关闭状态时,需要手动移动机器人到目标位置。

**Step1**点示教画面打开,选择点号码。 按 "4.1.1 示教再现" 的步骤 Step 1 ~ 3 进行操作。

#### step 2 按紧急停止键,进入紧急停止状态。

### step 3 手动移动机器人到目标位置。

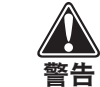

请注意操作,切勿使伺服 ON。

### step 4 按 RUN 键,执行示教动作。

显示是否进行当前位置示教动作的确认信息,用 ▲ 🖤 键选择 "Yes"或 "No",按 🔳 键确定。 选择 "Yes",则机器人的当前位置登录到点数据的 "Position (位置)"中。选择 "No",则不登 录当前位置,返回上一画面。

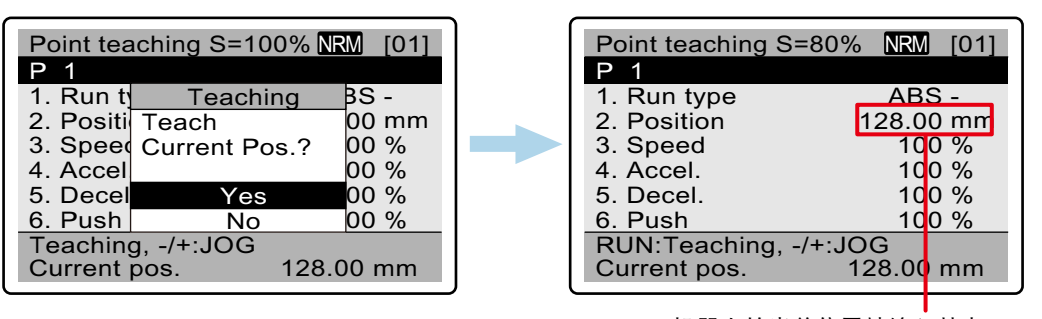

机器人的当前位置被输入其中

#### step 5 对其他的点进行示教动作。

指定点号码,重复上述步骤。

### step 6 点示教结束后,按 CLR 键。

返回"Point (点)"菜单画面。

5

6

8

3

4

5

6

7

8

9

# 4.2 点数据的复制

以下说明将制作的点数据复制到其他点号码的方法。

*Step***1**在主菜单画面中选择 "Point ( 点 )"。

显示"Point ( 点 )"菜单画面。

*step* **2** 将光标对准 "Point edit ( 点编辑 )",按 ■ 键。

点编辑画面打开,在菜单区显示点数据项目。

| Point          | NRM [01] |
|----------------|----------|
| Point edit     |          |
| Point teaching |          |
|                |          |
|                |          |
|                |          |
|                |          |
|                |          |

| Point edit  | NRM [01]  |
|-------------|-----------|
| P 1         |           |
| 1. Run type | ABS -     |
| 2. Position | 100.00 mm |
| 3. Speed    | 100 %     |
| 4. Accel.   | 100 %     |
| 5. Decel.   | 100 %     |
| 6. Push     | 100 %     |
|             |           |
|             |           |

### step 3 按 FUNC 键显示 "Function (功能菜单)",选择 "Copy (复制)"。

显示指定复制源和复制目标的窗口。 最初显示复制源的点号码是打开 "Function (功能菜单)"时选择的点号码。 NRM [01] NRM [01] Point edit Point edit P 1 P 1 1. Run t Function BS -1. Run t Copy BS -2. Positi Select number 00 mm 2. Positi 00 mm From P 1 3. Speed To P 2 4. Accel Copy OK? 5. Decel 00 % 00 % 00 % 00 % 00 % 3. Speed Copy 4. Accel Delete this 5. Decel Delete all 5. Decel Yes 00 % 6. Push Point list 00 % 6. Push 00 % No

#### step 4 指定复制源和复制目标的点号码。

| 2 | <ol> <li>用 ▲ ▼ 键和 ◀ ▶ 键指定复制源的点号码,按 ■ 键。<br/>则光标移动到复制源。</li> <li>用 ▲ ▼ 键和 ◀ ▶ 键指定复制目标的点号码,按 ■ 键。<br/>则光标移动到"Yes"。</li> </ol>                                                                                                    |
|---|----------------------------------------------------------------------------------------------------|
| 3 | 3. 按 🔲 键,执行复制动作。                                                                                                    |
|   | 返回显示"Function(功能菜单)"前的画面。(显示复制源的点号码)                                                                                                    |
|   |                                                                                                    |
|   | 1. Run t       Copy       3S -         2. Positi       From P       1       00 mm         3. Speed       To       P       9       00 %         4. Accel       Copy OK?       00 %         5. Decel       Yes       00 %         6. Push       No       00 % |

#### 4. 点数据的编辑

# 4.3 点数据的删除

以下说明删除所制作点数据的方法。

/<u>/</u> 注意

#### 数据一经删除不能恢复,请务必加以注意。

### *Step***1**在主菜单画面中选择 "Point ( 点 )"。

显示"Point(点)"菜单画面。

### *step* **2** 将光标对准 "Point edit ( 点编辑 )",按 ■ 键。

点编辑画面打开,在菜单区显示点数据项目。

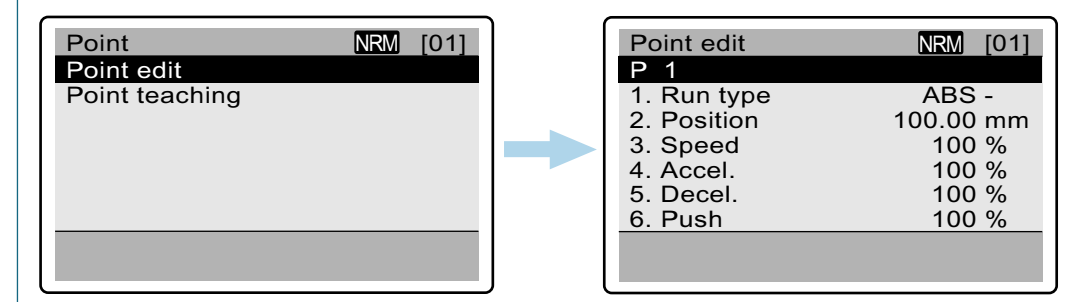

### step 3 选择需要删除的点号码。

点号码的选择方法与点数据编辑时相同。(按 ◀ **▶** 键或按 FUNC 键,从"Function (功能菜单)" 中指定。)

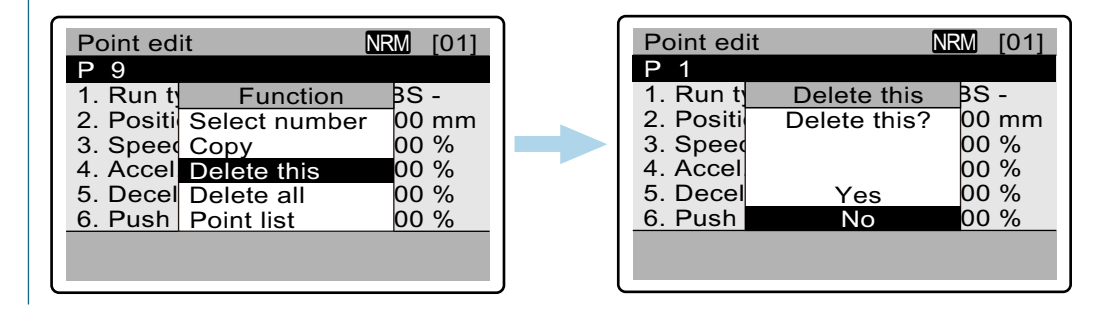

### *Step* **4** 按 F twc 键显示 "Function (功能菜单)",选择 "Delete (删除)"。

显示是否删除所选择点号码数据的确认信息。

选择"Delete all (全部删除)",则显示是否删除全部点数据的确认信息。

### step 5 需要删除时,将光标对准"Yes",按 ■ 键。

#### 删除所选择点号码的数据。

选择"Delete all (全部删除)"时,则删除全部点数据。 返回显示"Function (功能菜单)"前的画面。

# 4.4 列表显示点数据

可以显示点数据列表。从所显示的列表中选择点号码,可以进入数据编辑画面。

┃显示"Point(点)"菜单画面。

*step2* 将光标对准 "Point edit ( 点编辑 )",按 ■ 键。

点编辑画面打开,在菜单区显示点数据项目。

| Point          | NRM | [01] |  |
|----------------|-----|------|--|
| Point edit     |     |      |  |
| Point teaching |     |      |  |
|                |     |      |  |
|                |     |      |  |
|                |     |      |  |
|                |     |      |  |
|                |     |      |  |
|                |     |      |  |
|                |     |      |  |

| Point edit  | NRM [01]  |
|-------------|-----------|
| P 1         |           |
| 1. Run type | ABS -     |
| 2. Position | 100.00 mm |
| 3. Speed    | 100 %     |
| 4. Accel.   | 100 %     |
| 5. Decel.   | 100 %     |
| 6. Push     | 100 %     |
|             |           |
|             |           |

*Step* 3 按 № 键显示 "Function (功能菜单)",选择 "Point list (点清单)"。

按点号码顺序显示点数据。所显示的数据为 "Run type (运转形式)"和 "Position (位置)"。 用 ▲ ▼ 键上下移动光标,用 ◀ ▶ 键切换清单的页码。

|                                                                                                    | Point editNRM [01]P 11. Run tFunction2. PositiSelect number3. SpeetCopy00 %4. AccelDelete this00 %5. DecelDelete all00 %6. PushPoint list00 % | Point list<br>No.<br>P 1<br>P 2<br>P 3<br>P 4<br>P 5<br>P 6<br>P 7<br>P 8                       | NRM [01]Run typePos.(mm)ABS0.00AB-520.00Smerge600.00ABSpush20.00INCINC                                                                                              |
|----------------------------------------------------------------------------------------------------|----------------------------------------------------------------------------------------------------|-------------------------------------------------------------------------------------------------|----------------------------------------------------------------------------------------------------|
| Point edit         NRM [01]           P 1         1. Run type         ABS -           2. Position         100.00 mm           3. Speed         100 %           4. Accel.         100 %           5. Decel.         100 %           6. Push         100 % |                                                                                                    | Point edit<br>P 1<br>1. Run typ<br>2. Position<br>3. Speed<br>4. Accel.<br>5. Decel.<br>6. Push | NRM         [01]           De         ABS -           n         100.00 mm           100 %         100 %           100 %         100 %           100 %         100 % |

8

step1 在主菜单画面中选择 "Point ( 点 )"。

### 5. 参数设定

# 5. 参数设定

使用 H1 可以设定运转机器人所需的参数。

有关各参数的详情和设定范围,请参阅控制器篇的第3章"3.4参数数据"。

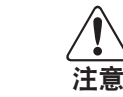

进行数据编辑时,请务必在停止运转的状态下进行。运转中进行编辑会导致动作故障 发生。

### 5.1 运转参数的设定

本节以软限制(+)的变更方法为例,说明运转参数的设定方法。其他运转参数基本上可以按照相同 方法设定。

.....

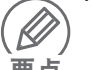

运转参数的变更,需要再次接通电源方可生效。 要点 \_\_\_\_\_\_

### *Step***1**在主菜单画面中选择 "Parameter (参数)"。

打开"Parameter (参数)"菜单画面,显示选择菜单。

### *step* **2** 将光标对准 "Run parameter (运转参数)", 按 ■ 键。

显示目前设定的运转参数。

用 🜒 🕨 键切换参数显示页码。光标在画面最末行时按 👿 键,则滚动至下一页。

| Parameter        | NRM | [01] |
|------------------|-----|------|
| Run parameter    |     |      |
| I/O parameter    |     |      |
| Option parameter |     |      |
| Servo parameter  |     |      |
| ·                |     |      |
|                  |     |      |
|                  |     |      |
|                  |     |      |

| Run parameter | NRM    | [01] |
|---------------|--------|------|
| Soft limit(-) | 0      | mm   |
| Soft limit(+) | 150.00 | mm   |
| In-position   | 0.01   | mm   |
| Push mode     | 0      | -    |
| Push time     | 10     | ms   |
| Push speed    | 10.00  | mm/s |
| Zone(-)       | 0.00   | mm   |
|               |        |      |
|               |        |      |

### *Step* **3** 将光标对准需要变更的参数,按 ■ 键。

可以变更所选择的参数值。

| Run parameter | r NR   | M [01] |               | [01]   |      |
|---------------|--------|--------|---------------|--------|------|
| Soft limit(-) | 0      | mm     | Soft limit(-) | 0      | mm   |
| Soft limit(+) | 150.00 | mm     | Soft limit(+) | 150.00 | mm   |
| In-position   | 0.01   | mm     | In-position   | 0.01   | mm   |
| Push mode     | 0      | -      | Push mode     | 0      | -    |
| Push time     | 10     | ms     | Push time     | 10     | ms   |
| Push speed    | 10.00  | mm/s   | Push speed    | 10.00  | mm/s |
| Zone(-)       | 0.00   | mm     | Zone(-)       | 0.00   | mm   |
|               |        |        |               |        |      |
|               |        |        |               |        |      |

### Step 4 变更参数值。

数值的变更方法请参阅"3.4数值输入方法"。

5
## step 5 按 ■ 键,确定变更的值。

│光标返回原先的状态。需要设定其他运转数据时, 重复 Step 3 ~ 5 的操作。

## *Step* 6 按 础 键。

│返回"Parameter (参数)"菜单画面。

#### 5. 参数设定

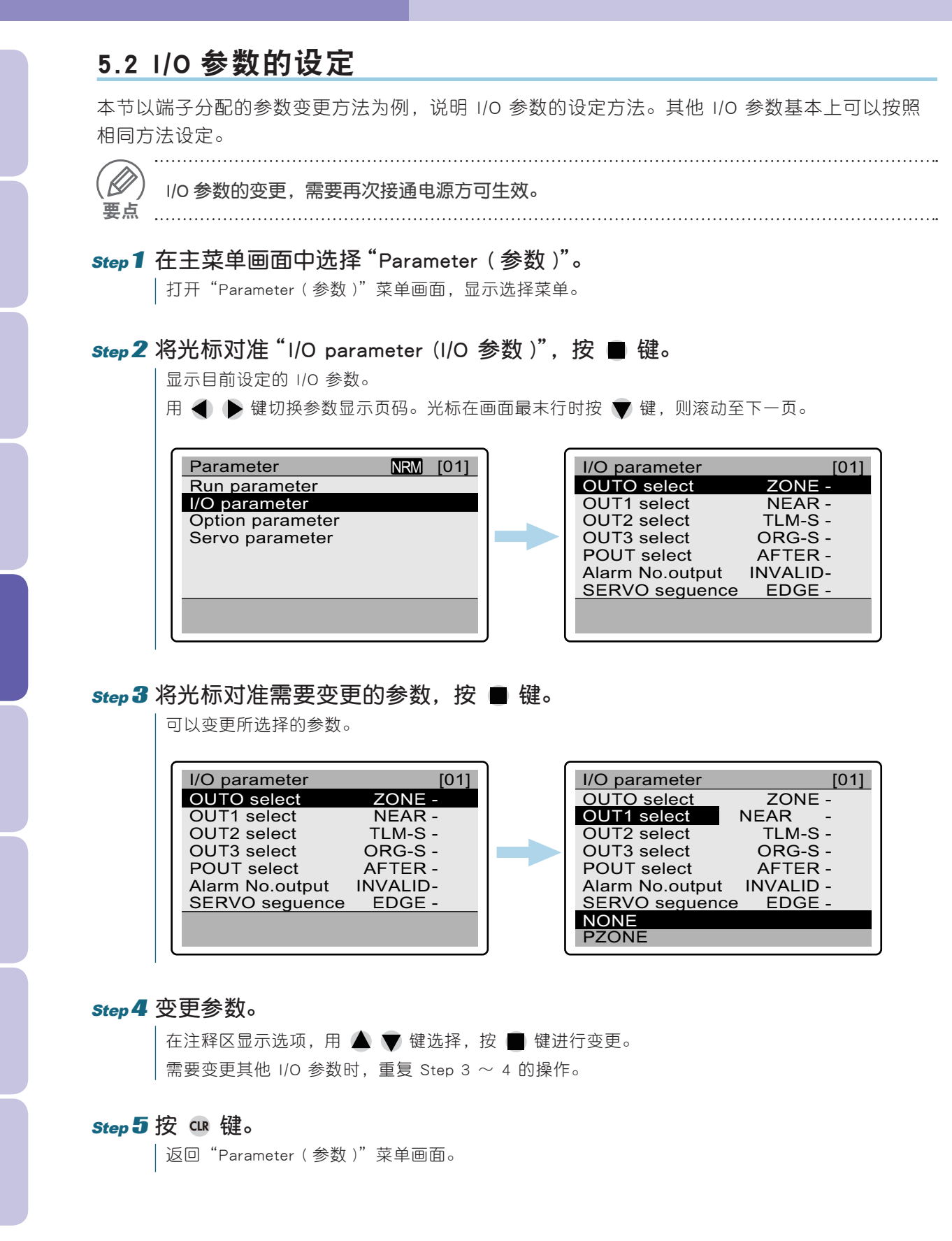

### 5. 参数设定

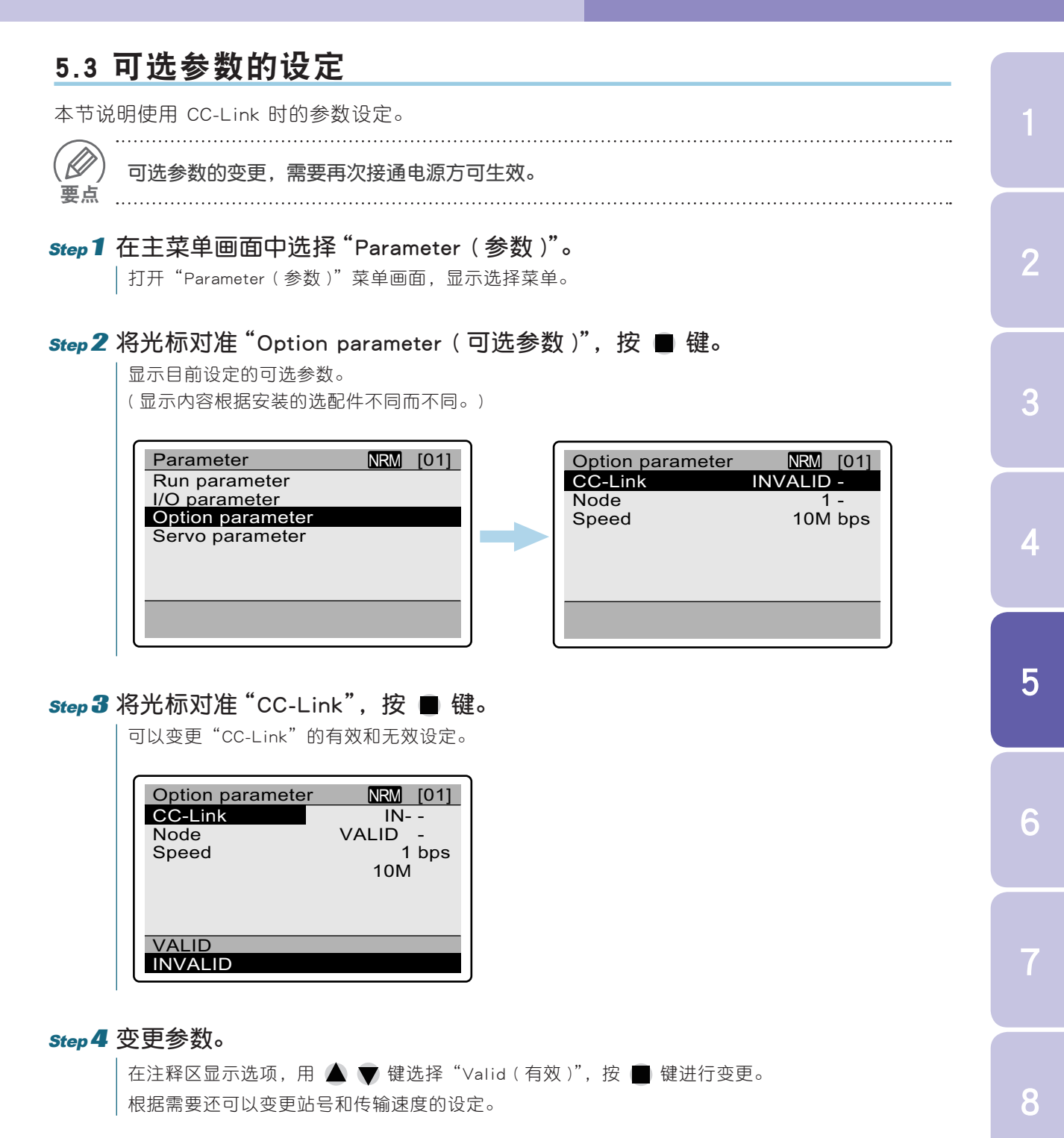

#### *Step* 5 按 础 键。

返回"Parameter (参数)"菜单画面。

#### 5. 参数设定

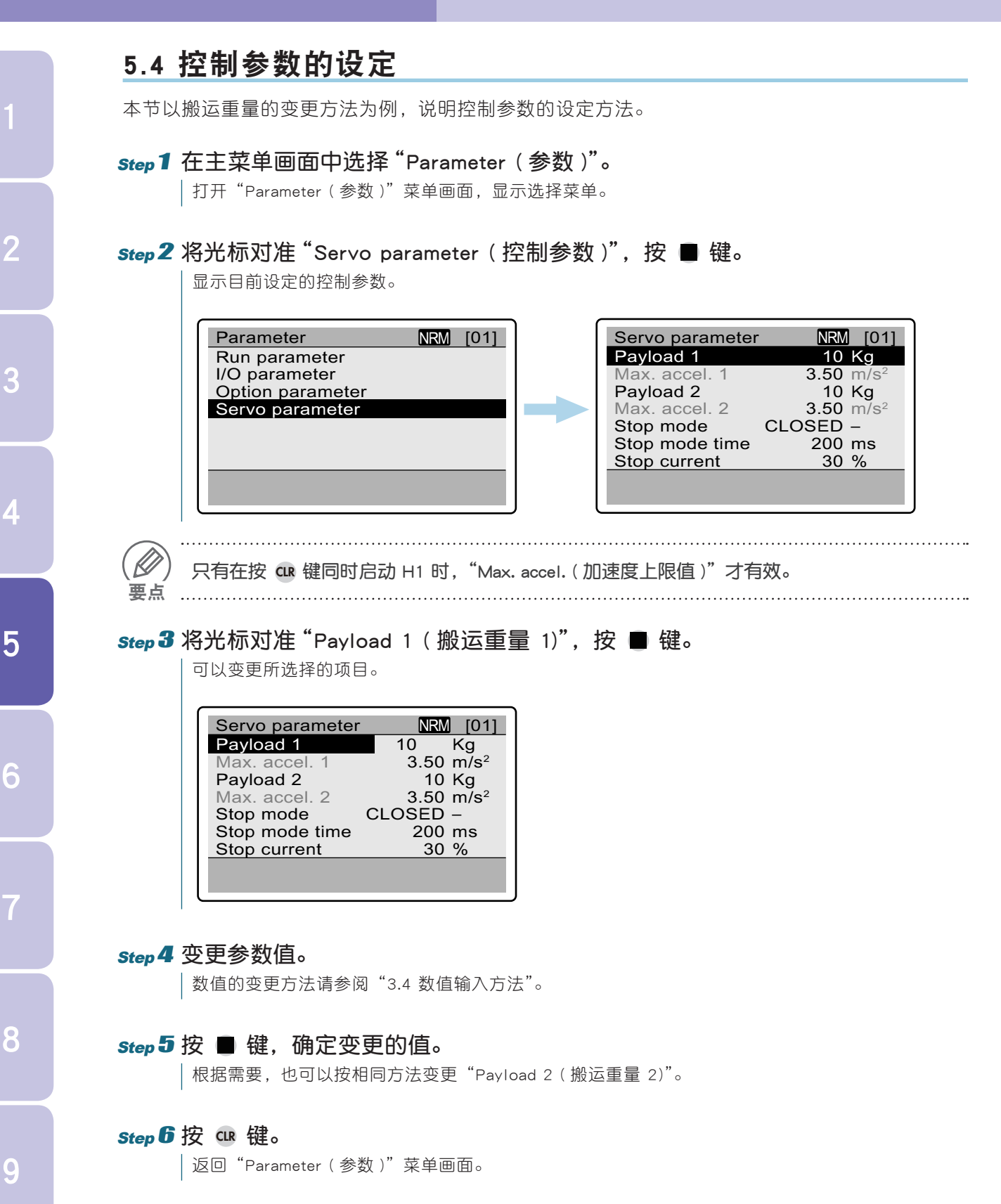

H-30 | H1 操作篇

3

5

6

8

9

## 6. 机器人的运转

## 6.1 伺服 ON/OFF

以下说明伺服状态的确认和进行伺服 ON/OFF 的操作方法。机器人配置刹车时,还可以进行刹车的 ON/OFF 操作。

## *step***1**在主菜单画面中选择 "Operation (操作)"。

| 打开"Operation (操作)"菜单画面,显示可以选择的菜单。

## *step2* 将光标对准 "Servo status (伺服状态)",按 ■ 键。

显示伺服机构的"ON/OFF (开启 / 关闭 )"状态。配置刹车时,还会显示"Brake (刹车)"的状态。

| Operation NRM [01]<br>Servo status<br>Origin search<br>Run<br>Reset | Servo status<br>Servo<br>Brake | NRM [01]<br>ON<br>FREE |
|---------------------------------------------------------------------|--------------------------------|------------------------|
| Current pos. 128.00 mm                                              | RUN:change the<br>Current pos. | status<br>128.00 mm    |

### step3 按 咖 键,执行伺服机构的 ON/OFF 动作。

| 每按一下 RUN 键,则在"ON/ | OFF ( 开启 / 关闭 )"间切换 | 5      |
|-------------------|---------------------|--------|
| (》) 配置刹车时,只能在(要点) | 司服"OFF(关闭)"的状态      | 下进行操作。 |

#### *Step*4按 础键。

返回 "Operation (操作)" 菜单画面。

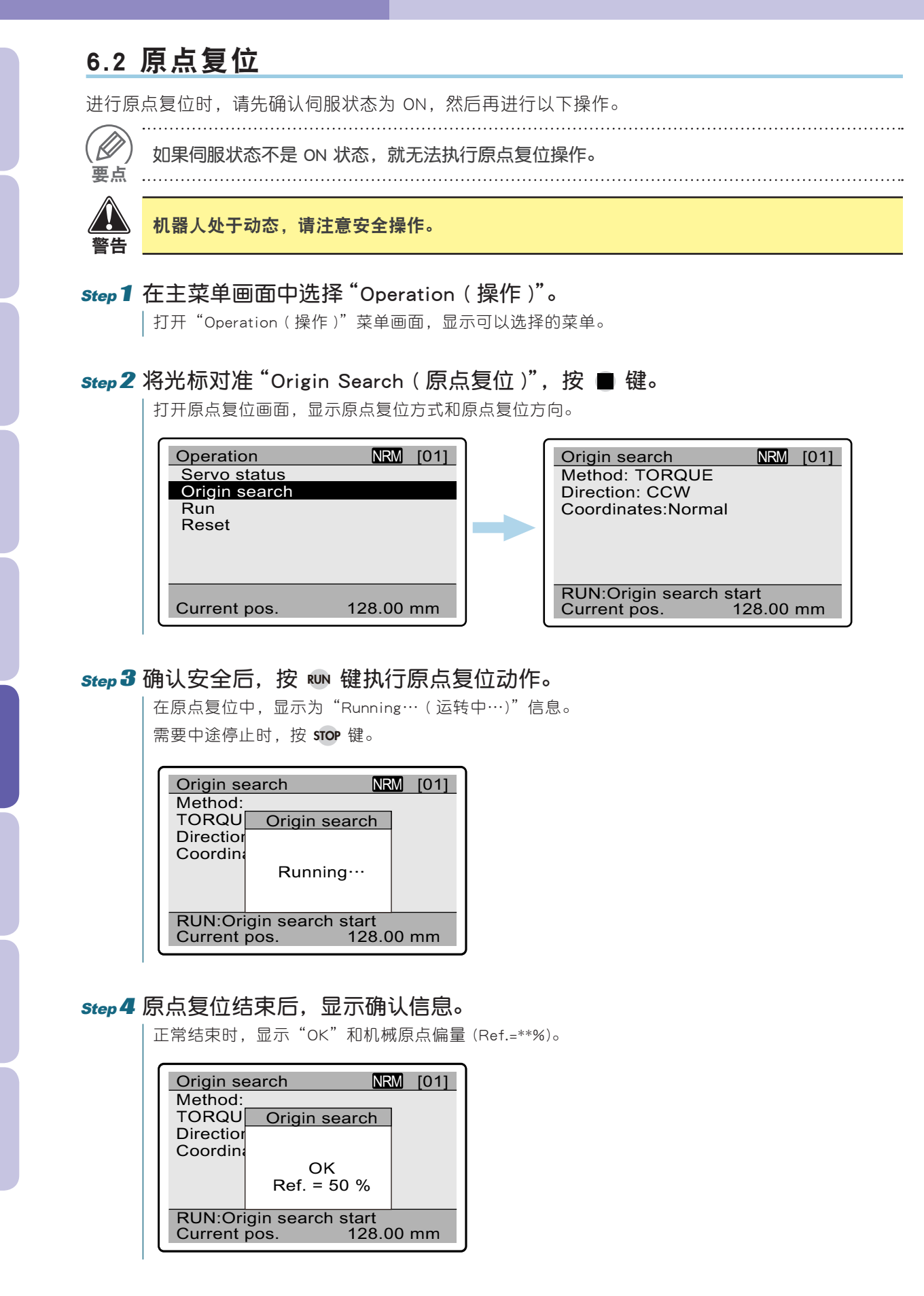

\_**H-32** Ⅰ H1 操作篇

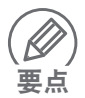

机械原点偏量在 25 ~ 75%(根据机器人的型号不同,允许范围也不相同。请参阅所使用机 器人的使用说明书。)在此范围以外时,需要进行调整。 有关调整方法请咨询本公司。

.....

## *Step* 5 按 Ⅲ 键。

返回原点复位画面。继续按 CLR 键,则返回"Operation (操作)"菜单画面。

## 6.3 机器人的运转

以下说明使用 H1 进行机器人定位运转的方法。

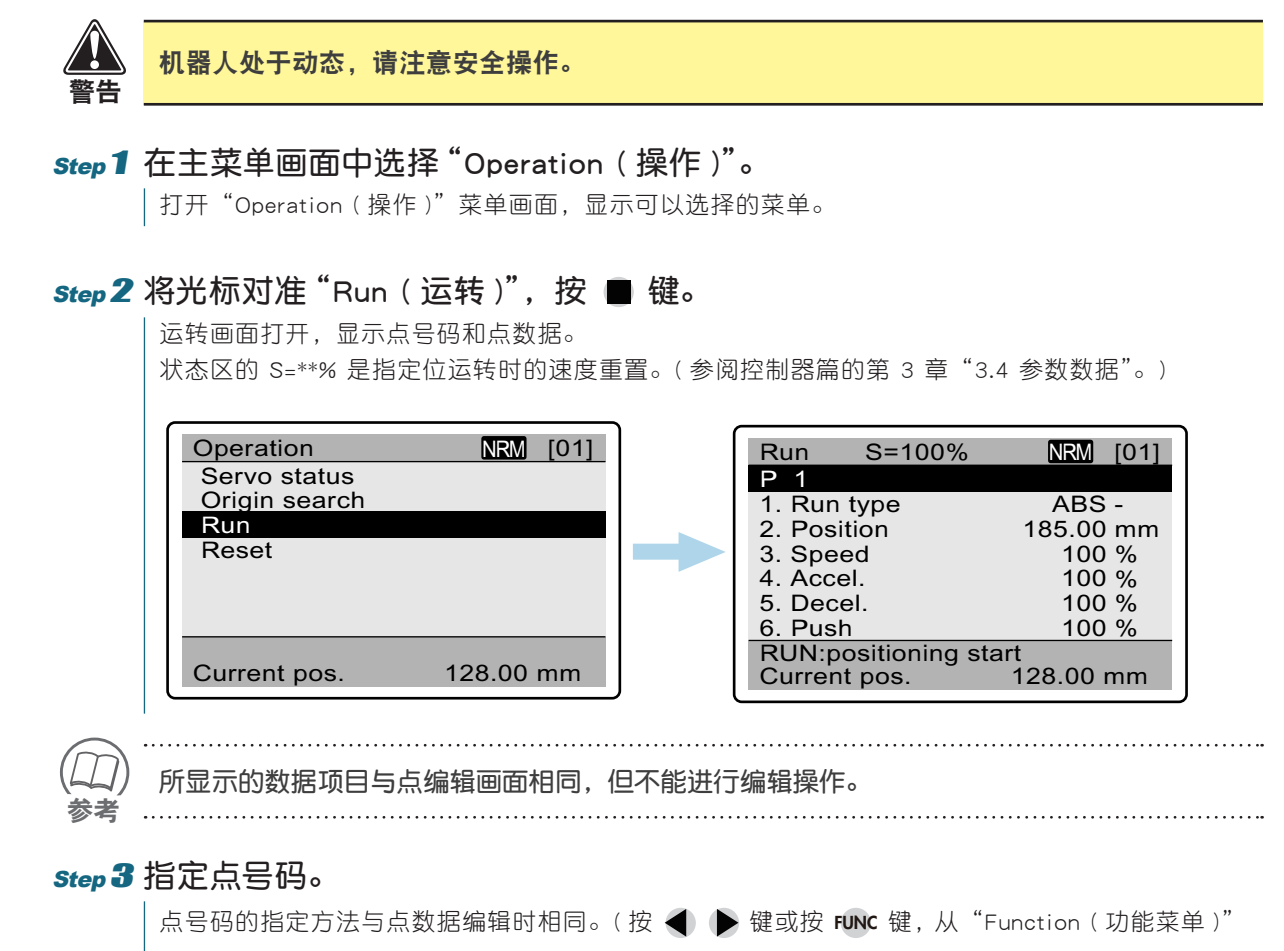

中指定。)

5

[01]

00 mm

00 % 00 %

00 %

00 %

3

4

5

6

8

9

#### step4 指定运转速度。 需要变更运转速度时,按 FUNC 键,从显示的 "Function (功能菜单)"执行。 1. 选择"Change speed (速度变更)", 按 🔳 键。 在速度的数值上显示编辑光标。 Point teaching S=100% [01] Point teaching S=100% P 1 P 1 1. Run BS -1. Run Change speed BS -Function 2. Positi Speed 2. Positi Select number 00 mm 3. Spee Change speed 4. Accel Point list 3. Spee S = 100 % 00 % 00 % 00 % 4. Accel Change OK? 5. Decel 5. Decel Yes 00 % 6. Push 6. Push No RUN:Teaching, -/+:JOG RUN:Teaching, -/+:JOG 50.00 mm 50.00 mm Current pos. Current pos. 2.指定速度,按 🔳 键。 速度的指定方法与点号码的指定方法相同。 则光标移动到"Change OK? (是否变更?)"的"Yes"。 3. 按 🔲 键确定输入值。 状态区的 S=\*\*% 改变为所指定的速度。 S=100% NRM [01] Run P 1 1. Run t Change Speed BS -2. Positi Speed 00 r 00 mm 00 % S = 80 % 3. Speed 4. Accel Change OK? 00 % 00 % 5. Decel Yes 6. Push 00 % No RUN:positioning start Current pos. 128.00 mm

### *Step* **5** 按 **№** 键,开始运转。

开始向指定点的定位运转,显示 "Running…(运转中…)"信息。 需要中途停止时,按 STOP 键。

*Step* **6** 需要进行其他点的运转时, 重复 Step 3 ~ 5 的操作。

### step 7 运转结束后,按 💷 键。

返回"Operation (操作)"菜单画面。

. . . . . . . . . . . . .

. . . . . . . . . . . . .

## 6.4 警报复位

运转中发生警报时,机器人停止运转。排除警报原因后,可以执行复位重新进行运转。

**Step 1 在 "Operation (操作)" 菜单画面中,将光标对准 "Reset (复位)",按 ■ 键。** | 打开复位画面,显示发生警报的内容。

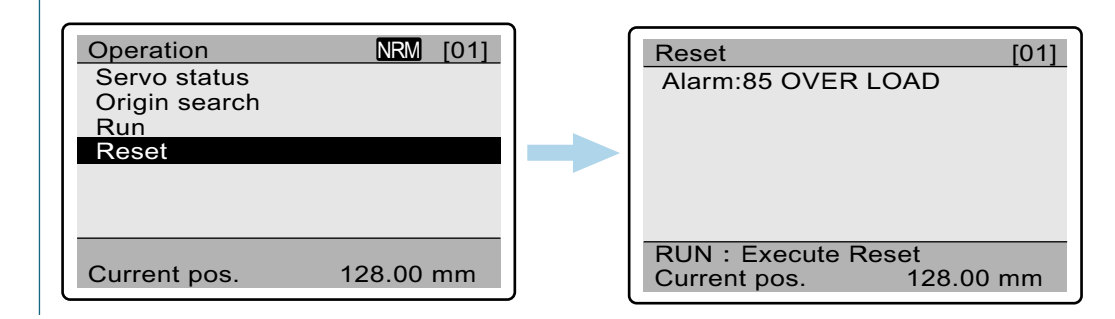

#### step 2 排除警报原因。

#### step 3 按 IN 键,执行复位动作。

复位结束后,显示 OK 画面。

| Reset                                         |             | [01] |
|-----------------------------------------------|-------------|------|
| Alarm:8                                       | 5 OVER LOAD |      |
|                                               | Reset       |      |
|                                               | ОК          |      |
| RUN : Execute Reset<br>Current pos. 128.00 mm |             |      |

#### step4按 础键。

返回"Operation (操作)"菜单画面。

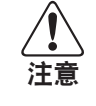

有些警报不能在此进行复位(参阅控制器篇的第 6 章 "6.4 警报的原因和对策")。此时,请 切断控制电源,重新启动。

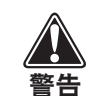

发生超载时,应避免机器人的连续动作,否则会导致马达故障。发生相同警报时,请设定动 作间隔在 5 分钟以上。

5

9

## 7. 监视显示

H1 具有下述监视显示功能,可以在画面上显示各种信息以进行确认。

| 显示功能                          | 内容                   |  |
|-------------------------------|----------------------|--|
| 1/0 监视                        | 显示与上级控制装置的输入、输出信号状态。 |  |
| 状态监视                          | 显示伺服、刹车、紧急停止等内部状态。   |  |
| 运转监视                          | 显示运转中的当前位置和速度等运转信息。  |  |
| 警报显示                          | 最多可显示 8条最近发生的警报。     |  |
| 警告显示                          | 最多可显示 8 条最近发生的警告。    |  |
| 警报记录         显示过去发生的警报及其详细内容。 |                      |  |
| 信息                            | 显示所使用控制器和机器人的型号和规格。  |  |

## 7.1 1/0 监视

### step1 在主菜单画面中选择 "Monitor (监视)"。

打开"Monitor(监视)"菜单画面,显示选择菜单。

#### *Step 2* 将光标对准 "I/O Monitor (I/O 监视)",按 ■ 键。

打开 I/O 监视画面,显示当前的 I/O 状态。 按 👿 键,显示第 2 页。按 🔺 键返回第 1 页。 第1页 Monitor NRM [01] I/O monitor NRM [01] I/O monitor OUT ∎:ON IN Status monitor JOG-:[] PIN0: POUTO: OUTO: Run monitor PIN1:0 JOG+:[] POUT1: OUT1: Alarm PIN2: MANU: POUT2: OUT2: Warning PIN3:0 ORG: POUT3: OUT3: Alarm records PIN4: /LOCK: POUT4: BUSY: Information PIN5: START: POUT5: END: PIN6: RESET: POUT6: /ALM: PIN7: SERVO: POUT7: SRV-S: 第2页 ● 第 1 页显示各输入、输出信号的 ON/OFF I/O monitor NRM [01] I:ON 状态。 IN: \_\_\_\_\_ OUT: 0000000 □ = OFF \ ■ = ON ∘ • 第 2 页的 IN 和 OUT 是以 BYTE 为单位 WIN: 0000 h WOUT: DDD h 的位显示。 0000 h 0000 h 0000 h 0000 h 0000 h WIN 和 WOUT 是以 WORD 为单位的 16 进制显示。

## *Step* 4 按 ᠃ 键。

返回"Monitor (监视)"菜单画面。

4

3

5

6

## 7. 监视显示

## 7.2 状态监视

 Step 1 在主菜单画面中选择 "Monitor ( 监视 )"。

 打开 "Monitor ( 监视 )"菜单画面,显示选择菜单。

 Step 2 将光标对准 "Status monitor ( 状态监视 )",按 ■ 键。

 状态监视画面打开。各项含义如下所示。

 □=OFF、■=ON。

| SERV<br>BRAK<br>E-STU<br>LINK<br>ORGS<br>ZSTA<br>P-BLI | YO<br>KE<br>OP<br>SEN<br>KTUS<br>K                                 | : 伺服<br>: 刹车<br>: 紧急停止<br>: 网络链接<br>: 原点传感器<br>: 线性 Z 相<br>: 主电源停电 |     | PZC<br>NEA<br>TLN<br>ORC<br>ZON<br>MO'<br>(WA<br>MAI | DNE<br>AR<br>A-S<br>G-S<br>VE<br>VE<br>ARN<br>NU-S | ::::::::: : 单位推原区移警手 | 独区域输出<br>置近旁输出<br>进状态<br>点复位结束状态<br>域输出<br>动中<br>出输出<br>动模式状态 |               |
|--------------------------------------------------------|--------------------------------------------------------------------|--------------------------------------------------------------------|-----|------------------------------------------------------|----------------------------------------------------|----------------------|---------------------------------------------------------------|---------------|
| M<br>V<br>R<br>A<br>V<br>A<br>Ir                       | onito<br>O mo<br>tatus<br>Run m<br>Jarm<br>Varnin<br>Jarm<br>nform | r<br>onitor<br>monitor<br>nonitor<br>ng<br>records<br>ation        | NRM | [01]                                                 |                                                    |                      | Status monitorSERVO:BRAKE:E-STOP:LINK:ORGSEN:ZSTATUS:P-BLK:   | NRM[01]PZONE: |

#### step3 按 础 键。

|返回"Monitor(监视)"菜单画面。

3

4

5

6

7

8

9

## 7.3 运转监视

#### step1 在主菜单画面中选择 "Monitor (监视)"。 | 打开"Monitor(监视)"菜单画面,显示选择菜单。 *Step* **2** 将光标对准 "Run monitor (运转监视)",按 ■ 键。 运转监视画面打开。各项目含义如下所示。 Current pos. (当前位置) :机器人的当前位置 (mm) Current speed (运转速度) :机器人的运转速度 (mm/s) Run status(运转状态) :运转状态 Run point(运转点) :运转点 Current value(电流值) : 电流值 (%) Load factor(载荷比) : 载荷比 (%) Voltage(电压) : 电压 (V) Temperature(内部温度) :控制器内部的温度(℃) Distance (里程) :机器人的累计里程 (km) NRM [01] Monitor Run monitor NRM [01] I/O monitor 629.16 mm 1120.70 mm/s Current pos. Status monitor Current speed Run monitor Run status ABS -Alarm Run point 4 -Warning Current value -30 % 20 % 280.0 V 40 ° C Alarm records Load factor Information Voltage Temperature Distance 12.000 km

#### step3 按 CR 键。

返回"Monitor (监视)"菜单画面。

## 7. 监视显示

## 7.4 警报显示

 Step1 在主菜单画面中选择 "Monitor ( 监视 )"。

 打开 "Monitor ( 监视 )" 菜单画面,显示选择菜单。

## *Step* **2** 将光标对准 "Alarm (警报)",按 ■ 键。

警报画面打开,最多显示 8 条最近发生的警报。 发生 9 条以上的警报时,自动删除最早发生的警报。

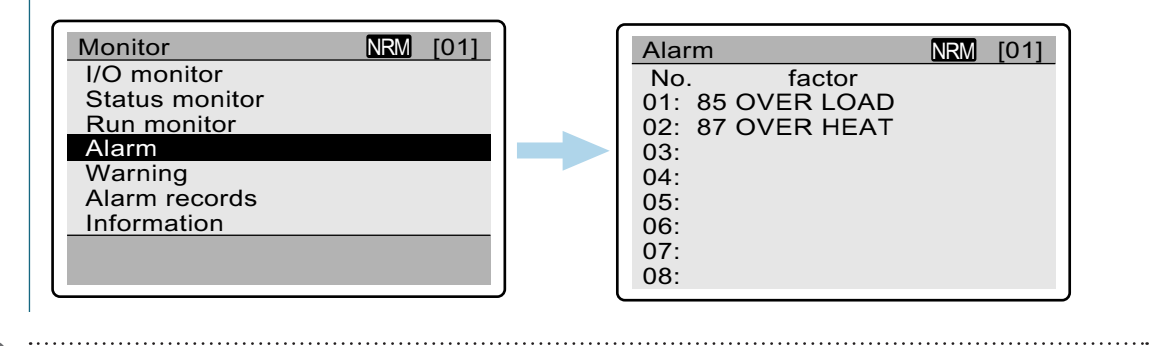

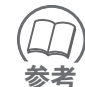

有关警报的详情,请参阅控制器篇的第6章 "6.4 警报的原因和对策"。

#### step3按 CR 键。

返回"Monitor(监视)"菜单画面。

## 7.5 警告显示

## *Step***1**在主菜单画面中选择 "Monitor (监视)"。

| 打开"Monitor(监视)"菜单画面,显示监视选择菜单。

## *step* **2** 将光标对准 "Warning (警告)",按 ■ 键。

警告画面打开,最多显示 8 条最近发生的警告。 发生 9 条以上的警告时,自动删除最早发生的警告。

| NRM | [01] |
|-----|------|
|     |      |
|     |      |
|     |      |
|     |      |
|     |      |
|     |      |
|     |      |
|     |      |
|     | NRM  |

|   | Warning              | NRM | [01] |
|---|----------------------|-----|------|
|   | No. factor           |     |      |
|   | 01: F1 ABS.Low batte | ery |      |
|   | 02:                  |     |      |
| ► | 03:                  |     |      |
|   | 04:                  |     |      |
|   | 05:                  |     |      |
|   | 06:                  |     |      |
|   | 07:                  |     |      |
|   | 08:                  |     |      |

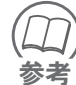

有关警告的详情,请参阅控制器篇的第 6 章 "6.4 警报的原因和对策"。

### *Step* 3 按 Ⅲ 键。

返回"Monitor(监视)"菜单画面。

5

3

#### 7. 监视显示

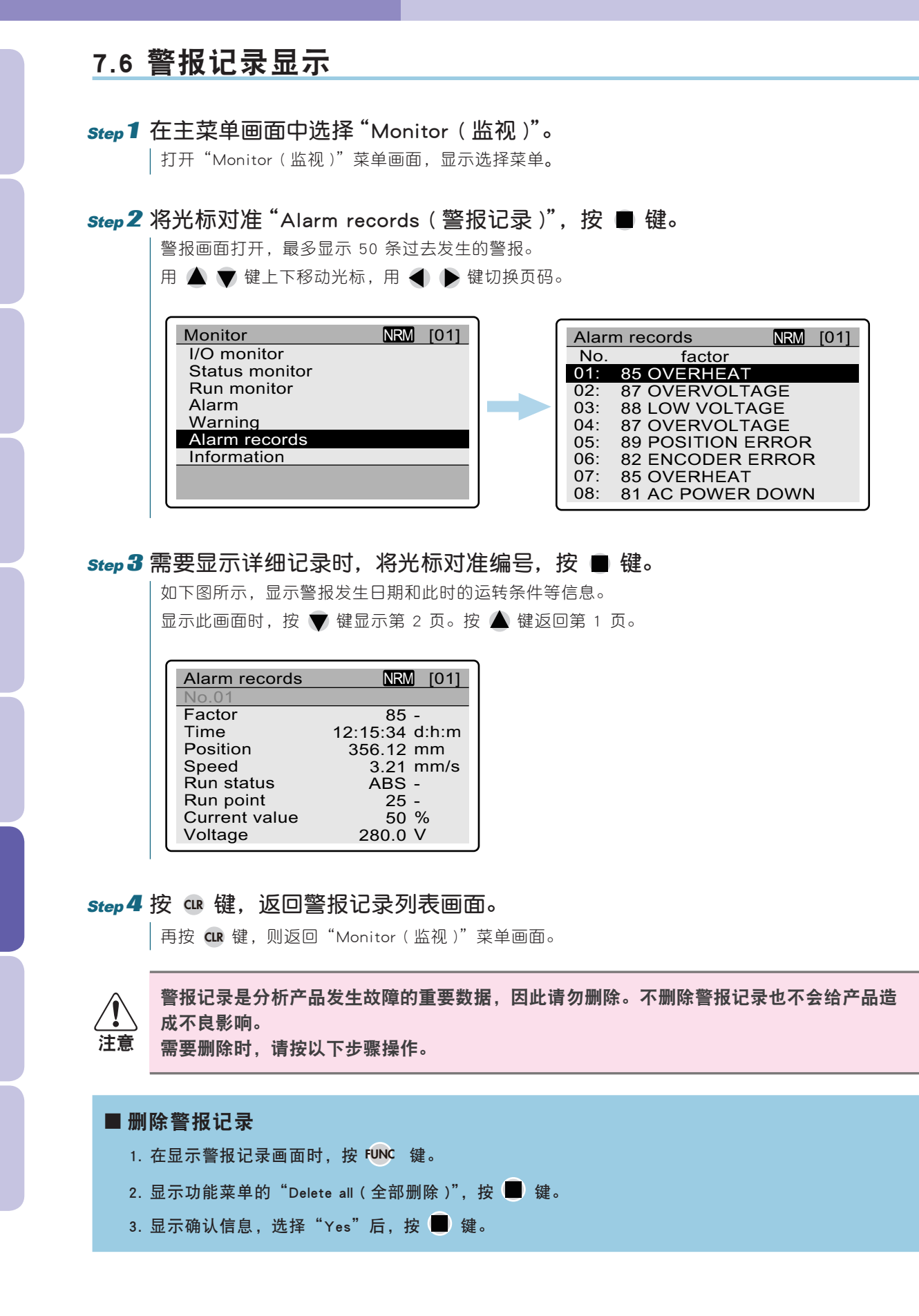

## **H-42** H1 操作篇

## 7.7 信息显示

显示所使用控制器和机器人的型号和规格。

*Step***1**在主菜单画面中选择 "Monitor (监视)"。

| 打开"Monitor(监视)"菜单画面,显示选择菜单。

*step* **2** 将光标对准 "Information (信息)",按 ■ 键。

信息画面打开,显示所使用控制器或机器人的型号和规格。

| Monitor        | NRM [01] | J |
|----------------|----------|---|
| I/O monitor    |          |   |
| Status monitor |          |   |
| Run monitor    |          |   |
| Alarm          |          |   |
| Warning        |          |   |
| Alarm records  |          |   |
| Information    |          |   |
|                |          |   |
|                |          |   |

| ſ | Information    | NRM     | [01] |
|---|----------------|---------|------|
| T | Controller     | C1      | -    |
|   | Option         | CC-Link | -    |
| T | Version        | 1.00.00 | -    |
|   | PNT table type | NORMAL  | -    |
|   |                |         |      |
|   | Robot          | RS102   | -    |
| T | Stroke         | 250.000 | mm   |
| T | Max. speed     | 1200.00 | mm/s |
|   | Max. payload   | 20      | kg   |

### step3按 CR 键。

返回"Monitor (监视)"菜单画面。

## 8. 其他功能

## 8.1 动作模式

使用 H1 时,可以设定为以下动作模式之一。初始设定为"Normal mode (通常模式)"。

| 动作模式                                      | H1 的操作 | 从上级装<br>置进行<br>I/O 控制 | 说明                                  |  |
|-------------------------------------------|--------|-----------------------|-------------------------------------|--|
| Normal mode(通常模式)                         |        |                       | 可以进行 H1 的全部操作以及从上级装置进               |  |
| Normal mode (safety)<br>(通常模式(安全速度))      | 允许     | 允许                    | 行 I/O 控制。                           |  |
| Monitor mode(监视模式)                        |        | 允许                    | H1 只允许进行监视,不能进行数据编辑和机               |  |
| Monitor mode (safety)<br>( 监视模式 ( 安全速度 )) | 只允许监视  |                       | 器人的运转。<br>机器人的运转只能由上级装置通过 I/O 控制。   |  |
| Debug mode(调整模式)                          |        |                       | H1 可以进行全部操作,禁止上级装置进行                |  |
| Debug mode(safety)<br>(调整模式(安全速度))        | 2   允许 | 禁止                    | I/O 控制。该模式用于在安全栏中用 H1 进<br>行点示教和调整。 |  |

※各模式的安全速度指机器人的运转限制为低速。

注意

如果要变更动作模式时,必须一边按 ᡅ 同时启动 H1。

## *Step***1**在主菜单画面中选择 "Run mode (动作模式)"。

显示 "Run mode (动作模式)"画面。当前所选动作模式的左侧带有"\*"标记。

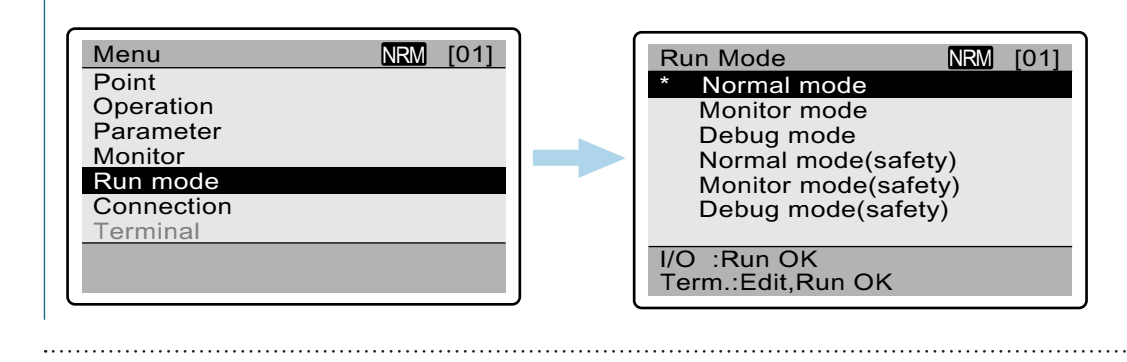

只有一边按 @ 键同时启动 H1 时,才可选择全部动作模式。 要点 通常启动时,除当前所选择的动作模式以外,均为灰色不可操作状态。

- step 2 将光标对准需要设定的动作模式,按 键。
- step3按 础键。

返回主菜单画面。

3

# 9. 规格

## 9.1 一般规格

|       | 项目          | 规格                           |  |  |
|-------|-------------|------------------------------|--|--|
|       | 外形尺寸        | W88 × H191 × D45 mm(不含紧急停止键) |  |  |
|       | 击皇          | H1:260g(不含电缆)、400g(不含电缆)     |  |  |
| 一般规格  | 里里          | H1-D:300g(不含电缆)、440g(不含电缆)   |  |  |
|       | 使用电源        | 12V DC、0.25A 以下(通过控制器供电)     |  |  |
|       | 电缆长度        | 3.5m                         |  |  |
|       | 接口          | RS-232C                      |  |  |
|       | 显示器         | 点阵式黑白液晶(带背光)、32 字节 ×10 行     |  |  |
|       | 操作键         | 机械开关                         |  |  |
| 外部输入、 | 紧急停止键       | 常闭触点(配置锁定功能)                 |  |  |
| 输出    | 启动开关        | 2 位式                         |  |  |
|       | (仅 H1-D 配置) | 5 10 1/                      |  |  |
|       | 安全电路用连接器    | 15                           |  |  |
|       | (仅 H1-D 配置) |                              |  |  |
| 环境条件  | 动作温度 / 温度   | 0 ~ +40℃、35 ~ 85%RH(无结露)     |  |  |
|       | 保存温度 / 湿度   | -10 ~ +65℃、10 ~ 85%RH(无结露)   |  |  |
| 其他    | 对应控制器       | C 系列全部产品                     |  |  |

## 9.2 外形尺寸图

## 9.2.1 H1

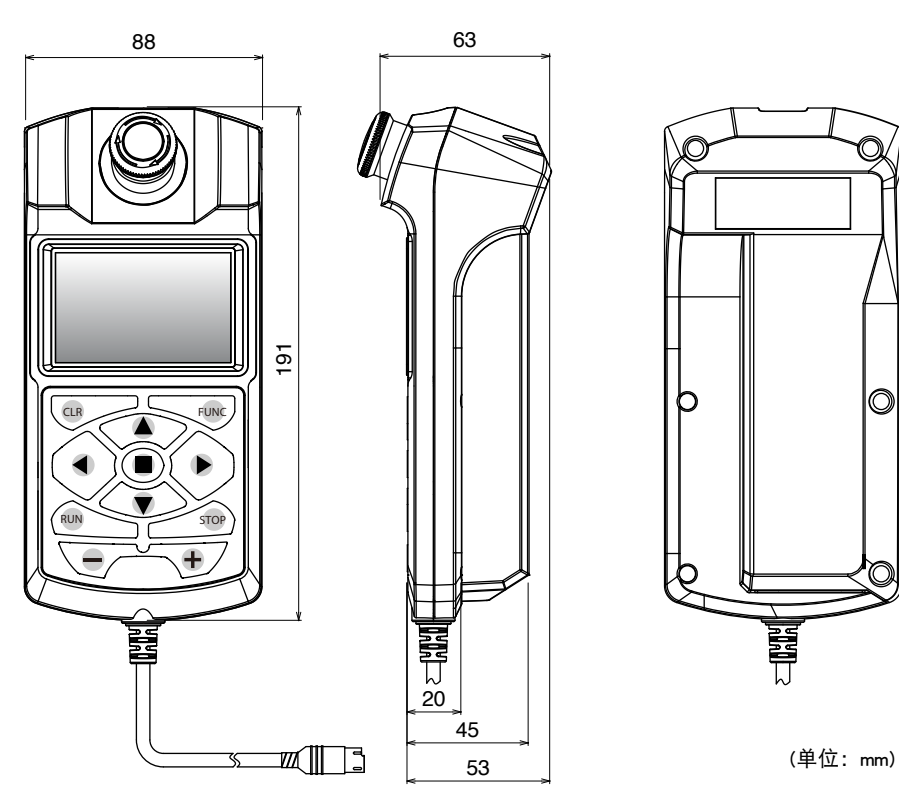

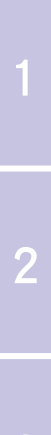

-

6

8

## 9. 规格

## 9.2.2 H1-D

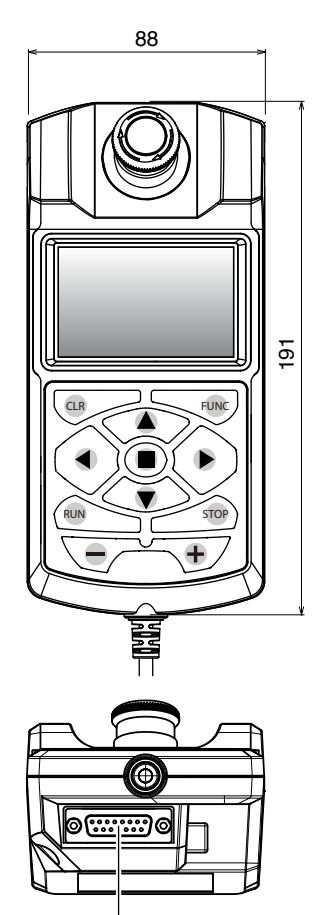

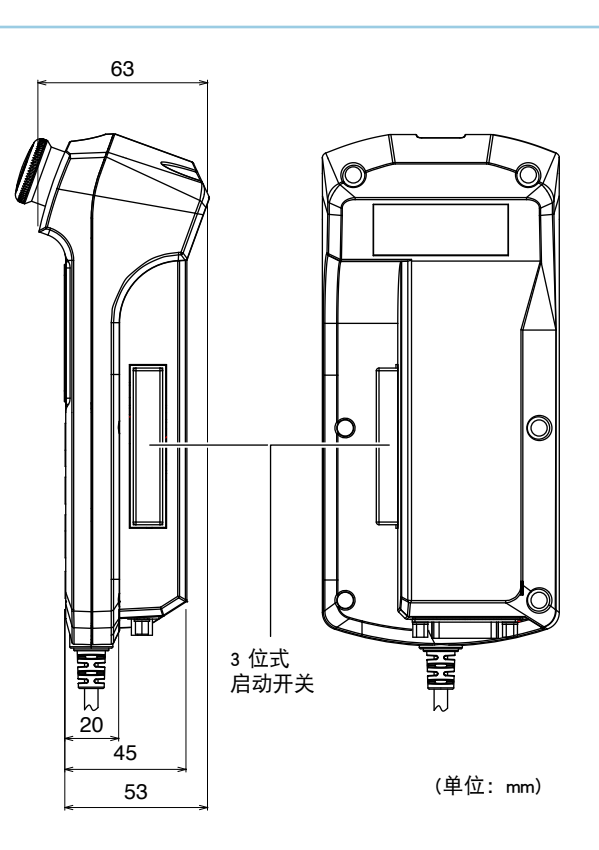

安全电路用连接器

索引

|         | 目录 |  |
|---------|----|--|
| 索引(控制器) |    |  |
| 索引(H1)  |    |  |
|         |    |  |
|         |    |  |
|         |    |  |
|         |    |  |
|         |    |  |
|         |    |  |
|         |    |  |
|         |    |  |
|         |    |  |
|         |    |  |
|         |    |  |
|         |    |  |
|         |    |  |
|         |    |  |
|         |    |  |
|         |    |  |
|         |    |  |

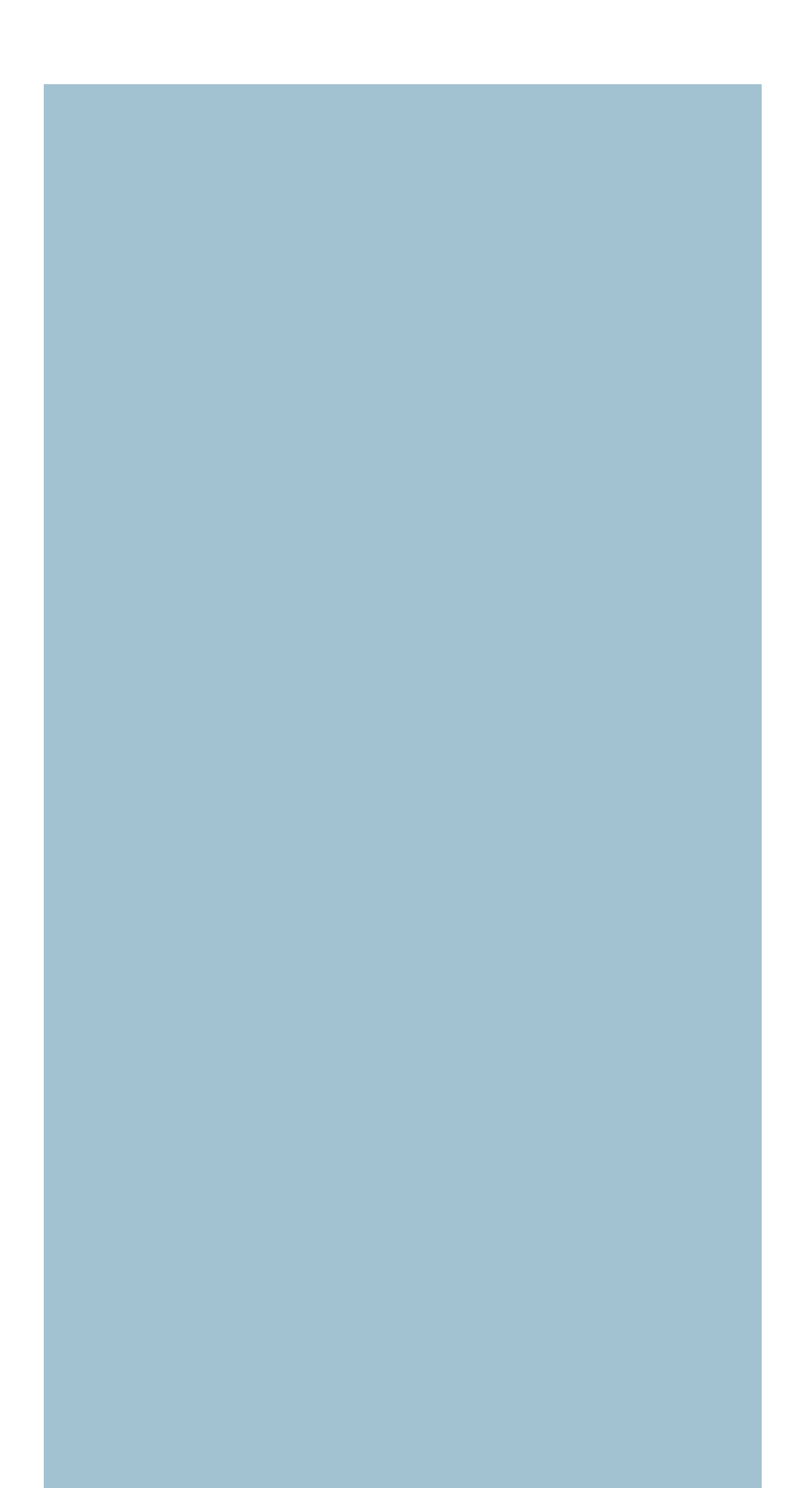

## 索引(控制器)

#### Α

安全注意事项 ......v

| В      |      |
|--------|------|
| 保修     | ix   |
| 搬运重量切换 | 5-28 |
| 布线     |      |
| 电源的连接  | 2-3  |

#### С

| CC-Link | 7-3  |
|---------|------|
| CE 标记   | iv   |
| 参数数据    |      |
| Ⅰ/0 参数  | 3-10 |
| 运转参数    |      |
| 选配参数    | 3-10 |
| 详细内容    | 3-11 |
| 控制参数    |      |

### D

| 点数 <b>据</b> | 3-2  |
|-------------|------|
| 自定义设定       | 3-4  |
| 详细内容        | 3-5  |
| 标准设定        | 3-3  |
| 定位运转        | 5-7  |
| 动作模式        | 5-26 |

#### G

| 各部分的名称   |      |
|----------|------|
| 控制器主机    | 1-1  |
| 构建紧急停止电路 | 2-11 |

#### I

| I/O 接口的输入、 | 输出规格 |     |
|------------|------|-----|
| NPN        |      | 7-3 |
| PNP        |      | 7-3 |

#### J

## 

| 警报编号输出功能          | 5-28               |
|-------------------|--------------------|
| L                 |                    |
| 连接                |                    |
| I/O 单元            | 2-12               |
| 输入、输出信号           | 2-10               |
| 机器人               | 2-5                |
| Q                 |                    |
| 区域输出功能            | 5-27               |
| R                 |                    |
| 软限制功能             | 5-27               |
| S                 |                    |
| 设置方法              | 2-1                |
| 设置条件              | 2-2                |
| 手动模式              | 5-23               |
| 数据的组成             |                    |
| 输入、输出规格           |                    |
| CC-Link 型         | 4-2                |
| NPN、PNP型          | 4-1                |
| 送烟市南              |                    |
| 许细内谷              | 4-4                |
| 详细内容<br>输入、输出信号列表 | 4-4<br><b>4</b> -3 |

#### 通信单元的连接

| Н1    | 2-7 |
|-------|-----|
| 仿真连接器 | 2-9 |
| 通信设备  | 2-8 |

### W

| Y    |     |
|------|-----|
| 一般规格 | 7-1 |
| 原点复位 | 5-4 |
| 运转步骤 | 5-1 |
|      |     |

# 索引 (H1)

## S

按键操作......H-13

#### С

Α

| 菜单系统图     | H-18 |
|-----------|------|
| 参数设定      |      |
| I/O 参数的设定 | H-28 |
| 运转参数的设定   | H-26 |
| 选配参数的设定   | H-29 |
| 控制参数的设定   | H-30 |
| 操作键的配置和功能 | H-10 |
| 伺服 ON/OFF | H-31 |
| 从控制器拔出    | H-9  |

## 数值输入方法 H-17 W 外形尺寸图 H-45 H1 H-45 H1-D H-46 Y

| 一般规格    | H-45 |
|---------|------|
| 与控制器的连接 | H-7  |
| 原点复位    | H-32 |

### D

| 数据的编辑   |                                                                  |
|---------|------------------------------------------------------------------|
| 点示教     | H-19                                                             |
| 列表显示点数据 | H-25                                                             |
| 点数据的复制  | H-23                                                             |
| 点数据的删除  | H-24                                                             |
| 作模式     | H-44                                                             |
|         | <b>数据的编辑</b><br>点示教<br>列表显示点数据<br>点数据的复制<br>点数据的删除<br><b>乍模式</b> |

### G

各部分的名称和功能......H-3

### Н

| H1 的功能 | H-2  |
|--------|------|
| 画面组成   | H-11 |

### J

| 机器人的运转 | H-34 |
|--------|------|
| 监视显示   |      |
| I/O 监视 | H-37 |
| 警报显示   | H-40 |
| 警报记录显示 | H-42 |
| 运转监视   | H-39 |
| 状态监视   | H-38 |
| 信息显示   | H-43 |
| 警告显示   | H-41 |
| 警报复位   | H-36 |

## MEMO

修订记录

| 修订日期       | 修订内容 |
|------------|------|
| 2009 年 5 月 | 初版   |

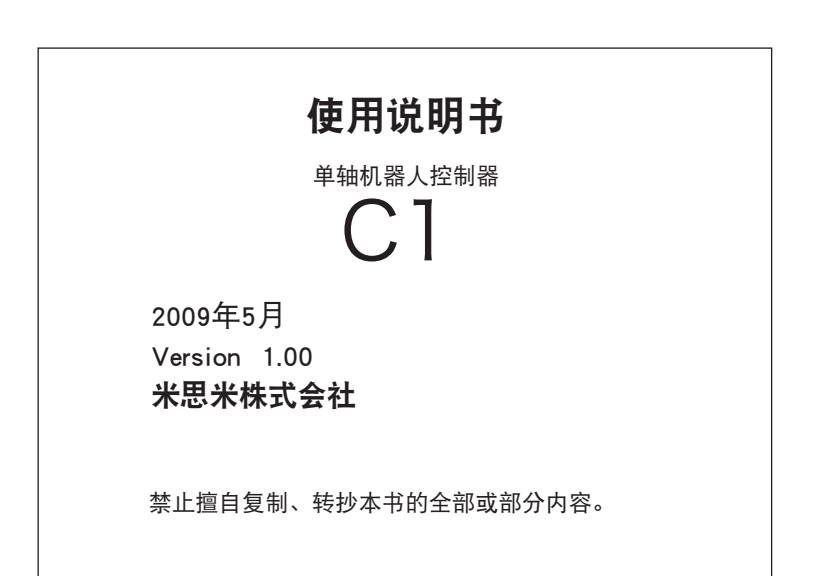